## cisco.

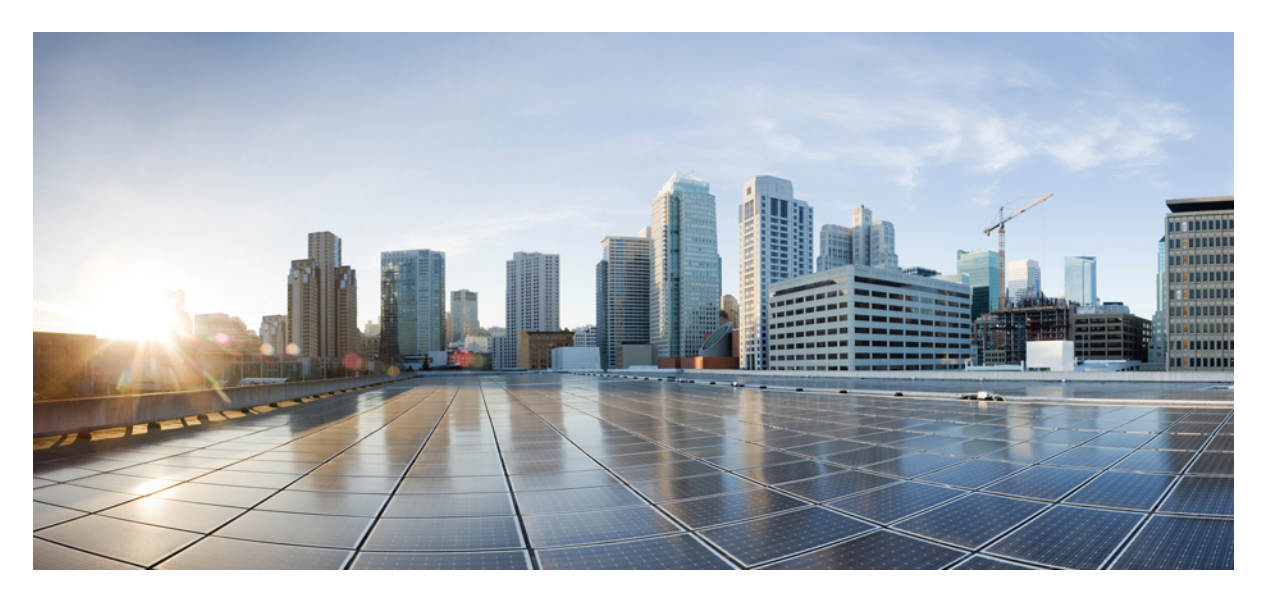

# Cisco Nexus 3548 スイッチ NX-OS システム管理構成ガイド、リリース 10.3(x)

**初版**:2022 年 8 月 19 日 最終更新:2022 年 8 月 25 日

#### シスコシステムズ合同会社

〒107-6227 東京都港区赤坂9-7-1 ミッドタウン・タワー http://www.cisco.com/jp お問い合わせ先:シスココンタクトセンター 0120-092-255 (フリーコール、携帯・PHS含む) 電話受付時間:平日10:00~12:00、13:00~17:00 http://www.cisco.com/jp/go/contactcenter/ 【注意】シスコ製品をご使用になる前に、安全上の注意(www.cisco.com/jp/go/safety\_warning/)をご確認ください。本書は、米国シスコ発行ド キュメントの参考和訳です。リンク情報につきましては、日本語版掲載時点で、英語版にアップデートがあり、リンク先のページが移動/変更され ている場合がありますことをご了承ください。あくまでも参考和訳となりますので、正式な内容については米国サイトのドキュメントを参照くだ さい。また、契約等の記述については、弊社販売パートナー、または、弊社担当者にご確認ください。

THE SPECIFICATIONS AND INFORMATION REGARDING THE PRODUCTS REFERENCED IN THIS DOCUMENTATION ARE SUBJECT TO CHANGE WITHOUT NOTICE. EXCEPT AS MAY OTHERWISE BE AGREED BY CISCO IN WRITING, ALL STATEMENTS, INFORMATION, AND RECOMMENDATIONS IN THIS DOCUMENTATION ARE PRESENTED WITHOUT WARRANTY OF ANY KIND, EXPRESS OR IMPLIED.

The Cisco End User License Agreement and any supplemental license terms govern your use of any Cisco software, including this product documentation, and are located at: http://www.cisco.com/go/softwareterms.Cisco product warranty information is available at http://www.cisco.com/go/warranty. US Federal Communications Commission Notices are found here http://www.cisco.com/con/us/products/us-fcc-notice.html.

IN NO EVENT SHALL CISCO OR ITS SUPPLIERS BE LIABLE FOR ANY INDIRECT, SPECIAL, CONSEQUENTIAL, OR INCIDENTAL DAMAGES, INCLUDING, WITHOUT LIMITATION, LOST PROFITS OR LOSS OR DAMAGE TO DATA ARISING OUT OF THE USE OR INABILITY TO USE THIS MANUAL, EVEN IF CISCO OR ITS SUPPLIERS HAVE BEEN ADVISED OF THE POSSIBILITY OF SUCH DAMAGES.

Any products and features described herein as in development or available at a future date remain in varying stages of development and will be offered on a when-and if-available basis. Any such product or feature roadmaps are subject to change at the sole discretion of Cisco and Cisco will have no liability for delay in the delivery or failure to deliver any products or feature roadmap items that may be set forth in this document.

Any Internet Protocol (IP) addresses and phone numbers used in this document are not intended to be actual addresses and phone numbers. Any examples, command display output, network topology diagrams, and other figures included in the document are shown for illustrative purposes only. Any use of actual IP addresses or phone numbers in illustrative content is unintentional and coincidental.

The documentation set for this product strives to use bias-free language. For the purposes of this documentation set, bias-free is defined as language that does not imply discrimination based on age, disability, gender, racial identity, ethnic identity, sexual orientation, socioeconomic status, and intersectionality. Exceptions may be present in the documentation due to language that is hardcoded in the user interfaces of the product software, language used based on RFP documentation, or language that is used by a referenced third-party product.

Cisco and the Cisco logo are trademarks or registered trademarks of Cisco and/or its affiliates in the U.S. and other countries. To view a list of Cisco trademarks, go to this URL: www.cisco.com go trademarks. Third-party trademarks mentioned are the property of their respective owners. The use of the word partner does not imply a partnership relationship between Cisco and any other company. (1721R)

© 2022 Cisco Systems, Inc. All rights reserved.

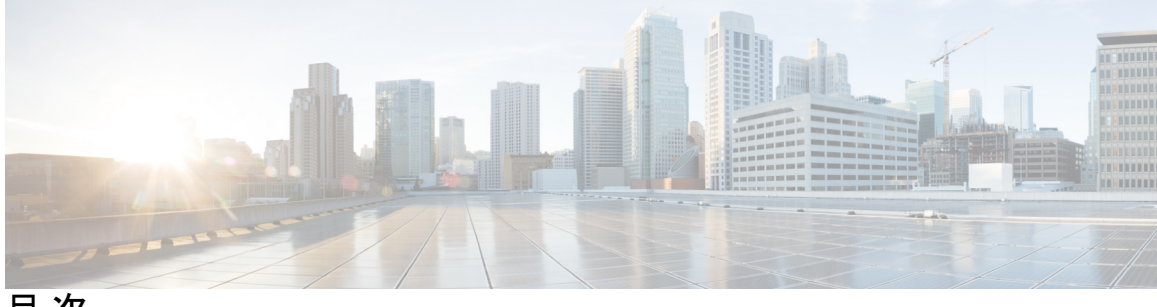

目 次

Trademarks ?

#### はじめに xv

対象読者 xv 表記法 xv Cisco Nexus 3500 シリーズ スイッチの関連資料 xvi マニュアルに関するフィードバック xvi 通信、サービス、およびその他の情報 xvi

- 第1章 新機能と変更情報 1新機能と変更情報 1
- 第2章 概要 3

システム管理機能 3ライセンス要件 5

第3章

2ステージコンフィギュレーションコミット 7

 2 段階構成のコミットについて 7 ガイドラインと制約事項 8
 2 ステージコンフィギュレーションコミットモードでの設定 8
 2 ステージコンフィギュレーションコミットモードの中止 13 コミット ID の表示 13 ロールバック機能 14
 現在のセッション設定の表示 14 第4章

PTP に関する情報 15
PTP デバイスタイプ 16
PTP プロセス 17
PTP のハイ アベイラビリティ 18
PTP の注意事項および制約事項 18
PTP のデフォルト設定 20
PTP の設定 20
PTP の設定 20
PTP のグローバルな設定 20
インターフェイスでの PTP の設定 22
複数の PTP ドメインの設定 25
PTP グランドマスター クロックの設定 27
インターフェイスでの PTP コストの設定 29
クロック ID の設定 31
PTP 設定の確認 31

#### 第5章

#### NTPの設定 33

PTPの設定 15

NTP の概要 33
時間サーバとしての NTP 34
CFS を使用した NTP の配信 34
クロックマネージャ 34
仮想化のサポート 35
NTP の注意事項と制約事項 35
デフォルト設定 36
NTP の設定 36
NTP がーバーおよびピアの構成 36
NTP 認証の設定 38
NTP アクセス制限の設定 40
NTP ソース IP アドレスの設定 42
NTP ソース インターフェイスの設定 42

NTP ロギングの設定 43 NTP 用の CFS 配信のイネーブル化 44

NTP 構成変更のコミット 45

NTP 設定変更の廃棄 45

CFS セッション ロックの解放 46

NTP の設定確認 46

NTP の設定例 48

NTPの関連資料 49

NTP 機能の履歴 49

第6章

#### システムメッセージロギングの設定 51

システム メッセージ ロギングの概要 51

Syslogサーバ 52

システム メッセージ ロギングの注意事項および制約事項 52

システム メッセージ ロギングのデフォルト設定 52

システム メッセージ ロギングの設定 53

ターミナル セッションへのシステム メッセージ ロギングの設定 53

ファイルへのシステム メッセージ ロギングの設定 56

モジュールおよびファシリティメッセージのロギングの設定 57

ロギングタイムスタンプの設定 59

syslog サーバの設定 60

UNIX または Linux システムでの syslog の設定 62

syslog サーバー設定の配布の設定 64

ログファイルの表示およびクリア 65

DOM ロギングの構成 66

DOM ロギングの有効化 66

DOM ロギングの無効化 67

**DOM** ロギング構成の確認 67

システムメッセージロギングの設定確認 67

第7章 Smart Call Home の設定 69

目次

Smart Call Home に関する情報 69 Smart Call Home の概要 70 Smart Call Home 宛先プロファイル 70 Smart Call Home  $\mathcal{P} \mathcal{P} - \mathcal{P} \mathcal{V} \mathcal{P} \mathcal{P}$  71 Smart Call Home のメッセージレベル 73 Call Home のメッセージ形式 74 Smart Call Home の注意事項および制約事項 79 Smart Call Home の前提条件 79 Call Home のデフォルト設定 79 Smart Call Home の設定 80 Smart Call Home の登録 80 連絡先情報の設定 81 宛先プロファイルの作成 83 宛先プロファイルの変更 84 アラート グループと宛先プロファイルのアソシエート 86 アラート グループへの show コマンドの追加 87 電子メールサーバーの詳細の設定 88 定期的なインベントリ通知の設定 89 重複メッセージ抑制のディセーブル化 90 Smart Call Home のイネーブル化またはディセーブル化 91 Smart Call Home 設定のテスト 92 Smart Call Home 設定の確認 93 フルテキスト形式での syslog アラート通知の例 94 XML 形式での syslog アラート通知の例 95

#### 第8章 Session Managerの設定 99

Session Manager の概要 99 Session Manager の注意事項および制約事項 99 Session Manager の設定 100 セッションの作成 100 セッションでの ACL の設定 100 セッションの確認 101 セッションのコミット 101 セッションの保存 101 セッションの廃棄 102 Session Manager のコンフィギュレーション例 102 Session Manager 設定の確認 102

#### 第9章

#### スケジューラの設定 103

スケジューラの概要 103 リモート ユーザ認証 104 スケジューラ ログファイル 104 スケジューラの注意事項および制約事項 104 スケジューラのデフォルト設定 105 スケジューラの設定 105 スケジューラのイネーブル化 105 スケジューラ ログファイル サイズの定義 106 リモート ユーザ認証の設定 107 ジョブの定義 108 ジョブの削除 109 タイムテーブルの定義 110 スケジューラ ログ ファイルの消去 112 スケジューラのディセーブル化 112 スケジューラの設定確認 113 スケジューラの設定例 114 スケジューラ ジョブの作成 114 スケジューラ ジョブのスケジューリング 114 ジョブスケジュールの表示 114 スケジューラジョブの実行結果の表示 114 スケジューラの標準 115

第 10 章 SNMPの設定 117

SNMP に関する情報 117 SNMP 機能の概要 117 SNMP 通知 118 **SNMPv3** 118 SNMPv1、SNMPv2、SNMPv3のセキュリティモデルおよびセキュリティレベル 119 ユーザベースのセキュリティモデル 120 CLI および SNMP ユーザの同期 121 グループベースの SNMP アクセス 122 SNMPの注意事項および制約事項 122 SNMPのデフォルト設定 122 SNMPの設定 123 SNMP ユーザの設定 123 SNMP メッセージ暗号化の適用 124 SNMPv3 ユーザに対する複数のロールの割り当て 124 SNMP コミュニティの作成 125 SNMP 要求のフィルタリング 125 SNMP 通知レシーバの設定 126 VRF を使用する SNMP 通知レシーバの設定 127 VRF に基づく SNMP 通知のフィルタリング 128 インバンドアクセスのための SNMP の設定 129 SNMP 通知のイネーブル化 130 リンクの通知の設定 133 インターフェイスでのリンク通知のディセーブル化 134 TCP での SNMP に対するワンタイム認証のイネーブル化 134 SNMP スイッチの連絡先および場所の情報の割り当て 134 コンテキストとネットワークエンティティ間のマッピング設定 135 SNMPのディセーブル化 136 SNMP 設定の確認 136

第 11 章

RMON の設定 139

RMON について 139

RMON アラーム 139 RMON イベント 140 RMON の設定時の注意事項および制約事項 141 RMON の設定 141 RMON アラームの設定 141 RMON イベントの設定 142 RMON 設定の確認 143 デフォルトの RMON 設定 143

第 12 章 オンライン診断の設定 145

オンライン診断について 145
ブートアップ診断 145
ヘルスモニタリング診断 146
拡張モジュール診断 147
オンライン診断の設定 148
オンライン診断のデフォルト設定 149

第13章 Embedded Event Manager の設定 151

組み込みイベントマネージャについて 151
Embedded Event Manager ポリシー 152
イベント文 153
アクション文 154
VSH スクリプトポリシー 154
Embedded Event Manager の前提条件 155
Embedded Event Manager の注意事項および制約事項 155
Embedded Event Manager のデフォルト設定 156
環境変数の定義 156
CLI によるユーザポリシーの定義 157
イベント文の設定 159
アクション文の設定 161

VSH スクリプトによるポリシーの定義 164 VSH スクリプト ポリシーの登録およびアクティブ化 165 システム ポリシーの上書き 166 EEM パブリッシャとしての syslog の設定 167

#### 第 14 章 SPAN の設定 169

SPAN について 169 SPANの注意事項および制約事項 170 SPAN ソース 170 送信元ポートの特性 170 SPAN 宛先 171 宛先ポートの特性 171 SPAN および ERSPAN フィルタ処理 171 SPAN および ERSPAN フィルタ処理の注意事項および制限事項 172 SPAN および ERSPAN 制御パケットのフィルタ処理 173 SPAN および ERSPAN サンプリング 173 SPAN および ERSPAN サンプリングの注意事項および制限事項 173 SPAN および ERSPAN の切り捨て 174 SPAN および ERSPAN 切り捨ての注意事項および制限事項 174 SPAN セッションの作成または削除 174 イーサネット宛先ポートの設定 175 送信元ポートの設定 176 送信元ポート チャネルまたは VLAN の設定 177 SPAN セッションの説明の設定 178 SPAN セッションのアクティブ化 179 SPAN セッションの一時停止 179 SPAN フィルタの構成 180 SPAN サンプリングの構成 181 SPAN 切り捨ての設定 183 SPAN 情報の表示 184

#### 第 15 章 🗾 🔽

- ワープ SPAN の構成 187
  - ワープ SPAN に関する情報 187
    ワープ SPAN の注意事項および制限事項 188
    ワープ SPAN の構成 189
    ワープ SPAN モード構成の確認 190
    ワープ SPAN 機能の履歴 191

#### 第 16 章 ERSPANの設定 193

ERSPAN に関する情報 193 ERSPAN タイプ 193 ERSPAN 送信元 194 ERSPAN 宛先 194 ERSPAN セッション 194 マルチ ERSPAN セッション 195 ERSPAN マーカーパケット 195 高可用性 196 ERSPAN の前提条件 196 ERSPAN の注意事項および制約事項 196 ERSPAN のデフォルト設定 198 ERSPANの設定 198 ERSPAN 送信元セッションの設定 198 ERSPAN 宛先セッションの設定 202 ERSPAN セッションのシャットダウンまたはアクティブ化 205 ERSPAN フィルタリングの設定 207 ERSPAN サンプリングの設定 209 ERSPAN 切り捨ての設定 211 ERSPAN マーカーパケットの構成 212 ERSPAN 設定の確認 213 ERSPANの設定例 214 ERSPAN 送信元セッションの設定例 214

ERSPAN 宛先セッションの設定例 214 その他の参考資料 215 関連資料 215

第 17 章

#### DNSの設定 217

DNS クライアントに関する情報 217 ネームサーバ 217 DNS の動作 218 高可用性 218 DNS クライアントの前提条件 218 DNS クライアントのデフォルト設定 218 DNS クライアントの設定 218

第 18章 トラフィック転送モードの構成 221 ワープモードに関する情報 221 ワープモードの注意事項および制限事項 221 ワープモードの有効化と無効化 222 ワープモードのステータスの確認 223 ワープモードの機能履歴 223

第 19 章 アクティブバッファモニタリングの設定 225
 実行中バッファ監視の構成に付いての情報 225
 アクティブバッファモニタリングの概要 225
 バッファヒストグラムデータのアクセスおよび収集 226
 実行中バッファ監視の構成 226
 バッファヒストグラムデータの表示 228

第 20章 ソフトウェアメンテナンス アップグレード (SMU)の実行 233 SMU について 233 パッケージ管理 234 SMU の前提条件 235 SMUの注意事項と制約事項 235
Cisco NX-OS のソフトウェアメンテナンス アップグレードの実行 236
パッケージインストールの準備 236
ローカルストレージデバイスまたはネットワークサーバへのパッケージファイルのコピー 237
パッケージの追加とアクティブ化 238
アクティブなパッケージ セットのコミット 239
パッケージの非アクティブ化と削除 240
インストールログ情報の表示 241

第 21 章 ロールバックの設定 243

ロールバックについて 243 ロールバックの注意事項と制約事項 243 チェックポイントの作成 244 ロールバックの実装 245 ロールバック コンフィギュレーションの確認 246

第 22 章 ユーザ アカウントおよび RBAC の設定 249

ユーザー アカウントおよび RBAC の概要 249

ユーザロール 249
 ルール 250
 ユーザーロールポリシー 251
 ユーザーアカウントの設定の制限事項 251
 ユーザパスワードの要件 252
 ユーザーアカウントの注意事項および制約事項 253
 ユーザアカウントの設定 253
 RBAC の設定 255
 ユーザロールおよびルールの作成 255
 機能グループの作成 256
 ユーザロールインターフェイスポリシーの変更 257
 ユーザロール VLAN ポリシーの変更 258

ユーザーアカウントと RBAC の設定の確認 259

ユーザー アカウントおよび RBAC のユーザー アカウント デフォルト設定 260

#### 第 23 章 安全な消去の設定 261

安全に消去する(Secure Erase)機能に関する情報 261 安全な消去を実行するための前提条件 262 安全な消去の注意事項と制約事項 262 安全な消去の設定 262

Cisco Nexus 3548 スイッチ NX-OS システム管理構成ガイド、リリース 10.3(x)

### はじめに

この前書きは、次の項で構成されています。

### 対象読者

このマニュアルは、Cisco Nexus スイッチの設置、設定、および維持に携わるネットワーク管理者を対象としています。

### 表記法

コマンドの説明には、次のような表記法が使用されます。

| 表記法         | 説明                                                                                                    |
|-------------|----------------------------------------------------------------------------------------------------|
| bold        | 太字の文字は、表示どおりにユーザが入力するコマンドおよび<br>キーワードです。                                                              |
| italic      | イタリック体の文字は、ユーザが値を入力する引数です。                                                                            |
| [x]         | 省略可能な要素(キーワードまたは引数)は、角かっこで囲ん<br>で示しています。                                                              |
| [x   y]     | いずれか1つを選択できる省略可能なキーワードや引数は、角<br>カッコで囲み、縦棒で区切って示しています。                                                 |
| {x   y}     | 必ずいずれか1つを選択しなければならない必須キーワードや<br>引数は、波かっこで囲み、縦棒で区切って示しています。                                            |
| [x {y   z}] | 角かっこまたは波かっこが入れ子になっている箇所は、任意または必須の要素内の任意または必須の選択肢であることを表します。角かっこ内の波かっこと縦棒は、省略可能な要素内で選択すべき必須の要素を示しています。 |
| variable    | ユーザが値を入力する変数であることを表します。イタリック<br>体が使用できない場合に使用されます。                                                    |
| string      | 引用符を付けない一組の文字。stringの前後には引用符を使用<br>しません。引用符を使用すると、その引用符も含めて string と<br>みなされます。                       |

例では、次の表記法を使用しています。

| 表記法         | 説明                                           |
|-------------|----------------------------------------------|
| screen フォント | スイッチが表示する端末セッションおよび情報は、スクリーン<br>フォントで示しています。 |

| 表記法                     | 説明                                               |
|-------------------------|--------------------------------------------------|
| 太字の screen フォント         | ユーザが入力しなければならない情報は、太字のスクリーン<br>フォントで示しています。      |
| イタリック体の screen フォン<br>ト | ユーザが値を指定する引数は、イタリック体の screen フォント<br>で示しています。    |
| <>                      | パスワードのように出力されない文字は、山カッコ (<>) で<br>囲んで示しています。     |
| []                      | システム プロンプトに対するデフォルトの応答は、角カッコ<br>で囲んで示しています。      |
| !、#                     | コードの先頭に感嘆符(!)またはポンド記号(#)がある場合には、コメント行であることを示します。 |

### Cisco Nexus 3500 シリーズ スイッチの関連資料

Cisco Nexus 3500 シリーズ スイッチ全体のマニュアル セットは、次の URL にあります。

https://www.cisco.com/c/en/us/support/switches/nexus-3000-series-switches/ tsd-products-support-series-home.html

### マニュアルに関するフィードバック

このマニュアルに関する技術的なフィードバック、または誤りや記載もれなどお気づきの点が ございましたら、HTMLドキュメント内のフィードバックフォームよりご連絡ください。ご 協力をよろしくお願いいたします。

### 通信、サービス、およびその他の情報

- シスコからタイムリーな関連情報を受け取るには、Cisco Profile Manager でサインアップ してください。
- 重要な技術によりビジネスに必要な影響を与えるには、シスコサービスにアクセスしてく ださい。
- サービスリクエストを送信するには、シスコサポートにアクセスしてください。
- •安全で検証済みのエンタープライズクラスのアプリケーション、製品、ソリューション、 およびサービスを探して参照するには、Cisco Marketplace にアクセスしてください。
- 一般的なネットワーク、トレーニング、認定関連の出版物を入手するには、Cisco Press に アクセスしてください。

・特定の製品または製品ファミリの保証情報を探すには、Cisco Warranty Finder にアクセス してください。

#### Cisco バグ検索ツール

Cisco バグ検索ツール(BST)は、シスコ製品とソフトウェアの障害と脆弱性の包括的なリストを管理する Cisco バグ追跡システムへのゲートウェイとして機能する、Web ベースのツールです。BST は、製品とソフトウェアに関する詳細な障害情報を提供します。

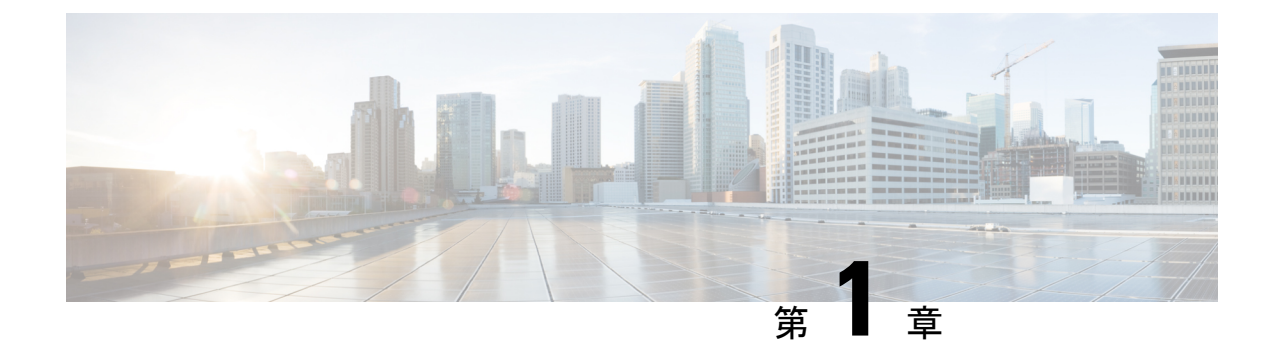

### 新機能と変更情報

•新機能と変更情報 (1ページ)

### 新機能と変更情報

次の表は、*Cisco Nexus 3548* スイッチ*NX-OS* システム管理構成ガイド、リリース *10.3(x)* に記載 されている新機能および変更機能をまとめたものです。それぞれの説明が記載されている箇所 も併記されています。

表1:新機能および変更された機能

I

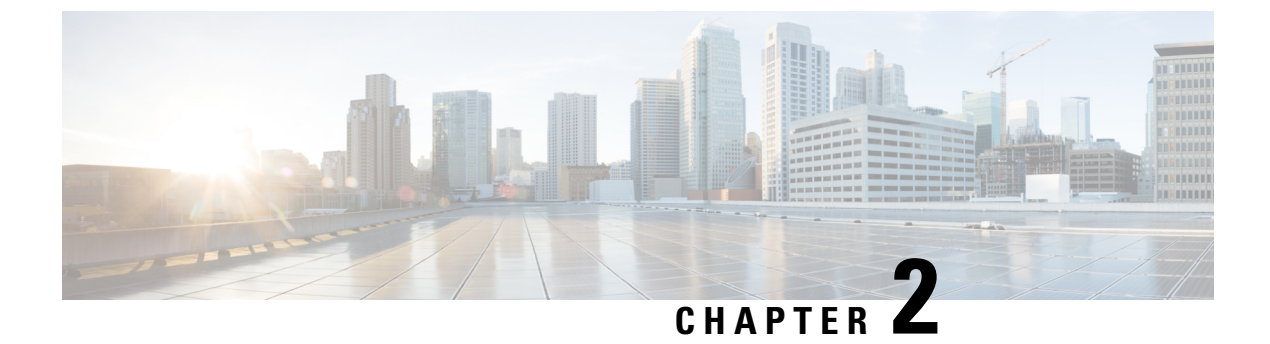

### 概要

この章は、次の内容で構成されています。

- •システム管理機能, on page 3
- ・ライセンス要件 (5ページ)

### システム管理機能

このマニュアルに記載されているシステム管理機能について説明します。

| 機能                 | 説明                                                                                                    |
|--------------------|----------------------------------------------------------------------------------------------------|
| 実行中のバッファの監視        | 実行中のバッファの監視機能は、詳細なバッ<br>ファ占有率のデータを提供し、ネットワーク<br>輻輳の検出、ネットワーク輻輳がネットワー<br>ク運用にいつどのような影響を与えているか<br>を理解するための過去のイベントの確認、過<br>去の傾向の理解、アプリケーショントラフィッ<br>クフローのパターンの識別に役立ちます。     |
| ワープ モード            | ワープモードでは、転送テーブルを単一のテー<br>ブルに統合することによりアクセスパスが短<br>縮されるため、フレームおよびパケットの処<br>理がより高速になります。ワープモードでは、<br>遅延が最大 20 パーセント削減されます。                                                  |
| ユーザー アカウントおよび RBAC | ユーザーアカウントおよびロールベースアク<br>セス コントロール (RBAC) では、割り当て<br>られたロールのルールを定義できます。ロー<br>ルは、ユーザーが管理操作にアクセスするた<br>めの許可を制限します。各ユーザー ロールに<br>複数のルールを含めることができ、各ユーザー<br>が複数のロールを持つことができます。 |

| 機能              | 説明                                                                                                    |
|-----------------|----------------------------------------------------------------------------------------------------|
| Session Manager | Session Manager を使用すると、コンフィギュ<br>レーションを作成し、すべて正しく設定され<br>ていることを確認および検証したあとでバッ<br>チモードで適用できます。                                                                                                    |
| オンライン診断         | Cisco Generic Online Diagnostics (GOLD) で<br>は、複数のシスコプラットフォームにまたが<br>る診断操作の共通フレームワークを定義して<br>います。オンライン診断フレームワークでは、<br>中央集中システムおよび分散システムに対応<br>する、プラットフォームに依存しない障害検<br>出アーキテクチャを規定しています。これに<br>は共通の診断 CLI とともに、起動時および実<br>行時に診断するための、プラットフォームに<br>依存しない障害検出手順が含まれます。                          |
|                 | プラットフォーム固有の診断機能は、ハード<br>ウェア固有の障害検出テストを行い、診断テ<br>ストの結果に応じて適切な対策を実行できま<br>す。                                                                                                    |
| システム メッセージ ロギング | システムメッセージロギングを使用して宛先<br>を制御し、システムプロセスが生成するメッ<br>セージのシビラティ(重大度)をフィルタリ<br>ングできます。端末セッション、ログファイ<br>ル、およびリモートシステム上の syslog サー<br>バーへのロギングを設定できます。                                                                                                    |
|                 | システム メッセージ ロギングは RFC 3164 に<br>準拠しています。システムメッセージのフォー<br>マットおよびデバイスが生成するメッセージ<br>の詳細については、『Cisco NX-OS System<br>Messages Reference』を参照してください。                                                                                                    |
| Smart Call Home | Call Home は重要なシステム ポリシーを電子<br>メールで通知します。Cisco NX-OS では、ポ<br>ケットベル サービス、標準的な電子メール、<br>またはXMLベースの自動化された解析アプリ<br>ケーションとの最適な互換性のために、広範<br>なメッセージ形式が提供されています。この<br>機能を使用して、ネットワークサポートエン<br>ジニアやネットワーク オペレーション セン<br>ターを呼び出せます。また、Cisco Smart Call<br>Home サービスを使用して、TAC でケースを<br>自動的に生成することもできます。 |

| 機能         | 説明                                                                                                    |
|------------|----------------------------------------------------------------------------------------------------|
| 設定のロール バック | 設定のロールバック機能を使用すると、Cisco<br>NX-OS のコンフィギュレーションのスナップ<br>ショットまたはユーザー チェックポイントを<br>使用して、スイッチをリロードしなくても、<br>いつでもそのコンフィギュレーションをスイッ<br>チに再適用できます。権限のある管理者であ<br>れば、チェックポイントで設定されている機<br>能について専門的な知識がなくても、ロール<br>バック機能を使用して、そのチェックポイン<br>トコンフィギュレーションを適用できます。 |
| SNMP       | 簡易ネットワーク管理プロトコル (SNMP)<br>は、SNMPマネージャとエージェント間の通<br>信用メッセージフォーマットを提供する、ア<br>プリケーションレイヤプロトコルです。SNMP<br>では、ネットワーク内のデバイスのモニタリ<br>ングと管理に使用する標準フレームワークと<br>共通言語が提供されます。                                                                                    |
| RMON       | RMONは、各種のネットワークエージェント<br>およびコンソールシステムがネットワークモ<br>ニタリングデータを交換できるようにするた<br>めの、Internet Engineering Task Force(IETF)<br>標準モニタリング仕様です。Cisco NX-OS で<br>は、Cisco NX-OS デバイスをモニターするた<br>めの、RMON アラーム、イベント、およびロ<br>グをサポートします。                                |
| SPAN       | スイッチドポートアナライザ (SPAN) 機能<br>(ポートミラーリングまたはポートモニタリ<br>ングとも呼ばれる) は、ネットワークアナラ<br>イザによる分析のためにネットワークトラ<br>フィックを選択します。ネットワークアナラ<br>イザは、Cisco SwitchProbe、ファイバチャネ<br>ルアナライザ、またはその他のリモートモニ<br>タリング (RMON) プローブです。                                              |

### ライセンス要件

**Cisco NX-OS** ライセンス方式の推奨の詳細と、ライセンスの取得および適用の方法については、『*Cisco NX-OS Licensing Guide*』を参照してください。

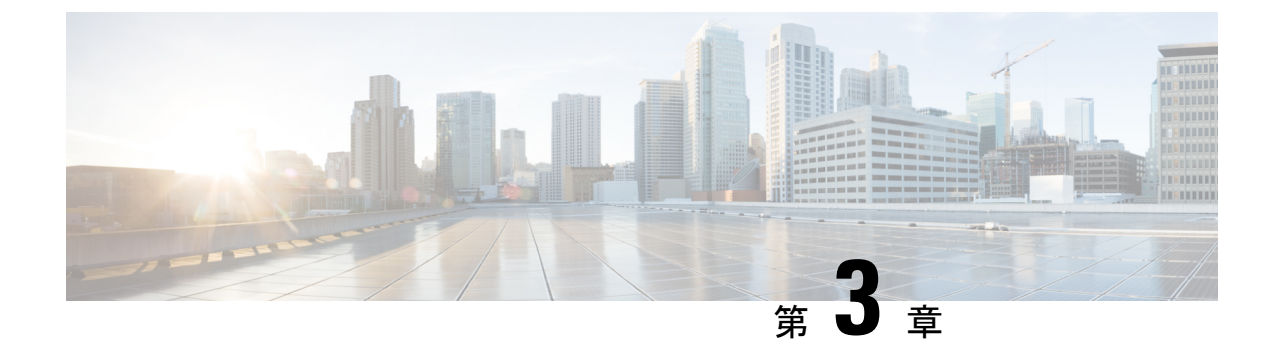

### 2ステージコンフィギュレーションコミッ ト

この章では、Cisco NX-OS デバイス上で2ステージ コンフィギュレーション コミット モード を有効にする方法について説明します。

この章は、次の項で構成されています。

- •2段階構成のコミットについて(7ページ)
- •ガイドラインと制約事項(8ページ)
- 2ステージ コンフィギュレーション コミット モードでの設定 (8ページ)
- 2ステージコンフィギュレーションコミットモードの中止(13ページ)
- •コミット ID の表示 (13ページ)
- ・ロールバック機能 (14ページ)
- •現在のセッション設定の表示 (14ページ)

#### 2段階構成のコミットについて

インタラクティブセッションでは、コマンドを実行するとコマンドが実行され、実行コンフィ ギュレーションが変更されます。この動作は、1ステージコンフィギュレーションコミットと 呼ばれます。確認コミットまたは2段階の設定コミットでは、設定の変更がステージングデー タベースに保存されます。これらの変更は、commitコマンドを実行するまで実行コンフィギュ レーションに影響しません。この2段階のプロセスにより、ターゲットコンフィギュレーショ ンセッションが作成されます。このコンフィギュレーションでは、スイッチの実行状態にコ ミットする前に、設定の変更、編集、および確認を行うことができます。永続的にコミットす る前に、指定した期間の変更をコミットすることもできます。commit コマンドを実行しない と、指定した時間が経過してもスイッチは以前の設定に戻ります。コミットが成功すると、コ ミット ID、ユーザ名、およびタイムスタンプを含むコミット情報を表示できます。

次の図に、2段階の設定コミットプロセスを示します。

図 1:2段階でのコミットコンフィギュレーション プロセス

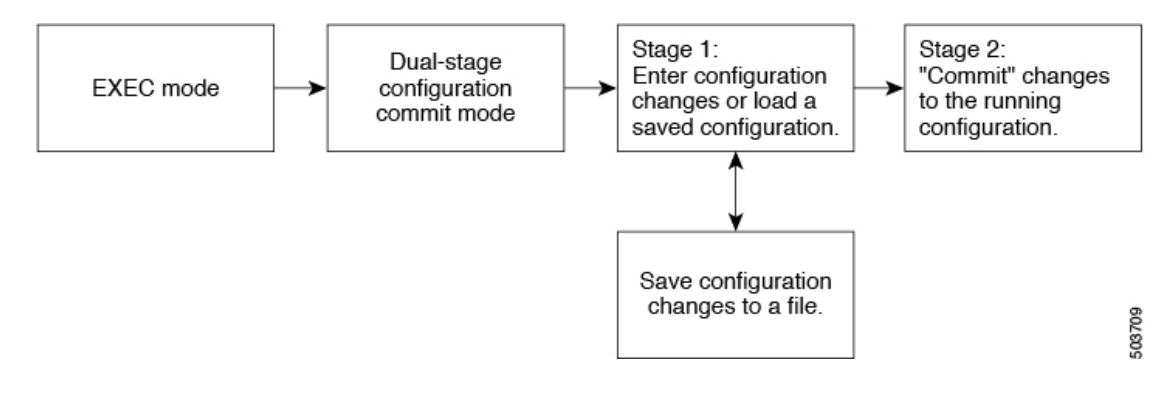

### ガイドラインと制約事項

2段階設定コミットには、次の注意事項および制限事項があります。

- この機能は、ユーザインタラクティブセッションの CLI インターフェイスでのみサポートされます。
- 機能関連のコンフィギュレーションコマンドを実行する前に、featureコマンドを使用して機能を有効にし、commitコマンドを使用してコミットします。
- •2 段階設定コミットモードは、メンテナンスモード、スケジューラモード、仮想モード などの他のモードをサポートしていません。
- •2段階設定コミットモードの場合は、1段階設定コミットモードで異なるセッションから 同時に設定を編集しないでください。
- ・変更を確定する前に、show configuration コマンドを使用して設定を確認します。
- 検証に失敗した場合は、コミットして編集します。
- コミットが失敗すると、設定は以前の設定にロールバックされます。
- コミットしない設定は、スイッチをリロードした後は保存されません。
- •この機能は、NX-API、EEM、および PPM でのコミットをサポートしていません。
- 一度にアクティブにできる2段階設定コミットセッションは1つだけです。

### 2ステージコンフィギュレーションコミットモードでの 設定

2 ステージ コンフィギュレーション コミット モードで機能を有効にするには、次の手順を実 行します。

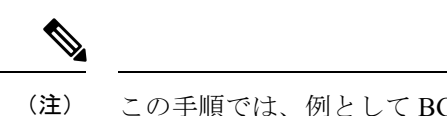

) この手順では、例として BGP 機能を有効にします。

手順

|               | コマンドまたはアクション                                                                                                    | 目的                                                                                                    |
|---------------|----------------------------------------------------------------------------------------------------|----------------------------------------------------------------------------------------------------|
| ステップ1         | <b>configure dual-stage</b><br>例:<br>switch# configure dual-stage<br>switch(config-dual-stage)#                                                                                                    | <ul> <li>新しいターゲットコンフィギュレーションセッションを作成します。</li> <li>(注) ターゲットコンフィギュレーションは、実行コンフィギュレーションのコピーではありません。ターゲットコンフィギュレーションには、そのターゲットコンフィギュレーションには、そのターゲットコンフィギュレーションセッション</li> </ul> |
|               |                                                                                                    | で入力されたコンフィギュレーション<br>コマンドだけが含まれます。                                                                                                    |
| ステップ <b>2</b> | feature feature_name                                                                                                    | 機能を有効にします。                                                                                                    |
|               | 例:<br>switch(config-dual-stage)# feature bgp<br>switch(config-dual-stage)#                                                                                                    | <ul> <li>(注)</li> <li>・2 ステージ コンフィギュレーションコミットモードを開始する前でも、この機能を有効にできます。</li> </ul>                                                                                           |
|               |                                                                                                    | <ul> <li>機能が有効になっていない場合<br/>は、機能関連のコマンドを組み合<br/>わせて使用することはできません。</li> </ul>                                                                                                 |
| ステップ3         | commit [confirmedseconds]                                                                                                    | 実行コンフィギュレーションに変更をコミットしま                                                                                                    |
|               | 例:                                                                                                    | す。                                                                                                    |
|               | <pre>switch(config-dual-stage-router)# commit<br/>confirmed 30<br/>Verification Succeeded.</pre>                                                                                                    | • confirmed:実行コンフィギュレーションに変<br>更をコミットします。                                                                                                    |
|               | Proceeding to apply configuration. This might<br>take a while depending on amount of configuration<br>in buffer.<br>Please avoid other configuration changes during<br>this time.                                      | <ul> <li>・秒: グローバル コンフィギュレーション モードで、最低 30 秒間、最大 65535 秒間の試験稼働のためにコンフィギュレーションをコミットします。</li> </ul>                                                                            |
|               | Configuration committed by user 'admin' using<br>Commit ID : 1000000001<br>switch(config-dual-stage)#<br>switch(config-dual-stage)# commit<br>Confirming commit for trial session.<br>switch(config-dual-stage)#<br>例: | <ul> <li>(注) トライアル期間を入力する場合は、<br/>commit コマンドを実行して設定を確認<br/>します。commit コマンドを実行しない<br/>と、トライアル期間後に以前の設定に<br/>戻ります。</li> </ul>                                                |

I

|               | コマンドまたはアクション                                                                                                    | 目的                                                                                                    |
|---------------|----------------------------------------------------------------------------------------------------|----------------------------------------------------------------------------------------------------|
|               | <pre>switch(config-dual-stage)# hostname<br/>example-switch<br/>switch(config-dual-stage)# commit<br/>Verification Succeeded.<br/>Proceeding to apply configuration. This might<br/>take a while depending on amount of configuration<br/>in buffer.<br/>Please avoid other configuration changes during<br/>this time.<br/>Configuration committed by user 'admin' using<br/>Commit ID : 100000002</pre> |                                                                                                    |
|               | example-switch(config-dual-stage)#                                                                                                    |                                                                                                    |
| ステップ4         | 例:<br>switch(config-dual-stage)# router bgp 64515.46<br>switch(config-dual-stage-router)#<br>switch(config-dual-stage-router)# router-id<br>141.8.139.131<br>switch(config-dual-stage-router)#                                                                                                    | このコンフィギュレーション モードでサポートさ<br>れている機能関連のコマンドを実行します。                                                                                                    |
| ステップ5         | show configuration                                                                                                    | ターゲット コンフィギュレーションの内容を表示                                                                                                    |
|               | 例:<br>switch(config-dual-stage-router)# show<br>configuration<br>! Cached configuration<br>!<br>router bgp 64515.46<br>router-id 141.8.139.131                                                                                                    | します。<br>(注) このコマンドは、デュアルステージコ<br>ンフィギュレーションモードでのみ実<br>行できます。                                                                                                    |
| ステップ6         | commit [confirmed seconds]                                                                                                    | 実行コンフィギュレーションに変更をコミットしま                                                                                                    |
|               | 例:<br>switch(config-dual-stage-router)# commit<br>Verification Succeeded.<br>Proceeding to apply configuration. This might<br>take a while depending on amount of configuration<br>in buffer.<br>Please avoid other configuration changes during<br>this time.<br>Configuration committed by user 'admin' using<br>Commit ID : 100000003                                                                  | す。<br>                                                                                                    |
| ステップ <b>7</b> | (任意) show configuration commit [changes]                                                                                                    | コミット関連情報を表示します。                                                                                                    |
|               | ⑦ :<br>switch(config-dual-stage-router)# show<br>configuration commit changes 1000000003<br>*** /bootflash/.dual-stage/1000000003.tmp<br>Fri Mar 19 10:59:00 2021<br>/bootflash/.dual-stage/1000000003 Fri Mar<br>19 10:59:05 2021<br>***********************************                                                                                                    | 最後の 50 個のコミットまたは予約済みディスク領<br>域に保存されたコミットファイルのみが保存され<br>ます。予約済みディスク領域は20MBです。スイッ<br>チをリロードすると、すべてのコミットセッショ<br>ンが削除されます。ただし、コミット ID は削除さ<br>れません。<br>指定したコミットの現在のセッションの変更のみを<br>表示するには、show configuration commit changes<br>commit-id コマンドを使用します。 |

|         | コマンドまたはアクション                                                                                                    | 目的                                                                                                    |
|---------|----------------------------------------------------------------------------------------------------|----------------------------------------------------------------------------------------------------|
|         | <pre>boot nxos bootflash:/nxos64.10.1.1.44.bin + router bgp 64515.46 + router-id 141.8.139.131 xml server timeout 1200</pre>                                           | 指定したコミットの完全な設定を表示するには、<br><b>show configuration commit</b> <i>commit-id</i> コマンドを使<br>用します。                               |
|         | no priority-flow-control override-interface mode off                                                                                                    |                                                                                                    |
|         | 例:                                                                                                    |                                                                                                    |
|         | <pre>switch(config-dual-stage)# show configuration<br/>commit 100000003<br/>feature bgp<br/>router bgp 64515.46<br/>router-id 141.8.139.131</pre> .                    |                                                                                                    |
|         |                                                                                                    |                                                                                                    |
| ステップ8   | (任意) save configuration filename                                                                                                    | ターゲットコンフィギュレーションは、実行コン                                                                                                    |
|         | 例:                                                                                                    | ノイキュレーションにコミットすることなく、独立<br>  したファイルに保存できます。                                                                               |
|         | <pre>switch(config-dual-stage)# save configuration bootflash:test.cfg</pre>                                                                                            | <ul> <li>(注)</li> <li>・ターゲットコンフィギュレーションファイルは、後でロード、変更、またはコミットできます。ファイルはブートフラッシュに保存されます。</li> </ul>                        |
|         |                                                                                                    | <ul> <li>保存したコンフィギュレーション<br/>ファイルを表示するには、show<br/>configuration filefilename コマンド<br/>を実行します。</li> </ul>                  |
|         |                                                                                                    | <ul> <li>ユーザ固有の情報の一部は、ユー<br/>ザ ロールに基づいてマスクされま<br/>す。</li> </ul>                                                           |
| ステップ9   | (任意) <b>load</b> filename                                                                                                    | 保存したターゲットコンフィギュレーションをロー                                                                                                   |
|         | 例:<br>switch (config-dual-stage)# show configuration<br>! Cached configuration<br>switch (config-dual-stage)# load test.cfg<br>switch (config-dual-stage-router)# show | ドします。ファイルをロードした後、ファイルを変<br>更したり、実行コンフィギュレーションにコミット<br>したりできます。変更を保存するには、save<br>configuration <i>filename</i> コマンドを使用します。 |
|         | <pre>configuration ! Cached configuration ! router bgp 1 switch(config-dual-stage-router)#</pre>                                                                       | <b>save configuration</b> <i>filename</i> コマンドのみを使用して<br>保存したターゲットコンフィギュレーションをロー<br>ドできます。                                |
| ステップ 10 | <ul><li>(任意) clear configuration</li><li>例:</li></ul>                                                                                                    | コンフィギュレーションセッションを終了せずに、<br>ターゲット コンフィギュレーションに加えられた                                                                        |

I

|         | コマンドまたはアクション                                                                                                    | 目的                                                                                                    |  |  |  |
|---------|----------------------------------------------------------------------------------------------------|----------------------------------------------------------------------------------------------------|--|--|--|
|         | <pre>switch(config-dual-stage)# show configuration ! Cached configuration ! router bgp 64515.46 router-id 141.8.139.131 switch (config-dual-stage)# clear configuration switch (config-dual-stage)# show configuration ! Cached configuration switch (config-dual-stage)#</pre> | 変更をクリアします。コミットされていない設定変<br>更は削除されます。                                                                                                    |  |  |  |
| ステップ 11 | end<br>例:                                                                                                    | グローバルデュアルコンフィギュレーションモー<br>ドを終了します。                                                                                                    |  |  |  |
|         | <pre>switch(config-dual-stage-if)# end<br/>Uncommitted changes found, commit them before<br/>exiting (yes/no/cancel)? [cancel]</pre>                                                                                                    | 設定変更をコミットせずにコンフィギュレーション<br>セッションを終了すると、変更内容を保存するか、<br>変更を破棄するか、または操作をキャンセルするよ<br>うに指示されます。                                               |  |  |  |
|         |                                                                                                    | <ul> <li>はい:設定変更をコミットしてから、コンフィ<br/>ギュレーションモードを終了します。</li> </ul>                                                                          |  |  |  |
|         |                                                                                                    | <ul> <li>・いいえ:設定変更をコミットせずに、コンフィ<br/>ギュレーションモードを終了します。</li> </ul>                                                                         |  |  |  |
|         |                                                                                                    | <ul> <li>キャンセル:設定変更をコミットせずに、コン<br/>フィギュレーションモードに留まります。</li> </ul>                                                                        |  |  |  |
|         |                                                                                                    | <ul> <li>(注)</li> <li>・確認コミットタイマーの実行中に<br/>終了することを選択した場合は、<br/>同じオプションが表示されます。</li> <li>終了を選択した場合、トライアル<br/>設定はすぐにロールバックされます。</li> </ul> |  |  |  |
|         |                                                                                                    | <ul> <li>タイマーが期限切れになる前にデ<br/>フォルトセッションがタイムアウ<br/>トした場合、トライアル設定は<br/>セッションを終了する前にロール<br/>バックします。この場合、警告<br/>メッセージが表示されます。</li> </ul>      |  |  |  |

# 2ステージコンフィギュレーション コミット モードの中止

コンフィギュレーション セッションを破棄すると、コミットされていない変更内容は破棄さ れ、コンフィギュレーション セッションが終了します。設定変更は、警告なしに削除されま す。

```
switch(config-dual-stage)# router bgp 1
switch(config-dual-stage-router)# neighbor 1.2.3.4
switch(config-dual-stage-router-neighbor)# remote-as 1
switch(config-dual-stage-router-neighbor)# show configuration
! Cached configuration
!
router bgp 1
neighbor 1.2.3.4
remote-as 1
switch(config-dual-stage-router-neighbor)# show run bgp
```

!Command: show running-config bgp !Running configuration last done at: Wed Mar 17 16:17:40 2021 !Time: Wed Mar 17 16:17:55 2021

version 10.1(2) Bios:version feature bgp

switch(config-dual-stage-router-neighbor)# abort
switch# show run bgp

!Command: show running-config bgp !Running configuration last done at: Wed Mar 17 16:18:00 2021 !Time: Wed Mar 17 16:18:04 2021

version 10.1(2) Bios:version
feature bgp

switch#

### コミット **ID** の表示

コミットが成功するたびに、コミット ID が syslog に表示されます。システムに保存されるコ ミット ID の総数は、設定サイズと使用可能なディスク領域によって異なります。ただし、任 意の時点で保存されるコミット ID の最大数は 50 です。

最後の 50 のコミット ID に関する情報を表示するには、show configuration commit list コマン ドを使用します。各エントリに、設定変更をコミットしたユーザ、コミットの実行に使用され た接続、およびコミット ID のタイムスタンプが表示されます。

| switc | h# show confi                           | Iguration | commit list                             |           |          |      |          |      |
|-------|-----------------------------------------|-----------|-----------------------------------------|-----------|----------|------|----------|------|
| SNo.  | Label/ID                                | User      | Line                                    | Client    | Time Sta | amp  |          |      |
| ~~~~  | ~~~~~~~~~~~~~~~~~~~~~~~~~~~~~~~~~~~~~~~ | ~~~~~~    | ~~~~~~~~~~~~~~~~~~~~~~~~~~~~~~~~~~~~~~~ | ~~~~~~~~~ | ~~~~~~   | ~~~~ | ~~~~~~~~ | ~~~~ |
| 1     | 100000001                               | admin     | /dev/ttyS0                              | CLI       | Wed Jul  | 15   | 15:21:37 | 2020 |
| 2     | 100000002                               | admin     | /dev/ttyS0                              | Rollback  | Wed Jul  | 15   | 15:22:15 | 2020 |

| 3 | 100000003 | admin | /dev/pts/0 | CLI      | Wed Jul | 15 | 15:23:08 | 2020 |
|---|-----------|-------|------------|----------|---------|----|----------|------|
| 4 | 100000004 | admin | /dev/pts/0 | Rollback | Wed Jul | 15 | 15:23:46 | 2020 |

#### ロールバック機能

以前に成功したコミットのいずれかに設定をロールバックできます。rollback configuration コ マンドを使用して、最後の 50 のコミットのいずれかにロールバックします。

```
switch# rollback configuration to ?
1000000015
1000000016
1000000017
:
:
:
```

switch#

Each commit ID acts as a checkpoint of a running configuration. You can rollback to any given commit ID. A new commit ID will be generated after you rollback. If a confirm commit session is in progress, you cannot trigger a rollback until it is completed.

switch(config-dual-stage)# rollback configuration to 100000002
Rolling back to commitID :100000002
ADVISORY: Rollback operation started...
Modifying running configuration from another VSH terminal in parallel
is not recommended, as this may lead to Rollback failure.

```
Configuration committed by rollback using Commit ID : 1000000004 switch(config-dual-stage)#
```

### 現在のセッション設定の表示

show configuration コマンドを使用して、現在のコンフィギュレーション セッションを表示で きます。このコマンドは、デュアル ステージ モードでのみサポートされます。コミットが失 敗すると、セッション設定はクリアされます。

switch(config-dual-stage-cmap)# show configuration
! Cached configuration
!
class-map type control-plane match-any copp-s-ipmcmiss
class-map type control-plane match-any copp-s-l2switched
class-map type control-plane match-any copp-s-l3destmiss
switch(config-dual-stage-cmap)#

If there is no configuration, the following message appears:

switch(config-dual-stage) # show configuration
! Cached configuration
switch(config-dual-stage) # commit
No configuration changes to commit.
switch(config-dual-stage) #

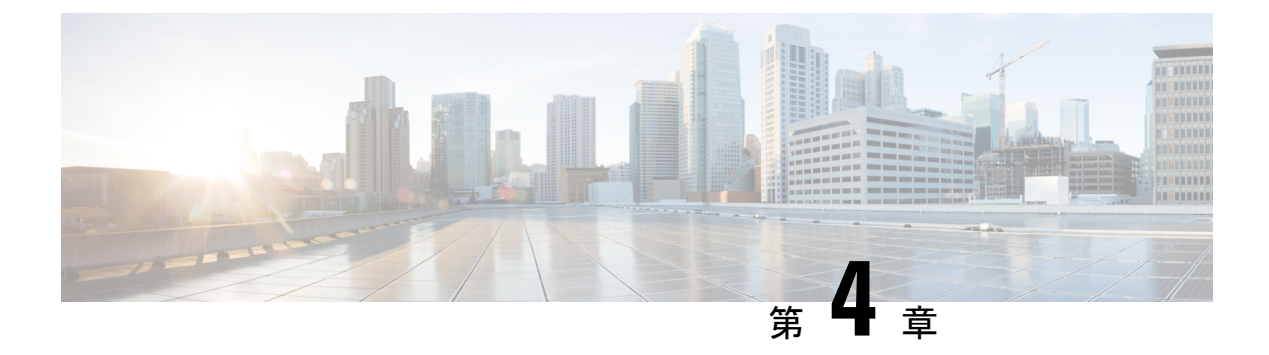

### PTP の設定

この章は、次の内容で構成されています。

- PTP に関する情報 (15 ページ)
- PTP デバイス タイプ (16 ページ)
- PTP プロセス (17 ページ)
- PTP のハイ アベイラビリティ (18 ページ)
- PTP の注意事項および制約事項 (18 ページ)
- PTP のデフォルト設定 (20 ページ)
- PTP の設定 (20 ページ)

#### **PTP**に関する情報

PTPはネットワークに分散したノードの時刻同期プロトコルです。そのハードウェアのタイム スタンプ機能は、ネットワークタイムプロトコル (NTP) などの他の時刻同期プロトコルよ りも高い精度を実現します。

PTP システムは、PTP および非 PTP デバイスの組み合わせで構成できます。PTP デバイスに は、オーディナリ クロック、境界クロック、およびトランスペアレント クロックが含まれま す。非 PTP デバイスには、通常のネットワークスイッチやルータなどのインフラストラクチャ デバイスが含まれます。

PTPは、システムのリアルタイムPTPクロックが相互に同期する方法を指定する分散プロトコルです。これらのクロックは、グランドマスタークロック(階層の最上部にあるクロック)を 持つマスター/スレーブ同期階層に編成され、システム全体の時間基準を決定します。同期は、 タイミング情報を使用して階層のマスターの時刻にクロックを調整するメンバーと、PTPタイ ミングメッセージを交換することによって実現されます。PTPは、PTPドメインと呼ばれる論 理範囲内で動作します。

Cisco NXOS リリース 6.0(2)A8(3) 以降、PTP は、複数の PTP クロッキング ドメイン、PTP グラ ンドマスター機能、スレーブおよびパッシブ選択のためのインターフェイスでの PTP コスト、 およびクロック ID の設定をサポートします。

マルチドメイン環境のすべてのスイッチは、1つのドメインに属しています。境界クロックの 一部であるスイッチでは、マルチドメイン機能が有効になっている必要があります。各ドメイ ンには、ドメインの優先度、クロッククラスのしきい値、クロック精度のしきい値など、ユー ザーが構成可能なパラメータがあります。各ドメインのクロックは、そのドメインのマスター クロックと同期したままです。ドメイン内の GPS に障害が発生した場合、ドメイン内のマス タークロックは、GPS がアクティブであるドメイン内のマスター クロックから送られたアナ ウンスメッセージに関連付けられているデータ セットとの間で、時刻の同期を行います。最 も優先度の高いドメインからのマスタークロックがクロック品質属性を満たさない場合、基準 に一致する後続のドメインのクロックが選択されます。どのドメインでも、必要なクロック品 質属性が満たされていない場合は、Best Master Clock Algorithm (BMCA)を使用してマスター クロックが選択されます。すべてのドメインの優先順位が等しく、しきい値がマスタークロッ ク属性よりも小さい場合、またはしきい値がマスタークロック属性よりも大きい場合、BMCA を使用してマスター クロックが選択されます。

グランドマスター機能は、接続されている他のデバイスにクロックを伝達するスイッチの機能 を制御します。スイッチは、インターフェイスでアナウンスメッセージを受信すると、クロッ ククラスのしきい値とクロック精度のしきい値をチェックします。これらのパラメータの値が 事前定義された限界内にある場合、スイッチは IEEE 1588v2 で指定された PTP 標準に従って動 作します。スイッチが外部ソースからアナウンスメッセージを受信していない場合、または受 信したアナウンスメッセージのパラメータが事前定義された限界内にない場合、ポートの状態 はリスニング モードに変更されます。スレーブ ポートのないスイッチでは、すべての PTP 対 応ポートの状態がリスニングとしてレンダリングされます。1 つのスレーブ ポートがあるス イッチでは、BMCAを使用してすべての PTP 対応ポートの状態が判断されます。コンバージェ ンス時間は、スイッチでグランドマスター機能が無効になっている場合に、PTP レベルでタイ ミング ループが発生するのを防止するためのものです。スイッチでスレーブ ポートが選択さ れていない場合、スイッチのすべてのポートは、コンバージェンス時間で指定された最小間隔 の間、リスニング状態になります。コンバージェンス時間の範囲は 3 ~ 2600 秒で、デフォル トは 30 秒です。

PTPが有効にされた各ポートでインターフェイスコストが適用されるのは、グランドマスター クロックへの複数のパスがスイッチにある場合です。最小のコスト値を持つポートがスレーブ として選択され、残りのポートはパッシブ ポートのままになります。

クロック識別子は、スイッチの MAC アドレスに基づいた文字配列の形式で表示される、一意の8オクテット配列です。クロック識別子は、IEEE1588v2-2008 仕様に従って MAC から決定 されます。クロック ID は、IEEE1588v2 で定義されている VLAN MAC アドレスのバイトの組 み合わせです。

#### PTP デバイス タイプ

次のクロックは、一般的な PTP デバイスです。

#### オーディナリ クロック

エンドホストと同様に、単一の物理ポートに基づいてネットワークと通信します。オー ディナリクロックはグランドマスタークロックとして動作できます。

#### 境界クロック

通常、複数の物理ポートがあり、各ポートはオーディナリクロックのポートのように動作 します。ただし、各ポートはローカルクロックを共有し、クロックのデータセットはす べてのポートに共通です。各ポートは、境界クロックのその他すべてのポートから使用可 能な最善のクロックに基づいて、個々の状態を、マスター(それに接続されている他の ポートを同期する)またはスレーブ(ダウンストリームポートに同期する)に決定しま す。同期とマスター/スレーブ階層の確立に関するメッセージは、境界クロックのプロト コルエンジンで終了し、転送されません。

#### トランスペアレント クロック

通常のスイッチやルータなどのすべてのPTPメッセージを転送しますが、スイッチでのパ ケットの滞留時間(パケットがトランスペアレントクロックを通過するために要した時 間)と、場合によってはパケットの入力ポートのリンク遅延を測定します。トランスペア レントクロックはグランドマスタークロックに同期する必要がないため、ポートの状態 はありません。

次の2種類のトランスペアレントクロックがあります。

エンドツーエンド トランスペアレント クロック

PTP メッセージの滞留時間を測定し、PTP メッセージまたは関連付けられたフォロー アップ メッセージの修正フィールドの時間を収集します。

ピアツーピア トランスペアレント クロック

PTPメッセージの滞留時間を測定し、各ポートと、リンクを共有する他のノードの同 じように装備されたポートとの間のリンク遅延を計算します。パケットの場合、この 着信リンクの遅延は、PTPメッセージまたは関連付けられたフォローアップメッセー ジの修正フィールドの滞留時間に追加されます。

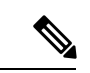

(注) PTP は境界クロック モードのみで動作します。Grand Master Clock (10 MHz) アップストリームを導入することを推奨します。サーバーには、同期する必要があり、スイッチに接続されたクロックが含まれます。

エンドツーエンド トランスペアレントクロック モードとピアツーピア トランスペアレントク ロック モードはサポートされません。

#### PTP プロセス

PTPプロセスは、マスター/スレーブ階層の確立とクロックの同期の2つのフェーズで構成されます。

PTPドメイン内では、オーディナリクロックまたは境界クロックの各ポートが、次のプロセス に従ってステートを決定します。

- ・受信したすべての(マスターステートのポートによって発行された)アナウンスメッセージの内容を検査します
- 外部マスターのデータセット(アナウンスメッセージ内)とローカルクロックで、優先順位、クロッククラス、精度などを比較します
- 自身のステートがマスターまたはスレーブのいずれであるかを決定します。
- マスター/スレーブ階層が確立されると、クロックは次のように同期されます。
  - マスターはスレーブに同期メッセージを送信し、送信された時刻を記録します。
  - スレーブは同期メッセージを受信し、受信した時刻を記録します。すべての同期メッセージには、フォローアップメッセージがあります。同期メッセージの数は、フォローアップメッセージの数と同じである必要があります。
  - スレーブはマスターに遅延要求メッセージを送信し、送信された時刻を記録します。
  - マスターは遅延要求メッセージを受信し、受信した時刻を記録します。
  - マスターはスレーブに遅延応答メッセージを送信します。遅延要求メッセージの数は、遅 延応答メッセージの数と同じある必要があります。
  - スレーブは、これらのタイムスタンプを使用して、クロックをマスターの時刻に調整します。

### PTP のハイ アベイラビリティ

PTP のステートフル リスタートはサポートされません。

#### PTP の注意事項および制約事項

- Cisco Nexus 3500 のみの環境では、PTP クロック修正は、1~99 ナノ秒の1~2 桁の範囲 であると予想されます。ただし、混合環境では、PTP クロック修正は最大3 桁(100~999 ナノ秒)になるものと予想されます。
- Cisco Nexus 3500 シリーズスイッチでは、マスター PTP ポートで操作の非ネゴシエート モードの混合がサポートされます。つまり、スレーブクライアントがユニキャスト遅延要 求 PTP パケットを送信すると、Cisco Nexus 3500 がユニキャスト遅延応答パケットで応答 することを意味します。また、スレーブクライアントがマルチキャスト遅延要求 PTP パ ケットを送信すると、Cisco Nexus 3500 はマルチキャスト遅延応答パケットで応答します。 混合非ネゴシエートモードが機能するには、BC デバイスの ptp source <IP address> 設 定で使用される送信元 IP アドレスが、BC デバイスの物理または論理インターフェイスで も設定されている必要があります。推奨されるベストプラクティスは、デバイスのループ バック インターフェイスを使用することです。
- Cisco Nexus 3500 シリーズ スイッチは、最大 48 の PTP セッションをサポートします。
- Cisco Nexus 3500 シリーズスイッチは、40G インターフェイスでの PTP をサポートしていません。
- PTP は境界クロック モードのみで動作します。エンドツーエンド トランスペアレント クロック モードとピアツーピア トランスペアレント クロック モードはサポートされません。
- PTP は、クロック プロトコルが PTP に設定されている場合に動作します。PTP と NTP を 同時に構成することはサポートされていません。
- PTP はユーザーデータグラムプロトコル (UDP) 上の転送をサポートします。イーサネット上の転送はサポートされません。
- PTPはマルチキャスト通信だけをサポートします。ネゴシエートされたユニキャスト通信 はサポートされません。
- PTP はネットワークごとに1つのドメインに制限されます。
- PTP 対応ポートは、ポート上で PTP を有効にしない場合、PTPパケットを識別せず、これ らのパケットにタイムスタンプを適用したり、パケットを処理のため CPU にリダイレク トしたりしません。これは、ポートで PTP が無効になっている場合、デバイスは、タイプ に関係なく、マルチキャストステートが存在すると仮定して、任意のマルチキャスト PTP パケットをルーティングできることを意味します。このポートからのこれらのマルチキャ スト PTP パケットは、処理のために CPU にリダイレクトされません。これは、それらを CPU にリダイレクトするために適用される例外が、それぞれのポートで PTP が有効かど うかに基づいて、ポートごとにプログラムされるためです。
- •1 pulse per second (1 PPS) 入力はサポートされていません。
- IPv6 を介した PTP はサポートされていません。
- Cisco Nexus スイッチは、-3~1の同期化ログ間隔を使用して、隣接マスターから同期する必要があります。
- すべてのユニキャストおよびマルチキャストPTP管理メッセージは、転送ルールに従って 転送されます。すべてのPTP管理メッセージは通常のマルチキャストパケットとして扱われ、他の非PTPマルチキャストパケットが Cisco Nexus 3500 スイッチによって処理されるのと同じ方法で処理されます。
- PTP ユニキャストパケットの転送を有効にするには、着信ポートをL3/SVIとして設定する必要があります。
- Cisco Nexus 3500 スイッチは、ユニキャストマスターとクライアント間のユニキャストネゴシエーションに参加させないことを推奨します。
- ワンステップ PTP は、Cisco Nexus 3500 シリーズ プラットフォーム スイッチではサポートされません。

# PTP のデフォルト設定

次の表に、PTP パラメータのデフォルト設定を示します。

表 2: デフォルトの PTP パラメータ

| パラメータ                               | デフォルト                    |
|-------------------------------------|--------------------------|
| РТР                                 | ディセーブル                   |
| PTP バージョン                           | 2                        |
| PTP ドメイン                            | 0. PTP はデフォルトで無効になっています。 |
| クロックをアドバタイズする場合、PTP プラ<br>イオリティ 1 値 | 255                      |
| クロックをアドバタイズする場合、PTP プラ<br>イオリティ 2 値 | 255                      |
| PTP アナウンス間隔                         | 1ログ秒                     |
| PTP 同期間隔                            | 1ログ秒                     |
| PTP アナウンス タイムアウト                    | 3 アナウンス間隔                |
| PTP 最小遅延要求間隔                        | 1ログ秒                     |
| PTP VLAN                            | 1                        |

# PTP の設定

# PTP のグローバルな設定

デバイスでPTPをグローバルにイネーブルまたはディセーブルにできます。また、ネットワーク内のどのクロックがグランドマスターとして選択される優先順位が最も高いかを判別するために、さまざまな PTP クロック パラメータを設定できます。

手順の概要

- 1. configure terminal
- **2**. [no] feature ptp
- **3.** [no] ptp source *ip*-address
- 4. (任意) [no] ptp domain number
- 5. (任意) [no] ptp priority1 value

- 6. (任意) [no] ptp priority2 value
- 7. (任意) show ptp brief
- 8. (任意) show ptp clock
- 9. copy running-config startup-config

## 手順の詳細

|              | コマンドまたはアクション                                                             | 目的                                                                                                    |
|--------------|--------------------------------------------------------------------------|----------------------------------------------------------------------------------------------------|
| ステップ1        | configure terminal                                                       | グローバル設定モードを開始します。                                                                                                    |
|              | 例:                                                                       |                                                                                                    |
|              | switch# configure terminal                                               |                                                                                                    |
| ステップ2        | <pre>[no] feature ptp 例: switch(config) # feature ptp</pre>              | デバイス上でPTPをイネーブルまたはディセーブル<br>にします。<br>(注) スイッチのPTPをイネーブルにしても、<br>各インターフェイスのPTP はイネーブ<br>ルになりません。                                                                                                    |
| ステップ3        | [no] ptp source <i>ip-address</i><br>例:                                  | すべての PTP パケットのソース IP アドレスを設定<br>します。                                                                                                    |
|              | <pre>switch(config) # ptp source 10.2.3.4</pre>                          | <i>ip-address</i> : IPv4 形式。                                                                                                    |
| ステップ4        | (任意) [no] ptp domain number<br>例:<br>switch(config) # ptp domain 24      | このクロックで使用するドメイン番号を設定しま<br>す。PTP ドメインを使用すると、1 つのネットワー<br>ク上で、複数の独立した PTP クロッキング サブド<br>メインを使用できます。<br>number: 有効な範囲は 0 ~ 128 です。                                                                            |
| <b>ステップ5</b> | (任意) [no] ptp priority1 value<br>例:<br>switch(config) # ptp priority1 10 | このクロックをアドバタイズするときに使用する<br>priority1の値を設定します。この値はベストマス<br>タークロック選択のデフォルトの基準(クロック品<br>質、クロッククラスなど)を上書きします。低い値<br>が優先されます。<br>value:範囲は0~255です。                                                               |
| ステップ6        | (任意) [no] ptp priority2 value<br>例:<br>switch(config) # ptp priority2 20 | このクロックをアドバタイズするときに使用する<br>priority2 の値を設定します。この値は、デフォルト<br>の基準では同等に一致する2台のデバイスのうち、<br>どちらを優先するかを決めるために使用されます。<br>たとえば、priority2 値を使用して、特定のスイッチ<br>が他の同等のスイッチよりも優先されるようにする<br>ことができます。<br>value:範囲は0~255です。 |

|       | コマンドまたはアクション                                           | 目的                        |
|-------|--------------------------------------------------------|---------------------------|
| ステップ1 | (任意) show ptp brief                                    | PTP のステータスを表示します。         |
|       | 例:<br>switch(config) # show ptp brief                  |                           |
|       |                                                        |                           |
| ステップ8 | (任意) show ptp clock                                    | ローカル クロックのプロパティを表示します。    |
|       | 例:                                                     |                           |
|       | switch(config) # show ptp clock                        |                           |
| ステップ9 | copy running-config startup-config                     | リブートおよびリスタート時に実行コンフィギュ    |
|       | 例:                                                     | レーションをスタートアップコンフィギュレーショ   |
|       | switch(config) # copy running-config<br>startup-config | ンにコピーして、変更を継続的に保存します。<br> |

次に、デバイス上でPTPをグローバルに設定し、PTP通信用の送信元IPアドレスを指定し、クロックの優先レベルを設定する例を示します。

```
switch# configure terminal
switch(config)# feature ptp
switch(config) # ptp source 10.10.10.1
switch(config) # ptp priority1 1
switch(config) # ptp priority2 1
switch(config)# show ptp brief
PTP port status
Port State
_____
switch(config) # show ptp clock
PTP Device Type: Boundary clock
Clock Identity : 0:22:55:ff:ff:79:a4:c1
Clock Domain: 0
Number of PTP ports: 0
Priority1 : 1
Priority2 : 1
Clock Quality:
Class : 248
Accuracy : 254
Offset (log variance) : 65535
Offset From Master : 0
Mean Path Delay : 0
Steps removed : 0
Local clock time:Sun Jul 3 14:13:24 2011
switch(config)#
```

# インターフェイスでの PTP の設定

PTP をグローバルにイネーブルにしても、デフォルトで、サポートされているすべてのイン ターフェイス上でイネーブルになりません。PTPインターフェイスは個別にイネーブルに設定 する必要があります。

## 始める前に

スイッチ上でグローバルに PTP をイネーブルにし、PTP 通信の送信元 IP アドレスを設定した ことを確認します。

#### 手順の概要

- 1. switch# configure terminal
- **2.** switch(config) # interface ethernet *slot/port*
- **3.** switch(config-if) # [**no**] **feature ptp**
- 4. (任意) switch(config-if) # [no] ptp announce { interval log seconds | timeout count}
- 5. (任意) switch(config-if) # [no] ptp delay request minimum interval log seconds
- 6. (任意) switch(config-if) # [no] ptp sync interval log seconds
- 7. (任意) switch(config-if) # [no] ptp vlan vlan-id
- 8. (任意) switch(config-if) # show ptp brief
- 9. (任意) switch(config-if) # show ptp port interface interface slot/port
- **10.** (任意) switch(config-if)# copy running-config startup-config

|               | コマンドまたはアクション                                                                          | 目的                                                                              |
|---------------|---------------------------------------------------------------------------------------|---------------------------------------------------------------------------------|
| ステップ1         | switch# configure terminal                                                            | グローバル コンフィギュレーション モードを開始<br>します。                                                |
| ステップ <b>2</b> | <pre>switch(config) # interface ethernet slot/port</pre>                              | PTP をイネーブルにするインターフェイスを指定<br>し、インターフェイスコンフィギュレーションモー<br>ドを開始します。                 |
| ステップ3         | <pre>switch(config-if) # [no] feature ptp</pre>                                       | インターフェイスで PTP をイネーブルまたはディ<br>セーブルにします。                                          |
| ステップ4         | (任意) switch(config-if) # [no] ptp announce {<br>interval log seconds   timeout count} | インターフェイス上の PTP アナウンス メッセージ<br>間の間隔またはタイムアウトがインターフェイスで<br>発生する前の PTP 間隔の数を設定します。 |
|               |                                                                                       | PIPアナワンス間隔の範囲は0~4秒で、間隔のタ<br>イムアウトの範囲は2~10です。                                    |
| ステップ5         | (任意) switch(config-if) # [no] ptp delay request<br>minimum interval log seconds       | ポートがマスターステートの場合に PTP 遅延要求<br>メッセージ間で許可される最小間隔を設定します。                            |
|               |                                                                                       | 範囲はログ(-6)~ログ(1)秒です。ログ(-2)<br>は、1秒あたり2フレームです。                                    |
| ステップ6         | (任意) switch(config-if)#[no] ptp sync interval log seconds                             | インターフェイス上の PTP 同期メッセージの送信<br>間隔を設定します。                                          |
|               |                                                                                       | PTP 同期間隔の範囲は-3 ログ秒~1 ログ秒です。                                                     |

|        | コマンドまたはアクション                                                         | 目的                                                                                                    |
|--------|----------------------------------------------------------------------|----------------------------------------------------------------------------------------------------|
| ステップ7  | (任意) switch(config-if) # [no] ptp vlan vlan-id                       | PTPをイネーブルにするインターフェイスのVLAN<br>を指定します。インターフェイスの1つのVLAN<br>でイネーブルにできるのは、1つのPTPのみです。<br>指定できる範囲は1~4094です。 |
| ステップ8  | (任意) switch(config-if) # show ptp brief                              | PTP のステータスを表示します。                                                                                     |
| ステップ9  | (任意) switch(config-if) # show ptp port interface interface slot/port | PTP ポートのステータスを表示します。                                                                                  |
| ステップ10 | (任意) switch(config-if)# copy running-config<br>startup-config        | リブートおよびリスタート時に実行コンフィギュ<br>レーションをスタートアップコンフィギュレーショ<br>ンにコピーして、変更を継続的に保存します。                            |

次に、インターフェイス上で PTP を設定し、アナウンス、遅延要求、および同期メッ セージの間隔を設定する例を示します。

```
switch# configure terminal
switch(config)# interface ethernet 2/1
```

```
switch(config-if) # ptp
switch(config-if) # ptp announce interval 3
switch(config-if) # ptp announce timeout 2
switch(config-if) # ptp delay-request minimum interval 4
switch(config-if) # ptp sync interval -1
switch(config-if) # show ptp brief
PTP port status
_____
Port State
_____
Eth2/1 Master
switch(config-if) # show ptp port interface ethernet 1/1
PTP Port Dataset: Eth1/1
Port identity: clock identity: f4:4e:05:ff:fe:84:7e:7c
Port identity: port number: 0
PTP version: 2
Port state: Slave
VLAN info: 1
Delay request interval(log mean): 0
Announce receipt time out: 3
Peer mean path delay: 0
Announce interval(log mean): 1
Sync interval(log mean): 1
Delay Mechanism: End to End
Cost: 255
Domain: 5
switch(config-if)#
```

# 複数の PTP ドメインの設定

単一のネットワークに対して、複数のPTPクロッキングドメインを設定することができます。 各ドメインには、特定の優先順位の値が関連付けられます。デフォルト値は255です。

### 手順の概要

- 1. switch# configure terminal
- 2. switch(config) # [no] feature ptp
- **3.** switch(config) # [no] ptp source *ip-address* [ vrf vrf]
- 4. switch(config) # [no] ptp multi-domain
- 5. switch(config) # [no] ptp domain value priority value
- 6. switch(config) # [no] ptp domain value clock-class-threshold value
- 7. switch(config) # [no] ptp domain value clock-accuracy-threshold value
- 8. switch(config) # [no] ptp multi-domain transition-attributes priority1 value
- 9. switch(config) # [no] ptp multi-domain transition-attributes priority2 value
- **10.** switch(config-if) # [**no**] **ptp domain** *value*

|       | コマンドまたはアクション                                                      | 目的                                                                                                  |
|-------|-------------------------------------------------------------------|----------------------------------------------------------------------------------------------------|
| ステップ1 | switch# configure terminal                                        | グローバル コンフィギュレーション モードを開始<br>します。                                                                    |
| ステップ2 | <pre>switch(config) # [no] feature ptp</pre>                      | デバイス上で PTP をイネーブルまたはディセーブ<br>ルにします。                                                                 |
|       |                                                                   | (注) スイッチの PTP をイネーブルにして<br>も、各インターフェイスの PTP はイ<br>ネーブルになりません。                                       |
| ステップ3 | <pre>switch(config) # [no] ptp source ip-address [ vrf vrf]</pre> | すべての PTP パケットのソース IP アドレスを設定<br>します。                                                                |
|       |                                                                   | <i>ip-address</i> には IPv4 形式を使用できます。                                                                |
| ステップ4 | <pre>switch(config) # [no] ptp multi-domain</pre>                 | スイッチでマルチ ドメイン機能をイネーブルにし<br>ます。ここでは、優先順位、クロック クラスのし<br>きい値、クロック精度のしきい値、移行の優先順位<br>などの属性もスイッチに設定できます。 |
| ステップ5 | <pre>switch(config) # [no] ptp domain value priority value</pre>  | ドメインおよび優先度の値を指定します。                                                                                 |
|       |                                                                   | domain の <i>value</i> の範囲は 0 ~ 127 です。domain の<br>デフォルト値は 0 です。                                     |
|       |                                                                   | priorityの <i>value</i> の範囲は0~255です。priorityの<br>デフォルト値は255です。                                       |

I

|               | コマンドまたはアクション                                                                            | 目的                                                                                                    |
|---------------|-----------------------------------------------------------------------------------------|----------------------------------------------------------------------------------------------------|
| ステップ6         | switch(config) # [no] ptp domain value<br>clock-class-threshold value                   | ドメインおよびクロック クラスのしきい値を指定<br>します。デフォルト値は 248 です。                                                                                                    |
|               |                                                                                         | domain の value の範囲は $0 \sim 127$ です。                                                                                                    |
|               |                                                                                         | clock-class-thresholdのvalueの範囲は0~255です。                                                                                                    |
|               |                                                                                         | <ul> <li>(注) クロッククラスのしきい値で、いずれ<br/>かのポート上のスレーブクロックを必<br/>ず選択する必要はありません。スイッ<br/>チはこの値を使用して、送信元クロッ<br/>クがトレース可能かを判断します。ピ<br/>アからのクロッククラス値がドメイン<br/>のクロッククラスのしきい値に等しい<br/>かより高い場合、スイッチはBMCAを<br/>実行してドメインからスレーブポート<br/>を選択します。しきい値より低いクロッ<br/>ククラスがどのドメインにもない場<br/>合、スイッチは PTP がイネーブルなす<br/>べてのポートでBMCAを実行して最適<br/>なクロックを選択します。</li> </ul> |
| ステップ <b>1</b> | <pre>switch(config) # [no] ptp domain value clock-accuracy-threshold value</pre>        | ドメインおよびクロックの精度のしきい値を指定し<br>ます。デフォルト値は 254 です。                                                                                                    |
|               |                                                                                         | domain の value の範囲は $0 \sim 127$ です。                                                                                                    |
|               |                                                                                         | clock-accuracy-threshold の value の範囲は $0 \sim 255$ です。                                                                                                    |
| ステップ8         | switch(config) # [no] ptp multi-domain<br>transition-attributes priority1 value         | 当該ドメインからピアドメインへのパケット送信<br>時に使用する domain transition-attributes priority1 値<br>を設定します。リモートポートからのアナウンス<br>メッセージ内の priority1 の値は、ドメイン内のピ<br>アにアナウンスメッセージを送信する必要があり、<br>その値がスレーブインターフェイスの値と異なる<br>場合、domain transition-attributes priority1 の値で置<br>き換えられます。デフォルト値は 255 です。                                                                  |
|               |                                                                                         | transition-attributes priority 1の value の範囲は 0~255 です。                                                                                                    |
| ステップ9         | <pre>switch(config) # [no] ptp multi-domain transition-attributes priority2 value</pre> | 当該ドメインからピアドメインへのパケット送信<br>時に使用する domain transition-attributes priority2 値<br>を設定します。リモートポートからのアナウンス<br>メッセージ内の priority2 の値は、ドメイン内のピ<br>アにアナウンスメッセージを送信する必要があり、                                                                                                    |

|        | コマンドまたはアクション                                         | 目的                                                                                                    |
|--------|------------------------------------------------------|----------------------------------------------------------------------------------------------------|
|        |                                                      | その値がスレーブインターフェイスの値と異なる<br>場合、 <i>domain transition-attributes priority2</i> の値で置<br>き換えられます。デフォルト値は 255 です。                      |
|        |                                                      | transition-attributes priority2の valueの範囲は $0 \sim 255$ です。                                                                      |
| ステップ10 | <pre>switch(config-if) # [no] ptp domain value</pre> | PTPがイネーブルにされたインターフェイスとドメ<br>インを関連付けます。インターフェイスへの明示的<br>なドメイン指定を行わない場合は、デフォルト値<br>(0) が適用されます。<br>domain の value の範囲は 0 ~ 127 です。 |

次に、スイッチに設定されている PTP ドメインを表示する例を示します。

```
switch(config) # show ptp domain data
MULTI DOMAIN : ENABLED
GM CAPABILITY : ENABLED
PTP DEFAULT DOMAIN : 0
PTP TRANSITION PRIORITY1 : 20
PTP TRANSITION PRIORITY2 : 255
PTP DOMAIN PROPERTY
Domain-Number Domain-Priority Clock-Class Clock-Accuracy Ports
0
         255 248
                                   254
                                                  Eth1/1
1
          1
                    1
                                    254
```

switch(config)#

次に、PTP がイネーブルにされた各インターフェイスに関連付けられたドメインを表示する例を示します。

```
switch(config)# show ptp interface domain
PTP port interface domain
Port Domain
Eth1/1 0
1 1 254
```

switch(config)#

# PTP グランドマスター クロックの設定

スイッチでグランドマスター機能が無効になっている場合に、PTP レベルでタイミングループ が発生しないようにコンバージェンス時間を設定できます。デバイスでは、グランドマスター 機能がデフォルトで有効になっています。

## 手順の概要

- 1. switch# configure terminal
- **2.** switch(config) # [**no**] **feature ptp**
- **3.** switch(config) # [no] ptp source *ip-address* [ vrf vrf]
- 4. switch(config) # no ptp grandmaster-capable [ convergence-time]
- 5. switch(config) # [no] ptp domain value clock-class-threshold value
- 6. switch(config) # [no] ptp domain value clock-accuracy-threshold value
- 7. switch(config) # ptp grandmaster-capable

|       | コマンドまたはアクション                                                                  | 目的                                                                                                    |
|-------|-------------------------------------------------------------------------------|----------------------------------------------------------------------------------------------------|
| ステップ1 | switch# configure terminal                                                    | グローバル コンフィギュレーション モードを開始<br>します。                                                                                                    |
| ステップ2 | switch(config) # [ <b>no</b> ] <b>feature ptp</b>                             | デバイス上でPTPをイネーブルまたはディセーブル<br>にします。<br>(注) スイッチのPTPをイネーブルにしても、<br>各インターフェイスのPTP はイネーブ<br>ルになりません。                                                                                                    |
| ステップ3 | <pre>switch(config) # [no] ptp source ip-address [ vrf vrf]</pre>             | すべての PTP パケットのソース IP アドレスを設定<br>します。<br><i>ip-address</i> には IPv4 形式を使用できます。                                                                                                    |
| ステップ4 | <pre>switch(config) # no ptp grandmaster-capable [ convergence-time]</pre>    | スイッチのグランドマスター機能を無効にします。<br>どのドメインにも使用可能な外部グランドマスター<br>がない場合、デバイスがグランドマスターとして機<br>能しないようにします。デフォルトの時間は 30 秒<br>です。                                                                                   |
| ステップ5 | <pre>switch(config) # [no] ptp domain value clock-class-threshold value</pre> | ドメインおよびクロッククラスのしきい値を指定し<br>ます。クロッククラスしきい値は、デバイスがソー<br>スクロックをグランドマスタークロックと見なす<br>ことができるかどうかを判断するために使用するク<br>ロッククラスしきい値を定義します。<br>domainのvalueの範囲は0~127です。<br>clock-class-thresholdのvalueの範囲は0~255です。 |

|       | コマンドまたはアクション                                                                     | 目的                                                                                                    |
|-------|----------------------------------------------------------------------------------|----------------------------------------------------------------------------------------------------|
|       |                                                                                  | (注) スイッチはこの値を使用して、送信元クロックがトレース可能かを判断します。<br>すべてのピアからのクロッククラス値がクロッククラスのしきい値よりも高い場合、BMCAはすべてのポートの状態をリスニングに変更する場合があります。 |
| ステップ6 | <pre>switch(config) # [no] ptp domain value clock-accuracy-threshold value</pre> | ドメインおよびクロックの精度のしきい値を指定し<br>ます。                                                                                       |
|       |                                                                                  | domain の value の範囲は $0 \sim 127$ です。                                                                                 |
|       |                                                                                  | clock-accuracy-threshold の value の範囲は $0 \sim 255$ です。                                                               |
| ステップ7 | <pre>switch(config) # ptp grandmaster-capable</pre>                              | スイッチでグランドマスター機能を有効にします。                                                                                              |

次の例では、PTP クロック情報を表示します。

```
switch(config-if) # show ptp clock
PTP Device Type: Boundary clock
Clock Identity : f4:4e:05:ff:fe:84:7e:7c
Clock Domain: 5
Number of PTP ports: 2
Priority1 : 129
Priority2 : 255
Clock Quality:
Class : 248
Accuracy : 254
Offset (log variance) : 65535
Offset From Master : \boldsymbol{0}
Mean Path Delay : 391
Steps removed : 1
Local clock time:Wed Nov 9 10:31:21 2016
switch(config-if)#
```

# インターフェイスでの PTP コストの設定

Cisco Nexus 3500 スイッチで PTP がイネーブルにされた各ポートには、インターフェイス コストを設定できます。PTP がイネーブルにされた各ポートでコストが適用されるのは、グランドマスター クロックへの複数のパスがスイッチにある場合です。

### 手順の概要

- 1. switch# configure terminal
- 2. switch(config) # [no] feature ptp
- **3.** switch(config) # [no] ptp source *ip-address* [ vrf vrf]
- 4. switch(config-if) # [no] feature ptp
- 5. switch(config-if) # [no] ptp cost value

### 手順の詳細

|               | コマンドまたはアクション                                                      | 目的                                                                                        |
|---------------|-------------------------------------------------------------------|-------------------------------------------------------------------------------------------|
| ステップ1         | switch# configure terminal                                        | グローバル コンフィギュレーション モードを開始<br>します。                                                          |
| ステップ <b>2</b> | <pre>switch(config) # [no] feature ptp</pre>                      | デバイス上でPTPをイネーブルまたはディセーブル<br>にします。                                                         |
|               |                                                                   | <ul><li>(注) スイッチの PTP をイネーブルにしても、</li><li>各インターフェイスの PTP はイネーブ</li><li>ルになりません。</li></ul> |
| ステップ3         | <pre>switch(config) # [no] ptp source ip-address [ vrf vrf]</pre> | すべての PTP パケットのソース IP アドレスを設定<br>します。                                                      |
|               |                                                                   | <i>ip-address</i> には IPv4 形式を使用できます。                                                      |
| ステップ4         | <pre>switch(config-if) # [no] feature ptp</pre>                   | インターフェイスのPTPをディセーブル、またはイ<br>ネーブルにします。                                                     |
| ステップ5         | <pre>switch(config-if) # [no] ptp cost value</pre>                | PTP がイネーブルにされたインターフェイスにコス<br>トを関連付けます。コストが最も低いインターフェ<br>イスが、スレーブインターフェイスになります。            |
|               |                                                                   | コストの範囲は0~255です。デフォルト値は255<br>です。                                                          |

## 例

次に、PTP がイネーブルにされた各インターフェイスに関連付けられたコストを表示 する例を示します。

switch(config)# show ptp cost
PTP port costs
Port Cost
Eth1/1 255
switch(config)#

# クロック **ID** の設定

Cisco Nexus 3500 スイッチにはクロック ID を設定できます。デフォルトのクロック ID は、ス イッチの MAC アドレスをベースにした固有の 8 オクテット文字列です。

#### 手順の概要

- 1. switch# configure terminal
- 2. switch(config) # [no] feature ptp
- 3. switch(config-if) # ptp clock-identity MAC Address

## 手順の詳細

|               | コマンドまたはアクション                                                     | 目的                                                                                                    |
|---------------|------------------------------------------------------------------|----------------------------------------------------------------------------------------------------|
| ステップ1         | switch# configure terminal                                       | グローバル コンフィギュレーション モードを開始<br>します。                                                                                                    |
| ステップ <b>2</b> | switch(config) # [ <b>no</b> ] <b>feature ptp</b>                | デバイス上でPTPをイネーブルまたはディセーブル<br>にします。<br>(注) スイッチのPTPをイネーブルにしても、<br>各インターフェイスのPTP はイネーブ<br>ルになりません。                                                                                                    |
| ステップ3         | switch(config-if) # <b>ptp clock-identity</b> <i>MAC Address</i> | PTP clock-identity として6バイトの MAC アドレス<br>を割り当てます。デフォルトのクロック ID は、ス<br>イッチの MAC アドレスをベースにしています。ク<br>ロック ID は IEEE 標準によって定義されます<br>(MAC-48 Byte0   MAC-48 Byte1   MAC-48 Byte2   FF<br>  FE   MAC-48 Byte3-5)。 |

# **PTP** 設定の確認

次のいずれかのコマンドを使用して、設定を確認します。

### 表 3: PTP Show コマンド

| コマンド           | 目的                                  |
|----------------|-------------------------------------|
| show ptp brief | PTP のステータスを表示します。                   |
| show ptp clock | ローカルクロックのプロパティ(クロックID<br>など)を表示します。 |

| コマンド                                              | 目的                                                                                                    |
|---------------------------------------------------|----------------------------------------------------------------------------------------------------|
| show ptp clock foreign-masters-record             | PTP プロセスが認識している外部マスターの<br>状態を表示します。外部マスターごとに、出<br>力に、クロック ID、基本的なクロックプロパ<br>ティ、およびクロックがグランドマスターと<br>して使用されているかどうかが表示されます。 |
| show ptp corrections                              | 最後の数個の PTP 修正を表示します。                                                                                                    |
| show ptp parent                                   | PTP の親のプロパティを表示します。                                                                                                    |
| show ptp port interface ethernet <i>slot/port</i> | スイッチの PTP ポートのステータスを表示し<br>ます。                                                                                            |
| show ptp domain data                              | 複数のドメインデータ、ドメインプライオリ<br>ティ、クロックしきい値、およびグランドマ<br>スター機能に関する情報を表示します。                                                        |
| show ptp interface domain                         | インターフェイスとドメインの関連付けに関<br>する情報を表示します。                                                                                       |
| show ptp cost                                     | PTP ポートとコスト アソシエーションを表示<br>します。                                                                                           |

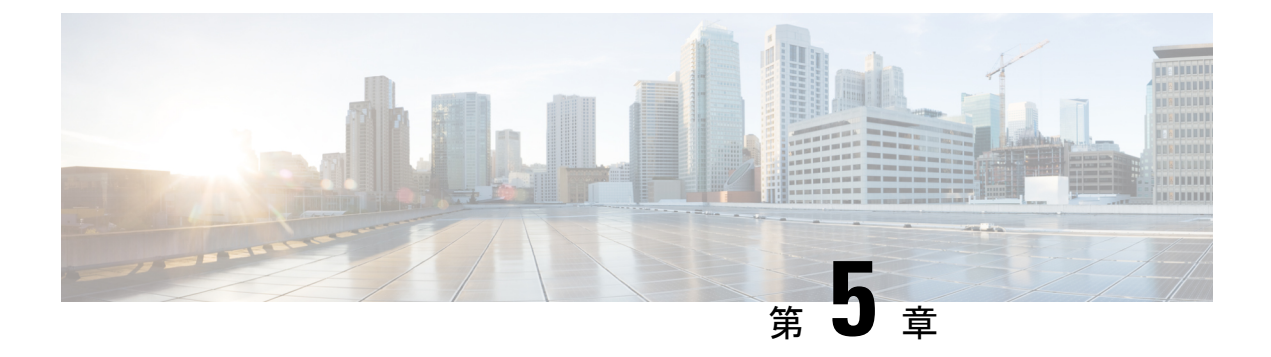

# NTP の設定

この章は、次の内容で構成されています。

- •NTPの概要(33ページ)
- •時間サーバとしてのNTP (34ページ)
- CFS を使用した NTP の配信 (34 ページ)
- クロックマネージャ(34ページ)
- •仮想化のサポート (35ページ)
- •NTPの注意事項と制約事項 (35ページ)
- ・デフォルト設定(36ページ)
- •NTPの設定 (36ページ)
- •NTPの関連資料 (49ページ)
- NTP 機能の履歴 (49 ページ)

# NTP の概要

ネットワークタイムプロトコル (NTP) は、分散している一連のタイムサーバとクライアント間で1日の時間を同期させ、複数のネットワークデバイスから受信するシステムログや時間関連のイベントを相互に関連付けられるようにします。NTPではトランスポートプロトコルとして、ユーザデータグラムプロトコル (UDP)を使用します。すべてのNTP通信はUTCを使用します。

NTP サーバは通常、タイム サーバに接続されたラジオ クロックやアトミック クロックなどの 正規の時刻源から時刻を受信し、ネットワークを介してこの時刻を配信します。NTP はきわめ て効率的で、毎分1パケット以下で2台のマシンを相互に1ミリ秒以内に同期します。

NTP ではストラタム (stratum) を使用して、ネットワーク デバイスと正規の時刻源の距離を 表します。

- ストラタム1のタイムサーバは、信頼できる時刻源に直接接続されます(無線時計や原子時計または GPS 時刻源など)。
- •ストラタム2のNTPサーバは、ストラタム1のタイムサーバからNTPを使用して時刻を 受信します。

同期の前に、NTPは複数のネットワークサービスが報告した時刻を比較し、1つの時刻が著し く異なる場合は、それがStratum1であっても、同期しません。Cisco NX-OSは、無線時計や原 子時計に接続できず、ストラタム1サーバとして動作することはできないため、インターネッ ト上で利用できるパブリック NTP サーバを使用することを推奨します。ネットワークがイン ターネットから切り離されている場合、Cisco NX-OS では、NTP によって時刻が同期されてい なくても、NTP で同期されているものとして時刻を設定できます。

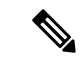

(注) NTP ピア関係を作成して、サーバで障害が発生した場合に、ネットワーク デバイスを同期さ せて、正確な時刻を維持するための時刻提供ホストを指定できます。

デバイス上の時刻は重要な情報であるため、NTPのセキュリティ機能を使用して、不正な時刻 を誤って(または悪意を持って)設定できないように保護することを強く推奨します。その方 法として、アクセスリストベースの制約方式と暗号化認証方式があります。

# 時間サーバとしての NTP

Cisco NX-OS デバイスでは、時刻を配信するためにNTPを使用できます。他のデバイスからタイムサーバとして設定できます。デバイスを正規のNTPサーバとして動作するよう設定し、外部の時刻源と同期していないときでも時刻を配信させることもできます。

# CFS を使用した NTP の配信

Cisco Fabric Services (CFS) は、ローカル NTP コンフィギュレーションをネットワーク内のす べてのシスコデバイスに配信します。デバイス上でCFS をイネーブルにすると、NTP コンフィ ギュレーションが起動された場合には常に、ネットワーク全体のロックが NTP に適用されま す。NTP コンフィギュレーションを変更した後で、これらの変更を破棄することもコミットす ることもできます。いずれの場合でも、CFS のロックはこのときに NTP アプリケーションか ら解放されます。

# クロック マネージャ

クロックはさまざまなプロセス間で共有する必要のあるリソースです。

クロックマネージャを使用して、システム内のさまざまなクロックを制御するプロトコルを指 定できます。プロトコルを指定すると、システム クロック更新が開始します。

# 仮想化のサポート

NTP は Virtual Routing and Forwarding (VRF) インスタンスを認識します。NTP サーバおよび NTP ピアに対して特定の VRF を設定していない場合、NTP はデフォルトの VRF を使用しま す。

# NTPの注意事項と制約事項

NTP に関する設定時の注意事項および制約事項は、次のとおりです。

- NTP を設定するには、NTP が動作している1つ以上のサーバに接続できなければなりません。
- NTPは、クロックプロトコルがNTPに設定されている場合に動作します。PTPとNTPを 同時に構成することはサポートされていません。
- 別のデバイスとの間にピアアソシエーションを設定できるのは、使用するクロックの信頼
   性が確実な場合(つまり、信頼できる NTP サーバーのクライアントである場合)に限られます。
- 単独で設定したピアは、サーバーの役割を担いますが、バックアップとして使用する必要 があります。サーバが2台ある場合、いくつかのデバイスが一方のサーバに接続し、残り のデバイスが他方のサーバに接続するように設定できます。その後、2台のサーバ間にピ アアソシエーションを設定すると、信頼性の高い NTP 構成になります。
- ・サーバーが1台だけの場合は、すべてのデバイスをそのサーバーのクライアントとして設定する必要があります。
- ・設定できる NTP エンティティ(サーバーおよびピア)は、最大 64 です。
- •NTP に対して CFS がディセーブルになっていると、その NTP からコンフィギュレーションは配信されず、ネットワーク内の他のデバイスからの配信も受け取られません。
- NTP に対して CFS 配信をイネーブルにしても、commit コマンドを入力するまで、NTP コンフィギュレーション コマンドのエントリは NTP コンフィギュレーションに対してネットワークをロックします。ロック中は、ネットワーク内の(ロックを保持しているデバイス以外の)すべてのデバイスは NTP コンフィギュレーションを変更できません。
- CFSを使用してNTPをディセーブルにする場合、ネットワーク内のすべてのデバイスは、 NTPに対して使用するよう設定したものと同じ VRFを持っている必要があります。
- VRFでNTPを設定する場合は、NTPサーバーおよびピアが、設定されたVRFを介して相互にアクセスできることを確認します。
- ネットワーク全体のNTPサーバーおよび Cisco NX-OS デバイスに、NTP 認証キーを手動 で配信する必要があります。

# デフォルト設定

表 4: デフォルトの NTP パラメータ

| パラメータ        | デフォル<br>ト |
|--------------|-----------|
| NTP 認証       | 無効        |
| NTP アクセ<br>ス | 有効        |
| NTP ロギン<br>グ | 無効        |

# NTP の設定

# NTP サーバーおよびピアの構成

NTP サーバーおよびピアを設定できます。

### 始める前に

NTP サーバとそのピアの IP アドレスまたは DNS 名がわかっていることを確認します。

CFS を使用して他のデバイスに NTP コンフィギュレーションを配信する場合は、次を完了している必要があります。

- ・CFS 配信の有効化。
- CFS for NTP の有効化。

#### 手順の概要

- 1. switch# configure terminal
- 2. switch(config)# [no] ntp server {*ip-address* | *ipv6-address* | *dns-name*} [ key *key-id*] [ maxpoll *max-poll*] [ minpoll *min-poll*] [prefer] [ use-vrf *vrf-name*]
- **3.** switch(config)# [no] ntp peer {*ip-address* | *ipv6-address* | *dns-name*} [ key *key-id*] [ maxpoll *max-poll*] [ minpoll *min-poll*] [ prefer] [ use-vrf *vrf-name*]
- 4. (任意) switch(config)# show ntp peers
- 5. (任意) switch(config)# copy running-config startup-config

## 手順の詳細

|       | コマンドまたはアクション                                                                                                    | 目的                                                                                                    |
|-------|----------------------------------------------------------------------------------------------------|----------------------------------------------------------------------------------------------------|
| ステップ1 | switch# configure terminal                                                                                                    | グローバル コンフィギュレーション モードを開始<br>します。                                                                                                    |
| ステップ2 | <pre>switch(config)# [no] ntp server {ip-address   ipv6-address<br/>  dns-name} [ key key-id] [ maxpoll max-poll] [ minpoll<br/>min-poll] [prefer] [ use-vrf vrf-name]</pre> | 1 つのサーバと1 つのサーバ アソシエーションを形成します。<br>NTP サーバとの通信で使用するキーを設定するには、key キーワードを使用します。key-id 引数の範                                                                                                    |
|       |                                                                                                    | 囲は1~65535です。<br>サーバをポーリングする最大および最小の間隔を設<br>定するには、maxpoll および minpoll キーワード<br>を使用します。max-poll および min-poll 引数の範<br>囲は4~16 (2の累乗として設定されます。つまり、<br>実質的に16~65536秒)で、デフォルト値はそれぞ<br>れ6と4です (maxpoll デフォルト=64秒、minpoll |
|       |                                                                                                    | デフォルト=16秒)。<br>これをデバイスの優先 NTP サーバーにするには、<br>prefer キーワードを使用します。                                                                                                    |
|       |                                                                                                    | 指定された VRF を介して通信するように NTP サー<br>バを設定するには、 <b>use-vrf</b> キーワードを使用しま<br>す。 <b>vrf-name</b> 引数として、default、management、ま<br>たは 32 文字までの任意の英数字の文字列を使用で<br>きます(大文字と小文字は区別されます)。                                        |
|       |                                                                                                    | <ul> <li>(注) NTPサーバとの通信で使用するキーを設定する場合は、そのキーが、デバイス上の信頼できるキーとして存在していることを確認してください。</li> </ul>                                                                                                    |
| ステップ3 | <pre>switch(config)# [no] ntp peer {ip-address   ipv6-address<br/>  dns-name} [ key key-id] [ maxpoll max-poll] [ minpoll<br/>min-poll] [prefer] [ use-vrf vrf-name]</pre>   | 1 つのピアと1 つのピア アソシエーションを形成し<br>ます。複数のピア アソシエーションを指定できま<br>す。                                                                                                    |
|       |                                                                                                    | NTP ピアとの通信で使用するキーを設定するには、<br>key キーワードを使用します。key-id 引数の範囲は<br>1 ~ 65535 です。                                                                                                    |
|       |                                                                                                    | サーバをポーリングする最大および最小の間隔を設<br>定するには、 <b>maxpoll</b> および <b>minpoll</b> キーワード<br>を使用します。 <i>max-poll</i> および <i>min-poll</i> 引数の範<br>囲は4~16 (2の累乗として設定されます。つまり、<br>実質的に 16~131072 秒)で、デフォルト値はそれ                      |

|       | コマンドまたはアクション                                               | 目的                                                                                                    |
|-------|------------------------------------------------------------|----------------------------------------------------------------------------------------------------|
|       |                                                            | ぞれ6と4です (maxpollデフォルト=64秒、minpoll<br>デフォルト=16秒)。                                                                                                    |
|       |                                                            | これをデバイスの優先 NTP サーバーにするには、<br>prefer キーワードを使用します。                                                                                                    |
|       |                                                            | 指定された VRF を介して通信するように NTP サー<br>バを設定するには、use-vrf キーワードを使用しま<br>す。vrf-name 引数として、default、management、ま<br>たは 32 文字までの任意の英数字の文字列を使用で<br>きます(大文字と小文字は区別されます)。 |
| ステップ4 | (任意) switch(config)# show ntp peers                        | 設定されたサーバおよびピアを表示します。                                                                                                    |
|       |                                                            | (注) ドメイン名が解決されるのは、DNSサー<br>バが設定されている場合だけです。                                                                                                    |
| ステップ5 | (任意) switch(config)# copy running-config<br>startup-config | リブートおよびリスタート時に実行コンフィギュ<br>レーションをスタートアップコンフィギュレーショ<br>ンにコピーして、変更を継続的に保存します。                                                                                |

NTP サーバおよびピアを設定する例を示します。

```
switch# config t
Enter configuration commands, one per line. End with CNTL/Z.
switch(config)# ntp server 192.0.2.10 key 10 use-vrf Red
switch(config)# ntp peer 2001:0db8::4101 prefer use-vrf Red
switch(config)# show ntp peers
```

# NTP 認証の設定

ローカル ロックを同期させる時刻源を認証するようデバイスを設定できます。NTP 認証を有 効にすると、ntp trusted-key コマンドによって指定されたいずれかの認証キーを時刻ソースが 保持している場合のみ、デバイスはその時刻ソースと同期します。デバイスは、認証チェック に失敗したすべてのパケットをドロップし、それらのパケットでローカル クロックがアップ デートされないようにします。NTP 認証はデフォルトでディセーブルになっています。

## 始める前に

この手順で指定する予定の認証キーによって、NTP サーバが設定されていることを確認します。

#### 手順の概要

- 1. switch# configure terminal
- 2. switch(config)# [no] ntp authentication-key number md5 md5-string
- 3. (任意) switch(config)# show ntp authentication-keys
- 4. switch(config)# [no]ntp trusted-key number
- 5. (任意) switch(config)# show ntp trusted-keys
- 6. switch(config)# [no] ntp authenticate
- 7. (任意) switch(config)# show ntp authentication-status
- 8. (任意) switch(config)# copy running-config startup-config

|       | コマンドまたはアクション                                                                 | 目的                                                                                                    |
|-------|------------------------------------------------------------------------------|----------------------------------------------------------------------------------------------------|
| ステップ1 | switch# configure terminal                                                   | グローバル コンフィギュレーション モードを開始<br>します。                                                                                              |
| ステップ2 | <pre>switch(config)# [no] ntp authentication-key number md5 md5-string</pre> | 認証キーを定義します。デバイスが時刻源と同期す<br>るのは、時刻源がこれらの認証キーのいずれかを持<br>ち、 <b>ntp trusted-key</b> <i>number</i> コマンドによってキー番<br>号が指定されている場合だけです。 |
| ステップ3 | (任意) switch(config)# show ntp authentication-keys                            | 設定済みの NTP 認証キーを表示します。                                                                                                    |
| ステップ4 | <pre>switch(config)# [no]ntp trusted-key number</pre>                        | 1つ以上のキーを指定します。デバイスが時刻ソー<br>スと同期するために、時刻ソースはこのキーをNTP<br>パケット内に提供する必要があります。trusted key<br>の範囲は1~65535です。                        |
|       |                                                                              | このコマンドにより、デバイスが、信頼されていな<br>い時刻源と誤って同期する、ということが防止され<br>ます。                                                                     |
| ステップ5 | (任意) switch(config)# show ntp trusted-keys                                   | 設定済みの NTP の信頼されているキーを表示します。                                                                                                   |
| ステップ6 | switch(config)# [no] ntp authenticate                                        | NTP 認証機能をイネーブルまたはディセーブルにします。NTP認証はデフォルトでディセーブルになっています。                                                                        |
| ステップ7 | (任意) switch(config)# show ntp authentication-status                          | NTP 認証の状況を表示します。                                                                                                    |

|       | コマンドまたはアクション                                               | 目的                                                                         |
|-------|------------------------------------------------------------|----------------------------------------------------------------------------|
| ステップ8 | (任意) switch(config)# copy running-config<br>startup-config | リブートおよびリスタート時に実行コンフィギュ<br>レーションをスタートアップコンフィギュレーショ<br>ンにコピーして、変更を継続的に保存します。 |

次に、NTPパケット内で認証キー42を提示している時刻源とだけ同期するようデバイ スを設定する例を示します。

## NTP アクセス制限の設定

アクセスグループを使用して、NTP サービスへのアクセスを制御できます。具体的には、デバイスで許可する要求のタイプ、およびデバイスが応答を受け取るサーバを指定できます。

アクセスグループを設定しない場合は、すべてのデバイスにNTPアクセス権が付与されます。 何らかのアクセスグループを設定した場合は、ソース IP アドレスがアクセスリストの基準を パスしたリモートデバイスに対してだけ、NTP アクセス権が付与されます。

#### 手順の概要

## 1. switch# configure terminal

- 2. switch(config)# [no] ntp access-group {peer | serve | serve-only | query-only} access-list-name
- **3.** (任意) switch(config)# show ntp access-groups
- 4. (任意) switch(config)# copy running-config startup-config

|               | コマンドまたはアクション                                                                                               | 目的                                                                |
|---------------|----------------------------------------------------------------------------------------------------|-------------------------------------------------------------------|
| ステップ1         | switch# <b>configure terminal</b>                                                                          | グローバル コンフィギュレーション モードを開始<br>します。                                  |
| ステップ <b>2</b> | <pre>switch(config)# [no] ntp access-group {peer   serve   serve-only   query-only} access-list-name</pre> | NTP のアクセスを制御し、基本の IP アクセス リス<br>トを適用するためのアクセスグループを作成または<br>削除します。 |
|               |                                                                                                    | アクセスグループのオプションは、次の順序で制限<br>の緩いものから厳しいものへとスキャンされます。                |

|            | コマンドまたはアクション                                               | 目的                                                                                                    |
|------------|------------------------------------------------------------|----------------------------------------------------------------------------------------------------|
|            |                                                            | ただし、ピアに設定された拒否 ACL ルールに NTP<br>が一致した場合、ACL処理は停止し、次のアクセス<br>グループ オプションへと継続しません。                                |
|            |                                                            | <ul> <li>peer キーワードは、デバイスが時刻要求とNTP<br/>制御クエリーを受信し、アクセスリストで指定<br/>されているサーバと同期するようにします。</li> </ul>              |
|            |                                                            | <ul> <li>serve キーワードは、アクセスリストに指定されているサーバからの時刻要求とNTP制御クエリーをデバイスが受信できるようにしますが、指定されたサーバとは同期しないようにします。</li> </ul> |
|            |                                                            | <ul> <li>serve-only キーワードは、デバイスがアクセス<br/>リストで指定されたサーバからの時刻要求だけ<br/>を受信するようにします。</li> </ul>                    |
|            |                                                            | <ul> <li>query-only キーワードは、デバイスがアクセス<br/>リストで指定されたサーバからのNTP制御クエ<br/>リーのみを受信するようにします。</li> </ul>               |
| ステップ3      | (任意) switch(config)# show ntp access-groups                | NTP アクセスグループのコンフィギュレーションを<br>表示します。                                                                           |
| <br>ステップ 4 | (任意) switch(config)# copy running-config<br>startup-config | リブートおよびリスタート時に実行コンフィギュ<br>レーションをスタートアップコンフィギュレーショ<br>ンにコピーして、変更を継続的に保存します。                                    |

次に、アクセスグループ「accesslist1」からピアと同期できるようデバイスを構成する 例を示します。

## NTP ソース IP アドレスの設定

NTP は、NTP パケットが送信されたインターフェイスのアドレスに基づいて、すべての NTP パケットにソース IP アドレスを設定します。特定のソース IP アドレスを使用するよう NTP を 設定できます。

NTP ソース IP アドレスを設定するには、グローバル コンフィギュレーション モードで次のコ マンドを使用します。

### 手順の概要

#### 1. switch(config)# [no] ntp source *ip-address*

### 手順の詳細

|       | コマンドまたはアクション                                          | 目的                                                                                     |
|-------|-------------------------------------------------------|----------------------------------------------------------------------------------------|
| ステップ1 | <pre>switch(config)# [no] ntp source ip-address</pre> | すべての NTP パケットにソース IP アドレスを設定<br>します。 <i>ip-address</i> には IPv4 または IPv6 形式を使用<br>できます。 |

### 例

次に、NTP をソース IP アドレスに構成する例を示します。

switch(config) # ntp source 192.0.2.1

# NTP ソース インターフェイスの設定

特定のインターフェイスを使用するよう NTP を設定できます。

NTP ソース インターフェイスを設定するには、グローバル コンフィギュレーション モードで 次のコマンドを使用します。

### 手順の概要

1. switch(config)# [no] ntp source-interface interface

|       | コマンドまたはアクション                                                   | 目的                                                                                      |
|-------|----------------------------------------------------------------|-----------------------------------------------------------------------------------------|
| ステップ1 | <pre>switch(config)# [no] ntp source-interface interface</pre> | すべてのNTPパケットに対してソースインターフェ<br>イスを設定します。サポートされているインター<br>フェイスのリストを表示するには、?キーワードを<br>使用します。 |

次に、NTP を特定のインターフェイスに構成する例を示します。

switch(config)# ntp source-interface
ethernet 2/1

# NTP ロギングの設定

重要なNTPイベントでシステムログを生成するよう、NTPロギングを設定できます。NTPロ ギングはデフォルトでディセーブルになっています。

### 手順の概要

- 1. switch# configure terminal
- 2. switch(config)# [no] ntp logging
- 3. (任意) switch(config)# show ntp logging-status
- 4. (任意) switch(config)# copy running-config startup-config

#### 手順の詳細

|       | コマンドまたはアクション                                               | 目的                                                                                      |
|-------|------------------------------------------------------------|-----------------------------------------------------------------------------------------|
| ステップ1 | switch# configure terminal                                 | グローバル コンフィギュレーション モードを開始<br>します。                                                        |
| ステップ2 | switch(config)# [no] ntp logging                           | 重要な NTP イベントでシステム ログを生成するこ<br>とをイネーブルまたはディセーブルにします。NTP<br>ロギングはデフォルトでディセーブルになっていま<br>す。 |
| ステップ3 | (任意) switch(config)# show ntp logging-status               | NTP ロギングのコンフィギュレーション状況を表示<br>します。                                                       |
| ステップ4 | (任意) switch(config)# copy running-config<br>startup-config | リブートおよびリスタート時に実行コンフィギュ<br>レーションをスタートアップコンフィギュレーショ<br>ンにコピーして、変更を継続的に保存します。              |

#### 例

次に、重要な NTP イベントによってシステム ログを生成するよう、NTP ロギングを イネーブルにする例を示します。

# NTP 用の CFS 配信のイネーブル化

NTP コンフィギュレーションを他の CFS 対応デバイスに配信するために、NTP 用の CFS 配信 をイネーブルにできます。

## 始める前に

デバイスの CFS 配信をイネーブルにしていることを確認します。

#### 手順の概要

- 1. switch# configure terminal
- 2. switch(config)# [no] ntp distribute
- 3. (任意) switch(config)# show ntp status
- 4. (任意) switch(config)# copy running-config startup-config

#### 手順の詳細

|               | コマンドまたはアクション                                               | 目的                                                                         |
|---------------|------------------------------------------------------------|----------------------------------------------------------------------------|
| ステップ1         | switch# configure terminal                                 | グローバル コンフィギュレーション モードを開始<br>します。                                           |
| ステップ <b>2</b> | switch(config)# [no] ntp distribute                        | CFSを介して配信されるNTPコンフィギュレーショ<br>ンのアップデートをデバイスが受信することを、イ<br>ネーブルまたはディセーブルにします。 |
| ステップ3         | (任意) switch(config)# show ntp status                       | NTP CFS の配信状況を表示します。                                                       |
| ステップ4         | (任意) switch(config)# copy running-config<br>startup-config | リブートおよびリスタート時に実行コンフィギュ<br>レーションをスタートアップコンフィギュレーショ<br>ンにコピーして、変更を継続的に保存します。 |

## 例

次に、NTP のための CFS 配信をイネーブルにする例を示します。

switch# config t Enter configuration commands, one per line. End with CNTL/Z. switch(config)# ntp distribute switch(config)# copy running-config startup-config

# NTP 構成変更のコミット

NTPコンフィギュレーションの変更をコミットすると、保留データベースのコンフィギュレー ション変更によって有効なデータベースが上書きされ、ネットワーク内のすべてのデバイスが 同じコンフィギュレーションを受け取ります。

#### 手順の概要

- 1. switch# configure terminal
- 2. switch(config)# ntp commit

### 手順の詳細

|       | コマンドまたはアクション                      | 目的                                                                                                    |
|-------|-----------------------------------|----------------------------------------------------------------------------------------------------|
| ステップ1 | switch# configure terminal        | グローバル コンフィギュレーション モードを開始<br>します。                                                                                                   |
| ステップ2 | switch(config)# <b>ntp commit</b> | ネットワーク内のすべての Cisco NX-OS デバイスに<br>NTP コンフィギュレーションの変更を配信し、CFS<br>ロックを解放します。このコマンドは、保留データ<br>ベースに対して行われた変更によって、有効なデー<br>タベースを上書きします。 |

#### 例

次に、NTP 構成の変更をコミットする例を示します。

switch(config)# ntp commit

# NTP 設定変更の廃棄

コンフィギュレーション変更の後で、これらの変更をコミットせずに、破棄するよう選択する こともできます。変更を破棄すると、Cisco NX-OS によって保留データベースの変更が削除さ れ、CFS ロックが解放されます。

NTP コンフィギュレーションの変更を破棄するには、グローバルコンフィギュレーションモー ドで次のコマンドを使用します。

#### 手順の概要

1. switch(config)# ntp abort

#### 手順の詳細

|       | コマンドまたはアクション                     | 目的                                                                                              |
|-------|----------------------------------|-------------------------------------------------------------------------------------------------|
| ステップ1 | switch(config)# <b>ntp abort</b> | 保留データベースでNTPコンフィギュレーションの<br>変更を破棄して、CFSロックを解放します。このコ<br>マンドは、NTPコンフィギュレーションを起動した<br>デバイスで使用します。 |

### 例

次の例は、NTP の構成変更を破棄する方法を示しています。

switch(config)# ntp abort

## CFS セッション ロックの解放

NTPコンフィギュレーションを実行したが、変更をコミットまたは破棄してロックを解放し忘れた場合は、自分で、または他の管理者がネットワーク内の任意のデバイスからロックを解放できます。また、この操作では、保留データベースの変更が破棄されます。

任意のデバイスからセッションロックを解放し、保留データベースの変更を破棄するには、グ ローバル コンフィギュレーション モードで次のコマンドを使用します。

#### 手順の概要

#### 1. switch(config)# clear ntp session

## 手順の詳細

|       | コマンドまたはアクション                      | 目的                                                 |
|-------|-----------------------------------|----------------------------------------------------|
| ステップ1 | switch(config)# clear ntp session | 保留データベースでNTPコンフィギュレーションの<br>変更を破棄して、CFS ロックを解放します。 |

### 例

次の例は、CFS セッション ロックを解放する方法を示しています。 switch(config)# clear ntp session

## NTP の設定確認

NTP 設定を表示するには、次のタスクのうちのいずれかを実行します。 clear ntp session コマンドを使用して、NTP セッションをクリアします。 clear ntp statistics コマンドを使用して、NTP 統計情報をクリアします。

#### 手順の概要

- 1. show ntp access-groups
- **2**. show ntp authentication-keys
- **3**. show ntp authentication-status
- 4. show ntp logging-status
- 5. show ntp peer-status
- 6. show ntp peers
- 7. show ntp pending
- 8. show ntp pending-diff
- 9. show ntp rts-update
- **10**. show ntp session status
- **11.** show ntp source
- **12**. show ntp source-interface
- **13.** show ntp statistics {io | local | memory | peer {ipaddr {*ipv4-addr* | *ipv6-addr*} | name *peer-name*}}
- 14. show ntp status
- **15**. show ntp trusted-keys
- **16**. show running-config ntp

|                | コマンドまたはアクション                   | 目的                                              |
|----------------|--------------------------------|-------------------------------------------------|
| ステップ1          | show ntp access-groups         | NTP アクセス グループのコンフィギュレーション<br>を表示します。            |
| ステップ2          | show ntp authentication-keys   | 設定済みの NTP 認証キーを表示します。                           |
| ステップ3          | show ntp authentication-status | NTP 認証の状況を表示します。                                |
| ステップ4          | show ntp logging-status        | NTP のロギング状況を表示します。                              |
| ステップ5          | show ntp peer-status           | すべての NTP サーバおよびピアのステータスを表示します。                  |
| ステップ6          | show ntp peers                 | すべての NTP ピアを表示します。                              |
| ステップ <b>1</b>  | show ntp pending               | NTP 用の一時 CFS データベースを表示します。                      |
| ステップ8          | show ntp pending-diff          | 保留 CFS データベースと現行の NTP コンフィギュ<br>レーションの差異を表示します。 |
| ステップ9          | show ntp rts-update            | RTS アップデートの状況を表示します。                            |
| ステップ10         | show ntp session status        | NTP CFS 配信セッションの情報を表示します。                       |
| ステップ <b>11</b> | show ntp source                | 設定済みのNTPソースIPアドレスを表示します。                        |

|                | コマンドまたはアクション                                                                                      | 目的                          |
|----------------|---------------------------------------------------------------------------------------------------|-----------------------------|
| ステップ <b>12</b> | show ntp source-interface                                                                         | 設定済みのNTP ソースインターフェイスを表示します。 |
| ステップ <b>13</b> | show ntp statistics {io   local   memory   peer {ipaddr{ipv4-addr   ipv6-addr}   name peer-name}} | NTP 統計情報を表示します。             |
| ステップ14         | show ntp status                                                                                   | NTP CFS の配信状況を表示します。        |
| ステップ 15        | show ntp trusted-keys                                                                             | 設定済みのNTPの信頼されているキーを表示します。   |
| ステップ16         | show running-config ntp                                                                           | NTP 情報を表示します。               |

# NTP の設定例

次に、NTPサーバおよびピアを設定し、NTP認証をイネーブルにして、NTPロギングをイネー ブルにした後で、その設定をスタートアップに保存し、リブートとリスタートを通して保存さ れるようにする例を示します。

```
switch# config terminal
Enter configuration commands, one per line. End with \ensuremath{\texttt{CNTL}/\texttt{Z}} .
switch(config) # ntp server 192.0.2.105 key 42
switch(config)# ntp peer 2001:0db8::4101
switch(config) # show ntp peers
    _____
    Peer IP Address
                            Serv/Peer
_____
    2001:db8::4101
                       Peer (configured)
    192.0.2.105
                       Server (configured)
switch(config) # ntp authentication-key 42 md5 aNiceKey
switch(config) # show ntp authentication-keys
 -----
 Auth key MD5 String
_____
               -----
               aNicekey
    42
switch(config)# ntp trusted-key 42
switch(config) # show ntp trusted-keys
Trusted Keys:
42
switch(config) # ntp authenticate
switch(config)# show ntp authentication-status
Authentication enabled.
switch(config)# ntp logging
switch(config) # show ntp logging
NTP logging enabled.
switch(config) # copy running-config startup-config
switch(config)#
```

次に、以下の制約事項のある NTP アクセス グループの設定の例を示します。

 peer の制約事項は、「peer-acl」というアクセスリストの条件を満たす IP アドレスに適用 されます。

- serve の制約事項は、「serve-acl」というアクセスリストの条件を満たす IP アドレスに適用されます。
- serve-onlyの制約事項は、「serve-only-acl」というアクセスリストの条件を満たす IP アドレスに適用されます。
- query-onlyの制約事項は、「query-only-acl」というアクセスリストの条件を満たすIPアドレスに適用されます。

```
switch# config terminal
switch(config)# ntp peer 10.1.1.1
switch(config)# ntp peer 10.2.2.2
switch(config)# ntp peer 10.3.3.3
switch(config)# ntp peer 10.4.4.4
switch(config)# ntp peer 10.5.5.5
switch(config)# ntp peer 10.6.6.6
switch(config)# ntp peer 10.7.7.7
switch(config)# ntp peer 10.8.8.8
switch(config)# ntp peer 10.8.8.8
switch(config)# ntp access-group peer peer-acl
switch(config)# ntp access-group serve serve-acl
switch(config)# ntp access-group serve-only serve-only-acl
switch(config)# ntp access-group query-only query-only-acl
```

switch(config)# ip access-list peer-acl switch(config-acl)# 10 permit ip host 10.1.1.1 any switch(config-acl)# 20 permit ip host 10.8.8.8 any

switch(config)# ip access-list serve-acl
switch(config-acl)# 10 permit ip host 10.4.4.4 any
switch(config-acl)# 20 permit ip host 10.5.5.5 any

switch(config)# ip access-list serve-only-acl
switch(config-acl)# 10 permit ip host 10.6.6.6 any
switch(config-acl)# 20 permit ip host 10.7.7.7 any

switch(config)# ip access-list query-only-acl
switch(config-acl)# 10 permit ip host 10.2.2.2 any
switch(config-acl)# 20 permit ip host 10.3.3.3 any

# **NTP**の関連資料

| 関連項目             | マニュアル タイトル                                                     |
|------------------|----------------------------------------------------------------|
| NTP CLI コマン<br>ド | <i>Cisco Nexus 3548</i> スイッチ <i>NX-OS</i> システム管理コマンドリファレンス ガイド |

# NTP 機能の履歴

この表には、機能の追加や変更によるリリースの更新内容のみが記載されています。

I

| 機能名 | リリース        | 機能情報          |
|-----|-------------|---------------|
| NTP | 5.0(3)A1(1) | この機能が導入されました。 |

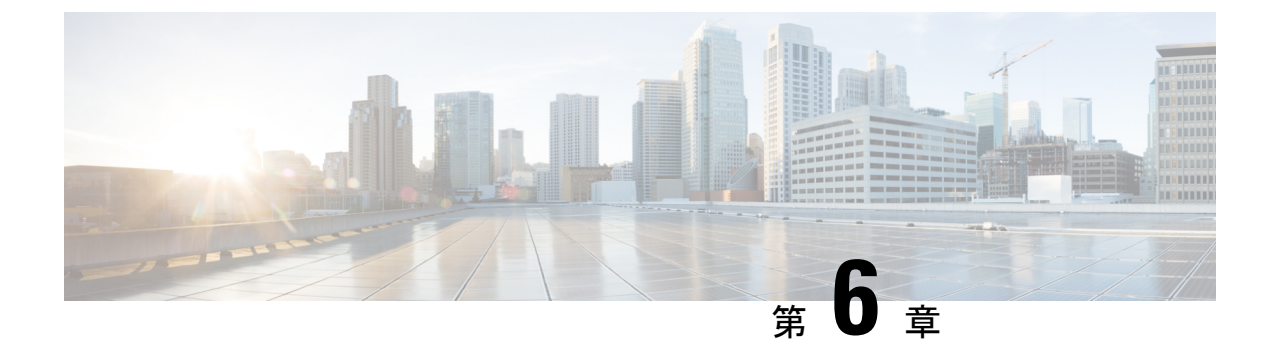

# システムメッセージロギングの設定

この章は、次の内容で構成されています。

- ・システム メッセージ ロギングの概要, on page 51
- システムメッセージロギングの注意事項および制約事項(52ページ)
- ・システム メッセージ ロギングのデフォルト設定, on page 52
- システムメッセージロギングの設定(53ページ)
- DOM ロギングの構成 (66 ページ)
- ・システム メッセージ ロギングの設定確認, on page 67

# システム メッセージ ロギングの概要

システムメッセージロギングを使用して宛先を制御し、システムプロセスが生成するメッセージの重大度をフィルタリングできます。端末セッション、ログファイル、およびリモートシ ステム上の Syslog サーバへのロギングを設定できます。

システム メッセージ ロギングは RFC 3164 に準拠しています。システム メッセージのフォー マットおよびデバイスが生成するメッセージの詳細については、『Cisco NX-OS System Messages Reference』を参照してください。

デフォルトでは、Cisco Nexus デバイスはメッセージをターミナル セッションへ出力します。

デフォルトでは、スイッチはシステム メッセージをログ ファイルに記録します。

次の表に、システムメッセージで使用されている重大度を示します。重大度を設定する場合、 システムはそのレベル以下のメッセージを出力します。

#### Table 5: システム メッセージの重大度

| レベル      | 説明        |
|----------|-----------|
| 0:緊急     | システムが使用不可 |
| 1:アラート   | 即時処理が必要   |
| 2:クリティカル | クリティカル状態  |

| レベル    | 説明           |
|--------|--------------|
| 3:エラー  | エラー状態        |
| 4:警告   | 警告状態         |
| 5:通知   | 正常だが注意を要する状態 |
| 6:情報   | 単なる情報メッセージ   |
| 7:デバッグ | デバッグ実行時にのみ表示 |

重大度 0、1、または 2 の最新のメッセージを 100 個まで不揮発性 RAM (NVRAM) ログに記録します。NVRAM へのロギングは設定できません。

メッセージを生成したファシリティと重大度に基づいて記録するシステムメッセージを設定できます。

## Syslogサーバ

syslog サーバーは、syslog プロトコルに基づいてシステム メッセージを記録するよう設定され たリモート システムで稼働します。最大 8 台の syslog サーバーにログを送信するように Cisco Nexus シリーズ スイッチを設定できます。

ファブリック内のすべてのスイッチで syslog サーバーの同じ設定をサポートするために、Cisco Fabric Services (CFS) を使用して syslog サーバー設定を配布できます。

Note

スイッチを最初に初期化する場合、ネットワークが初期化されてからメッセージがSyslogサーバーに送信されます。

# システムメッセージロギングの注意事項および制約事項

システム メッセージは、デフォルトでコンソールおよびログ ファイルに記録されます。

# システム メッセージ ロギングのデフォルト設定

次の表に、システム メッセージ ロギング パラメータのデフォルト設定を示します。

Table 6: デフォルトのシステム メッセージ ロギング パラメータ

| パラメータ      | デフォルト      |
|------------|------------|
| コンソール ロギング | 重大度2でイネーブル |

| パラメータ               | デフォルト                |
|---------------------|----------------------|
| モニタ ロギング            | 重大度2でイネーブル           |
| ログファイルロギング          | 重大度5のメッセージロギングがイネーブル |
| モジュール ロギング          | 重大度5でイネーブル           |
| ファシリティロギング          | イネーブル                |
| タイムスタンプ単位           | 秒                    |
| Syslog サーバ ロギング     | ディセーブル               |
| Syslog サーバ設定の配<br>布 | ディセーブル               |

# システム メッセージ ロギングの設定

# ターミナル セッションへのシステム メッセージ ロギングの設定

コンソール、Telnet、およびセキュアシェルセッションに対するシビラティ(重大度)によって、メッセージを記録するようスイッチを設定できます。

デフォルトでは、ターミナル セッションでロギングはイネーブルです。

### **SUMMARY STEPS**

- 1. switch# terminal monitor
- 2. switch# configure terminal
- **3.** switch(config)# logging console [severity-level]
- **4.** (Optional) switch(config)# **no logging console** [*severity-level*]
- 5. switch(config)# logging monitor [severity-level]
- 6. (Optional) switch(config)# no logging monitor [severity-level]
- 7. (Optional) switch# show logging console
- 8. (Optional) switch# show logging monitor
- 9. (Optional) switch# copy running-config startup-config

## **DETAILED STEPS**

|               | Command or Action          | Purpose                                     |
|---------------|----------------------------|---------------------------------------------|
| ステップ1         | switch# terminal monitor   | コンソールから現在の端末セッションに syslog メッ<br>セージをコピーします。 |
| ステップ <b>2</b> | switch# configure terminal | グローバル コンフィギュレーション モードを開始<br>します。            |

|       | Command or Action                                                        | Purpose                                                                                                    |
|-------|--------------------------------------------------------------------------|----------------------------------------------------------------------------------------------------|
| ステップ3 | <pre>switch(config)# logging console [severity-level]</pre>              | 指定されたシビラティ(重大度)(またはそれ以<br>上)に基づくコンソールセッションへのメッセージ<br>の記録をイネーブルにします(数字が小さいほうが<br>シビラティ(重大度)が高いことを示します)。重<br>大度は0~7の範囲です。 |
|       |                                                                          | • 0:緊急                                                                                                    |
|       |                                                                          | •1:アラート                                                                                                    |
|       |                                                                          | ・2:クリティカル                                                                                                    |
|       |                                                                          | ・3:エラー                                                                                                    |
|       |                                                                          | •4:警告                                                                                                    |
|       |                                                                          | •5:通知                                                                                                    |
|       |                                                                          | •6:情報                                                                                                    |
|       |                                                                          | •7:デバッグ                                                                                                    |
|       |                                                                          | 重大度が指定されていない場合、デフォルトの2が<br>使用されます。                                                                                      |
| ステップ4 | (Optional) switch(config)# <b>no logging console</b><br>[severity-level] | コンソールへのロギングメッセージをディセーブル<br>にします。                                                                                        |
| ステップ5 | <pre>switch(config)# logging monitor [severity-level]</pre>              | 指定されたシビラティ(重大度)(またはそれ以<br>上)に基づくモニターへのメッセージの記録をイ<br>ネーブルにします(数字が小さいほうがシビラティ<br>(重大度)が高いことを示します)。重大度は0~<br>7の範囲です。       |
|       |                                                                          | •0:緊急                                                                                                    |
|       |                                                                          | •1:アラート                                                                                                    |
|       |                                                                          | ・2:クリティカル                                                                                                    |
|       |                                                                          | ・3:エラー                                                                                                    |
|       |                                                                          | •4:警告                                                                                                    |
|       |                                                                          | •5:通知                                                                                                    |
|       |                                                                          | •6:情報                                                                                                    |
|       |                                                                          | •7:デバッグ                                                                                                    |
|       |                                                                          | 重大度が指定されていない場合、デフォルトの2が<br>使用されます。                                                                                      |
|               | Command or Action                                                                 | Purpose                                         |
|---------------|-----------------------------------------------------------------------------------|-------------------------------------------------|
|               |                                                                                   | 設定は Telnet および SSH セッションに適用されます。                |
| ステップ6         | (Optional) switch(config)# <b>no logging monitor</b><br>[ <i>severity-level</i> ] | Telnet および SSH セッションへのメッセージロギン<br>グをディセーブルにします。 |
| ステップ <b>7</b> | (Optional) switch# show logging console                                           | コンソール ロギング設定を表示します。                             |
| ステップ8         | (Optional) switch# show logging monitor                                           | モニタ ロギング設定を表示します。                               |
| ステップ <b>9</b> | (Optional) switch# copy running-config startup-config                             | 実行コンフィギュレーションを、スタートアップコ<br>ンフィギュレーションにコピーします。   |

次に、コンソールのロギングレベルを3に設定する例を示します。

switch# configure terminal

switch(config)# logging console 3

次に、コンソールのロギングの設定を表示する例を示します。

switch# show logging console

Logging console: enabled (Severity: error)

次に、コンソールのロギングをディセーブルにする例を示します。

switch# configure terminal
switch(config)# no logging console

次に、ターミナルセッションのロギングレベルを4に設定する例を示します。

switch# terminal monitor

switch# configure terminal

switch(config) # logging monitor 4

次に、ターミナルセッションのロギングの設定を表示する例を示します。

switch# show logging monitor

Logging monitor: enabled (Severity: warning)

次に、ターミナルセッションのロギングをディセーブルにする例を示します。

switch# configure terminal
switch(config)# no logging monitor

# ファイルへのシステム メッセージ ロギングの設定

システムメッセージをファイルに記録するようスイッチを設定できます。デフォルトでは、シ ステムメッセージはファイル log:messages に記録されます。

### **SUMMARY STEPS**

- 1. switch# configure terminal
- 2. switch(config)# logging logfile logfile-name severity-level [ size bytes]
- 3. (Optional) switch(config)# no logging logfile [logfile-name severity-level [ size bytes]]
- 4. (Optional) switch# show logging info
- 5. (Optional) switch# copy running-config startup-config

|       | Command or Action                                                                                               | Purpose                                                                                                    |
|-------|----------------------------------------------------------------------------------------------------|----------------------------------------------------------------------------------------------------|
| ステップ1 | switch# configure terminal                                                                                      | グローバル コンフィギュレーション モードを開始<br>します。                                                                                            |
| ステップ2 | <pre>switch(config)# logging logfile logfile-name severity-level [ size bytes]</pre>                            | システム メッセージを保存するのに使用するログ<br>ファイルの名前と、記録する最小シビラティ(重大<br>度)を設定します。任意で最大ファイルサイズを指<br>定できます。デフォルトの重大度は5です。ファイ<br>ルサイズは4194304です。 |
|       |                                                                                                    | 重大度は0~7の範囲です。                                                                                                    |
|       |                                                                                                    | •0:緊急                                                                                                    |
|       |                                                                                                    | •1:アラート                                                                                                    |
|       |                                                                                                    | ・2:クリティカル                                                                                                    |
|       |                                                                                                    | ・3:エラー                                                                                                    |
|       |                                                                                                    | •4:警告                                                                                                    |
|       |                                                                                                    | •5:通知                                                                                                    |
|       |                                                                                                    | •6:情報                                                                                                    |
|       |                                                                                                    | •7:デバッグ                                                                                                    |
|       |                                                                                                    | ファイル サイズは 4096 ~ 10485760 バイトです。                                                                                            |
| ステップ3 | (Optional) switch(config)# <b>no logging logfile</b> [ <i>logfile-name</i> severity-level [ <b>size</b> bytes]] | ログファイルへのロギングをディセーブルにしま<br>す。任意で最大ファイルサイズを指定できます。デ<br>フォルトの重大度は5です。ファイルサイズは<br>4194304です。                                    |

|       | Command or Action                                     | Purpose                                                                   |
|-------|-------------------------------------------------------|---------------------------------------------------------------------------|
| ステップ4 | (Optional) switch# <b>show logging info</b>           | ロギング設定を表示します。任意で最大ファイルサ<br>イズを指定できます。デフォルトの重大度は5で<br>す。ファイルサイズは4194304です。 |
| ステップ5 | (Optional) switch# copy running-config startup-config | 実行コンフィギュレーションを、スタートアップコ<br>ンフィギュレーションにコピーします。                             |

次に、システムメッセージをファイルに記録するようスイッチを設定する例を示しま す。

```
switch# configure terminal
switch(config)# logging logfile my_log 6 size 4194304
```

次の例は、ロギング設定の表示方法を示しています(簡潔にするため、一部の出力が 削除されています)。

| switch#<br>Logging<br>Logging<br>Logging<br>Logging<br>Facility | <pre>show logging in<br/>console:<br/>monitor:<br/>timestamp:<br/>server:<br/>logfile:<br/>Name - my_log:</pre> | <b>fo</b><br>Severity<br>Severity | enabled<br>enabled<br>Seconds<br>disabled<br>enabled<br>- inform | (Severit<br>(Severit<br>L<br>national<br>Current | y: debugging)<br>y: debugging)<br>Size - 4194304<br>Session Severity |
|-----------------------------------------------------------------|----------------------------------------------------------------------------------------------------|-----------------------------------|------------------------------------------------------------------|--------------------------------------------------|----------------------------------------------------------------------|
|                                                                 |                                                                                                    | <br>2                             | -                                                                |                                                  | о<br>Э                                                               |
| ada                                                             |                                                                                                    | 3                                 |                                                                  |                                                  | 5                                                                    |
| afm                                                             |                                                                                                    | 3                                 |                                                                  |                                                  | 3                                                                    |
| altos                                                           |                                                                                                    | 3                                 |                                                                  |                                                  | 3                                                                    |
| auth                                                            |                                                                                                    | 0                                 |                                                                  |                                                  | 0                                                                    |
| authpriv                                                        | 7                                                                                                    | 3                                 |                                                                  |                                                  | 3                                                                    |
| bootvar                                                         |                                                                                                    | 5                                 |                                                                  |                                                  | 5                                                                    |
| callhome                                                        | 9                                                                                                    | 2                                 |                                                                  |                                                  | 2                                                                    |
| capabili                                                        | .ty                                                                                                    | 2                                 |                                                                  |                                                  | 2                                                                    |
| cdp                                                             |                                                                                                    | 2                                 |                                                                  |                                                  | 2                                                                    |
| cert_enr                                                        | coll                                                                                                    | 2                                 |                                                                  |                                                  | 2                                                                    |
|                                                                 |                                                                                                    |                                   |                                                                  |                                                  |                                                                      |

## モジュールおよびファシリティメッセージのロギングの設定

モジュールおよびファシリティに基づいて記録するメッセージの重大度およびタイムスタンプの単位を設定できます。

### **SUMMARY STEPS**

- 1. switch# configure terminal
- 2. switch(config)# logging module [severity-level]
- **3.** switch(config)# **logging level** *facility severity-level*
- 4. (Optional) switch(config)# no logging module [severity-level]

- 5. (Optional) switch(config)# no logging level [facility severity-level]
- **6.** (Optional) switch# **show logging module**
- 7. (Optional) switch# show logging level [facility]
- 8. (Optional) switch# copy running-config startup-config

|               | Command or Action                                                | Purpose                                                                  |
|---------------|------------------------------------------------------------------|--------------------------------------------------------------------------|
| ステップ1         | switch# configure terminal                                       | グローバル コンフィギュレーション モードを開始<br>します。                                         |
| ステップ <b>2</b> | switch(config)# logging module [severity-level]                  | 指定された重大度またはそれ以上の重大度であるモジュール ログメッセージをイネーブルにします。<br>重大度は0~7の範囲です。          |
|               |                                                                  | •0:緊急                                                                    |
|               |                                                                  | ・1:アラート                                                                  |
|               |                                                                  | ・2:クリティカル                                                                |
|               |                                                                  | ・3:エラー                                                                   |
|               |                                                                  | •4:警告                                                                    |
|               |                                                                  | •5:通知                                                                    |
|               |                                                                  | •6:情報                                                                    |
|               |                                                                  | •7:デバッグ                                                                  |
|               |                                                                  | 重大度が指定されていない場合、デフォルトの5が<br>使用されます。                                       |
| ステップ3         | <pre>switch(config)# logging level facility severity-level</pre> | 指定された重大度またはそれ以上の重大度である指<br>定のファシリティからのロギングメッセージをイ<br>ネーブルにします。重大度は0~7です。 |
|               |                                                                  | •0:緊急                                                                    |
|               |                                                                  | •1:アラート                                                                  |
|               |                                                                  | ・2:クリティカル                                                                |
|               |                                                                  | ・3:エラー                                                                   |
|               |                                                                  | •4:警告                                                                    |
|               |                                                                  | •5:通知                                                                    |
|               |                                                                  | •6:情報                                                                    |
|               |                                                                  | •7:デバッグ                                                                  |
|               |                                                                  |                                                                          |

|       | Command or Action                                                                | Purpose                                                                                                    |
|-------|----------------------------------------------------------------------------------|----------------------------------------------------------------------------------------------------|
|       |                                                                                  | 同じ重大度をすべてのファシリティに適用するに<br>は、allファシリティを使用します。デフォルト値に<br>ついては、show logging level コマンドを参照してく<br>ださい。                        |
|       |                                                                                  | Note コンポーネントの現行セッションのシビ<br>ラティ(重大度)がデフォルトのシビラ<br>ティ(重大度)と同じ場合には、実行構<br>成でそのコンポーネントのログレベル<br>が表示されないことが予想されます。            |
| ステップ4 | (Optional) switch(config)# <b>no logging module</b><br>[ <i>severity-level</i> ] | モジュール ログ メッセージをディセーブルにしま<br>す。                                                                                           |
| ステップ5 | (Optional) switch(config)# <b>no logging level</b> [facility<br>severity-level]  | 指定されたファシリティのロギングシビラティ(重<br>大度)をデフォルトレベルにリセットします。ファ<br>シリティおよびシビラティ(重大度)を指定しない<br>と、スイッチはすべてのファシリティをデフォルト<br>レベルにリセットします。 |
| ステップ6 | (Optional) switch# show logging module                                           | モジュール ロギング設定を表示します。                                                                                                    |
| ステップ1 | (Optional) switch# <b>show logging level</b> [ <i>facility</i> ]                 | ファシリティごとに、ロギングレベル設定およびシ<br>ステムのデフォルトレベルを表示します。ファシリ<br>ティを指定しないと、スイッチはすべてのファシリ<br>ティのレベルを表示します。                           |
| ステップ8 | (Optional) switch# copy running-config startup-config                            | 実行コンフィギュレーションを、スタートアップコ<br>ンフィギュレーションにコピーします。                                                                            |

次に、モジュールおよび特定のファシリティメッセージのシビラティ(重大度)を設 定する例を示します。

switch# configure terminal

switch(config) # logging module 3

switch(config)# logging level aaa 2

# ロギング タイムスタンプの設定

Cisco Nexus シリーズ スイッチによって記録されるメッセージのタイムスタンプの単位を設定 できます。

### **SUMMARY STEPS**

- 1. switch# configure terminal
- 2. switch(config)# logging timestamp {microseconds | milliseconds | seconds}
- 3. (Optional) switch(config)# no logging timestamp {microseconds | milliseconds | seconds}
- 4. (Optional) switch# show logging timestamp
- 5. (Optional) switch# copy running-config startup-config

### **DETAILED STEPS**

|       | Command or Action                                                                          | Purpose                                       |
|-------|--------------------------------------------------------------------------------------------|-----------------------------------------------|
| ステップ1 | switch# <b>configure terminal</b>                                                          | グローバル コンフィギュレーション モードを開始<br>します。              |
| ステップ2 | <pre>switch(config)# logging timestamp {microseconds  <br/>milliseconds   seconds}</pre>   | ロギングタイムスタンプ単位を設定します。デフォ<br>ルトでは、単位は秒です。       |
| ステップ3 | (Optional) switch(config)# no logging timestamp<br>{microseconds   milliseconds   seconds} | ロギングタイムスタンプ単位をデフォルトの秒にリ<br>セットします。            |
| ステップ4 | (Optional) switch# show logging timestamp                                                  | 設定されたロギングタイムスタンプ単位を表示しま<br>す。                 |
| ステップ5 | (Optional) switch# copy running-config startup-config                                      | 実行コンフィギュレーションを、スタートアップコ<br>ンフィギュレーションにコピーします。 |

### Example

次に、メッセージのタイムスタンプ単位を設定する例を示します。

```
switch# configure terminal
switch(config)# logging timestamp milliseconds
switch(config)# exit
switch# show logging timestamp
Logging timestamp: Milliseconds
```

## syslog サーバの設定

システム メッセージを記録する、リモート システムを参照する syslog サーバーを最大で 8 台 設定できます。

### **SUMMARY STEPS**

- **1.** configure terminal
- 2. logging server host [severity-level [ use-vrf vrf-name [ facility facility]]]
- **3.** (Optional) **no logging server** *host*
- 4. (Optional) show logging server
- 5. (Optional) copy running-config startup-config

### **DETAILED STEPS**

|       | Command or Action                                                                               | Purpose                                                                                                    |
|-------|-------------------------------------------------------------------------------------------------|----------------------------------------------------------------------------------------------------|
| ステップ1 | configure terminal                                                                              | グローバル コンフィギュレーション モードを開始                                                                                                    |
|       | Example:                                                                                        | します。                                                                                                    |
|       | <pre>switch# configure terminal switch(config)#</pre>                                           |                                                                                                    |
| ステップ2 | logging server host [severity-level [ use-vrf vrf-name [ facility facility]]]                   | ホストが syslog メッセージを受信するように設定し<br>ます。                                                                                                    |
|       | Example:<br>switch(config) # logging server 172.28.254.254 5<br>use-vrf default facility local3 | <ul> <li><i>host</i> 引数は、syslog サーバー ホストのホスト名または IPv4 または IPv6 アドレスを示します。</li> <li><i>severity-level</i> 引数は、指定したレベルに syslog サーバーへのメッセージのロギングを制限します。シビラティ(重大度)は0~7の範囲です。Table 5: システムメッセージの重大度, on page 51を参照してください。</li> <li><b>use vrf</b> <i>vrf-name</i> キーワードと引数は、Virtual Routing and Forwarding (VRF) 名の <i>default</i> または<i>management</i> 値を示します。特定の VRF が指定されない場合は、managementがデフォルトです。ただし、managementが設定されているときは、それがデフォルトであるため、show-runningコマンドの出力には表示されません。特定のVRF が設定されている場合、show-runningコマンドの出力には、各サーバーの VRF が表示されます。</li> <li><b>Note</b> 現在の Cisco Fabric Services (CFS) 配信では VRF をサポートしていません。CFS 配信がイネーブルの場合、デフォルト VRF で設定されているロギングサーバーは管理 VRFとして配布されます。</li> <li>facility 引数は syslog ファシリティタイプを指定します。デフォルトの発信ファシリティは local7です。ファシリティは、使用している Cisco Nexus シリーズ ソフトウェアのコマンド リファレンスに記載されています。</li> </ul> |

|       | Command or Action                                                                                                    | Purpose                                                                      |
|-------|----------------------------------------------------------------------------------------------------|------------------------------------------------------------------------------|
|       |                                                                                                    | Note デバッグはCLIファシリティですが、デ<br>バッグの syslog はサーバーに送信されま<br>せん。                   |
| ステップ3 | (Optional) no logging server host<br>Example:<br>switch(config) # no logging server 172.28.254.254<br>5              | 指定されたホストのロギング サーバーを削除します。                                                    |
| ステップ4 | (Optional) <b>show logging server</b><br><b>Example:</b><br>switch# show logging server                              | Syslog サーバー設定を表示します。                                                         |
| ステップ5 | <pre>(Optional) copy running-config startup-config Example: switch(config)# copy running-config startup-config</pre> | リブートおよびリスタート時に実行コンフィギュ<br>レーションをスタートアップコンフィギュレーショ<br>g ンにコピーして、変更を継続的に保存します。 |

次に、syslog サーバーを設定する例を示します。

```
switch# configure terminal
switch(config)# logging server 172.28.254.254 5
use-vrf default facility local3
```

switch# configure terminal
switch(config)# logging server 172.28.254.254 5 use-vrf management facility local3

### UNIX または Linux システムでの syslog の設定

/etc/syslog.confファイルに次の行を追加して、UNIX または Linux システム上に syslog サーバーを設定できます。

facility.level <five tab characters> action

次の表に、設定可能な syslog フィールドを示します。

Table 7: syslog.confの syslog フィールド

| フィール<br>ド | 説明                                                                                                    |  |
|-----------|----------------------------------------------------------------------------------------------------|--|
| Facility  | メッセージの作成者。auth、authpriv、cron、daemon、kern、lpr、mail、mark、<br>news、syslog、user、local0~local7です。アスタリスク(*)を使用するとすべて<br>を指定します。これらのファシリティ指定により、発信元に基づいてメッセージ<br>の宛先を制御できます。 |  |
|           | Note ローカルファシリティを使用する前に設定をチェックします。                                                                                                    |  |
| Level     | メッセージを記録する最小重大度。debug、info、notice、warning、err、crit、alert、<br>emerg です。アスタリスク(*)を使用するとすべてを指定します。none を使用<br>するとファシリティをディセーブルにできます。                                     |  |
| Action    | メッセージの宛先。ファイル名、前にアットマーク(@)が付いたホスト名、カ<br>ンマで区切られたユーザー リストです。アスタリスク(*)を使用するとすべて<br>のログイン ユーザーを指定します。                                                                    |  |

### **SUMMARY STEPS**

- **1.** /etc/syslog.conf ファイルに次の行を追加して、ファイル /var/log/myfile.log に local7 ファシ リティのデバッグ メッセージを記録します。
- 2. シェルプロンプトで次のコマンドを入力して、ログファイルを作成します。
- 3. 次のコマンドを入力して、システムメッセージロギングデーモンが myfile.log をチェック して、新しい変更を取得するようにします。

### **DETAILED STEPS**

ステップ1 /etc/syslog.confファイルに次の行を追加して、ファイル/var/log/myfile.logに local7ファシリティのデバッグ メッセージを記録します。

debug.local7 /var/log/myfile.log

ステップ2 シェルプロンプトで次のコマンドを入力して、ログファイルを作成します。

\$ touch /var/log/myfile.log

- \$ chmod 666 /var/log/myfile.log
- **ステップ3** 次のコマンドを入力して、システム メッセージ ロギング デーモンが myfile.log をチェックして、新しい変 更を取得するようにします。

\$ kill -HUP ~cat /etc/syslog.pid~

# syslog サーバー設定の配布の設定

Cisco Fabric Services (CFS) インフラストラクチャを使用して、ネットワーク内の他のスイッ チへ Syslog サーバー設定を配布できます。

Syslog サーバー設定の配布をイネーブルにすると、配布設定をコミットする前に Syslog サーバー設定を変更し、保留中の変更を表示できます。配布がイネーブルである限り、スイッチは Syslog サーバー設定に対する保留中の変更を維持します。

```
Note
```

スイッチを再起動すると、揮発性メモリに保存されている syslog サーバー設定の変更は失われることがあります。

### Before you begin

1つまたは複数の syslog サーバーを設定しておく必要があります。

### SUMMARY STEPS

- 1. switch# configure terminal
- 2. switch(config)# logging distribute
- **3.** switch(config)# logging commit
- 4. switch(config)# logging abort
- 5. (Optional) switch(config)# no logging distribute
- **6.** (Optional) switch# **show logging pending**
- 7. (Optional) switch# show logging pending-diff
- 8. (Optional) switch# copy running-config startup-config

|       | Command or Action                  | Purpose                                                                                      |
|-------|------------------------------------|----------------------------------------------------------------------------------------------|
| ステップ1 | switch# configure terminal         | グローバル コンフィギュレーション モードを開始<br>します。                                                             |
| ステップ2 | switch(config)# logging distribute | CFS インフラストラクチャを使用して、ネットワー<br>クスイッチへの syslog サーバー設定の配布をイネー<br>ブルにします。デフォルトでは、配布はディセーブ<br>ルです。 |
| ステップ3 | switch(config)# logging commit     | ファブリック内のスイッチへ配布するための Syslog<br>サーバー設定に対する保留中の変更をコミットしま<br>す。                                 |
| ステップ4 | switch(config)# logging abort      | Syslog サーバー設定に対する保留中の変更をキャン<br>セルします。                                                        |

|       | Command or Action                                       | Purpose                                                                                                    |
|-------|---------------------------------------------------------|----------------------------------------------------------------------------------------------------|
| ステップ5 | (Optional) switch(config)# <b>no logging distribute</b> | CFS インフラストラクチャを使用して、ネットワー<br>ク スイッチへの syslog サーバー設定の配布をディ<br>セーブルにします。設定変更が保留中の場合は、配<br>布をディセーブルにできません。logging commit お<br>よび logging abort コマンドを参照してください。デ<br>フォルトでは、配布はディセーブルです。 |
| ステップ6 | (Optional) switch# show logging pending                 | Syslog サーバー設定に対する保留中の変更を表示します。                                                                                                    |
| ステップ1 | (Optional) switch# show logging pending-diff            | syslog サーバー設定の保留中の変更に対して、現在の syslog サーバー設定との違いを表示します。                                                                                                    |
| ステップ8 | (Optional) switch# copy running-config startup-config   | 実行コンフィギュレーションを、スタートアップコ<br>ンフィギュレーションにコピーします。                                                                                                    |

# ログファイルの表示およびクリア

ログファイルおよび NVRAM のメッセージを表示したり消去したりできます。

### **SUMMARY STEPS**

- 1. switch# show logging last number-lines
- 2. switch# show logging logfile [ start-time yyyy mmm dd hh:mm:ss] [ end-time yyyy mmm dd hh:mm:ss]
- **3.** switch# show logging nvram [ last *number-lines*]
- 4. switch# clear logging logfile
- 5. switch# clear logging nvram

|       | Command or Action                                                                                           | Purpose                                                                                                    |
|-------|----------------------------------------------------------------------------------------------------|----------------------------------------------------------------------------------------------------|
| ステップ1 | switch# show logging last number-lines                                                                      | ロギングファイルの最終行番号を表示します。最終<br>行番号には1~9999を指定できます。                                                                         |
| ステップ2 | <pre>switch# show logging logfile [ start-time yyyy mmm dd hh:mm:ss] [ end-time yyyy mmm dd hh:mm:ss]</pre> | 入力されたスパン内にタイムスタンプがあるログ<br>ファイルのメッセージを表示します。終了時間を入<br>力しないと、現在の時間が使用されます。月の時間<br>フィールドには3文字を、年と日の時間フィールド<br>には数値を入力します。 |
| ステップ3 | switch# <b>show logging nvram</b> [ <b>last</b> <i>number-lines</i> ]                                       | NVRAMのメッセージを表示します。表示される行数を制限するには、表示する最終行番号を入力できます。最終行番号には1~100を指定できます。                                                 |
| ステップ4 | switch# clear logging logfile                                                                               | ログファイルの内容をクリアします。                                                                                                    |

|       | Command or Action           | Purpose                   |
|-------|-----------------------------|---------------------------|
| ステップ5 | switch# clear logging nvram | NVRAM の記録されたメッセージをクリアします。 |

次に、ログファイルのメッセージを表示する例を示します。 switch# show logging last 40 switch# show logging logfile start-time 2007 nov 1 15:10:0 switch# show logging nvram last 10

次に、ログファイルのメッセージをクリアする例を示します。 switch# clear logging logfile

# DOM ロギングの構成

## DOM ロギングの有効化

### 手順の概要

1. switch# configure terminal

switch# clear logging nvram

2. switch(config)# system ethernet dom polling

### 手順の詳細

|       | コマンドまたはアクション                                           | 目的                                              |
|-------|--------------------------------------------------------|-------------------------------------------------|
| ステップ1 | switch# configure terminal                             | グローバル コンフィギュレーション モードを開始<br>します。                |
| ステップ2 | <pre>switch(config)# system ethernet dom polling</pre> | トランシーバのデジタル オプティカル モニタリン<br>グの定期的なポーリングを有効にします。 |

### 例

次に、DOM ロギングを有効にする例を示します。

```
switch# configure terminal
switch(config)# system ethernet dom polling
```

# DOM ロギングの無効化

手順の概要

- 1. switch# configure terminal
- 2. switch(config)# no system ethernet dom polling

手順の詳細

|       | コマンドまたはアクション                                              | 目的                                              |
|-------|-----------------------------------------------------------|-------------------------------------------------|
| ステップ1 | switch# configure terminal                                | グローバル コンフィギュレーション モードを開始<br>します。                |
| ステップ2 | <pre>switch(config)# no system ethernet dom polling</pre> | トランシーバのデジタル オプティカル モニタリン<br>グの定期的なポーリングを無効にします。 |

### 例

次の例は、DOM ロギングを無効にする方法を示しています。

switch# configure terminal
switch(config)# no system ethernet dom polling

# DOM ロギング構成の確認

| コマンド                                    | 目的                                                     |
|-----------------------------------------|--------------------------------------------------------|
| show system ethernet dom polling status | トランシーバのデジタルオプティカルモニタ<br>リングの定期的なポーリング ステータスを表<br>示します。 |

# システム メッセージ ロギングの設定確認

システム メッセージのロギング設定情報を確認するには、次のコマンドを使用します。

| コマンド                                     | 目的                       |
|------------------------------------------|--------------------------|
| show logging console                     | コンソール ロギング設定を表示します。      |
| show logging info                        | ロギング設定を表示します。            |
| show logging ip access-list cache        | IP アクセス リスト キャッシュを表示します。 |
| show logging ip access-list cache detail | IPアクセスリストキャッシュに関する詳細情報を表 |
|                                          | 示します。                    |

I

| コマンド                                                                                                | 目的                                 |
|----------------------------------------------------------------------------------------------------|------------------------------------|
| show logging ip access-list status                                                                  | IPアクセスリストキャッシュのステータスを表示します。        |
| show logging last number-lines                                                                      | ログ ファイルの末尾から指定行数を表示します。            |
| show logging level [facility]                                                                       | ファシリティ ロギングシビラティ(重大度)設定を<br>表示します。 |
| <pre>show logging logfile [ start-time yyyy mmm dd hh:mm:ss] [ end-time yyyy mmm dd hh:mm:ss]</pre> | ログ ファイルのメッセージを表示します。               |
| show logging module                                                                                 | モジュールロギング設定を表示します。                 |
| show logging monitor                                                                                | モニタロギング設定を表示します。                   |
| show logging nvram [ last number-lines]                                                             | NVRAM ログのメッセージを表示します。              |
| show logging pending                                                                                | Syslog サーバーの保留中の配布設定を表示します。        |
| show logging pending-diff                                                                           | Syslog サーバーの保留中の配布設定の違いを表示します。     |
| show logging server                                                                                 | Syslog サーバー設定を表示します。               |
| show logging session                                                                                | ロギング セッションのステータスを表示します。            |
| show logging status                                                                                 | ロギングステータスを表示します。                   |
| show logging timestamp                                                                              | ロギングタイムスタンプ単位設定を表示します。             |

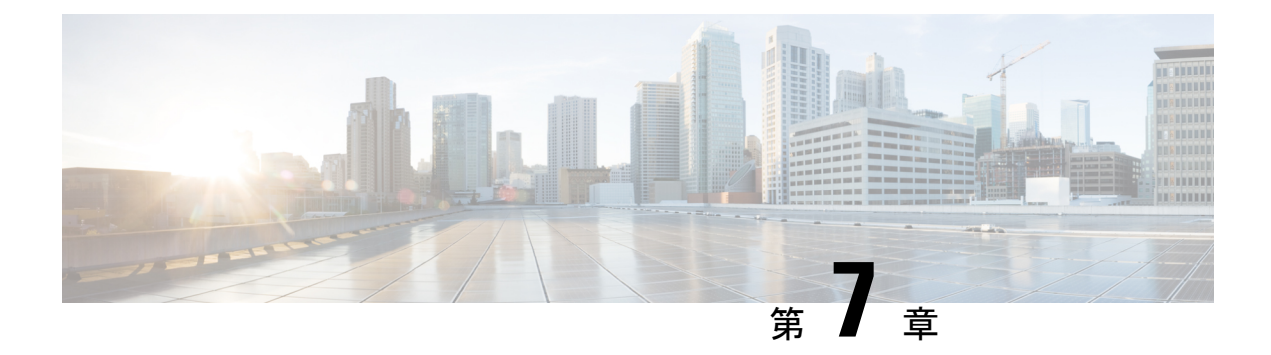

# Smart Call Home の設定

この章は、次の内容で構成されています。

- Smart Call Home に関する情報, on page 69
- Smart Call Home の注意事項および制約事項 (79ページ)
- Smart Call Home の前提条件, on page 79
- Call Home のデフォルト設定, on page 79
- Smart Call Home の設定 (80 ページ)
- Smart Call Home 設定の確認, on page 93
- ・フルテキスト形式での syslog アラート通知の例, on page 94
- XML 形式での syslog アラート通知の例, on page 95

# Smart Call Home に関する情報

Smart Call Home は、重要なシステム イベントを E メールで通知します。Cisco Nexus シリーズ スイッチは、幅広いメッセージフォーマットを提供し、ポケットベル サービス、標準 E メー ル、または XML ベースの自動解析アプリケーションと最適な互換性を保てます。この機能を 使用して、ネットワーク サポート エンジニアやネットワーク オペレーション センターを呼び 出せます。また、Cisco Smart Call Home サービスを使用して、TAC でケースを自動的に生成す ることもできます。

シスコと直接サービス契約を結んでいる場合は、Smart Call Home サービス用のデバイスを登録 できます。Smart Call Home は、ご使用のデバイスから送信された Smart Call Home メッセージ を分析し、背景情報および推奨事項を提供して、システムの問題を迅速に解決します。既知と 特定できる問題、特に GOLD 診断エラーについては、シスコ TAC によって自動サービス リク エストが生成されます。

Smart Call Home には、次の機能があります。

- ・継続的なデバイスヘルスモニタリングとリアルタイムの診断アラート。
- ご使用のデバイスからの Smart Call Home メッセージの分析と、必要に応じた自動サービスリクエストの生成は、問題を迅速に解決するための詳細な診断情報とともに、適切なTAC チームにルーティングされます。

- セキュアなメッセージ転送が、ご使用のデバイスから直接、またはダウンロード可能な Transport Gateway(TG)集約ポイントを経由して行われます。複数のデバイスでサポート を必要としている場合、またはセキュリティ要件の関係でご使用のデバイスをインター ネットに直接接続できない場合は、TG集約ポイントを使用できます。
- Smart Call Home メッセージと推奨事項、すべての Smart Call Home デバイスのインベント リおよび設定情報、およびField Notice、セキュリティ勧告、およびサポート終了日情報へのWeb ベースのアクセス。

### Smart Call Home の概要

Smart Call Home を使用すると、重要なイベントがデバイスで発生した場合に外部エンティティ に通知できます。Smart Call Home では、ユーザーが宛先プロファイルに設定する複数の受信者 にアラートが配信されます。

Smart Call Home には、スイッチで事前に定義された一連のアラートが含まれます。これらのア ラートはアラート グループにグループ化され、アラート グループのアラートが発生したとき に実行する CLI コマンドが割り当てられています。スイッチには、転送された Smart Call Home メッセージのコマンド出力が含まれます。

Smart Call Home 機能には、次のものがあります。

- ・関連する CLI コマンド出力の実行および添付が自動化されます。
- 次のような、複数のメッセージフォーマットオプションがあります。
  - ショートテキスト:ポケットベルまたは印刷されたレポートに適している文字。
  - フルテキスト:人間が判読しやすいように完全にフォーマットされたメッセージ情報です。
  - XML: Extensible Markup Language (XML) および Adaptive Messaging Language (AML) XML スキーマ定義 (XSD) を使用した、判読可能なフォーマットです。XML 形式で は、シスコ TAC と通信できます。
- ・複数のメッセージ宛先への同時配信が可能。各宛先プロファイルには最大50件の電子メール宛先アドレスを設定できます。

### Smart Call Home 宛先プロファイル

Smart Call Home 宛先プロファイルには、次の情報が含まれています。

- •1 つ以上のアラート グループ:アラートの発生時に、特定の Smart Call Home メッセージ を送信するアラートのグループ。
- 1つ以上の電子メール宛先:この宛先プロファイルに割り当てられたアラートグループによって生成された Smart Call Home メッセージの受信者リスト。

- メッセージフォーマット: Smart Call Home メッセージのフォーマット(ショートテキスト、フルテキスト、または XML)。
- ・メッセージシビラティ(重大度):スイッチが宛先プロファイル内のすべての電子メール アドレスに対して Smart Call Home メッセージを生成するまで、アラートが満たす必要が ある Smart Call Home シビラティ(重大度)。アラートの Smart Call Home シビラティ(重 大度)が、宛先プロファイルに設定されたメッセージシビラティ(重大度)よりも低い場 合、スイッチはアラートを生成しません。

定期メッセージを日別、週別、月別で送信するコンポーネントアラートグループを使用して、 定期的なコンポーネント アップデート メッセージを許可するよう宛先プロファイルを設定す ることもできます。

Cisco Nexus スイッチは、次の定義済み宛先プロファイルをサポートします。

- CiscoTAC-1: XML メッセージフォーマットの Cisco-TAC アラート グループをサポートします。
- full-text-destination : フルテキストメッセージフォーマットをサポートします。
- short-text-destination : ショート テキスト メッセージ フォーマットをサポートします。

## Smart Call Home アラート グループ

アラートグループは、すべての Cisco Nexus デバイスでサポートされる Smart Call Home アラートの定義済みサブセットです。アラートグループを使用すると、定義済みまたはカスタム宛先 プロファイルに送信する一連の Smart Call Home アラートを選択できます。Smart Call Home ア ラートが宛先プロファイルにアソシエートされたいずれかのアラートグループに属する場合、 およびアラートで、Smart Call Home メッセージシビラティ(重大度)が宛先プロファイルに設 定されているメッセージシビラティ(重大度)と同じか、それ以上である場合のみ、スイッチ は Smart Call Home アラートを宛先プロファイルの電子メールの宛先に送信します。

次の表に、サポートされるアラートグループと、アラートグループ用に生成された Smart Call Home メッセージに含まれるデフォルトの CLI コマンド出力を示します。

| アラートグルー<br>プ | 説明                                                         | 実行されるコマンド                                                                                                  |
|--------------|------------------------------------------------------------|----------------------------------------------------------------------------------------------------|
| Cisco-TAC    | Smart Call Home 宛ての、他のアラー<br>ト グループからのすべてのクリティ<br>カル アラート。 | アラートを発信するアラート グルー<br>プに基づいてコマンドを実行します。                                                                     |
| 診断           | 診断によって生成されたイベント。                                           | show diagnostic result module all detail<br>show moduleshow version<br>show tech-support platform callhome |

Table 8: アラート グループおよび実行されるコマンド

| アラートグルー<br>プ      | 説明                                                                                                  | 実行されるコマンド                                                                                                    |
|-------------------|----------------------------------------------------------------------------------------------------|----------------------------------------------------------------------------------------------------|
| スーパーバイザ<br>ハードウェア | スーパーバイザ モジュールに関連す<br>るイベント。                                                                         | show diagnostic result module all detail<br>show moduleshow version<br>show tech-support platform callhome    |
| ラインカード<br>ハードウェア  | 標準またはインテリジェント スイッ<br>チング モジュールに関連するイベン<br>ト。                                                        | show diagnostic result module all detail<br>show moduleshow version<br>show tech-support platform callhome    |
| 設定                | 設定に関連した定期的なイベント。                                                                                    | show version<br>show module<br>show running-config all<br>show startup-config                                 |
| システム              | 装置の動作に重要なソフトウェア シ<br>ステムの障害によって生成されるイ<br>ベント                                                        | show system redundancy status<br>show tech-support                                                            |
| 環境                | 電源、ファン、および温度アラーム<br>などの環境検知要素に関連するイベ<br>ント。                                                         | show environment<br>show logging last 1000<br>show module show version<br>show tech-support platform callhome |
| インベントリ            | 装置がコールドブートした場合、またはFRUの取り付けまたは取り外しを行った場合に示されるコンポーネントステータス。このアラートは重要でないイベントであり、情報はステータスおよび使用権に使用されます。 | show module<br>show version<br>show license usage<br>show inventory<br>show sprom all<br>show system uptime   |

Smart Call Home は、syslog のシビラティ(重大度)を、syslog ポート グループ メッセージの 対応する Smart Call Home のシビラティ(重大度)に対応させます。

特定のイベントが発生し、Smart Call Home メッセージを含む show 出力を送信した場合に、追加の show コマンドを実行するために、定義済みのアラート グループをカスタマイズできます。

**show** コマンドは、フルテキストおよび XML 宛先プロファイルにのみ追加できます。ショートテキスト宛先プロファイルは、128 バイトのテキストに制限されているため、追加の **show** コマンドをサポートしていません。

## Smart Call Home のメッセージ レベル

Smart Call Home を使用すると、緊急度に基づいてメッセージをフィルタリングできます。各宛 先プロファイル(定義済みおよびユーザー定義)を、Smart Call Home メッセージレベルしき い値にアソシエートすることができます。宛先プロファイルのこのしきい値よりも小さい値を 持つ Smart Call Home メッセージは、スイッチによって生成されません。Smart Call Home メッ セージレベルの範囲は0(緊急度が最小)~9(緊急度が最大)です。デフォルトは0です(ス イッチはすべてのメッセージを送信します)。

syslog アラート グループに送信される Smart Call Home メッセージでは、syslog のシビラティ (重大度)が Smart Call Home のメッセージ レベルにマッピングされます。

Note Smart Call Home は、メッセージテキストで syslog メッセージ レベルを変更しません。

次の表に、各 Smart Call Home メッセージ レベルのキーワードと、syslog ポート アラート グループの対応する syslog レベルを示します。

| Smart Call Home<br>レベル | キーワー<br>ド    | Syslog レベル  | 説明                             |
|------------------------|--------------|-------------|--------------------------------|
| 9                      | Catastrophic | 該当なし        | ネットワーク全体に壊滅的な障害が発生してい<br>ます。   |
| 8                      | Disaster     | 該当なし        | ネットワークに重大な影響が及びます。             |
| 7                      | Fatal        | 緊急(0)       | システムが使用不可能な状態。                 |
| 6                      | Critical     | アラート<br>(1) | クリティカルな状況で、すぐに対応する必要が<br>あります。 |
| 5                      | Major        | 重要(2)       | 重大な状態。                         |
| 4                      | Minor        | エラー (3)     | 軽微な状態。                         |
| 3                      | 警告           | 警告 (4)      | 警告状態。                          |
| 2                      | 通知           | 通知 (5)      | 基本的な通知および情報メッセージです。            |
| 1                      | 標準           | 情報(6)       | 標準状態に戻ることを示す標準イベントです。          |
| 0                      | Debugging    | デバッグ<br>(7) | デバッグ メッセージ。                    |

Table 9: 重大度と syslog レベルのマッピング

### Call Home のメッセージ形式

Call Home では、次のメッセージフォーマットがサポートされます。

- ・ショートテキストメッセージフォーマット
- ・すべてのフルテキストとXMLメッセージに共通のフィールド
- •対処的または予防的イベントメッセージに挿入されるフィールド
- •コンポーネントイベントメッセージの挿入フィールド
- ・ユーザーが作成したテストメッセージの挿入フィールド

次の表に、すべてのメッセージタイプのショートテキスト書式設定オプションを示します。

| Table 10:ショート・ | テキストメ | ッセージ: | フォーマット | h |
|----------------|-------|-------|--------|---|
|----------------|-------|-------|--------|---|

| データ項目      | 説明                       |
|------------|--------------------------|
| デバイス ID    | 設定されたデバイス名               |
| 日時スタンプ     | 起動イベントのタイム スタンプ          |
| エラー判別メッセージ | 起動イベントの簡単な説明(英語)         |
| アラームの緊急度   | システムメッセージに適用されるようなエラーレベル |

次の表に、フルテキストまたは XML の共通するイベント メッセージ形式について説明します。

Table 11: すべてのフル テキストと XML メッセージに共通のフィールド

| データ項目(プレーン テキス<br>トおよび XML) | 説明(プレーン テキストおよ<br>び <b>XML</b> )                | XML タグ(XML のみ)    |
|-----------------------------|-------------------------------------------------|-------------------|
| タイム スタンプ                    | ISO 時刻通知でのイベントの<br>日付/タイム スタンプ                  | /aml/header/time  |
|                             | YYYY-MM-DD HH:MM:SS<br>GMT+HH:MM                |                   |
| メッセージ名                      | メッセージの名前。特定のイ<br>ベント名は上記の表に記載                   | /aml/header/name  |
| メッセージ タイプ                   | リアクティブまたはプロアク<br>ティブなどのメッセージ <i>タイ</i><br>プの名前。 | /aml/header/type  |
| メッセージ グループ                  | Syslog などのアラート グルー<br>プの名前。                     | /aml/header/group |

| データ項目(プレーン テキス<br>トおよび XML) | 説明(プレーン テキストおよ<br>び <b>XML</b> )                                                                                                   | XML タグ(XML のみ)           |
|-----------------------------|----------------------------------------------------------------------------------------------------|--------------------------|
| 重大度                         | メッセージの重大度                                                                                                    | /aml/header/level        |
| 送信元 ID                      | ルーティングのための製品タ<br>イプ                                                                                                    | /aml/header/source       |
| デバイス ID                     | メッセージを生成したエンド<br>デバイスの固有デバイス識別<br>情報(UDI)。メッセージがデ<br>バイスに対して固有でない場<br>合は、このフィールドを空に<br>する必要があります。形式<br>は、 <i>type@Sid@serial</i> 。 | /aml/ header/deviceID    |
|                             | • <i>type</i> は、ハックノレーン<br>IDPROM からの製品の型<br>番。                                                                                    |                          |
|                             | <ul> <li>• @ は区切り文字です。</li> </ul>                                                                                                  |                          |
|                             | • Sid は C で、シリアル ID<br>をシャーシ シリアル番号<br>として特定します。                                                                                   |                          |
|                             | <ul> <li><i>serial</i>は、Sidフィールド<br/>によって識別される番号<br/>です。</li> </ul>                                                                |                          |
|                             | 例:WS-C6509@C@12345678                                                                                                    |                          |
| カスタマー ID                    | サポート サービスによって契<br>約情報やその他のIDに使用さ<br>れるオプションのユーザ設定<br>可能なフィールド                                                                      | /aml/ header/customerID  |
| 連絡先 ID                      | サポート サービスによって契<br>約情報やその他のIDに使用さ<br>れるオプションのユーザ設定<br>可能なフィールド                                                                      | /aml/ header /contractID |
| サイト ID                      | シスコが提供したサイトIDま<br>たは別のサポートサービスに<br>とって意味のあるその他の<br>データに使用されるオプショ<br>ンのユーザ設定可能なフィー<br>ルド                                            | /aml/ header/siteID      |

| データ項目(プレーン テキス<br>トおよび XML) | 説明(プレーン テキストおよ<br>び <b>XML</b> )                                                 | XML タグ(XML のみ)                  |
|-----------------------------|----------------------------------------------------------------------------------|---------------------------------|
| サーバー ID                     | デバイスからメッセージが生<br>成された場合、これはデバイ<br>スの Unique Device Identifier<br>(UDI) フォーマットです。 | /aml/header/serverID            |
|                             | 形式は、type@Sid@serial。                                                             |                                 |
|                             | <ul> <li>type は、バックプレーン<br/>IDPROM からの製品の型<br/>番。</li> </ul>                     |                                 |
|                             | <ul> <li>         ・         <i>(</i>)は区切り文字です。         </li> </ul>               |                                 |
|                             | <ul> <li>Sid は C で、シリアル ID<br/>をシャーシシリアル番号<br/>として特定します。</li> </ul>              |                                 |
|                             | <ul> <li><i>serial</i>は、Sidフィールド<br/>によって識別される番号<br/>です。</li> </ul>              |                                 |
|                             | 例:WS-C6509@C@12345678                                                            |                                 |
| メッセージの説明                    | エラーを説明するショート テ<br>キスト。                                                           | /aml/body/msgDesc               |
| デバイス名                       | イベントが発生したノード<br>(デバイスのホスト名)。                                                     | /aml/body/sysName               |
| 担当者名                        | イベントが発生したノード関<br>連の問題について問い合わせ<br>る担当者名。                                         | /aml/body/sysContact            |
| 連絡先電子メール                    | この装置の担当者の E メール<br>アドレス。                                                         | /aml/body/sysContactEmail       |
| 連絡先電話番号                     | このユニットの連絡先である<br>人物の電話番号                                                         | /aml/body/sysContactPhoneNumber |
| 住所                          | この装置関連の返品許可<br>(RMA) 部品の送付先住所を<br>保存するオプションフィール<br>ド。                            | /aml/body/sysStreetAddress      |
| モデル名                        | デバイスのモデル名(製品<br>ファミリ名に含まれる具体的<br>なモデル)。                                          | /aml/body/chassis/name          |

| シリアル釆号 フーットのシャーシのシリア /aml/body/chassis/seri            |      |
|--------------------------------------------------------|------|
| レ番号                                                    | alNo |
| シャーシの部品番号<br>シャーシの最上アセンブリ番 /aml/body/chassis/part<br>号 | No   |

特定のアラート グループ メッセージの固有のフィールドは、ここに挿入されます。

このアラートグループに対して複数のCLIコマンドが実行されると、次のフィールドが繰り 返される場合があります。

| Command output name | 実行された CLI コマンドの正<br>確な名前。 | /aml/attachments/attachment/name   |
|---------------------|---------------------------|------------------------------------|
| 添付ファイルの種類           | 特定のコマンド出力。                | /aml/attachments/attachment/type   |
| MIME タイプ            | プレーン テキストまたは符号<br>化タイプ。   | /aml/attachments/attachment/mime   |
| コマンド出力テキスト          | 自動的に実行されるコマンド<br>の出力      | /aml/attachments/attachment/atdata |

次の表に、フル テキストまたは XML のリアクティブ イベント メッセージ形式について説明 します。

### Table 12: 対処的または予防的イベントメッセージに挿入されるフィールド

| データ項目(プレーン テキス<br>トおよび XML)    | 説明(プレーン テキストおよび<br>XML)         | XML タグ(XML のみ)              |
|--------------------------------|---------------------------------|-----------------------------|
| シャーシのハードウェア バー<br>ジョン          | シャーシのハードウェア <i>バージョ</i><br>ン。   | /aml/body/chassis/hwVersion |
| スーパーバイザ モジュールの<br>ソフトウェア バージョン | 最上レベルのソフトウェア バー<br>ジョン          | /aml/body/chassis/swVersion |
| 影響のある FRU 名                    | イベントメッセージを生成する関<br>連 FRU の名前。   | /aml/body/fru/name          |
| 影響のある FRU のシリアル番<br>号          | 関連 FRU のシリアル番号。                 | /aml/body/fru/serialNo      |
| 影響のある FRU の製品番号                | 関連 FRU の部品番号。                   | /aml/body/fru/partNo        |
| FRUスロット                        | イベント メッセージを生成する<br>FRU のスロット番号。 | /aml/body/fru/slot          |

| データ項目(プレーン テキス<br>トおよび XML) | 説明(プレーン テキストおよび<br>XML)         | XMLタグ(XMLのみ)            |
|-----------------------------|---------------------------------|-------------------------|
| FRU ハードウェア バージョン            | 関連FRUのハードウェアバージョ<br>ン。          | /aml/body/fru/hwVersion |
| FRU ソフトウェアのバージョ<br>ン        | 関連 FRU で稼働しているソフト<br>ウェア バージョン。 | /aml/body/fru/swVersion |

次の表に、フル テキストまたは XML のコンポーネント イベント メッセージ形式について説 明します。

Table 13: コンポーネント イベント メッセージの挿入フィールド

| データ項目(プレーン テキス<br>トおよび <b>XML</b> ) | 説明(プレーン テキストおよび<br>XML)       | XML タグ(XML のみ)              |
|-------------------------------------|-------------------------------|-----------------------------|
| シャーシのハードウェア バー<br>ジョン               | シャーシのハードウェアバージョ<br>ン。         | /aml/body/chassis/hwVersion |
| スーパーバイザ モジュールの<br>ソフトウェア バージョン      | 最上レベルのソフトウェア バー<br>ジョン        | /aml/body/chassis/swVersion |
| FRU 名                               | イベントメッセージを生成する関<br>連 FRU の名前。 | /aml/body/fru/name          |
| FRU s/n                             | FRU のシリアル番号。                  | /aml/body/fru/serialNo      |
| FRU 製品番号                            | FRUの部品番号。                     | /aml/body/fru/partNo        |
| FRUスロット                             | FRUのスロット番号。                   | /aml/body/fru/slot          |
| FRUハードウェアバージョン                      | FRUのハードウェアバージョン。              | /aml/body/fru/hwVersion     |
| FRU ソフトウェアのバージョ<br>ン                | FRU で稼働しているソフトウェア<br>バージョン。   | /aml/body/fru/swVersion     |

次の表に、フルテキストまたはXMLのユーザーが作成したテストメッセージ形式について説 明します。

Table 14: ユーザーが作成したテスト メッセージの挿入フィールド

| データ項目(プレーンテキス<br>トおよび XML) | 説明(プレーン テキストおよび<br>XML) | XML タグ(XML のみ)                 |
|----------------------------|-------------------------|--------------------------------|
| プロセス ID                    | 固有のプロセス ID              | /aml/body/process/id           |
| プロセス状態                     | プロセスの状態(実行中、中止な<br>ど)   | /aml/body/process/processState |

| データ項目(プレーンテキス<br>トおよび XML) | 説明(プレーン テキストおよび<br>XML) | XML タグ(XML のみ)              |
|----------------------------|-------------------------|-----------------------------|
| プロセス例外                     | 原因コードの例外                | /aml/body/process/exception |

# Smart Call Home の注意事項および制約事項

- IP接続がない場合、またはプロファイル宛先への仮想ルーティングおよびフォワーディング(VRF)インスタンス内のインターフェイスがダウンしている場合、スイッチはSmart Call Homeメッセージを送信できません。
- ・任意の SMTP 電子メール サーバーで動作します。

# Smart Call Home の前提条件

- ・電子メールサーバーに接続できる必要があります。
- コンタクト名(SNMPサーバーのコンタクト)、電話番号、および住所情報へアクセスで きる必要があります。
- •スイッチと電子メールサーバー間に IP 接続が必要です。
- ・設定するデバイスに対して有効なサービス契約が必要です。

# Call Home のデフォルト設定

Table 15: デフォルトの Call Home パラメータ

| パラメータ                                    | デフォルト   |
|------------------------------------------|---------|
| フルテキストフォーマットで送信するメッセージの<br>宛先メッセージ サイズ   | 4000000 |
| XML フォーマットで送信するメッセージの宛先メッ<br>セージ サイズ     | 4000000 |
| ショートテキストフォーマットで送信するメッセー<br>ジの宛先メッセージ サイズ | 4000    |
| ポートを指定しなかった場合の SMTP サーバ ポート              | 25      |

| パラメータ                   | デフォルト                                                                                                |
|-------------------------|----------------------------------------------------------------------------------------------------|
| プロファイルとアラート グループのアソシエート | フルテキスト宛先プロファイルおよび<br>ショートテキスト宛先プロファイルの<br>場合はすべて。CiscoTAC-1 宛先プロ<br>ファイルの場合は cisco-tac アラート グ<br>ループ |
| フォーマットタイプ               | XML                                                                                                  |
| Call Home のメッセージ レベル    | 0 (ゼロ)                                                                                               |

# Smart Call Home の設定

### Smart Call Home の登録

始める前に

- ・ご使用のスイッチの sMARTnet 契約番号を確認してください
- ・電子メールアドレスを確認してください
- Cisco.com ID を確認してください

### 手順の概要

- 1. ブラウザで、次の Smart Call Home Web ページに移動します。
- 2. [Getting Started] で、Smart Call Home の登録指示に従ってください。

### 手順の詳細

**ステップ1** ブラウザで、次の Smart Call Home Web ページに移動します。 http://www.cisco.com/go/smartcall/

ステップ2 [Getting Started] で、Smart Call Home の登録指示に従ってください。

### 次のタスク

連絡先情報を設定します。

### 連絡先情報の設定

Smart Call Home には、電子メール、電話番号、住所の各情報を指定する必要があります。契約 ID、カスタマー ID、サイト ID、およびスイッチプライオリティ情報を任意で指定できます。

### **SUMMARY STEPS**

- **1.** switch# **configure terminal**
- 2. switch(config)# snmp-server contact sys-contact
- **3.** switch(config)# callhome
- 4. switch(config-callhome)# email-contact email-address
- 5. switch(config-callhome)# phone-contact international-phone-number
- 6. switch(config-callhome)# streetaddress address
- 7. (Optional) switch(config-callhome)# contract-id *contract-number*
- 8. (Optional) switch(config-callhome)# customer-id customer-number
- 9. (Optional) switch(config-callhome)# site-id site-number
- **10.** (Optional) switch(config-callhome)# switch-priority *number*
- **11.** (Optional) switch# **show callhome**
- **12.** (Optional) switch(config)# copy running-config startup-config

|       | Command or Action                                                                  | Purpose                                                                                               |
|-------|------------------------------------------------------------------------------------|----------------------------------------------------------------------------------------------------|
| ステップ1 | switch# configure terminal                                                         | グローバル コンフィギュレーション モードを開始<br>します。                                                                      |
| ステップ2 | <pre>switch(config)# snmp-server contact sys-contact</pre>                         | SNMP sysContact を設定します。                                                                               |
| ステップ3 | switch(config)# callhome                                                           | Smart Call Home コンフィギュレーション モードを<br>開始します。                                                            |
| ステップ4 | switch(config-callhome)# email-contact email-address                               | スイッチの担当者の電子メールアドレスを設定します。<br>email-addressには、電子メールアドレスの形式で、<br>最大 255 の英数字を使用できます。                    |
|       |                                                                                    | Note 任意の有効なEメールアドレスを使用<br>できます。アドレスには、空白を含め<br>ることはできません。                                             |
| ステップ5 | switch(config-callhome)# <b>phone-contact</b><br><i>international-phone-number</i> | デバイスの担当者の電話番号を国際電話フォーマットで設定します。 <i>international-phone-number</i> は、最大17文字の英数字で、国際電話フォーマットにする必要があります。 |

I

|                | Command or Action                                                                | Purpose                                                                                                    |
|----------------|----------------------------------------------------------------------------------|----------------------------------------------------------------------------------------------------|
|                |                                                                                  | Note 電話番号には、空白を含めることはで<br>きません。番号の前にプラス (+) プレ<br>フィックスを使用します。                                                                                               |
| ステップ6          | switch(config-callhome)# streetaddress address                                   | スイッチの主担当者の住所を設定します。                                                                                                    |
|                |                                                                                  | <i>address</i> には、最大 255 の英数字を使用できます。<br>スペースを使用できます。                                                                                                    |
| ステップ <b>1</b>  | (Optional) switch(config-callhome)# <b>contract-id</b><br><i>contract-number</i> | サービス契約からこのスイッチの契約番号を設定し<br>ます。                                                                                                    |
|                |                                                                                  | <i>contract-number</i> には最大255の英数字を使用できます。                                                                                                    |
| ステップ8          | (Optional) switch(config-callhome)# <b>customer-id</b><br><i>customer-number</i> | サービス契約からこのスイッチのカスタマー番号を<br>設定します。                                                                                                    |
|                |                                                                                  | customer-number には最大 255 の英数字を使用できます。                                                                                                    |
| ステップ9          | (Optional) switch(config-callhome)# site-id site-number                          | このスイッチのサイト番号を設定します。                                                                                                    |
|                |                                                                                  | <i>site-number</i> は、最大 255 文字の英数字を自由な<br>フォーマットで指定できます。                                                                                                    |
| ステップ10         | (Optional) switch(config-callhome)# switch-priority<br>number                    | このスイッチのスイッチ プライオリティを設定し<br>ます。                                                                                                    |
|                |                                                                                  | 指定できる範囲は0~7です。0は最高のプライオ<br>リティを、7は最低のプライオリティを示します。<br>デフォルト値は7です。                                                                                            |
|                |                                                                                  | Note スイッチのプライオリティは、運用要<br>員またはTACサポート要員によって、<br>最初に対処すべき Call Home メッセー<br>ジを決定するために使用されます。各<br>スイッチから送信されるシビラティ(重<br>大度)が同じ Call Home アラートに優<br>先順位を設定できます。 |
| ステップ11         | (Optional) switch# show callhome                                                 | Smart Call Home コンフィギュレーションの概要を<br>表示します。                                                                                                    |
| ステップ <b>12</b> | (Optional) switch(config)# copy running-config<br>startup-config                 | リブートおよびリスタート時に実行コンフィギュ<br>レーションをスタートアップコンフィギュレーショ<br>ンにコピーして、変更を継続的に保存します。                                                                                   |

次に、Call Home に関する担当者情報を設定する例を示します。

```
switch# configuration terminal
switch(config)# snmp-server contact personname@companyname.com
switch(config)# callhome
switch(config-callhome)# email-contact personname@companyname.com
switch(config-callhome)# phone-contact +1-800-123-4567
switch(config-callhome)# street-address 123 Anystreet St., Anycity, Anywhere
```

### What to do next

宛先プロファイルを作成します。

## 宛先プロファイルの作成

ユーザー定義の宛先プロファイルを作成し、新しい宛先プロファイルにメッセージフォーマットを設定する必要があります。

### **SUMMARY STEPS**

- **1.** switch# **configure terminal**
- **2.** switch(config)# callhome
- 3. switch(config-callhome)# destination-profile {ciscoTAC-1 { alert-group group | email-addr address | http URL | transport-method {email | http}} | profilename { alert-group group | email-addr address | format {XML | full-txt | short-txt} | http URL | message-level level | message-size size | transport-method {email | http}} | full-txt-destination { alert-group group | email-addr address | http URL | message-level level | message-size size | transport-method {email | http}} | short-txt-destination { alert-group group | email-addr address | http URL | message-level level | message-size size | transport-method {email | http}} | short-txt-destination { alert-group group | email-addr address | http URL | message-level level | message-size size | transport-method {email | http}} |
- **4.** (Optional) switch# **show callhome destination-profile** [ **profile** *name*]
- 5. (Optional) switch(config)# copy running-config startup-config

|       | Command or Action                                                                                                    | Purpose                                                                              |
|-------|----------------------------------------------------------------------------------------------------|--------------------------------------------------------------------------------------|
| ステップ1 | switch# configure terminal                                                                                                    | グローバル コンフィギュレーション モードを開始<br>します。                                                     |
| ステップ2 | switch(config)# callhome                                                                                                    | Smart Call Home コンフィギュレーション モードを<br>開始します。                                           |
| ステップ3 | <pre>switch(config-callhome)# destination-profile {ciscoTAC-1 { alert-group group   email-addr address   http URL   transport-method {email   http}}   profilename { alert-group group   email-addr address   format {XML   full-txt   short-txt}   http URL   message-level level   message-size size   transport-method</pre> | 新しい宛先プロファイルを作成し、そのプロファイ<br>ルのメッセージフォーマットを設定します。プロ<br>ファイル名は、最大 31 文字の英数字で指定できま<br>す。 |

|       | Command or Action                                                                                                    | Purpose                                                                    |
|-------|----------------------------------------------------------------------------------------------------|----------------------------------------------------------------------------|
|       | {email   http}}   full-txt-destination { alert-group group<br>  email-addr address   http URL   message-level level  <br>message-size size   transport-method {email   http}}  <br>short-txt-destination { alert-group group   email-addr<br>address   http URL   message-level level   message-size<br>size   transport-method {email   http}}} | このコマンドについての詳細は、プラットフォーム<br>のコマンド リファレンスを参照してください。                          |
| ステップ4 | (Optional) switch# show callhome destination-profile [<br>profile name]                                                                                                    | 1つまたは複数の宛先プロファイルに関する情報を<br>表示します。                                          |
| ステップ5 | (Optional) switch(config)# copy running-config<br>startup-config                                                                                                    | リブートおよびリスタート時に実行コンフィギュ<br>レーションをスタートアップコンフィギュレーショ<br>ンにコピーして、変更を継続的に保存します。 |

次に、Smart Call Home の宛先プロファイルを作成する例を示します。

```
switch# configuration terminal
switch(config)# callhome
switch(config-callhome)# destination-profile Noc101 format full-text
```

## 宛先プロファイルの変更

定義済みまたはユーザー定義の宛先プロファイルの次の属性を変更できます。

- 宛先アドレス:アラートの送信先となる実際のアドレス(トランスポートメカニズムに関係します)。
- メッセージフォーマット:アラート送信に使用されるメッセージフォーマット(フルテ キスト、ショートテキスト、またはXML)。
- メッセージ レベル:この宛先プロファイルの Call Home メッセージのシビラティ(重大度)。
- •メッセージ サイズ:この宛先プロファイルのEメール アドレスに送信された Call Home メッセージの長さ。

Note CiscoTAC-1 宛先プロファイルは変更または削除できません。

### **SUMMARY STEPS**

- **1.** switch# configure terminal
- 2. switch(config)# callhome

- **3.** switch(config-callhome)# destination-profile {*name* | full-txt-destination | short-txt-destination} email-addr *address*
- 4. destination-profile {name | full-txt-destination | short-txt-destination} message-level number
- **5.** switch(config-callhome)# destination-profile {*name* | full-txt-destination | short-txt-destination} message-size *number*
- 6. (Optional) switch# show callhome destination-profile [ profile name]
- 7. (Optional) switch(config)# copy running-config startup-config

|               | Command or Action                                                                                                    | Purpose                                                                                                    |
|---------------|----------------------------------------------------------------------------------------------------|----------------------------------------------------------------------------------------------------|
| ステップ1         | switch# configure terminal                                                                                                    | グローバル コンフィギュレーション モードを開始<br>します。                                                                                                    |
| ステップ2         | switch(config)# callhome                                                                                                    | Smart Call Home コンフィギュレーション モードを<br>開始します。                                                                                                    |
| ステップ3         | <pre>switch(config-callhome)# destination-profile {name   full-txt-destination   short-txt-destination} email-addr address</pre> | ユーザー定義または定義済みの宛先プロファイルに<br>Eメールアドレスを設定します。宛先プロファイル<br>には、最大 50 個の E メール アドレスを設定できま<br>す。                                                                                                    |
| ステップ4         | destination-profile {name   full-txt-destination  <br>short-txt-destination} message-level number                                | この宛先プロファイルの Smart Call Home メッセー<br>ジのシビラティ(重大度)を設定します。Smart Call<br>Home シビラティ(重大度)が一致する、またはそ<br>れ以上であるアラートのみが、このプロファイルの<br>宛先に送信されます。number に指定できる範囲は0<br>~9です。9は最大のシビラティ(重大度)を示し<br>ます。   |
| ステップ5         | switch(config-callhome)# destination-profile {name  <br>full-txt-destination   short-txt-destination} message-size<br>number     | この宛先プロファイルの最大メッセージサイズを設<br>定します。full-txt-destination の値の範囲は0~<br>5000000で、デフォルトは2500000です。<br>short-txt-destination の値の範囲は0~100000で、デ<br>フォルトは4000です。CiscoTAC-1では、値は<br>5000000で、これは変更不可能です。 |
| ステップ6         | (Optional) switch# show callhome destination-profile [<br>profile name]                                                          | 1つまたは複数の宛先プロファイルに関する情報を<br>表示します。                                                                                                    |
| ステップ <b>1</b> | (Optional) switch(config)# copy running-config<br>startup-config                                                                 | リブートおよびリスタート時に実行コンフィギュ<br>レーションをスタートアップコンフィギュレーショ<br>ンにコピーして、変更を継続的に保存します。                                                                                                    |

次に、Smart Call Home の宛先プロファイルを変更する例を示します。

```
switch# configuration terminal
switch(config)# callhome
switch(config-callhome)# destination-profile full-text-destination email-addr
person@example.com
switch(config-callhome)# destination-profile full-text-destination message-level 5
switch(config-callhome)# destination-profile full-text-destination message-size 10000
switch(config-callhome)#
```

### What to do next

アラートグループと宛先プロファイルをアソシエートします。

## アラート グループと宛先プロファイルのアソシエート

### **SUMMARY STEPS**

- 1. switch# configure terminal
- 2. switch(config)# callhome
- **3.** switch(config-callhome)# destination-profile *name* alert-group {All | Cisco-TAC | Configuration | Diagnostic | Environmental | Inventory | License | Linecard-Hardware | Supervisor-Hardware | Syslog-group-port | System | Test}
- 4. (Optional) switch# show callhome destination-profile [ profile name]
- 5. (Optional) switch(config)# copy running-config startup-config

|               | Command or Action                                                                                                    | Purpose                                                                                      |
|---------------|----------------------------------------------------------------------------------------------------|----------------------------------------------------------------------------------------------|
| ステップ1         | switch# configure terminal                                                                                                    | グローバル コンフィギュレーション モードを開始<br>します。                                                             |
| ステップ <b>2</b> | switch(config)# callhome                                                                                                    | Smart Call Home コンフィギュレーション モードを<br>開始します。                                                   |
| ステップ3         | switch(config-callhome)# destination-profile name<br>alert-group {All   Cisco-TAC   Configuration  <br>Diagnostic   Environmental   Inventory   License  <br>Linecard-Hardware   Supervisor-Hardware  <br>Syslog-group-port   System   Test} | アラートグループをこの宛先プロファイルにアソシ<br>エートします。キーワード All を使用して、すべて<br>のアラートグループをこの宛先プロファイルにアソ<br>シエートします。 |
| ステップ4         | (Optional) switch# show callhome destination-profile [<br>profile name]                                                                                                    | 1つまたは複数の宛先プロファイルに関する情報を<br>表示します。                                                            |
| ステップ <b>5</b> | (Optional) switch(config)# copy running-config<br>startup-config                                                                                                    | リブートおよびリスタート時に実行コンフィギュ<br>レーションをスタートアップコンフィギュレーショ<br>ンにコピーして、変更を継続的に保存します。                   |

次に、すべてのアラート グループを宛先プロファイル Noc101 にアソシエートする例 を示します。

```
switch# configuration terminal
switch(config)# callhome
switch(config-callhome)# destination-profile Noc101 alert-group All
switch(config-callhome)#
```

### What to do next

オプションで show コマンドをアラート グループに追加し、SMTP 電子メール サーバーを設定 することができます。

# アラート グループへの show コマンドの追加

1 つのアラート グループには、最大 5 個のユーザー定義 show コマンドを割り当てることができます。

### SUMMARY STEPS

- 1. switch# configure terminal
- **2.** switch(config)# callhome
- **3.** switch(config-callhome)# alert-group {Configuration | Diagnostic | Environmental | Inventory | License | Linecard-Hardware | Supervisor-Hardware | Syslog-group-port | System | Test} user-def-cmd show-cmd
- 4. (Optional) switch# show callhome user-def-cmds
- 5. (Optional) switch(config)# copy running-config startup-config

|       | Command or Action                                                                                                    | Purpose                                                                                                    |
|-------|----------------------------------------------------------------------------------------------------|----------------------------------------------------------------------------------------------------|
| ステップ1 | switch# configure terminal                                                                                                    | グローバル コンフィギュレーション モードを開始<br>します。                                                                                                    |
| ステップ2 | switch(config)# callhome                                                                                                    | Smart Call Home コンフィギュレーション モードを<br>開始します。                                                                                                    |
| ステップ3 | switch(config-callhome)# alert-group {Configuration  <br>Diagnostic   Environmental   Inventory   License  <br>Linecard-Hardware   Supervisor-Hardware  <br>Syslog-group-port   System   Test} user-def-cmd<br>show-cmd | <ul> <li>show コマンド出力を、このアラートグループに送信された Call Home メッセージに追加します。有効な show コマンドだけが受け入れられます。</li> <li>Note CiscoTAC-1宛先プロファイルには、ユーザー定義の show コマンドを追加できません。</li> </ul> |

|       | Command or Action                                                | Purpose                                                                    |
|-------|------------------------------------------------------------------|----------------------------------------------------------------------------|
| ステップ4 | (Optional) switch# show callhome user-def-cmds                   | アラートグループに追加されたすべてのユーザー定<br>義 show コマンドに関する情報を表示します。                        |
| ステップ5 | (Optional) switch(config)# copy running-config<br>startup-config | リブートおよびリスタート時に実行コンフィギュ<br>レーションをスタートアップコンフィギュレーショ<br>ンにコピーして、変更を継続的に保存します。 |

次に、show ip routing コマンドを Cisco-TAC アラート グループに追加する例を示します。

switch# configuration terminal
switch(config)# callhome
switch(config-callhome)# alert-group Configuration user-def-cmd show ip routing
switch(config-callhome)#

### What to do next

SMTP 電子メール サーバーに接続するように Smart Call Home を設定します。

## 電子メール サーバーの詳細の設定

Smart Call Home 機能が動作するよう SMTP サーバー アドレスを設定します。送信元および返信先 E メール アドレスも設定できます。

### SUMMARY STEPS

- 1. switch# configure terminal
- **2.** switch(config)# callhome
- 3. switch(config-callhome)# transport email smtp-server ip-address [ port number] [ use-vrf vrf-name]
- 4. (Optional) switch(config-callhome)# transport email from email-address
- 5. (Optional) switch(config-callhome)# transport email reply-to email-address
- 6. (Optional) switch# show callhome transport-email
- 7. (Optional) switch(config)# copy running-config startup-config

|       | Command or Action          | Purpose                                    |
|-------|----------------------------|--------------------------------------------|
| ステップ1 | switch# configure terminal | グローバル コンフィギュレーション モードを開始<br>します。           |
| ステップ2 | switch(config)# callhome   | Smart Call Home コンフィギュレーション モードを<br>開始します。 |

|       | Command or Action                                                                                             | Purpose                                                                       |
|-------|----------------------------------------------------------------------------------------------------|-------------------------------------------------------------------------------|
| ステップ3 | <pre>switch(config-callhome)# transport email smtp-server ip-address [ port number] [ use-vrf vrf-name]</pre> | SMTP サーバーを、ドメイン ネーム サーバー<br>(DNS) 名、IPv4 アドレス、または IPv6 アドレス<br>のいずれかとして設定します。 |
|       |                                                                                                    | 番号の範囲は1~65535です。デフォルトのポート<br>番号は25です。                                         |
|       |                                                                                                    | このSMTPサーバーと通信する際に使用するよう任<br>意でVRFインスタンスを設定できます。                               |
| ステップ4 | (Optional) switch(config-callhome)# transport email from<br>email-address                                     | Smart Call Home メッセージの送信元電子メール<br>フィールドを設定します。                                |
| ステップ5 | (Optional) switch(config-callhome)# transport email<br>reply-to email-address                                 | Smart Call Home メッセージの返信先電子メール<br>フィールドを設定します。                                |
| ステップ6 | (Optional) switch# show callhome transport-email                                                              | Smart Call Home の電子メール設定に関する情報を表示します。                                         |
| ステップ1 | (Optional) switch(config)# copy running-config<br>startup-config                                              | リブートおよびリスタート時に実行コンフィギュ<br>レーションをスタートアップコンフィギュレーショ<br>ンにコピーして、変更を継続的に保存します。    |

次に、Smart Call Home メッセージの電子メールオプションを設定する例を示します。

```
switch# configuration terminal
switch(config)# callhome
switch(config-callhome)# transport email smtp-server 192.0.2.10 use-vrf Red
switch(config-callhome)# transport email from person@example.com
switch(config-callhome)# transport email reply-to person@example.com
switch(config-callhome)#
```

### What to do next

定期的なインベントリ通知を設定します。

## 定期的なインベントリ通知の設定

ハードウェアのインベントリ情報に加えて、デバイス上で現在イネーブルになっているすべて のソフトウェア サービスおよび実行中のすべてのソフトウェア サービスのインベントリに関 するメッセージを定期的に送信するようにスイッチを設定できます。スイッチは2つの Smart Call Home 通知(定期的な設定メッセージと定期的なインベントリメッセージ)を生成しま す。

### **SUMMARY STEPS**

- **1.** switch# configure terminal
- **2.** switch(config)# callhome
- 3. switch(config-callhome)# periodic-inventory notification [ interval days] [ timeofday time]
- 4. (Optional) switch# show callhome
- 5. (Optional) switch(config)# copy running-config startup-config

### **DETAILED STEPS**

|       | Command or Action                                                   | Purpose                                                                    |
|-------|---------------------------------------------------------------------|----------------------------------------------------------------------------|
| ステップ1 | switch# configure terminal                                          | グローバル コンフィギュレーション モードを開始<br>します。                                           |
| ステップ2 | switch(config)# callhome                                            | Smart Call Home コンフィギュレーション モードを<br>開始します。                                 |
| ステップ3 | <pre>switch(config-callhome)# periodic-inventory notification</pre> | 定期的なインベントリメッセージを設定します。                                                     |
|       | [ interval days] [ timeofday time]                                  | <b>interval</b> days の範囲は 1 ~ 30 日です。                                      |
|       |                                                                     | デフォルトは7日です。                                                                |
|       |                                                                     | <b>timeofday</b> <i>time</i> は HH:MM の形式です。                                |
| ステップ4 | (Optional) switch# show callhome                                    | Smart Call Home に関する情報を表示します。                                              |
| ステップ5 | (Optional) switch(config)# copy running-config<br>startup-config    | リブートおよびリスタート時に実行コンフィギュ<br>レーションをスタートアップコンフィギュレーショ<br>ンにコピーして、変更を継続的に保存します。 |

#### Example

次に、定期的なインベントリメッセージを 20 日ごとに生成するよう設定する例を示 します。

switch# configuration terminal
switch(config)# callhome
switch(config-callhome)# periodic-inventory notification interval 20
switch(config-callhome)#

### What to do next

重複メッセージ抑制をディセーブルにします。

## 重複メッセージ抑制のディセーブル化

同じイベントについて受信する重複メッセージの数を制限できます。デフォルトでは、スイッ チは同じイベントについて受信する重複メッセージの数を制限します。2時間の時間枠内で送
信された重複メッセージの数が 30 メッセージを超えると、スイッチは同じアラートタイプの 以降のメッセージを廃棄します。

#### 手順の概要

- 1. switch# configure terminal
- 2. switch(config)# callhome
- **3.** switch(config-callhome) # no duplicate-message throttle
- 4. (任意) switch(config)# copy running-config startup-config

#### 手順の詳細

|       | コマンドまたはアクション                                                       | 目的                                                                         |
|-------|--------------------------------------------------------------------|----------------------------------------------------------------------------|
| ステップ1 | switch# configure terminal                                         | グローバル コンフィギュレーション モードを開始<br>します。                                           |
| ステップ2 | switch(config)# callhome                                           | Smart Call Home コンフィギュレーション モードを<br>開始します。                                 |
| ステップ3 | <pre>switch(config-callhome) # no duplicate-message throttle</pre> | Smart Call Homeの重複メッセージ抑制をディセーブ<br>ルにします。                                  |
|       |                                                                    | 重後メッセーン抑制はテノオルト Cイ ネーノル C<br>す。                                            |
| ステップ4 | (任意) switch(config)# copy running-config<br>startup-config         | リブートおよびリスタート時に実行コンフィギュ<br>レーションをスタートアップコンフィギュレーショ<br>ンにコピーして、変更を継続的に保存します。 |

#### 例

次に、重複メッセージ抑制をディセーブルにする例を示します。

switch# configuration terminal
switch(config)# callhome
switch(config-callhome)# no duplicate-message throttle
switch(config-callhome)#

#### 次のタスク

Smart Call Home をイネーブルにします。

## Smart Call Home のイネーブル化またはディセーブル化

手順の概要

1. switch# configure terminal

- 2. switch(config)# callhome
- **3.** switch(config-callhome) # [**no**] **enable**
- 4. (任意) switch(config)# copy running-config startup-config

#### 手順の詳細

|               | コマンドまたはアクション                                               | 目的                                                                         |
|---------------|------------------------------------------------------------|----------------------------------------------------------------------------|
| ステップ1         | switch# configure terminal                                 | グローバル コンフィギュレーション モードを開始<br>します。                                           |
| ステップ2         | switch(config)# callhome                                   | Smart Call Home コンフィギュレーション モードを<br>開始します。                                 |
| ステップ <b>3</b> | switch(config-callhome) # [no] enable                      | Smart Call Home をイネーブルまたはディセーブルに<br>します。                                   |
|               |                                                            | Smart Call Home は、デフォルトでディセーブルです。                                          |
| ステップ4         | (任意) switch(config)# copy running-config<br>startup-config | リブートおよびリスタート時に実行コンフィギュ<br>レーションをスタートアップコンフィギュレーショ<br>ンにコピーして、変更を継続的に保存します。 |

#### 例

次の例は、Smart Call Home をイネーブルにする方法を示します。

```
switch# configuration terminal
switch(config)# callhome
switch(config-callhome)# enable
switch(config-callhome)#
```

#### 次のタスク

任意でテストメッセージを生成します。

## Smart Call Home 設定のテスト

#### 始める前に

宛先プロファイルのメッセージレベルが2以下に設定されていることを確認します。

¢

**重要** Smart Call Home のテストは、宛先プロファイルのメッセージ レベルが 3 以上に設定されてい る場合は失敗します。

#### 手順の概要

- 1. switch# configure terminal
- **2.** switch(config)# callhome
- **3.** switch(config-callhome) # callhome send diagnostic
- 4. switch(config-callhome) # callhome test
- 5. (任意) switch(config)# copy running-config startup-config

#### 手順の詳細

|       | コマンドまたはアクション                                                  | 目的                                                                         |
|-------|---------------------------------------------------------------|----------------------------------------------------------------------------|
| ステップ1 | switch# configure terminal                                    | グローバル コンフィギュレーション モードを開始<br>します。                                           |
| ステップ2 | switch(config)# callhome                                      | Smart Call Home コンフィギュレーション モードを<br>開始します。                                 |
| ステップ3 | <pre>switch(config-callhome) # callhome send diagnostic</pre> | 設定されたすべての宛先に指定の Smart Call Home<br>テスト メッセージを送信します。                        |
| ステップ4 | <pre>switch(config-callhome) # callhome test</pre>            | 設定されたすべての宛先にテストメッセージを送信<br>します。                                            |
| ステップ5 | (任意) switch(config)# copy running-config<br>startup-config    | リブートおよびリスタート時に実行コンフィギュ<br>レーションをスタートアップコンフィギュレーショ<br>ンにコピーして、変更を継続的に保存します。 |

#### 例

次の例は、Smart Call Home をイネーブルにする方法を示します。

```
switch# configuration terminal
switch(config)# callhome
switch(config-callhome)# callhome send diagnostic
switch(config-callhome)# callhome test
switch(config-callhome)#
```

# Smart Call Home 設定の確認

次のいずれかのコマンドを使用して、設定を確認します。

| コマンド                                   | 目的                                            |
|----------------------------------------|-----------------------------------------------|
| show callhome                          | Smart Call Home のステータスを表示します。                 |
| show callhome destination-profile name | 1 つまたは複数の Smart Call Home 宛先プロファイルを<br>表示します。 |

| コマンド                                             | 目的                                                        |
|--------------------------------------------------|-----------------------------------------------------------|
| show callhome pending-diff                       | 保留中の Smart Call Home 設定と実行中の Smart Call Home 設定の違いを表示します。 |
| show callhome status                             | Smart Call Home ステータスを表示します。                              |
| show callhome transport-email                    | Smart Call Home の電子メール設定を表示します。                           |
| show callhome user-def-cmds                      | 任意のアラート グループに追加された CLI コマンドを<br>表示します。                    |
| show running-config [callhome  <br>callhome-all] | Smart Call Home の実行コンフィギュレーションを表示<br>します。                 |
| show startup-config callhome                     | Smart Call Home のスタートアップ コンフィギュレー<br>ションを表示します。           |
| show tech-support callhome                       | Smart Call Home のテクニカル サポート出力を表示します。                      |

# フルテキスト形式での syslog アラート通知の例

次の例では、Syslog ポートアラート グループ通知のフル テキスト形式を示します。

```
source:MDS9000
Switch Priority:7
Device Id:WS-C6509@C@FG@07120011
Customer Id:Example.com
Contract Id:123
Site Id:San Jose
Server Id:WS-C6509@C@FG@07120011
Time of Event:2018-02-08T11:10:44
Message Name:SYSLOG_ALERT
Message Type:Syslog
Severity Level:2
System Name:10.76.100.177
Contact Name:User Name
Contact Email:person@example.com
Contact Phone:+1-408-555-1212
Street Address:#1234 Any Street, Any City, Any State, 12345
Event Description:2018 Feb 8 11:10:44 10.76.100.177 %PORT-5-IF TRUNK UP:
%$VLAN 1%$ Interface e2/5, vlan 1 is up
syslog_facility:PORT
start chassis information:
Affected Chassis:WS-C6509
Affected Chassis Serial Number:FG@07120011
Affected Chassis Hardware Version:0.104
Affected Chassis Software Version: 3.1(1)
Affected Chassis Part No:73-8607-01
end chassis information:
```

# XML 形式での syslog アラート通知の例

次の例では、Syslog ポートアラート グループ通知の XML を示します。

```
From: example
Sent: Wednesday, Feb 25, 2018 7:20 AM
To: User (user)
Subject: System Notification From Router - syslog - 2018-02-25 14:19:55
GMT+00:00
<?xml version="1.0" encoding="UTF-8"?>
<soap-env:Envelope xmlns:soap-env="http://www.w3.org/2003/05/soap-envelope">
<soap-env:Header>
<aml-session:Session xmlns:aml-session="http://www.example.com/2004/01/aml-session"</pre>
soap-env:mustUnderstand="true" soap-env:role=
"http://www.w3.org/2003/05/soap-envelope/role/next">
<aml-session:To>http://tools.example.com/services/DDCEService</aml-session:To>
<aml-session:Path>
<aml-session:Via>http://www.example.com/appliance/uri</aml-session:Via>
</aml-session:Path>
<aml-session:From>http://www.example.com/appliance/uri</aml-session:From>
<aml-session:MessageId>M2:69000101:C9D9E20B</aml-session:MessageId>
</aml-session:Session>
</soap-env:Header>
<soap-env:Body>
<aml-block:Block xmlns:aml-block="http://www.example.com/2004/01/aml-block">
<aml-block:Header>
<aml-block:Type>http://www.example.com/2005/05/callhome/syslog</aml-block:Type>
<aml-block:CreationDate>2018-02-25 14:19:55 GMT+00:00</aml-block:CreationDate>
<aml-block:Builder>
<aml-block:Name>Cat6500</aml-block:Name>
<aml-block:Version>2.0</aml-block:Version>
</aml-block:Builder>
<aml-block:BlockGroup>
<aml-block:GroupId>G3:69000101:C9F9E20C</aml-block:GroupId>
<aml-block:Number>0</aml-block:Number>
<aml-block:IsLast>true</aml-block:IsLast>
<aml-block:IsPrimarv>true</aml-block:IsPrimarv>
<aml-block:WaitForPrimary>false</aml-block:WaitForPrimary>
</aml-block:BlockGroup>
<aml-block:Severity>2</aml-block:Severity>
</aml-block:Header>
<aml-block:Content>
<ch:Call Home xmlns:ch="http://www.example.com/2005/05/callhome" version="1.0">
<ch:EventTime>2018-02-25 14:19:55 GMT+00:00</ch:EventTime>
<ch:MessageDescription>03:29:29: %CLEAR-5-COUNTERS: Clear counter on all
interfaces by console</ch:MessageDescription>
<ch:Event>
<ch:Type>syslog</ch:Type>
<ch:SubType>
</ch:SubType>
<ch:Brand>Cisco Systems</ch:Brand>
<ch:Series>Catalyst 6500 Series Switches</ch:Series>
</ch:Event>
<ch:CustomerData>
<ch:UserData>
<ch:Email>person@example.com</ch:Email>
</ch:UserData>
<ch:ContractData>
<ch:CustomerId>12345</ch:CustomerId>
<ch:SiteId>building 1</ch:SiteId>
<ch:ContractId>abcdefg12345</ch:ContractId>
```

```
<ch:DeviceId>WS-C6509@C@69000101</ch:DeviceId>
</ch:ContractData>
<ch:SystemInfo>
<ch:Name>Router</ch:Name>
<ch:Contact>
</ch:Contact>
<ch:ContactEmail>user@example.com</ch:ContactEmail>
<ch:ContactPhoneNumber>+1-408-555-1212</ch:ContactPhoneNumber>
<ch:StreetAddress>#1234 Any Street, Any City, Any State, 12345
</ch:StreetAddress>
</ch:SystemInfo>
</ch:CustomerData>
<ch:Device>
<rme:Chassis xmlns:rme="http://www.example.com/rme/4.0">
<rme:Model>WS-C6509</rme:Model>
<rme:HardwareVersion>1.0</rme:HardwareVersion>
<rme:SerialNumber>69000101</rme:SerialNumber>
<rme:AdditionalInformation>
<rme:AD name="PartNumber" value="73-3438-03 01" />
<rme:AD name="SoftwareVersion" value="4.0(20080421:012711)" />
</rme:AdditionalInformation>
</rme:Chassis>
</ch:Device>
</ch:Call Home>
</aml-block:Content>
<aml-block:Attachments>
<aml-block:Attachment type="inline">
<aml-block:Name>show logging</aml-block:Name>
<aml-block:Data encoding="plain">
<! [CDATA[Syslog logging: enabled (0 messages dropped, 0 messages
rate-limited, 0 flushes, 0 overruns, xml disabled, filtering disabled)
    Console logging: level debugging, 53 messages logged, xml disabled,
filtering disabled
                    Monitor logging: level debugging, 0 messages logged,
xml disabled, filtering disabled
                                  Buffer logging: level debugging,
53 messages logged, xml disabled,
                                       filtering disabled
                                                             Exception
Logging: size (4096 bytes)
                            Count and timestamp logging messages: disabled
    Trap logging: level informational, 72 message lines logged
Log Buffer (8192 bytes):
00:00:54: curr is 0x20000
00:00:54: RP: Currently running ROMMON from F2 region
00:01:05: %SYS-5-CONFIG I: Configured from memory by console
00:01:09: %SYS-5-RESTART: System restarted --Cisco IOS Software,
s72033 rp Software (s72033 rp-ADVENTERPRISEK9 DBG-VM), Experimental
Version 12.2(20070421:012711) Copyright (c) 1986-2007 by Cisco Systems, Inc.
Compiled Thu 26-Feb-18 15:54 by xxx
Firmware compiled 11-Apr-07 03:34 by integ Build [100]00:01:01: %PFREDUN-6-ACTIVE:
Initializing as ACTIVE processor for this switch00:01:01: %SYS-3-LOGGER FLUSHED:
System was paused for 00:00:00 to ensure console debugging output.00:03:00: SP: SP:
Currently running ROMMON from F1 region00:03:07: %C6K_PLATFORM-SP-4-CONFREG_BREAK
ENABLED: The default factory setting for config register is 0x2102.It is advisable
 to retain 1 in 0x2102 as it prevents returning to ROMMON when break is issued.00:03:18:
 %SYS-SP-5-RESTART: System restarted --Cisco IOS Software, s72033 sp Software
 (s72033 sp-ADVENTERPRISEK9 DBG-VM), Experimental Version 12.2(20070421:012711)Copyright
 (c) 1986-2007 by Cisco Systems, Inc.
Compiled Thu 26-Apr-07 18:00 by xxx
00:03:18: %SYS-SP-6-BOOTTIME: Time taken to reboot after reload = 339 seconds
00:03:18: %OIR-SP-6-INSPS: Power supply inserted in slot 1
00:03:18: %C6KPWR-SP-4-PSOK: power supply 1 turned on.
00:03:18: %OIR-SP-6-INSPS: Power supply inserted in slot00:01:09: %SSH-5-ENABLED:
SSH 1.99 has been enabled
00:03:18: %C6KPWR-SP-4-PSOK: power supply 2 turned on.
00:03:18: %C6KPWR-SP-4-PSREDUNDANTMISMATCH: power supplies rated outputs do not match.
```

00:03:18: %C6KPWR-SP-4-PSREDUNDANTBOTHSUPPLY: in power-redundancy mode, system is operating on both power supplies. 00:01:10: %CRYPTO-6-ISAKMP ON OFF: ISAKMP is OFF 00:01:10: %CRYPTO-6-ISAKMP ON OFF: ISAKMP is OFF 00:03:20: %C6KENV-SP-4-FANHIOUTPUT: Version 2 high-output fan-tray is in effect 00:03:22: %C6KPWR-SP-4-PSNOREDUNDANCY: Power supplies are not in full redundancy, power usage exceeds lower capacity supply 00:03:26: %FABRIC-SP-5-FABRIC MODULE ACTIVE: The Switch Fabric Module in slot 6 became active. 00:03:28: %DIAG-SP-6-RUN MINIMUM: Module 6: Running Minimal Diagnostics... 00:03:50: %DIAG-SP-6-DIAG OK: Module 6: Passed Online Diagnostics 00:03:50: %OIR-SP-6-INSCARD: Card inserted in slot 6, interfaces are now online 00:03:51: %DIAG-SP-6-RUN MINIMUM: Module 3: Running Minimal Diagnostics... 00:03:51: %DIAG-SP-6-RUN MINIMUM: Module 7: Running Minimal Diagnostics... 00:03:51: %DIAG-SP-6-RUN MINIMUM: Module 9: Running Minimal Diagnostics... 00:01:51: %MFIB CONST RP-6-REPLICATION MODE CHANGE: Replication Mode Change Detected. Current system replication mode is Ingress 00:04:01: %DIAG-SP-6-DIAG OK: Module 3: Passed Online Diagnostics 00:04:01: %OIR-SP-6-DOWNGRADE: Fabric capable module 3 not at an appropriate hardware revision level, and can only run in flowthrough mode 00:04:02: %OIR-SP-6-INSCARD: Card inserted in slot 3, interfaces are now online 00:04:11: %DIAG-SP-6-DIAG OK: Module 7: Passed Online Diagnostics 00:04:14: %OIR-SP-6-INSCARD: Card inserted in slot 7, interfaces are now online 00:04:35: %DIAG-SP-6-DIAG OK: Module 9: Passed Online Diagnostics 00:04:37: %OIR-SP-6-INSCARD: Card inserted in slot 9, interfaces are now online 00:00:09: DaughterBoard (Distributed Forwarding Card 3) Firmware compiled 11-Apr-07 03:34 by integ Build [100] 00:00:22: %SYS-DFC4-5-RESTART: System restarted · Cisco DCOS Software, c6lc2 Software (c6lc2-SPDBG-VM), Experimental Version 4.0 (20080421:012711)Copyright (c) 1986-2018 by Cisco Systems, Inc. Compiled Thu 26-Feb-18 17:20 by xxx 00:00:23: DFC4: Currently running ROMMON from F2 region 00:00:25: %SYS-DFC2-5-RESTART: System restarted --Cisco IOS Software, c6slc Software (c6slc-SPDBG-VM), Experimental Version 12.2 (20070421:012711)Copyright (c) 1986-2007 by Cisco Systems, Inc. Compiled Thu 26-Apr-08 16:40 by username1 00:00:26: DFC2: Currently running ROMMON from F2 region 00:04:56: %DIAG-SP-6-RUN MINIMUM: Module 4: Running Minimal Diagnostics... 00:00:09: DaughterBoard (Distributed Forwarding Card 3) Firmware compiled 11-Apr-08 03:34 by integ Build [100] slot id is 8 00:00:31: %FLASHFS HES-DFC8-3-BADCARD: /bootflash:: The flash card seems to be corrupted 00:00:31: %SYS-DFC8-5-RESTART: System restarted --Cisco DCOS Software, c6lc2 Software (c6lc2-SPDBG-VM), Experimental Version 4.0 (20080421:012711)Copyright (c) 1986-2008 by Cisco Systems, Inc. Compiled Thu 26-Feb-18 17:20 by username1 00:00:31: DFC8: Currently running ROMMON from S (Gold) region 00:04:59: %DIAG-SP-6-RUN\_MINIMUM: Module 2: Running Minimal Diagnostics... 00:05:12: %DIAG-SP-6-RUN MINIMUM: Module 8: Running Minimal Diagnostics... 00:05:13: %DIAG-SP-6-RUN MINIMUM: Module 1: Running Minimal Diagnostics... 00:00:24: %SYS-DFC1-5-RESTART: System restarted --Cisco DCOS Software, c6slc Software (c6slc-SPDBG-VM), Experimental Version 4.0 (20080421:012711)Copyright (c) 1986-2008 by Cisco Systems, Inc. Compiled Thu 26-Feb-18 16:40 by username1 00:00:25: DFC1: Currently running ROMMON from F2 region 00:05:30: %DIAG-SP-6-DIAG OK: Module 4: Passed Online Diagnostics 00:05:31: %SPAN-SP-6-SPAN EGRESS REPLICATION MODE CHANGE: Span Egress HW Replication Mode Change Detected. Current replication mode for unused asic session 0 is Centralized 00:05:31: %SPAN-SP-6-SPAN EGRESS REPLICATION MODE CHANGE: Span Egress HW Replication Mode Change Detected. Current replication mode for unused asic session 1 is Centralized 00:05:31: %OIR-SP-6-INSCARD: Card inserted in slot 4, interfaces are now online

```
00:06:02: %DIAG-SP-6-DIAG OK: Module 1: Passed Online Diagnostics
00:06:03: %OIR-SP-6-INSCARD: Card inserted in slot 1, interfaces are now online
00:06:31: %DIAG-SP-6-DIAG OK: Module 2: Passed Online Diagnostics
00:06:33: %OIR-SP-6-INSCARD: Card inserted in slot 2, interfaces are now online
00:04:30: \text{XDR-6-XDRIPCNOTIFY}: Message not sent to slot 4/0 (4) because of IPC
error timeout. Disabling linecard. (Expected during linecard OIR)
00:06:59: %DIAG-SP-6-DIAG_OK: Module 8: Passed Online Diagnostics
00:06:59: %OIR-SP-6-DOWNGRADE EARL: Module 8 DFC installed is not identical to
system PFC and will perform at current system operating mode.
00:07:06: %OIR-SP-6-INSCARD: Card inserted in slot 8, interfaces are now online
Router#]]>
</aml-block:Data>
</aml-block:Attachment>
</aml-block:Attachments>
</aml-block:Block>
</soap-env:Body>
```

</soap-env:Envelope>

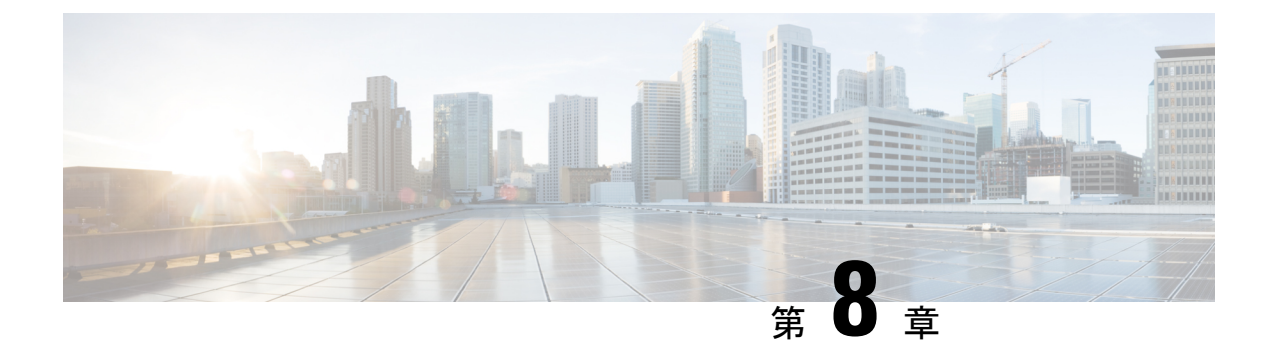

# Session Manager の設定

この章は、次の内容で構成されています。

- Session Manager の概要, on page 99
- Session Manager の注意事項および制約事項 (99 ページ)
- Session Manager の設定 (100 ページ)
- Session Manager 設定の確認, on page 102

## Session Manager の概要

Session Manager を使用すると、設定変更をバッチモードで実行できます。Session Manager は 次のフェーズで機能します。

- コンフィギュレーション セッション: Session Manager モードで実行するコマンドのリストを作成します。
- ・検証:設定の基本的なセマンティックチェックを行います。Cisco NX-OS は、設定の一部 でセマンティクス検査が失敗した場合にエラーを返します。
- ・検証:既存のハードウェア設定、ソフトウェア設定、およびリソースに基づいて、設定全体を確認します。Cisco NX-OSは、設定がこの確認フェーズで合格しなかった場合にエラーを返します。
- コミット: Cisco NX-OS は設定全体を確認して、デバイスに対する変更をアトミックに実行します。エラーが発生すると、Cisco NX-OS は元の設定に戻ります。
- ・打ち切り:設定変更を実行しないで廃棄します。

任意で、変更をコミットしないでコンフィギュレーションセッションを終了できます。また、 コンフィギュレーション セッションを保存することもできます。

## Session Manager の注意事項および制約事項

Session Manager には、次の注意事項および制限事項があります。

- Session Manager は、アクセス コントロール リスト (ACL) 機能のみサポートします。
- ・作成できるコンフィギュレーション セッションの最大数は 32 です。
- ・すべてのセッションで設定できるコマンドの最大数は20,000です。

# Session Manager の設定

### セッションの作成

作成できるコンフィギュレーション セッションの最大数は 32 です。

#### SUMMARY STEPS

- 1. switch# configure session name
- **2.** (Optional) switch(config-s)# **show configuration session** [*name*]
- 3. (Optional) switch(config-s)# save location

#### **DETAILED STEPS**

|               | Command or Action                                                              | Purpose                                                                                       |
|---------------|--------------------------------------------------------------------------------|-----------------------------------------------------------------------------------------------|
| ステップ1         | switch# <b>configure session</b> <i>name</i>                                   | コンフィギュレーションセッションを作成し、セッ<br>ション コンフィギュレーション モードを開始しま<br>す。名前は任意の英数字ストリングです。<br>セッションの内容を表示します。 |
| ステップ <b>2</b> | (Optional) switch(config-s)# <b>show configuration session</b> [ <i>name</i> ] | セッションの内容を表示します。                                                                               |
| ステップ3         | (Optional) switch(config-s)# save location                                     | セッションをファイルに保存します。保存場所に<br>は、bootflash または volatile を指定できます。                                   |

### セッションでの ACL の設定

コンフィギュレーション セッションで ACL を設定できます。

#### **SUMMARY STEPS**

- 1. switch# configure session *name*
- 2. switch(config-s)# ip access-list name
- 3. (Optional) switch(config-s-acl)# permit protocol source destination
- 4. switch(config-s-acl)# interface interface-type number
- **5.** switch(config-s-if)# **ip port access-group** *name* **in**
- 6. (Optional) switch# show configuration session [name]

#### **DETAILED STEPS**

|       | Command or Action                                                          | Purpose                                                                    |
|-------|----------------------------------------------------------------------------|----------------------------------------------------------------------------|
| ステップ1 | switch# configure session name                                             | コンフィギュレーションセッションを作成し、セッ<br>ション コンフィギュレーション モードを開始しま<br>す。名前は任意の英数字ストリングです。 |
| ステップ2 | <pre>switch(config-s)# ip access-list name</pre>                           | ACL を作成します。                                                                |
| ステップ3 | (Optional) switch(config-s-acl)# <b>permit</b> protocol source destination | ACL に許可文を追加します。                                                            |
| ステップ4 | <pre>switch(config-s-acl)# interface interface-type number</pre>           | インターフェイス コンフィギュレーション モード<br>を開始します。                                        |
| ステップ5 | <pre>switch(config-s-if)# ip port access-group name in</pre>               | インターフェイスにポート アクセス グループを追<br>加します。                                          |
| ステップ6 | (Optional) switch# show configuration session [name]                       | セッションの内容を表示します。                                                            |

## セッションの確認

セッションを確認するには、セッション モードで次のコマンドを使用します。

| コマンド                                          | 目的                                |
|-----------------------------------------------|-----------------------------------|
| <pre>switch(config-s)# verify [verbose]</pre> | コンフィギュレーション セッションのコマンドを確認しま<br>す。 |

### セッションのコミット

セッションをコミットするには、セッションモードで次のコマンドを使用します。

| コマンド                                          | 目的                         |
|-----------------------------------------------|----------------------------|
| <pre>switch(config-s)# commit [verbose]</pre> | コンフィギュレーションセッションのコマンドをコミット |
|                                               | します。                       |

### セッションの保存

セッションを保存するには、セッションモードで次のコマンドを使用します。

| コマンド                            | 目的                                                              |
|---------------------------------|-----------------------------------------------------------------|
| switch(config-s)# save location | (任意)セッションをファイルに保存します。保存場所には、<br>bootflash または volatile を指定できます。 |

### セッションの廃棄

セッションを廃棄するには、セッション モードで次のコマンドを使用します。

| コマンド                    | 目的                              |
|-------------------------|---------------------------------|
| switch(config-s)# abort | コマンドを適用しないで、コンフィギュレーションセッションを廃棄 |
|                         | します。                            |

## Session Manager のコンフィギュレーション例

次に、ACL 用のコンフィギュレーション セッションを作成する例を示します。

| <pre>switch# configure session name test2</pre>              |
|--------------------------------------------------------------|
| <pre>switch(config-s)# ip access-list acl2</pre>             |
| <pre>switch(config-s-acl)# permit tcp any any</pre>          |
| <pre>switch(config-s-acl)# exit</pre>                        |
| <pre>switch(config-s)# interface Ethernet 1/4</pre>          |
| <pre>switch(config-s-ip)# ip port access-group acl2 in</pre> |
| <pre>switch(config-s-ip)# exit</pre>                         |
| <pre>switch(config-s)# verify</pre>                          |
| <pre>switch(config-s)# exit</pre>                            |
| <pre>switch# show configuration session test2</pre>          |

# Session Manager 設定の確認

Session Manager の設定情報を確認するには、次の作業のいずれかを行います。

| コマンド                                     | 目的                                    |
|------------------------------------------|---------------------------------------|
| show configuration session [name]        | コンフィギュレーション ファイルの内容を表示しま<br>す。        |
| show configuration session status [name] | コンフィギュレーション セッションのステータスを<br>表示します。    |
| show configuration session summary       | すべてのコンフィギュレーション セッションのサマ<br>リーを表示します。 |

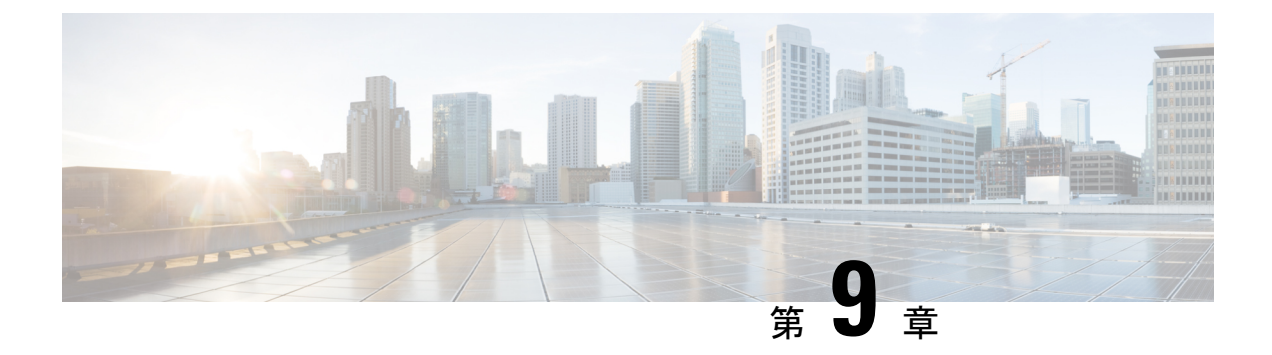

# スケジューラの設定

この章は、次の内容で構成されています。

- •スケジューラの概要 (103ページ)
- •スケジューラの注意事項および制約事項(104ページ)
- スケジューラのデフォルト設定(105ページ)
- スケジューラの設定(105ページ)
- •スケジューラの設定確認(113ページ)
- •スケジューラの設定例 (114ページ)
- スケジューラの標準(115ページ)

## スケジューラの概要

スケジューラを使用すると、次のようなメンテナンス作業のタイムテーブルを定義し、設定す ることができます。

- QoS (Quality of Service) ポリシーの変更
- データのバックアップ
- 設定の保存

ジョブは、定期的な作業を定義する単一または複数のコマンドで構成されています。ジョブは、1回だけ、または定期的な間隔でスケジューリングすることができます。

スケジューラでは、ジョブと、そのタイムテーブルを次のように定義できます。

ジョブ

コマンドリストとして定義され、指定されたスケジュールに従って実行される定期的なタ スク。

スケジュール

ジョブを実行するためのタイムテーブル。1つのスケジュールに複数のジョブを割り当て ることができます。

1つのスケジュールは、定期的、または1回だけ実行するように定義されます。

- ・定期モード:ジョブを削除するまで続行される繰り返しの間隔。次のタイプの定期的な間隔を設定できます。
  - Daily: ジョブは1日1回実行されます。
  - Weekly:ジョブは毎週1回実行されます。
  - Monthly: ジョブは毎月1回実行されます。
  - Delta:ジョブは、指定した時間に開始され、以後、指定した間隔 (days:hours:minutes)で実行されます。
- 1回限定モード:ジョブは、指定した時間に1回だけ実行されます。

### リモート ユーザ認証

ジョブの開始前に、スケジューラはジョブを作成したユーザーを認証します。リモート認証からのユーザークレデンシャルは、スケジュールされたジョブをサポートできるだけの十分に長い時間保持されないため、ジョブを作成するユーザーの認証パスワードをローカルで設定する必要があります。これらのパスワードは、スケジューラのコンフィギュレーションに含まれ、 ローカル設定のユーザとは見なされません。

ジョブを開始する前に、スケジューラはローカルパスワードとリモート認証サーバに保存され たパスワードを照合します。

### スケジューラ ログ ファイル

スケジューラは、ジョブ出力を含むログファイルを管理します。ジョブ出力のサイズがログファイルのサイズより大きい場合、出力内容は切り捨てられます。

## スケジューラの注意事項および制約事項

- ・ジョブの実行中に次のいずれかの状況が発生した場合、スケジューラは失敗する可能性が あります。
  - 機能ライセンスが、その機能のジョブがスケジュールされている時間に期限切れになった場合。
  - 機能が、その機能を使用するジョブがスケジューリングされている時間にディセーブルになっている場合。
- ・時刻が設定されていることを確認します。スケジューラはデフォルトのタイムテーブルを 適用しません。スケジュールを作成し、ジョブを割り当てても、時刻を設定しなければ、 ジョブは開始されません。

 ジョブは開始されると非インタラクティブ方式で実行されるため、ジョブの定義中、イン タラクティブなコマンドや中断を伴うコマンド(例: copy bootflash: file ftp:URI、write erase、その他類似のコマンド)が指定されていないことを確認してください。

# スケジューラのデフォルト設定

表 **16**:コマンドスケジューラのパラメータのデフォルト

| パラメータ       | デフォルト  |
|-------------|--------|
| スケジューラの状態   | ディセーブル |
| ログ ファイル サイズ | 16 KB  |

# スケジューラの設定

スケジューラのイネーブル化

#### 手順の概要

- 1. switch# configure terminal
- 2. switch(config) # feature scheduler
- **3.** (任意) switch(config) # show scheduler config
- 4. (任意) switch(config)# copy running-config startup-config

#### 手順の詳細

|       | コマンドまたはアクション                                               | 目的                                                                         |
|-------|------------------------------------------------------------|----------------------------------------------------------------------------|
| ステップ1 | switch# configure terminal                                 | グローバル コンフィギュレーション モードを開始<br>します。                                           |
| ステップ2 | <pre>switch(config) # feature scheduler</pre>              | スケジューラをイネーブルにします。                                                          |
| ステップ3 | (任意) switch(config) # show scheduler config                | スケジューラ設定を表示します。                                                            |
| ステップ4 | (任意) switch(config)# copy running-config<br>startup-config | リブートおよびリスタート時に実行コンフィギュ<br>レーションをスタートアップコンフィギュレーショ<br>ンにコピーして、変更を継続的に保存します。 |

#### 例

```
次に、スケジューラをイネーブルにする例を示します。
```

```
switch# configure terminal
switch(config)# feature scheduler
switch(config)# show scheduler config
config terminal
    feature scheduler
    scheduler logfile size 16
end
switch(config)#
```

## スケジューラ ログ ファイル サイズの定義

#### 手順の概要

- 1. switch# configure terminal
- 2. switch(config) # scheduler logfile size value
- 3. (任意) switch(config)# copy running-config startup-config

#### 手順の詳細

|               | コマンドまたはアクション                                               | 目的                                                                         |
|---------------|------------------------------------------------------------|----------------------------------------------------------------------------|
| ステップ1         | switch# configure terminal                                 | グローバル コンフィギュレーション モードを開始<br>します。                                           |
| ステップ <b>2</b> | <pre>switch(config) # scheduler logfile size value</pre>   | スケジューラ ログ ファイル サイズをキロバイト<br>(KB)で定義します。                                    |
|               |                                                            | 範囲は16~1024です。デフォルトのログファイル<br>サイズは16です。                                     |
|               |                                                            | <ul><li>(注) ジョブ出力のサイズがログファイルの<br/>サイズより大きい場合、出力内容は切り<br/>捨てられます。</li></ul> |
| ステップ3         | (任意) switch(config)# copy running-config<br>startup-config | リブートおよびリスタート時に実行コンフィギュ<br>レーションをスタートアップコンフィギュレーショ<br>ンにコピーして、変更を継続的に保存します。 |

#### 例

次に、スケジューラログファイルのサイズを定義する例を示します。

```
switch# configure terminal
switch(config)# scheduler logfile size 1024
switch(config)#
```

### リモート ユーザ認証の設定

リモート ユーザーは、ジョブを作成および設定する前に、クリア テキスト パスワードを使用 して認証する必要があります。

**show running-config** コマンドの出力では、リモート ユーザー パスワードは常に暗号化された 状態で表示されます。コマンドの暗号化オプション(7)は、ASCII デバイス設定をサポート します。

#### 手順の概要

- 1. switch# configure terminal
- 2. switch(config) # scheduler aaa-authentication password [0 | 7] password
- **3.** switch(config) # scheduler aaa-authentication username name password [0 | 7] password
- 4. (任意) switch(config) # show running-config | include "scheduler aaa-authentication"
- 5. (任意) switch(config)# copy running-config startup-config

#### 手順の詳細

|               | コマンドまたはアクション                                                                             | 目的                                                                         |
|---------------|------------------------------------------------------------------------------------------|----------------------------------------------------------------------------|
| ステップ1         | switch# <b>configure terminal</b>                                                        | グローバル コンフィギュレーション モードを開始<br>します。                                           |
| ステップ <b>2</b> | <pre>switch(config) # scheduler aaa-authentication password [0   7] password</pre>       | 現在ログインしているユーザーのパスワードを設定<br>します。                                            |
|               |                                                                                          | クリアテキストパスワードを設定するには、0を入<br>力します。                                           |
|               |                                                                                          | 暗号化されたパスワードを設定するには、7を入力<br>します。                                            |
| ステップ3         | switch(config) # scheduler aaa-authentication username<br>name password [0   7] password | リモート ユーザーのクリア テキスト パスワードを<br>設定します。                                        |
| ステップ4         | (任意) switch(config)#show running-config include<br>''scheduler aaa-authentication''      | スケジューラのパスワード情報を表示します。                                                      |
| ステップ5         | (任意) switch(config)# copy running-config<br>startup-config                               | リブートおよびリスタート時に実行コンフィギュ<br>レーションをスタートアップコンフィギュレーショ<br>ンにコピーして、変更を継続的に保存します。 |

#### 例

次に、NewUser という名前のリモート ユーザーのクリア テキスト パスワードを設定 する例を示します。

switch# configure terminal
switch(config) # scheduler aaa-authentication

username NewUser password z98y76x54b
switch(config) # copy running-config startup-config
switch(config) #

### ジョブの定義

ー旦ジョブを定義すると、コマンドの変更、削除はできません。ジョブを変更するには、その ジョブを削除して新しいジョブを作成する必要があります。

#### 手順の概要

- 1. switch# configure terminal
- **2.** switch(config) # scheduler job name name
- **3.** switch(config-job) # command1; [command2; command3; ...
- 4. (任意) switch(config-job) # show scheduler job [name]
- 5. (任意) switch(config-job) # copy running-config startup-config

#### 手順の詳細

|               | コマンドまたはアクション                                                    | 目的                                                                         |
|---------------|-----------------------------------------------------------------|----------------------------------------------------------------------------|
| ステップ1         | switch# configure terminal                                      | グローバル コンフィギュレーション モードを開始<br>します。                                           |
| ステップ <b>2</b> | <pre>switch(config) # scheduler job name name</pre>             | ジョブを指定された名前で作成し、ジョブ構成モー<br>ドを開始します。                                        |
|               |                                                                 | name は 31 文字までに制限されています。                                                   |
| ステップ3         | <pre>switch(config-job)#command1;[command2;command3 ;</pre>     | 特定のジョブに対応するコマンドシーケンスを定義<br>します。複数のコマンドは、スペースとセミコロン<br>で(;)で区切る必要があります。     |
|               |                                                                 | ファイル名は現在のタイムスタンプとスイッチ名を<br>使用して作成します。                                      |
| ステップ4         | (任意) switch(config-job)#show scheduler job [name]               | ジョブ情報を表示します。                                                               |
|               |                                                                 | name は 31 文字までに制限されています。                                                   |
| <br>ステップ5     | (任意) switch(config-job) # copy running-config<br>startup-config | リブートおよびリスタート時に実行コンフィギュ<br>レーションをスタートアップコンフィギュレーショ<br>ンにコピーして、変更を継続的に保存します。 |

#### 例

次の例は、次の方法を示します。

• 「backup-cfg」という名前のスケジューラジョブを作成示します。

- ・実行中の構成をブートフラッシュ上のファイルに保存します。
- •ファイルをブートフラッシュから TFTP サーバーにコピーします。
- 変更がスタートアップ構成に保存されます。

```
switch# configure terminal
switch(config) # scheduler job name backup-cfg
switch(config-job) # copy running-config
tftp://1.2.3.4/$(SWITCHNAME)-cfg.$(TIMESTAMP) vrf management
switch(config-job) # copy running-config startup-config
```

### ジョブの削除

#### 手順の概要

- **1.** switch# configure terminal
- **2.** switch(config) # no scheduler job name *name*
- **3.** (任意) switch(config-job) # show scheduler job [name]
- 4. (任意) switch(config-job) # copy running-config startup-config

#### 手順の詳細

|               | コマンドまたはアクション                                                    | 目的                                                                         |
|---------------|-----------------------------------------------------------------|----------------------------------------------------------------------------|
| ステップ1         | switch# configure terminal                                      | グローバル コンフィギュレーション モードを開始<br>します。                                           |
| ステップ <b>2</b> | <pre>switch(config) # no scheduler job name name</pre>          | 特定のジョブおよびそこで定義されたすべてのコマ<br>ンドを削除します。<br>name は 31 文字までに制限されています。           |
| ステップ3         | (任意) switch(config-job)#show scheduler job [name]               | ジョブ情報を表示します。                                                               |
| ステップ4         | (任意) switch(config-job) # copy running-config<br>startup-config | リブートおよびリスタート時に実行コンフィギュ<br>レーションをスタートアップコンフィギュレーショ<br>ンにコピーして、変更を継続的に保存します。 |

#### 例

次に、configsave という名前のジョブを削除する例を示します。

```
switch# configure terminal
switch(config)# no scheduler job name configsave
switch(config-job)# copy running-config startup-config
switch(config-job)#
```

### タイムテーブルの定義

タイムテーブルを設定する必要があります。設定しないと、ジョブがスケジューリングされま せん。

time コマンドで時刻を設定しない場合は、スケジューラは現在の時刻を使用します。たとえば、現在の時刻が 2008 年 3 月 24 日の 22 時 00 分である場合、ジョブは次のように開始されます。

- スケジューラは、**time start 23:00 repeat 4:00:00** コマンドの開始時刻が、2008 年 3 月 24 日 23 時 00 分であると見なします。
- スケジューラは、time daily 55 コマンドの開始時刻が、毎日 22 時 55 分であると見なします。
- スケジューラは、time weekly 23:00 コマンドの開始時刻が、毎週金曜日の23時00分であると見なします。
- スケジューラは、time monthly 23:00 コマンドの開始時刻が、毎月 24 日の 23 時 00 分であ ると見なします。

# 

 (注) スケジューラは、1つ前のジョブが完了しない限り、次のジョブを開始しません。たとえば、 1分間隔で実行するジョブを22時00分に開始するようジョブをスケジューリングしたが、ジョ ブを完了するには2分間必要である場合、ジョブは次のように実行されます。スケジューラは 22時00分に最初のジョブを開始し、22時02分に完了します。次に1分間待機し、22時03分 に次のジョブを開始します。

#### 手順の概要

- **1.** switch# **configure terminal**
- 2. switch(config) # scheduler schedule name name
- **3.** switch(config-schedule) # **job name** name
- 4. switch(config-schedule) # time daily time
- 5. switch(config-schedule) # time weekly [[day-of-week:] HH:] MM
- 6. switch(config-schedule) # time monthly [[day-of-month:] HH:] MM
- **7.** switch(config-schedule) # time start { now repeat *repeat-interval* | *delta-time* [ repeat *repeat-interval*]}
- 8. (任意) switch(config-schedule) # show scheduler config
- 9. (任意) switch(config-schedule) # copy running-config startup-config

#### 手順の詳細

|       | コマンドまたはアクション               | 目的                       |
|-------|----------------------------|--------------------------|
| ステップ1 | switch# configure terminal | グローバル コンフィギュレーション モードを開始 |
|       |                            | します。                     |

|               | コマンドまたはアクション                                                                                                    | 目的                                                                                                    |
|---------------|----------------------------------------------------------------------------------------------------|----------------------------------------------------------------------------------------------------|
| ステップ2         | <pre>switch(config) # scheduler schedule name name</pre>                                                             | 新しいスケジューラを作成し、そのスケジュールの<br>スケジュール コンフィギュレーション モードを開<br>始します。                                                                                                    |
|               |                                                                                                    | name は 31 文字までに制限されています。                                                                                                    |
| ステップ <b>3</b> | <pre>switch(config-schedule) # job name name</pre>                                                                   | このスケジュールにジョブを関連付けます。1つの<br>スケジュールに複数のジョブを追加できます。                                                                                                    |
|               |                                                                                                    | name は 31 文字までに制限されています。                                                                                                    |
| ステップ4         | <pre>switch(config-schedule) # time daily time</pre>                                                                 | ジョブが毎日 HH:MM の形式で指定された時刻に開<br>始することを意味します。                                                                                                    |
| ステップ5         | <pre>switch(config-schedule) # time weekly [[day-of-week:]<br/>HH:] MM</pre>                                         | ジョブが週の指定された曜日に開始することを意味<br>します。                                                                                                    |
|               |                                                                                                    | 曜日は整数(たとえば、日曜日は1、月曜日は2)<br>または略語(たとえば、sun、mon)で表します。                                                                                                    |
|               |                                                                                                    | 引数全体の最大長は10文字です。                                                                                                    |
| ステップ6         | <pre>switch(config-schedule) # time monthly [[day-of-month:]<br/>HH:] MM</pre>                                       | ジョブが月の特定の日に開始することを意味しま<br>す。                                                                                                    |
|               |                                                                                                    | 29、30または31のいずれかを指定した場合、その<br>ジョブは各月の最終日に開始されます。                                                                                                    |
| ステップ1         | <pre>switch(config-schedule) # time start { now repeat repeat-interval   delta-time [ repeat repeat-interval]}</pre> | <ul> <li>ジョブが定期的に開始することを意味します。</li> <li>start-timeの形式は[[[[yyyy:]mmm:]dd:]HH]:MMです。</li> <li><i>delta-time</i>:スケジュールの設定後、ジョブの開始までの待機時間を指定します。</li> <li><b>now</b>:ジョブが今から2分後に開始することを指定します。</li> <li><b>repeat</b> <i>repeat-interval</i>:ジョブを反復する回数を指定します。</li> </ul> |
| ステップ8         | (任意) switch(config-schedule) # show scheduler config                                                                 | スケジューラの情報を表示します。                                                                                                    |
| ステップ9         | (任意) switch(config-schedule)#copy running-config<br>startup-config                                                   | リブートおよびリスタート時に実行コンフィギュ<br>レーションをスタートアップコンフィギュレーショ<br>ンにコピーして、変更を継続的に保存します。                                                                                                    |

次に、ジョブが毎月28日の23時00分に開始するタイムテーブルを定義する例を示します。 switch# configure terminal

```
switch(config) # scheduler schedule name weekendbackupqos
switch(config-scheduler) # job name offpeakzoning
switch(config-scheduler) # time monthly 28:23:00
switch(config-scheduler) # copy running-config startup-config
switch(config-scheduler) #
```

### スケジューラ ログ ファイルの消去

例

#### 手順の概要

1. switch# configure terminal

2. switch(config) # clear scheduler logfile

#### 手順の詳細

|       | コマンドまたはアクション                                        | 目的                               |
|-------|-----------------------------------------------------|----------------------------------|
| ステップ1 | switch# <b>configure terminal</b>                   | グローバル コンフィギュレーション モードを開始<br>します。 |
| ステップ2 | <pre>switch(config) # clear scheduler logfile</pre> | スケジューラ ログ ファイルを消去します。            |

#### 例

次に、スケジューラログファイルを消去する例を示します。

switch# configure terminal
switch(config)# clear scheduler logfile

### スケジューラのディセーブル化

#### 手順の概要

- 1. switch# configure terminal
- 2. switch(config) # no feature scheduler
- **3.** (任意) switch(config) # show scheduler config
- 4. (任意) switch(config)# copy running-config startup-config

#### 手順の詳細

|       | コマンドまたはアクション                                               | 目的                                                                         |
|-------|------------------------------------------------------------|----------------------------------------------------------------------------|
| ステップ1 | switch# configure terminal                                 | グローバル コンフィギュレーション モードを開始<br>します。                                           |
| ステップ2 | <pre>switch(config) # no feature scheduler</pre>           | スケジューラをディセーブルにします。                                                         |
| ステップ3 | (任意) switch(config) # show scheduler config                | スケジューラ設定を表示します。                                                            |
| ステップ4 | (任意) switch(config)# copy running-config<br>startup-config | リブートおよびリスタート時に実行コンフィギュ<br>レーションをスタートアップコンフィギュレーショ<br>ンにコピーして、変更を継続的に保存します。 |

#### 例

次に、スケジューラをディセーブルにする例を示します。

```
switch# configure terminal
switch(config) # no feature scheduler
switch(config) # copy running-config startup-config
switch(config) #
```

# スケジューラの設定確認

次のいずれかのコマンドを使用して、設定を確認します。

表 17: スケジューラの show コマンド

| コマンド                                | 目的                         |
|-------------------------------------|----------------------------|
| show scheduler config               | スケジューラ設定を表示します。            |
| show scheduler job [name name]      | 設定されているジョブを表示します。          |
| show scheduler logfile              | スケジューラログファイルの内容を表示しま<br>す。 |
| show scheduler schedule [name name] | 設定されているスケジュールを表示します。       |

# スケジューラの設定例

## スケジューラ ジョブの作成

この例では、実行コンフィギュレーションをブートフラッシュ内のファイルに保存するスケ ジュールジョブを作成する方法を示します。このジョブは、その後で、ブートフラッシュから TFTP サーバにファイルをコピーします(現在のタイムスタンプとスイッチ名を使用してファ イル名を作成します)。

```
switch# configure terminal
switch(config)# scheduler job name backup-cfg
switch(config-job)# copy running-config
tftp://1.2.3.4/$(SWITCHNAME)-cfg.$(TIMESTAMP) vrf management
switch(config-job)# end
switch(config)#
```

### スケジューラ ジョブのスケジューリング

次に、backup-cfgという名前のスケジューラジョブを、毎日午前1時に実行するようスケジュー リングする例を示します。

```
switch# configure terminal
switch(config)# scheduler schedule name daily
switch(config-schedule)# job name backup-cfg
switch(config-schedule)# time daily 1:00
switch(config-schedule)# end
switch(config)#
```

### ジョブ スケジュールの表示

次に、ジョブスケジュールを表示する例を示します。

| switch# show schedul                                                            | er schedule                                                                                     |
|---------------------------------------------------------------------------------|-------------------------------------------------------------------------------------------------|
| Schedule Name                                                                   | : daily                                                                                         |
|                                                                                 |                                                                                                 |
| User Name                                                                       | : admin                                                                                         |
| Schedule Type<br>Last Execution Time<br>Last Completion Time<br>Execution count | : Run every day at 1 Hrs 00 Mins<br>: Fri Jan 2 1:00:00 2009<br>: Fri Jan 2 1:00:01 2009<br>: 2 |
| Job Name                                                                        | Last Execution Status                                                                           |
| back-cfg<br>switch(config)#                                                     | Success (0)                                                                                     |

### スケジューラ ジョブの実行結果の表示

次に、スケジューラによって実行されたスケジューラジョブの結果を表示する例を示します。

switch# show scheduler logfile
Job Name : back-cfg

Job Status: Failed (1)

```
Schedule Name : daily
                                       User Name : admin
Completion time: Fri Jan 1 1:00:01 2009
----- Job Output -----
`cli var name timestamp 2009-01-01-01.00.00`
`copy running-config bootflash:/$(HOSTNAME)-cfg.$(timestamp)`
`copy bootflash:/switch-cfg.2009-01-01-01.00.00 tftp://1.2.3.4/ vrf management `
copy: cannot access file '/bootflash/switch-cfg.2009-01-01-01.00.00'
_____
                                       Job Status: Success (0)
Job Name
          : back-cfg
Schedule Name : daily
                                      User Name : admin
Completion time: Fri Jan 2 1:00:01 2009
----- Job Output -----
`cli var name timestamp 2009-01-02-01.00.00`
`copy running-config bootflash:/switch-cfg.2009-01-02-01.00.00`
`copy bootflash:/switch-cfg.2009--01-02-01.00.00 tftp://1.2.3.4/ vrf management `
Connection to Server Established.
                           0.50KBTrying to connect to tftp server.....
                    ]
[######
                    ]
                           24.50KB
TFTP put operation was successful
_____
switch#
```

## スケジューラの標準

この機能でサポートされる新規の標準または変更された標準はありません。また、既存の標準 のサポートは変更されていません。

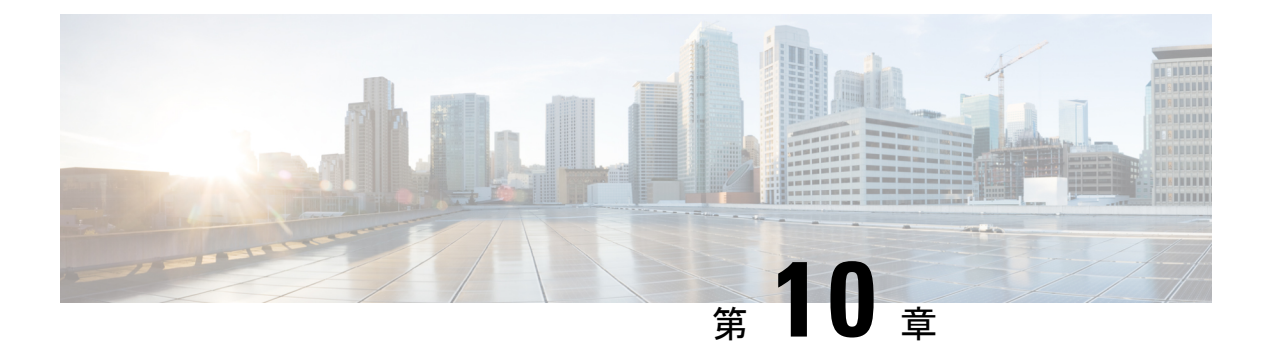

# SNMP の設定

この章は、次の内容で構成されています。

- SNMP に関する情報, on page 117
- SNMP の注意事項および制約事項 (122 ページ)
- SNMP のデフォルト設定, on page 122
- SNMP の設定 (123 ページ)
- SNMP のディセーブル化 (136 ページ)
- SNMP 設定の確認, on page 136

#### SNMP に関する情報

簡易ネットワーク管理プロトコル (SNMP) は、SNMP マネージャとエージェント間の通信用 メッセージフォーマットを提供する、アプリケーションレイヤプロトコルです。SNMPでは、 ネットワーク内のデバイスのモニタリングと管理に使用する標準フレームワークと共通言語が 提供されます。

### SNMP 機能の概要

SNMP フレームワークは3つの部分で構成されます。

- SNMPマネージャ:SNMPを使用してネットワークデバイスのアクティビティを制御し、 モニタリングするシステム
- SNMPエージェント:デバイスのデータを維持し、必要に応じてこれらのデータを管理シ ステムに報告する、管理対象デバイス内のソフトウェアコンポーネント。Cisco Nexus デ バイスはエージェントおよび MIB をサポートします。SNMP エージェントをイネーブル にするには、マネージャとエージェントの関係を定義する必要があります。
- MIB (Management Information Base; 管理情報ベース): SNMP エージェントの管理対象オ ブジェクトの集まり

Note Cisco NX-OS は、イーサネット MIB の SNMP セットをサポートしません。

Cisco Nexus デバイスは、SNMPv1、SNMPv2c、および SNMPv3 をサポートします。SNMPv1 および SNMPv2c はどちらも、コミュニティベース形式のセキュリティを使用します。 SNMP は、RFC 3410 (http://tools.ietf.org/html/rfc3410) 、RFC 3411 (http://tools.ietf.org/html/ rfc3411) 、RFC 3412 (http://tools.ietf.org/html/rfc3412) 、RFC 3413 (http://tools.ietf.org/html/ rfc3413) 、RFC 3414 (http://tools.ietf.org/html/rfc3414) 、RFC 3415 (http://tools.ietf.org/html/ rfc3415) 、RFC 3416 (http://tools.ietf.org/html/rfc3416) 、RFC 3417 (http://tools.ietf.org/html/ rfc3417) 、RFC 3418 (http://tools.ietf.org/html/rfc3418) 、および RFC 3584 (http://tools.ietf.org/ html/rfc3584) で定義されています。

### **SNMP** 通知

SNMPの重要な機能の1つは、SNMPエージェントから通知を生成できることです。これらの 通知では、要求をSNMPマネージャから送信する必要はありません。通知は、不正なユーザ認 証、再起動、接続の切断、隣接ルータとの接続の切断、その他の重要なイベントを表示しま す。

Cisco NX-OS は、トラップまたはインフォームとして SNMP 通知を生成します。トラップは、 エージェントからホスト レシーバ テーブルで指定された SNMP マネージャに送信される、非 同期の非確認応答メッセージです。インフォームは、SNMP エージェントから SNMP マネー ジャに送信される非同期メッセージで、マネージャは受信したという確認応答が必要です。

トラップの信頼性はインフォームより低くなります。SNMPマネージャはトラップを受信して も確認応答(ACK)を送信しないからです。このため、トラップが受信されたかどうかをス イッチが判断できません。インフォーム要求を受信するSNMPマネージャは、SNMP応答プロ トコルデータユニット(PDU)でメッセージの受信を確認応答します。Cisco Nexus デバイス が応答を受信しない場合、インフォーム要求を再び送信できます。

複数のホスト レシーバーに通知を送信するよう Cisco NX-OS を設定できます。

### SNMPv3

SNMPv3は、ネットワーク経由のフレームの認証と暗号化を組み合わせることによって、デバイスへのセキュアアクセスを実現します。SNMPv3が提供するセキュリティ機能は次のとおりです。

- メッセージの完全性:パケットが伝送中に改ざんされていないことを保証します。
- 認証:メッセージのソースが有効かどうかを判別します。
- ・暗号化:許可されていないソースにより判読されないように、パケットの内容のスクランブルを行います。

SNMPv3では、セキュリティモデルとセキュリティレベルの両方が提供されています。セキュ リティモデルは、ユーザおよびユーザが属するロールを設定する認証方式です。セキュリティ レベルとは、セキュリティモデル内で許可されるセキュリティのレベルです。セキュリティ モデルとセキュリティレベルの組み合わせにより、SNMPパケット処理中に採用されるセキュ リティメカニズムが決まります。

### SNMPv1、SNMPv2、SNMPv3のセキュリティ モデルおよびセキュリティ レベル

セキュリティレベルは、SNMPメッセージを開示から保護する必要があるかどうか、および メッセージを認証するかどうか判断します。セキュリティモデル内のさまざまなセキュリティ レベルは、次のとおりです。

- noAuthNoPriv:認証または暗号化を実行しないセキュリティレベル。このレベルは、 SNMPv3ではサポートされていません。
- authNoPriv:認証は実行するが、暗号化を実行しないセキュリティレベル。
- authPriv:認証と暗号化両方を実行するセキュリティレベル。

SNMPv1、SNMPv2c、および SNMPv3 の 3 つのセキュリティ モデルを使用できます。セキュ リティ モデルとセキュリティ レベルの組み合わせにより、SNMP メッセージの処理中に適用 されるセキュリティ メカニズムが決まります。

| モデル | レベル          | 認証              | 暗号化 | 結果                                    |
|-----|--------------|-----------------|-----|---------------------------------------|
| v1  | noAuthNoPriv | コミュニティス<br>トリング | なし  | コミュニティス<br>トリングの照合を<br>使用して認証しま<br>す。 |
| v2c | noAuthNoPriv | コミュニティス<br>トリング | なし  | コミュニティス<br>トリングの照合を<br>使用して認証しま<br>す。 |

| モデル | レベル        | 認証                        | 暗号化 | 結果                                                                                                    |
|-----|------------|---------------------------|-----|----------------------------------------------------------------------------------------------------|
| v3  | authNoPriv | HMAC-MD5、ま<br>たは HMAC-SHA | 未対応 | Hash-Based<br>Message<br>Authentication<br>Code (HMAC)<br>メッセージダイ<br>ジェスト5<br>(MD5) アルゴリ<br>ズムまたは<br>HMAC Secure<br>Hash Algorithm<br>(SHA) アルゴリ<br>ズムに基づいて認<br>証します。 |
| v3  | authPriv   | HMAC-MD5、ま<br>たは HMAC-SHA | DES | HMAC-MD5 アル<br>ゴリズムまたは<br>HMAC-SHA アル<br>ゴリズムに基づい<br>て認証します。<br>データ暗号規格<br>(DES)の56<br>ビット暗号化、お<br>よび暗号ブロック<br>連鎖(CBC)DES<br>(DES-56)標準<br>に基づいて認証し<br>ます。            |

### ユーザベースのセキュリティ モデル

SNMPv3 ユーザーベース セキュリティ モデル (USM) は SNMP メッセージレベル セキュリ ティを参照し、次のサービスを提供します。

- メッセージの完全性:メッセージが不正な方法で変更または破壊されず、データシーケンスが悪意なく起こり得る範囲を超えて変更されていないことを保証します。
- メッセージの発信元の認証:データを受信したユーザーが提示した ID の発信元を確認します。
- ・メッセージの機密性:情報が使用不可であること、または不正なユーザ、エンティティ、 またはプロセスに開示されないことを保証します。

SNMPv3は、設定済みユーザによる管理動作のみを許可し、SNMPメッセージを暗号化します。

Cisco NX-OSは、次の2つの SNMPv3 認証プロトコルを使用します。

- •HMAC-MD5-96 認証プロトコル
- •HMAC-SHA-96 認証プロトコル

Cisco NX-OS は、SNMPv3 メッセージ暗号化用プライバシープロトコルの1つとして、Advanced Encryption Standard (AES) を使用し、RFC 3826 に準拠します。

**priv** オプションで、SNMP セキュリティ暗号化方式として、DES または 128 ビット AES 暗号 化を選択できます。**priv** オプションと **aes-128** トークンを併用すると、このプライバシー パス ワードは 128 ビットの AES キー番号を生成するためのパスワードになります。AES priv パス ワードは、8文字以上の長さにできます。パスフレーズをクリアテキストで指定する場合、最 大 64 文字を指定できます。ローカライズド キーを使用する場合は、最大 130 文字を指定でき ます。

te 外部の AAA サーバーを使用して SNMPv3 を使う場合、外部 AAA サーバーのユーザー設定で プライバシー プロトコルに AES を指定する必要があります。

### CLI および SNMP ユーザの同期

SNMPv3 ユーザ管理は、Access Authentication and Accounting (AAA) サーバレベルで集中化で きます。この中央集中型ユーザ管理により、Cisco NX-OSの SNMP エージェントは AAA サー バのユーザ認証サービスを利用できます。ユーザ認証が検証されると、SNMP PDUの処理が進 行します。AAA サーバはユーザ グループ名の格納にも使用されます。SNMP はグループ名を 使用して、スイッチでローカルに使用できるアクセス ポリシーまたはロール ポリシーを適用 します。

ユーザグループ、ロール、またはパスワードの設定が変更されると、SNMP と AAA の両方の データベースが同期化されます。

Cisco NX-OS は、次のようにユーザー設定を同期化します。

- snmp-server user コマンドで指定された auth パスフレーズは、CLI ユーザーのパスワード になります。
- username コマンドで指定されたパスワードは、SNMP ユーザーの auth および priv パスフ レーズになります。
- SNMP または CLI を使用してユーザを作成または削除すると、SNMP と CLI の両方でユー ザが作成または削除されます。
- ユーザとロールの対応関係の変更は、SNMP と CLI で同期化されます。
- ・ロール変更(CLIからの削除または変更)は、SNMPと同期化されます。

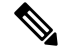

Note パスフレーズまたはパスワードをローカライズしたキーおよび暗号形式で設定した場合、Cisco NX-OS はユーザー情報(パスワード、ルールなど)を同期させません。

Note

### グループベースの SNMP アクセス

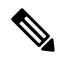

Note グループは業界全体で使用されている標準的なSNMP用語なので、SNMPに関する説明では、 「ロール」ではなく「グループ」を使用します。

SNMP アクセス権は、グループ別に編成されます。SNMP 内の各グループは、CLI を使用する 場合のロールに似ています。各グループは3つのアクセス権により定義されます。つまり、読 み取りアクセス、書き込みアクセス、および通知アクセスです。それぞれのアクセスを、各グ ループでイネーブルまたはディセーブルに設定できます。

ユーザ名が作成され、ユーザのロールが管理者によって設定され、ユーザがそのロールに追加 されていれば、そのユーザはエージェントとの通信を開始できます。

## SNMP の注意事項および制約事項

Cisco NX-OS は、イーサネット MIB への読み取り専用アクセスをサポートします。

サポートされる MIB の詳細については、次の URL を参照してください。

ftp://ftp.cisco.com/pub/mibs/supportlists/nexus3000/Nexus3000MIBSupportList.html

Cisco NX-OS は、SNMPv3 noAuthNoPriv セキュリティ レベルをサポートしていません。

Cisco Nexus 3548 スイッチは、要求に対して最大 10000 個のフラッシュ ファイルをサポートします。

# SNMP のデフォルト設定

Table 19: デフォルトの SNMP パラメータ

| パラメータ             | デフォルト         |
|-------------------|---------------|
| ライセンス通知           | イネーブル         |
| linkUp/Down 通知タイプ | ietf-extended |

# SNMP の設定

### SNMP ユーザの設定

# 

Note

e Cisco NX-OS で SNMP ユーザーを設定するために使用するコマンドは、Cisco IOS でユーザーを設定するために使用されるものとは異なります。

#### **SUMMARY STEPS**

#### **1**. configure terminal

- 2. switch(config)# snmp-server user name [auth {md5 | sha} passphrase [auto] [priv [aes-128] passphrase] [ engineID id] [localizedkey]]
- **3.** (Optional) switch# **show snmp user**
- 4. (Optional) copy running-config startup-config

#### **DETAILED STEPS**

|               | Command or Action                                                                                                    | Purpose                                                                                                    |
|---------------|----------------------------------------------------------------------------------------------------|----------------------------------------------------------------------------------------------------|
| ステップ1         | <pre>configure terminal Example: switch# configure terminal switch(config)#</pre>                                                                                                    | グローバル コンフィギュレーション モードを開始<br>します。                                                                                                    |
| ステップ <b>2</b> | <pre>switch(config)# snmp-server user name [auth {md5   sha} passphrase [auto] [priv [aes-128] passphrase] [ engineID id] [localizedkey]] Example: switch(config)# snmp-server user Admin auth sha abcd1234 priv abcdefgh</pre> | 認証およびプライバシー パラメータのある SNMP<br>ユーザを設定します。<br>パスフレーズには最大 64 文字の英数字を使用でき<br>ます。大文字と小文字が区別されます。<br>localizedkey キーワードを使用する場合は、パスフ<br>レーズに大文字と小文字を区別した英数字を 130 文<br>字まで使用できます。<br>engineID の形式は、12 桁のコロンで区切った 10 進<br>数字です。 |
| ステップ3         | (Optional) switch# show snmp user<br>Example:<br>switch(config)# show snmp user                                                                                                    | 1 人または複数の SNMP ユーザーに関する情報を表示します。                                                                                                    |

|       | Command or Action                                                          | Purpose                                          |
|-------|----------------------------------------------------------------------------|--------------------------------------------------|
| ステップ4 | (Optional) copy running-config startup-config                              | リブートおよびリスタート時に実行コンフィギュ                           |
|       | <pre>Example:<br/>switch(config)# copy running-config startup-config</pre> | レーションをスタートアップコンフィギュレーショ<br>ンにコピーして、変更を継続的に保存します。 |

#### Example

次に、SNMP ユーザーを設定する例を示します。

```
switch# config t
Enter configuration commands, one per line. End with CNTL/Z.
switch(config)# snmp-server user Admin auth sha abcd1234 priv abcdefgh
```

### **SNMP**メッセージ暗号化の適用

着信要求に認証または暗号化が必要となるよう SNMPを設定できます。デフォルトでは、SNMP エージェントは認証および暗号化を行わないでも SNMPv3 メッセージを受け付けます。プライ バシーを適用する場合、Cisco NX-OS は、noAuthNoPriv または authNoPriv のいずれかのセ キュリティ レベル パラメータを使用するすべての SNMPv3 PDU 要求に対して、許可エラーで 応答します。

SNMP メッセージの暗号化を特定のユーザーに強制するには、グローバル コンフィギュレー ション モードで次のコマンドを使用します。

| コマンド                                                         | 目的                                  |
|--------------------------------------------------------------|-------------------------------------|
| <pre>switch(config)# snmp-server user name enforcePriv</pre> | このユーザーに対して SNMP メッセージ暗号化<br>を適用します。 |

SNMPメッセージの暗号化をすべてのユーザーに強制するには、グローバルコンフィギュレー ションモードで次のコマンドを使用します。

| コマンド                               | 目的                        |
|------------------------------------|---------------------------|
| switch(config)# <b>snmp-server</b> | すべてのユーザーに対して SNMP メッセージ暗号 |
| <b>globalEnforcePriv</b>           | 化を適用します。                  |

### SNMPv3 ユーザに対する複数のロールの割り当て

SNMPユーザーを作成した後で、そのユーザーに複数のロールを割り当てることができます。

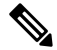

Note 他のユーザーにロールを割り当てることができるのは、network-admin ロールに属するユーザーだけです。

| コマンド                                                   | 目的                                        |
|--------------------------------------------------------|-------------------------------------------|
| <pre>switch(config)# snmp-server user name group</pre> | この SNMP ユーザーと設定されたユーザー ロール<br>をアソシエートします。 |
|                                                        |                                           |

### SNMP コミュニティの作成

SNMPv1 または SNMPv2c の SNMP コミュニティを作成できます。

| コマンド                                                                  | 目的                           |
|-----------------------------------------------------------------------|------------------------------|
| <pre>switch(config)# snmp-server community name group {ro   rw}</pre> | SNMP コミュニティ ストリングを作成しま<br>す。 |

### SNMP 要求のフィルタリング

アクセス コントロール リスト (ACL) をコミュニティに割り当てて、着信 SNMP 要求にフィ ルタを適用できます。割り当てた ACL により着信要求パケットが許可される場合、SNMP は その要求を処理します。ACLにより要求が拒否される場合、SNMP はその要求を廃棄して、シ ステム メッセージを送信します。

ACL は次のパラメータで作成します。

- •送信元 IP アドレス
- 宛先 IP アドレス
- ・送信元ポート
- ・宛先ポート
- ・プロトコル (UDP または TCP)

ACL は、UDP および TCP を介する IPv4 および IPv6 の両方に適用されます。ACL を作成した ら、ACL を SNMP コミュニティに割り当てます。

### $\mathcal{P}$

**ヒント** ACL の作成の詳細については、使用している Cisco Nexus シリーズ ソフトウェアの NX-OS セ キュリティ コンフィギュレーション ガイドを参照してください。

IPv4 または IPv6 を SNMPv3 コミュニティに割り当てて SNMP 要求のフィルタ処理を行うに は、グローバル構成モードで次のコマンドを実行します。

| コマンド                                                                                                    | 目的                                                                      |
|----------------------------------------------------------------------------------------------------|-------------------------------------------------------------------------|
| <pre>switch(config)# snmp-server community name [use-ipv4acl ipv4acl-name] [use-ipv6acl ipv6acl-name] switch(config)# snmp-server community public use-ipv4acl myacl</pre> | IPv4 ACL または IPv6 ACL を SNMPv3 コ<br>ミュニティに割り当てて SNMP要求のフィ<br>ルタ処理を行います。 |

## SNMP 通知レシーバの設定

複数のホストレシーバーに対して SNMP 通知を生成するよう Cisco NX-OSを設定できます。

グローバル コンフィギュレーション モードで SNMPvl トラップのホスト レシーバを設定できます。

| コマンド                                                                                                | 目的                                                                                                    |
|----------------------------------------------------------------------------------------------------|----------------------------------------------------------------------------------------------------|
| <pre>switch(config)# snmp-server host ip-address traps version 1 community [ udp_port number]</pre> | SNMPv1 トラップのホスト レシーバを設定します。<br><i>ip-address</i> はIPv4 またはIPv6 アドレスを使用できます。<br>コミュニティは、最大 255 文字の英数字で指定できま<br>す。UDP ポート番号の範囲は 0 ~ 65535 です。 |

グローバルコンフィギュレーションモードでSNMPv2cトラップまたはインフォームのホスト レシーバを設定できます。

| コマンド                                                                                                    | 目的                                                                                                    |
|----------------------------------------------------------------------------------------------------|----------------------------------------------------------------------------------------------------|
| <pre>switch(config)# snmp-server host ip-address {traps   informs} version 2c community [ udp_port number]</pre> | SNMPv2c トラップまたはインフォームのホスト レシー<br>バを設定します。 <i>ip-address</i> は IPv4 または IPv6 アドレ<br>スを使用できます。コミュニティは、最大255 文字の英<br>数字で指定できます。UDP ポート番号の範囲は 0 ~<br>65535 です。 |

グローバル コンフィギュレーション モードで SNMPv3 トラップまたはインフォームのホスト レシーバを設定できます。

| コマンド                                                                                                    | 目的                                                                                                    |
|----------------------------------------------------------------------------------------------------|----------------------------------------------------------------------------------------------------|
| <pre>switch(config)# snmp-server host ip-address {traps   informs} version 3 {auth   noauth   priv} username [ udp_port number]</pre> | SNMPv2cトラップまたはインフォームのホストレシー<br>バを設定します。 <i>ip-address</i> はIPv4またはIPv6アドレ<br>スを使用できます。ユーザー名は、最大255文字の英<br>数字で指定できます。UDP ポート番号の範囲は0~<br>65535です。 |
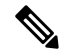

Note SNMP マネージャは、SNMPv3 メッセージを認証し暗号解除するため、Cisco Nexus デバイス の SNMP engineID に基づくユーザー クレデンシャル (authKey/PrivKey) を認識していなけれ ばなりません。

次に、SNMPv1 トラップのホスト レシーバを設定する例を示します。

switch(config)# snmp-server host 192.0.2.1 traps version 1 public

次に、SNMPv2 インフォームのホスト レシーバを設定する例を示します。

switch(config)# snmp-server host 192.0.2.1 informs version 2c public

次に、SNMPv3 インフォームのホスト レシーバを設定する例を示します。

switch(config)# snmp-server host 192.0.2.1 informs version 3 auth NMS

### VRF を使用する SNMP 通知レシーバの設定

設定された VRF をホスト レシーバに接続するように Cisco NX-OS を設定できます。SNMP 通 知レシーバの VRF 到達可能性およびフィルタリング オプションを設定すると、SNMP によっ て CISCO-SNMP-TARGET-EXT-MIB の cExtSnmpTargetVrfTable にエントリが追加されます。

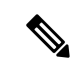

(注)

VRF 到達可能性またはフィルタリング オプションを設定する前に、ホストを設定する必要が あります。

### 手順の概要

- 1. switch# configure terminal
- 2. switch# snmp-server host *ip-address* use-vrf *vrf\_name* [ udp\_port *number*]
- 3. (任意) switch(config)# copy running-config startup-config

|       | コマンドまたはアクション                                                                       | 目的                                                                                                    |
|-------|------------------------------------------------------------------------------------|----------------------------------------------------------------------------------------------------|
| ステップ1 | switch# configure terminal                                                         | グローバル コンフィギュレーション モードを開始<br>します。                                                                                                    |
| ステップ2 | <pre>switch# snmp-server host ip-address use-vrf vrf_name [ udp_port number]</pre> | 特定の VRF を使用してホスト レシーバと通信する<br>ように SNMP を設定します。IP アドレスは、IPv4<br>または IPv6 アドレスを使用できます。VRF 名には<br>最大 255 の英数字を使用できます。UDP ポート番号<br>の範囲は 0 ~ 65535 です。このコマンドによって、 |

|       | コマンドまたはアクション                                               | 目的                                                                         |
|-------|------------------------------------------------------------|----------------------------------------------------------------------------|
|       |                                                            | CISCO-SNMP-TARGET-EXT-MBの<br>ExtSnmpTargetVrfTableにエントリが追加されます。            |
| ステップ3 | (任意) switch(config)# copy running-config<br>startup-config | リブートおよびリスタート時に実行コンフィギュ<br>レーションをスタートアップコンフィギュレーショ<br>ンにコピーして、変更を継続的に保存します。 |

### 例

次に、IP アドレス 192.0.2.1 の SNMP サーバー ホストを「Blue」という名前の VRF を 使用するように設定する例を示します。

switch# configuration terminal switch(config)# snmp-server host 192.0.2.1 use-vrf Blue switch(config)# copy running-config startup-config

## VRF に基づく SNMP 通知のフィルタリング

通知が発生した VRF に基づいて、Cisco NX-OS 通知をフィルタリングするように設定できます。

### 手順の概要

- 1. switch# configure terminal
- 2. switch(config)# snmp-server host ip-address filter-vrf vrf\_name [ udp\_port number]
- 3. (任意) switch(config)# copy running-config startup-config

|       | コマンドまたはアクション                                                                                  | 目的                                                                                                    |
|-------|-----------------------------------------------------------------------------------------------|----------------------------------------------------------------------------------------------------|
| ステップ1 | switch# configure terminal                                                                    | グローバル コンフィギュレーション モードを開始<br>します。                                                                                                    |
| ステップ2 | <pre>switch(config)# snmp-server host ip-address filter-vrf vrf_name [ udp_port number]</pre> | 設定された VRF に基づいて、通知ホストレシーバ<br>への通知をフィルタリングします。IP アドレスは、<br>IPv4 または IPv6 アドレスを使用できます。VRF 名<br>には最大 255 の英数字を使用できます。UDP ポート<br>番号の範囲は 0 ~ 65535 です。<br>このコマンドによって、<br>CISCO-SNMP-TARGET-EXT-MB の<br>ExtSnmpTargetVrfTable にエントリが追加されます。 |

|       | コマンドまたはアクション                                               | 目的                                                                         |
|-------|------------------------------------------------------------|----------------------------------------------------------------------------|
| ステップ3 | (任意) switch(config)# copy running-config<br>startup-config | リブートおよびリスタート時に実行コンフィギュ<br>レーションをスタートアップコンフィギュレーショ<br>ンにコピーして、変更を継続的に保存します。 |

### 例

次に、VRF に基づいて SNMP 通知のフィルタリングを設定する例を示します。

```
switch# configuration terminal
switch(config)# snmp-server host 192.0.2.1 filter-vrf Red
switch(config)# copy running-config startup-config
```

## インバンドアクセスのための SNMP の設定

次のものを使用して、インバンドアクセス用に SNMP を設定できます。

- コンテキストのない SNMP v2 の使用:コンテキストにマッピングされたコミュニティを 使用できます。この場合、SNMPクライアントはコンテキストについて認識する必要はあ りません。
- コンテキストのある SNMP v2 の使用: SNMP クライアントはコミュニティ、たとえば、
   <community>@<context>を指定して、コンテキストを指定する必要があります。
- SNMP v3の使用:コンテキストを指定できます。

### 手順の概要

- **1.** switch# configuration terminal
- 2. switch(config)# snmp-server context context-name vrf vrf-name
- 3. switch(config)# snmp-server community community-name group group-name
- 4. switch(config)# snmp-server mib community-map community-name context context-name

|       | コマンドまたはアクション                                                             | 目的                                                                                                |
|-------|--------------------------------------------------------------------------|---------------------------------------------------------------------------------------------------|
| ステップ1 | switch# configuration terminal                                           | グローバル コンフィギュレーション モードを開始<br>します。                                                                  |
| ステップ2 | <pre>switch(config)# snmp-server context context-name vrf vrf-name</pre> | 管理 VRF またはデフォルト VRF に SNMP コンテキ<br>ストをマッピングします。カスタム VRF はサポート<br>されません。名前には最大 32 の英数字を使用でき<br>ます。 |

|       | コマンドまたはアクション                                                                                 | 目的                                                                                                    |
|-------|----------------------------------------------------------------------------------------------|----------------------------------------------------------------------------------------------------|
|       |                                                                                              | <ul> <li>(注) デフォルトでは、SNMP は管理 VRF を<br/>使用してトラップを送信します。管理<br/>VRF を使用しない場合は、このコマン<br/>ドを使用して対象の VRF を指定する必<br/>要があります。</li> </ul> |
| ステップ3 | <pre>switch(config)# snmp-server community community-name group group-name</pre>             | SNMPv2cコミュニティとSNMPコンテキストにマッ<br>ピングし、コミュニティが属するグループを識別し<br>ます。名前には最大32の英数字を使用できます。                                                 |
| ステップ4 | <pre>switch(config)# snmp-server mib community-map community-name context context-name</pre> | SNMPv2cコミュニティをSNMPコンテキストにマッ<br>ピングします。名前には最大 32の英数字を使用で<br>きます。                                                                   |

### 例

次の SNMPv2 の例は、コンテキストに snmpdefault という名前のコミュニティをマッ ピングする方法を示しています。

```
switch# config t
```

```
Enter configuration commands, one per line. End with CNTL/Z.
switch(config)# snmp-server context def vrf default
switch(config)# snmp-server community snmpdefault group network-admin
switch(config)# snmp-server mib community-map snmpdefault context def
switch(config)#
```

次の SNMPv2 の例は、マッピングされていないコミュニティ comm を設定し、インバ ンドアクセスする方法を示しています。

#### switch# config t

```
Enter configuration commands, one per line. End with CNTL/Z.
switch(config) # snmp-server context def vrf default
switch(config) # snmp-server community comm group network-admin
switch(config) #
```

次の SNMPv3 の例は、v3 ユーザー名とパスワードを使用する方法を示しています。

#### switch# config t

```
Enter configuration commands, one per line. End with CNTL/Z.
switch(config)# snmp-server context def vrf default
switch(config)#
```

### SNMP 通知のイネーブル化

通知をイネーブルまたはディセーブルにできます。通知名を指定しないと、Cisco NX-OSは通知をすべてイネーブルにします。

**Note** snmp-server enable traps CLI コマンドを使用すると、設定通知ホストレシーバによっては、トラップとインフォームの両方をイネーブルにできます。

次の表に、Cisco NX-OS MIB の通知をイネーブルにする CLI コマンドを示します。

*Table 20: SNMP* 通知のイネーブル化

| МІВ                                                     | 関連コマンド                                          |
|---------------------------------------------------------|-------------------------------------------------|
| すべての通知                                                  | snmp-server enable traps                        |
| BRIDGE-MIB                                              | snmp-server enable traps bridge newroot         |
|                                                         | snmp-server enable traps bridge topologychange  |
| CISCO-AAA-SERVER-MIB                                    | snmp-server enable traps aaa                    |
| ENITY-MIB、                                              | snmp-server enable traps entity                 |
| CISCO-ENTITY-FRU-CONTROL-MIB<br>CISCO-ENTITY-SENSOR-MIB | snmp-server enable traps entity fru             |
| CISCO-LICENSE-MGR-MIB                                   | snmp-server enable traps license                |
| IF-MIB                                                  | snmp-server enable traps link                   |
| CISCO-PSM-MIB                                           | snmp-server enable traps port-security          |
| SNMPv2-MIB                                              | snmp-server enable traps snmp                   |
|                                                         | snmp-server enable traps snmp authentication    |
| CISCO-FCC-MIB                                           | snmp-server enable traps fcc                    |
| CISCO-DM-MIB                                            | snmp-server enable traps fcdomain               |
| CISCO-NS-MIB                                            | snmp-server enable traps fcns                   |
| CISCO-FCS-MIB                                           | snmp-server enable traps fcs discovery-complete |
|                                                         | snmp-server enable traps fcs request-reject     |
| CISCO-FDMI-MIB                                          | snmp-server enable traps fdmi                   |
| CISCO-FSPF-MIB                                          | snmp-server enable traps fspf                   |
| CISCO-PSM-MIB                                           | snmp-server enable traps port-security          |
| CISCO-RSCN-MIB                                          | snmp-server enable traps rscn                   |
|                                                         | snmp-server enable traps rscn els               |
|                                                         | snmp-server enable traps rscn ils               |

| MIB     |                                                               | 関連コマンド                                                                                                    |
|---------|---------------------------------------------------------------|----------------------------------------------------------------------------------------------------|
| CISCO-Z | S-MIB                                                         | snmp-server enable traps zone<br>snmp-server enable traps zone<br>default-zone-behavior-change<br>snmp-server enable traps zone<br>enhanced-zone-db-change<br>snmp-server enable traps zone merge-failure<br>snmp-server enable traps zone merge-success<br>snmp-server enable traps zone request-reject<br>snmp-server enable traps zone unsupp-mem |
| CISCO-C | ONFIG-MAN-MIB                                                 | snmp-server enable traps config                                                                                                    |
| Note    | ccmCLIRunningConfigChanged<br>通知を除き、MIBオブジェク<br>トをサポートしていません。 |                                                                                                    |

Note ライセンス通知は、デフォルトではイネーブルです。

グローバル コンフィギュレーション モードで指定の通知をイネーブルにするには、次の作業 を行います。

| コマンド                                                                     | 目的                               |
|--------------------------------------------------------------------------|----------------------------------|
| switch(config)# snmp-server enable traps                                 | すべての SNMP 通知をイネーブルにします。          |
| switch(config)# snmp-server enable traps aaa<br>[server-state-change]    | AAA SNMP 通知をイネーブルにします。           |
| switch(config)# <b>snmp-server enable traps entity</b><br>[ <b>fru</b> ] | ENTITY-MIB SNMP 通知をイネーブルにします。    |
| switch(config)# snmp-server enable traps license                         | ライセンスSNMP通知をイネーブルにします。           |
| switch(config)# <b>snmp-server enable traps</b><br><b>port-security</b>  | ポートセキュリティ SNMP 通知をイネーブル<br>にします。 |
| switch(config)# snmp-server enable traps snmp<br>[authentication]        | SNMP エージェント通知をイネーブルにします。         |

SNMP の設定

### リンクの通知の設定

デバイスに対して、イネーブルにする linkUp/linkDown 通知を設定できます。次のタイプの linkUp/linkDown 通知をイネーブルにできます。

- cieLinkDown:シスコ拡張リンクステートダウン通知をイネーブルにします。
- cieLinkUp:シスコ拡張リンクステートアップ通知をイネーブルにします。
- cisco-xcvr-mon-status-chg:シスコインターフェイストランシーバモニターステータス変 更通知をイネーブルにします。
- delayed-link-state-change: 遅延リンクステート変更をイネーブルにします。
- extended-linkUp: IETF 拡張リンク ステート アップ通知をイネーブルにします。
- extended-linkDown: IETF 拡張リンク ステート ダウン通知をイネーブルにします。
- ・linkDown: IETF リンク ステート ダウン通知をイネーブルにします。
- ・linkUp: IETF リンク ステート アップ通知をイネーブルにします。

#### 手順の概要

- 1. configure terminal
- 2. snmp-server enable traps link [cieLinkDown | cieLinkUp | cisco-xcvr-mon-status-chg | delayed-link-state-change] | extended-linkUp | extended-linkDown | linkDown | linkUp]

#### 手順の詳細

|       | コマンドまたはアクション                                                                                                    | 目的                       |
|-------|----------------------------------------------------------------------------------------------------|--------------------------|
| ステップ1 | configure terminal                                                                                                    | グローバル コンフィギュレーション モードを開始 |
|       | 例:                                                                                                    | します。                     |
|       | <pre>switch# configure terminal switch(config)#</pre>                                                                                                    |                          |
| ステップ2 | snmp-server enable traps link [cieLinkDown  <br>cieLinkUp   cisco-xcvr-mon-status-chg  <br>delayed-link-state-change]   extended-linkUp  <br>extended-linkDown   linkDown   linkUp] | リンク SNMP 通知をイネーブルにします。   |
|       | 例:                                                                                                    |                          |
|       | <pre>switch(config)# snmp-server enable traps link cieLinkDown</pre>                                                                                                    |                          |

#### 133

### インターフェイスでのリンク通知のディセーブル化

個別のインターフェイスで linkUp および linkDown 通知をディセーブルにできます。これによ り、フラッピングインターフェイス(アップとダウン間の移行を繰り返しているインターフェ イス)に関する通知を制限できます。

### 手順の概要

- 1. switch# configure terminal
- **2.** switch(config)# interface *type slot/port*
- 3. switch(config -if)# no snmp trap link-status

#### 手順の詳細

|       | コマンドまたはアクション                                        | 目的                                                                       |
|-------|-----------------------------------------------------|--------------------------------------------------------------------------|
| ステップ1 | switch# configure terminal                          | グローバル コンフィギュレーション モードを開始<br>します。                                         |
| ステップ2 | <pre>switch(config)# interface type slot/port</pre> | 変更するインターフェイスを指定します。                                                      |
| ステップ3 | switch(config -if)# no snmp trap link-status        | インターフェイスの SNMP リンクステート トラッ<br>プをディセーブルにします。この機能は、デフォル<br>トでイネーブルにされています。 |

### TCP での SNMP に対するワンタイム認証のイネーブル化

TCP セッション上で SNMP に対するワンタイム認証をイネーブルにできます。

| コマンド                                              | 目的                                                                     |
|---------------------------------------------------|------------------------------------------------------------------------|
| switch(config)# snmp-server<br>tcp-session [auth] | TCP セッション上で SNMP に対するワンタイム認証をイ<br>ネーブルにします。この機能はデフォルトで無効に設定<br>されています。 |

### SNMP スイッチの連絡先および場所の情報の割り当て

スイッチの連絡先情報(スペースを含めず、最大 32 文字まで)およびスイッチの場所を割り 当てることができます。

### **SUMMARY STEPS**

- **1.** switch# **configuration terminal**
- 2. switch(config)# snmp-server contact name
- **3.** switch(config)# snmp-server location name
- 4. (Optional) switch# show snmp
- 5. (Optional) switch# copy running-config startup-config

### **DETAILED STEPS**

|       | Command or Action                                     | Purpose                           |
|-------|-------------------------------------------------------|-----------------------------------|
| ステップ1 | switch# configuration terminal                        | グローバル コンフィギュレーション モードを開始<br>します。  |
| ステップ2 | <pre>switch(config)# snmp-server contact name</pre>   | sysContact (SNMP 担当者名)を設定します。     |
| ステップ3 | <pre>switch(config)# snmp-server location name</pre>  | sysLocation (SNMP ロケーション)を設定します。  |
| ステップ4 | (Optional) switch# show snmp                          | 1つまたは複数の宛先プロファイルに関する情報を<br>表示します。 |
| ステップ5 | (Optional) switch# copy running-config startup-config | この設定変更を保存します。                     |

## コンテキストとネットワーク エンティティ間のマッピング設定

プロトコルインスタンス、VRF などの論理ネットワーク エンティティに対する SNMP コンテ キストのマッピングを設定できます。

### **SUMMARY STEPS**

- 1. switch# configuration terminal
- 2. switch(config)# snmp-server context context-name [ instance instance-name] [ vrf vrf-name] [ topology topology-name]
- 3. switch(config)# snmp-server mib community-map community-name context context-name
- **4.** (Optional) switch(config)# **no snmp-server context** *context-name* [ **instance** *instance-name*] [ **vrf** *vrf-name*] [ **topology** *topology-name*]

### **DETAILED STEPS**

|       | Command or Action                                                                                                    | Purpose                                                                                                    |
|-------|----------------------------------------------------------------------------------------------------|----------------------------------------------------------------------------------------------------|
| ステップ1 | switch# configuration terminal                                                                                                    | グローバル コンフィギュレーション モードを開始<br>します。                                                                                 |
| ステップ2 | <pre>switch(config)# snmp-server context context-name [ instance instance-name] [ vrf vrf-name] [ topology topology-name]</pre>                                      | SNMP コンテキストをプロトコル インスタンス、<br>VRF、またはトポロジにマッピングします。名前に<br>は最大 32 の英数字を使用できます。                                     |
| ステップ3 | <pre>switch(config)# snmp-server mib community-map community-name context context-name</pre>                                                                         | SNMPv2cコミュニティをSNMPコンテキストにマッ<br>ピングします。名前には最大 32の英数字を使用で<br>きます。                                                  |
| ステップ4 | (Optional) switch(config)# <b>no snmp-server context</b><br>context-name [ <b>instance</b> instance-name] [ <b>vrf</b> vrf-name] [<br><b>topology</b> topology-name] | <ul> <li>SNMP コンテキストとプロトコル インスタンス、</li> <li>VRF、またはトポロジ間のマッピングを削除します。</li> <li>名前には最大 32 の英数字を使用できます。</li> </ul> |

| Command or Action | Purpose |                                          |
|-------------------|---------|------------------------------------------|
|                   | Note    | コンテキストマッピングを削除する目                        |
|                   |         | 的で、インスタンス、VRF、またはトポ                      |
|                   |         | ロジを入力しないでください。 <b>instance</b> 、         |
|                   |         | <b>vrf</b> 、または <b>topology</b> キーワードを使用 |
|                   |         | すると、コンテキストとゼロ長ストリン                       |
|                   |         | グ間のマッピングが設定されます。                         |
|                   |         |                                          |

# SNMP のディセーブル化

### 手順の概要

- 1. configure terminal
- 2. switch(config) # no snmp-server protocol enable

### 手順の詳細

|       | コマンドまたはアクション                                          | 目的                        |
|-------|-------------------------------------------------------|---------------------------|
| ステップ1 | configure terminal                                    | グローバル コンフィギュレーション モードを開始  |
|       | 例:                                                    | します。                      |
|       | <pre>switch# configure terminal switch(config)#</pre> |                           |
| ステップ2 | switch(config) # no snmp-server protocol enable       | SNMP をディセーブルにします。         |
|       | 例:                                                    | SNMP は、デフォルトでディセーブルになっていま |
|       | no snmp-server protocol enable                        | す。                        |

# SNMP 設定の確認

SNMP 設定情報を表示するには、次の作業を行います。

| コマンド                | 目的                       |
|---------------------|--------------------------|
| show snmp           | SNMP ステータスを表示します。        |
| show snmp community | SNMP コミュニティ ストリングを表示します。 |
| show snmp engineID  | SNMP engineID を表示します。    |
| show snmp group     | SNMP ロールを表示します。          |
| show snmp sessions  | SNMP セッションを表示します。        |

| コマンド           | 目的                               |
|----------------|----------------------------------|
| show snmp trap | イネーブルまたはディセーブルである SNMP 通知を表示します。 |
| show snmp user | SNMPv3 ユーザを表示します。                |

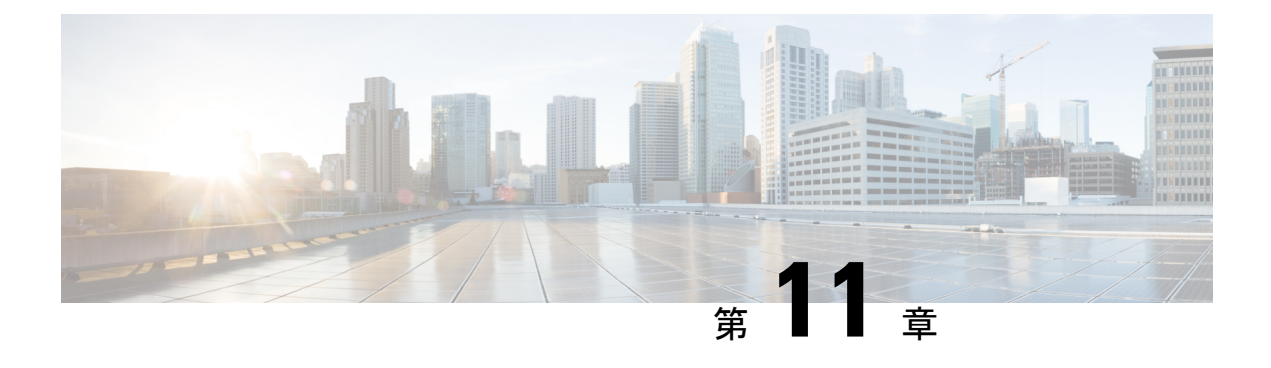

# RMON の設定

この章は、次の内容で構成されています。

- RMON について, on page 139
- RMON の設定時の注意事項および制約事項 (141 ページ)
- RMON の設定 (141 ページ)
- RMON 設定の確認, on page 143
- デフォルトの RMON 設定, on page 143

# RMON について

RMON は、各種のネットワークエージェントおよびコンソールシステムがネットワークモニ タリング データを交換できるようにするための、Internet Engineering Task Force (IETF) 標準 モニタリング仕様です。Cisco NX-OS は、Cisco Nexus デバイスをモニタリングするための RMON アラーム、イベント、およびログをサポートします。

RMONアラームは、指定された期間、特定の管理情報ベース(MIB)オブジェクトをモニタリ ングし、指定されたしきい値でアラームを発生させ、別のしきい値でアラームをリセットしま す。アラームと RMON イベントを組み合わせて使用し、RMON アラームが発生したときにロ グェントリまたは SNMP 通知を生成できます。

Cisco Nexus デバイスでは RMON はデフォルトでディセーブルに設定されており、イベントまたはアラームは設定されていません。RMON アラームおよびイベントを設定するには、CLIまたは SNMP 互換ネットワーク管理ステーションを使用します。

### RMON アラーム

SNMP INTEGER タイプの解決を行う任意の MIB オブジェクトにアラームを設定できます。指 定されたオブジェクトは、標準のドット付き表記(たとえば、1.3.6.1.2.1.2.2.1.17は ifOutOctets.17 を表します)の既存の SNMP MIB オブジェクトでなければなりません。

アラームを作成する場合、次のパラメータを指定します。

・モニタリングする MIB オブジェクト

- サンプリング間隔: MIB オブジェクトのサンプル値を収集するのに Cisco Nexus デバイス が使用する間隔
- サンプルタイプ:絶対サンプルでは、MIBオブジェクト値の現在のスナップショットを 使用します。デルタサンプルは連続した2つのサンプルを使用し、これらの差を計算しま す。
- ・上限しきい値: Cisco Nexus デバイスが上限アラームを発生させる、または下限アラーム をリセットするときの値
- 下限しきい値: Cisco Nexus デバイスが下限アラームを発生させる、または上限アラーム をリセットするときの値
- イベント:アラーム(上限または下限)の発生時に Cisco Nexus デバイスが実行するアクション

Note hcalarms オプションを使用して、アラームを 64 ビットの整数の MIB オブジェクトに設定します。

たとえば、エラーカウンタ MIB オブジェクトにデルタ タイプ上限アラームを設定できます。 エラーカウンタ デルタがこの値を超えた場合、SNMP 通知を送信し、上限アラームイベント を記録するイベントを発生させることができます。この上限アラームは、エラーカウンタのデ ルタ サンプルが下限しきい値を下回るまで再度発生しません。

Note 下限しきい値には、上限しきい値よりも小さな値を指定してください。

### RMONイベント

特定のイベントを各 RMON アラームにアソシエートさせることができます。RMON は次のイベント タイプをサポートします。

- SNMP 通知:関連したアラームが発生したときに、SNMP risingAlarm または fallingAlarm 通知を送信します。
- ・ログ:関連したアラームが発生した場合、RMONログテーブルにエントリを追加します。
- •両方:関連したアラームが発生した場合、SNMP通知を送信し、RMON ログテーブルに エントリを追加します。

下限アラームおよび上限アラームに異なるイベントを指定できます。

# RMONの設定時の注意事項および制約事項

RMON には、次の注意事項および制限事項があります。

- SNMP 通知イベントタイプを使用するには、SNMP ユーザおよび通知レシーバを設定する 必要があります。
- ・整数になる MIB オブジェクトに、RMON アラームのみを設定できます。

# RMON の設定

### RMON アラームの設定

任意の整数の SNMP MIB オブジェクトに RMON アラームを設定できます。

次のパラメータを任意で指定することもできます。

- ・上限および下限しきい値が指定値を超えた場合に発生させるイベント番号
- •アラームのオーナー

SNMP ユーザが設定され、SNMP 通知がイネーブルであることを確認します。

#### Before you begin

SNMP ユーザーが設定され、SNMP 通知がイネーブルであることを確認します。

### **SUMMARY STEPS**

- 1. switch# configure terminal
- **2.** switch(config)# **rmon alarm** *index mib-object sample-interval* {**absolute** | **delta**} **rising-threshold** *value* [*event-index*] **falling-threshold** *value* [*event-index*] [ **owner** *name*]
- **3.** switch(config)# **rmon hcalarm** *index mib-object sample-interval* {**absolute** | **delta**} **rising-threshold-high** *value* **rising-threshold-low** *value* [*event-index*] **falling-threshold-high** *value* **falling-threshold-low** *value* [*event-index*] [ **owner** *name*] [ **storagetype** *type*]
- 4. (Optional) switch# show rmon {alarms | hcalarms}
- 5. (Optional) switch# copy running-config startup-config

### **DETAILED STEPS**

|       | Command or Action          | Purpose                  |
|-------|----------------------------|--------------------------|
| ステップ1 | switch# configure terminal | グローバル コンフィギュレーション モードを開始 |
|       |                            | します。                     |

|       | Command or Action                                                                                                    | Purpose                                                                                                |
|-------|----------------------------------------------------------------------------------------------------|----------------------------------------------------------------------------------------------------|
| ステップ2 | <pre>switch(config)# rmon alarm index mib-object sample-interval {absolute   delta} rising-threshold value [event-index] falling-threshold value [event-index] [ owner name]</pre>                                                                                        | RMON アラームを作成します。値の範囲は<br>-2147483647 ~ 2147483647 です。オーナー名は任意<br>の英数字ストリングです。                          |
| ステップ3 | <pre>switch(config)# rmon hcalarm index mib-object sample-interval {absolute   delta} rising-threshold-high value rising-threshold-low value [event-index] falling-threshold-high value falling-threshold-low value [event-index] [ owner name] [ storagetype type]</pre> | RMON 高容量アラームを作成します。値の範囲は<br>-2147483647 ~ 2147483647 です。オーナー名は任意<br>の英数字ストリングです。<br>ストレージタイプの範囲は1~5です。 |
| ステップ4 | (Optional) switch# show rmon {alarms   hcalarms}                                                                                                    | RMON アラームまたは高容量アラームに関する情報<br>を表示します。                                                                   |
| ステップ5 | (Optional) switch# copy running-config startup-config                                                                                                    | この設定変更を保存します。                                                                                          |

#### Example

次に、RMON アラームを設定する例を示します。 switch# configure terminal switch(config)# rmon alarm 1 1.3.6.1.2.1.2.2.1.17.83886080 5 delta rising-threshold 5 1 falling-threshold 0 owner test switch(config)# exit switch(config)# exit switch# show rmon alarms Alarm 1 is active, owned by test Monitors 1.3.6.1.2.1.2.2.1.17.83886080 every 5 second(s) Taking delta samples, last value was 0 Rising threshold is 5, assigned to event 1 Falling threshold is 0, assigned to event 0 On startup enable rising or falling alarm

### RMONイベントの設定

RMON アラームとアソシエートするよう RMON イベントを設定できます。 複数の RMON ア ラームで同じイベントを再利用できます。

SNMP ユーザーが設定され、SNMP 通知がイネーブルであることを確認します。

### Before you begin

SNMP ユーザーが設定され、SNMP 通知がイネーブルであることを確認します。

### **SUMMARY STEPS**

- **1.** switch# **configure terminal**
- 2. switch(config)# rmon event *index* [ description *string*] [log] [trap] [ owner *name*]
- **3.** (Optional) switch(config)# show rmon {alarms | hcalarms}
- 4. (Optional) switch# copy running-config startup-config

### **DETAILED STEPS**

|               | Command or Action                                                                            | Purpose                                             |
|---------------|----------------------------------------------------------------------------------------------|-----------------------------------------------------|
| ステップ1         | switch# configure terminal                                                                   | グローバル コンフィギュレーション モードを開始<br>します。                    |
| ステップ <b>2</b> | <pre>switch(config)# rmon event index [ description string] [log] [trap] [ owner name]</pre> | RMONイベントを設定します。説明のストリングお<br>よびオーナー名は、任意の英数字ストリングです。 |
| ステップ3         | (Optional) switch(config)# show rmon {alarms  <br>hcalarms}                                  | RMON アラームまたは高容量アラームに関する情報<br>を表示します。                |
| ステップ4         | (Optional) switch# copy running-config startup-config                                        | この設定変更を保存します。                                       |

# **RMON** 設定の確認

RMON の設定情報を確認するには、次のコマンドを使用します。

| コマンド               | 目的                       |
|--------------------|--------------------------|
| show rmon alarms   | RMON アラームに関する情報を表示します。   |
| show rmon events   | RMON イベントに関する情報を表示します。   |
| show rmon hcalarms | RMON高容量アラームに関する情報を表示します。 |
| show rmon logs     | RMON ログに関する情報を表示します。     |

# デフォルトの RMON 設定

次の表に、RMON パラメータのデフォルト設定を示します。

*Table 21:* デフォルトの *RMON* パラメータ

| パラメー<br>タ | デフォル<br>ト |
|-----------|-----------|
| アラーム      | 未設定       |

I

| パラメー<br>タ | デフォル<br>ト |
|-----------|-----------|
| イベント      | 未設定       |

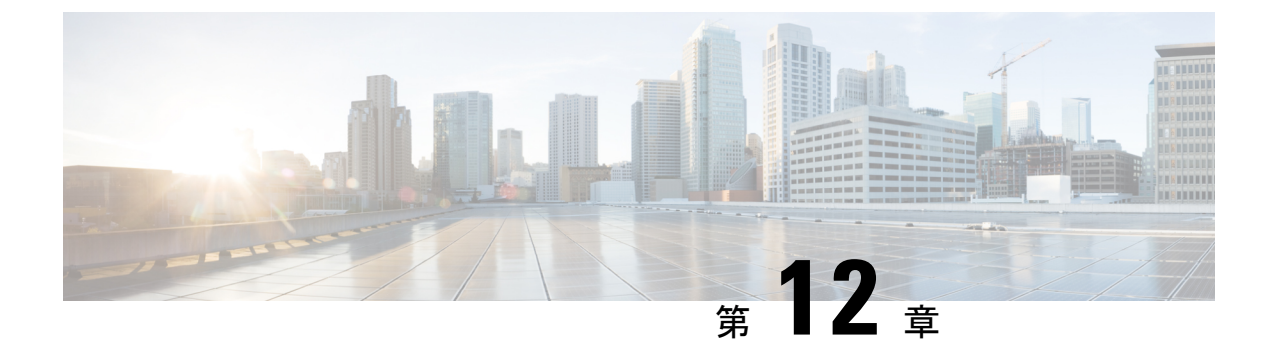

# オンライン診断の設定

この章は、次の内容で構成されています。

- ・オンライン診断について, on page 145
- オンライン診断の設定, on page 148
- オンライン診断設定の確認, on page 148
- ・オンライン診断のデフォルト設定, on page 149

# オンライン診断について

オンライン診断では、スイッチの起動時またはリセット時にハードウェアコンポーネントを確認し、通常の動作時にはハードウェアの状態を監視します。

Cisco Nexus シリーズ スイッチは、起動時診断および実行時診断をサポートします。起動時診断には、システム起動時とリセット時に実行する、中断を伴うテストおよび非中断テストが含まれます。

実行時診断(ヘルスモニタリング診断)には、スイッチの通常の動作時にバックグラウンドで 実行する非中断テストが含まれます。

### ブートアップ診断

起動時診断は、スイッチをオンラインにする前にハードウェアの障害を検出します。起動診断では、スーパーバイザとASICの間のデータパスと制御パスの接続も確認します。次の表に、 スイッチの起動時またはリセット時にだけ実行される診断を示します。

*Table 22:* ブートアップ診断

| 診断       | 説明                              |
|----------|---------------------------------|
| PCIe     | PCI express (PCIe) アクセスをテストします。 |
| NVRAM    | NVRAM(不揮発性 RAM)の整合性を確認します。      |
| インバンドポート | インバンドポートとスーパーバイザの接続をテストします。     |

| 診断    | 説明               |
|-------|------------------|
| 管理ポート | 管理ポートをテストします。    |
| メモリ   | DRAM の整合性を確認します。 |

起動時診断には、ヘルス モニタリング診断と共通するテスト セットも含まれます。

起動時診断では、オンボード障害ロギング(OBFL)システムに障害を記録します。また、障害により LED が表示され、診断テストのステート(on、off、pass、または fail)を示します。

起動診断テストをバイパスするように Cisco Nexus デバイス を設定することも、またはすべての起動診断テストを実行するように設定することもできます。

### ヘルス モニタリング診断

ヘルス モニタリング診断では、スイッチの状態に関する情報を提供します。実行時のハード ウェア エラー、メモリ エラー、ソフトウェア障害、およびリソースの不足を検出します。

ヘルス モニタリング診断は中断されずにバックグラウンドで実行され、ライブ ネットワーク トラフィックを処理するスイッチの状態を確認します。

次の表に、スイッチのヘルスモニタリング診断を示します。

Table 23: ヘルス モニタリング診断テスト

| 診断          | 説明                         |
|-------------|----------------------------|
| LED         | ポートおよびシステムのステータスLEDを監視します。 |
| 電源モジュー<br>ル | 電源装置のヘルス ステータスを監視します。      |
| 温度センサー      | 温度センサーの読み取り値を監視します。        |
| テストファン      | ファンの速度およびファンの制御をモニターします。   |

次の表に、システム起動時とリセット時にも実行されるヘルスモニタリング診断を示します。

Table 24: ヘルス モニタリングおよび起動時診断テスト

| 診断         | 説明                                |
|------------|-----------------------------------|
| SPROM      | バックプレーンとスーパーバイザ SPROM の整合性を確認します。 |
| ファブリックエンジン | スイッチファブリック ASIC をテストします。          |
| ファブリック ポート | スイッチ ファブリック ASIC 上のポートをテストします。    |
| 転送エンジン     | 転送エンジン ASIC をテストします。              |

| 診断         | 説明                                     |
|------------|----------------------------------------|
| 転送エンジン ポート | 転送エンジン ASIC 上のポートをテストします。              |
| 前面ポート      | 前面ポート上のコンポーネント(PHY および MAC など)をテストします。 |

### 拡張モジュール診断

スイッチの起動時またはリセット時の起動時診断には、スイッチのインサービス拡張モジュー ルのテストが含まれます。

稼働中のスイッチに拡張モジュールを挿入すると、診断テストセットが実行されます。次の表 に、拡張モジュールの起動時診断を示します。これらのテストは、起動時診断と共通です。起 動時診断が失敗した場合、拡張モジュールはサービス状態になりません。

Table 25: 拡張モジュールの起動時診断およびヘルス モニタリング診断

| 診断         | 説明                                     |
|------------|----------------------------------------|
| SPROM      | バックプレーンとスーパーバイザ SPROM の整合性を確認します。      |
| ファブリックエンジン | スイッチ ファブリック ASIC をテストします。              |
| ファブリック ポート | スイッチ ファブリック ASIC 上のポートをテストします。         |
| 転送エンジン     | 転送エンジン ASIC をテストします。                   |
| 転送エンジン ポート | 転送エンジン ASIC 上のポートをテストします。              |
| 前面ポート      | 前面ポート上のコンポーネント(PHY および MAC など)をテストします。 |

ヘルスモニタリング診断は、IS 拡張モジュールで実行されます。次の表で、拡張モジュールのヘルスモニタリング診断に固有の追加のテストについて説明します。

Table 26: 拡張モジュールのヘルス モニタリング診断

| 診断         | 説明                         |
|------------|----------------------------|
| LED        | ポートおよびシステムのステータスLEDを監視します。 |
| 温度セン<br>サー | 温度センサーの読み取り値を監視します。        |

# オンライン診断の設定

完全なテストセットを実行するよう起動時診断を設定できます。もしくは、高速モジュール起 動時のすべての起動時診断テストをバイパスできます。

Note 起動時オンライン診断レベルを complete に設定することを推奨します。起動時オンライン診断 をバイパスすることは推奨しません。

### **SUMMARY STEPS**

- **1.** switch# **configure terminal**
- 2. switch(config)# diagnostic bootup level [complete | bypass]
- 3. (Optional) switch# show diagnostic bootup level

### **DETAILED STEPS**

|               | Command or Action                                           | Purpose                                                 |
|---------------|-------------------------------------------------------------|---------------------------------------------------------|
| ステップ1         | switch# <b>configure terminal</b>                           | グローバル コンフィギュレーション モードを開始<br>します。                        |
| ステップ <b>2</b> | switch(config)# diagnostic bootup level [complete   bypass] | デバイスの起動時に診断を実行するよう起動時診断<br>レベルを次のように設定します。              |
|               |                                                             | • complete: すべての起動時診断を実行します。<br>これはデフォルト値です。            |
|               |                                                             | <ul> <li>bypass:起動時診断を実行しません。</li> </ul>                |
| ステップ <b>3</b> | (Optional) switch# show diagnostic bootup level             | 現在、スイッチで実行されている起動時診断レベル<br>(bypass または complete)を表示します。 |

### Example

次に、完全な診断を実行するよう起動時診断レベルを設定する例を示します。

switch# configure terminal

switch(config) # diagnostic bootup level complete

# オンライン診断設定の確認

オンライン診断の設定情報を確認するには、次のコマンドを使用します。

| コマンド                                      | 目的              |
|-------------------------------------------|-----------------|
| show diagnostic bootup level              | 起動時診断レベルを表示します。 |
| show diagnostic result module <i>slot</i> | 診断テストの結果を表示します。 |

# オンライン診断のデフォルト設定

次の表に、オンライン診断パラメータのデフォルト設定を示します。

Table 27: デフォルトのオンライン診断パラメータ

| パラメータ    | デフォル<br>ト |
|----------|-----------|
| 起動時診断レベル | complete  |

I

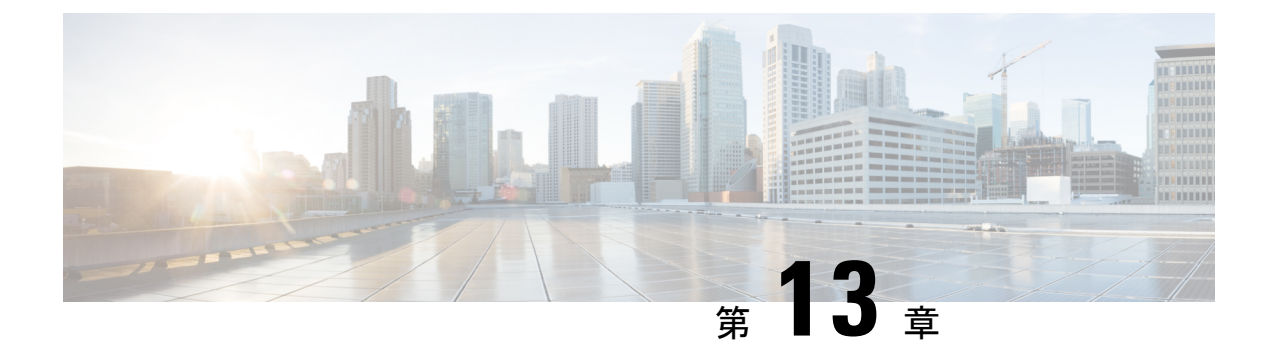

# Embedded Event Manager の設定

この章は、次の項で構成されています。

- ・組み込みイベントマネージャについて (151ページ)
- Embedded Event Manager ポリシー (152 ページ)
- Embedded Event Manager の前提条件 (155 ページ)
- Embedded Event Manager の注意事項および制約事項 (155 ページ)
- Embedded Event Manager のデフォルト設定 (156 ページ)
- •環境変数の定義(156ページ)
- CLI によるユーザ ポリシーの定義 (157 ページ)
- イベント文の設定(159ページ)
- •アクション文の設定(161ページ)
- VSH スクリプトによるポリシーの定義 (164 ページ)
- •VSH スクリプト ポリシーの登録およびアクティブ化 (165 ページ)
- システムポリシーの上書き(166ページ)
- EEM パブリッシャとしての syslog の設定 (167 ページ)

# 組み込みイベント マネージャについて

Cisco NX-OS システム内のクリティカル イベントを検出して処理する機能は、ハイアベイラ ビリティにとって重要です。Embedded Event Manager (EEM) は、デバイス上で発生するイベ ントをモニターし、設定に基づいてこれらのイベントを回復またはトラブルシューティングす るためのアクションを実行することによってシステム内のイベントを検出して処理する、中央 のポリシー駆動型のフレームワークを提供します。

EEM は次の3種類の主要コンポーネントからなります。

### イベント文

何らかのアクション、回避策、または通知が必要になる可能性のある、別の Cisco NX-OS コンポーネントからモニターするイベント。

### アクション文

電子メールの送信やインターフェイスのディセーブル化などの、イベントから回復するために EEM が実行できるアクション。

ポリシー

イベントのトラブルシューティングまたはイベントからの回復を目的とした1つまたは複数のアクションとペアになったイベント。

EEM を使用しない場合は、個々のコンポーネントが独自のイベントの検出および処理を行い ます。たとえば、ポートでフラップが頻繁に発生する場合は、「errDisable ステートにする」 のポリシーが ETHPM に組み込まれます。

## Embedded Event Manager ポリシー

EEM ポリシーは、イベント文および1つまたは複数のアクション文からなります。イベント 文では、探すイベントとともに、イベントのフィルタリング特性を定義します。アクション文 では、イベントの発生時に EEM が実行するアクションを定義します。

たとえば、いつカードがデバイスから取り外されたかを識別し、カードの取り外しに関する詳細を記録する EEM ポリシーを設定できます。カードの取り外しのインスタンスすべてを探すようにシステムに指示するイベント文および詳細を記録するようにシステムに指示するアクション文を設定します。

コマンドラインインターフェイス (CLI) または VSH スクリプトを使用して EEM ポリシーを 設定できます。

EEM からデバイス全体のポリシー管理ビューが得られます。EEM ポリシーが設定されると、 対応するアクションがトリガーされます。トリガーされたイベントのすべてのアクション(シ ステムまたはユーザー設定)がシステムによって追跡され、管理されます。

#### 設定済みのシステム ポリシー

Cisco NX-OS には、設定済みのさまざまなシステム ポリシーがあります。これらのシステム ポリシーでは、デバイスに関連する多数の一般的なイベントおよびアクションが定義されてい ます。システム ポリシー名は、2 個の下線記号()から始まります。

ー部のシステムポリシーは上書きできます。このような場合、イベントまたはアクションに対 する上書きを設定できます。設定した上書き変更がシステムポリシーの代わりになります。

V

(注) 上書きポリシーにはイベント文を含める必要があります。イベント文が含まれていない上書き ポリシーは、システムポリシーで想定されるすべてのイベントを上書きします。

設定済みのシステム ポリシーを表示し、上書きできるポリシーを決定するには、show event manager system-policy コマンドを使用します。

### ユーザー作成ポリシー

ユーザー作成ポリシーを使用すると、ネットワークのEEMポリシーをカスタマイズできます。 ユーザーポリシーがイベントに対して作成されると、ポリシーのアクションは、EEM が同じ イベントに関連するシステムポリシーアクションをトリガーした後にのみトリガーされます。

#### ログ ファイル

 $EEM ポリシーの一致に関連するデータが格納されたログファイルは、/log/event_archive_1ディレクトリにある event archive 1 ログファイルで維持されます。$ 

### イベント文

対応策、通知など、一部のアクションが実行されるデバイスアクティビティは、EEM によっ てイベントと見なされます。イベントは通常、インターフェイスやファンの誤動作といったデ バイスの障害に関連します。

イベント文は、どのイベントがポリシー実行のトリガーになるかを指定します。

### $\mathcal{P}$

ヒント ポリシー内に複数の EEM イベントを作成し、区別してから、カスタム アクションをトリガー するためのイベントの組み合わせを定義することで、イベントの組み合わせに基づいた EEM ポリシーをトリガーするように EEM を設定できます。

EEM ではイベントフィルタを定義して、クリティカルイベントまたは指定された時間内で繰り返し発生したイベントだけが関連付けられたアクションのトリガーになるようにします。

一部のコマンドまたは内部イベントが他のコマンドを内部的にトリガーします。これらのコマ ンドは表示されませんが、引き続きアクションをトリガーするイベント指定と一致します。こ れらのコマンドがアクションをトリガーするのを防ぐことはできませんが、どのイベントがア クションを引き起こしたかを確認できます。

### サポートされるイベント

EEM はイベント文で次のイベントをサポートします。

- •カウンタイベント
- •ファン欠損イベント
- ファン不良イベント
- メモリしきい値イベント
- ・上書きされたシステム ポリシーで使用されるイベント
- SNMP 通知イベント
- syslog イベント
- ・システムマネージャイベント

- ・温度イベント
- ・追跡イベント

### アクション文

アクション文は、イベントが発生したときに、ポリシーによってトリガーされるアクションを 説明します。各ポリシーに複数のアクション文を設定できます。ポリシーにアクションを関連 付けなかった場合、EEM はイベント観察を続けますが、アクションは実行されません。

トリガーされたイベントがデフォルトアクションを処理するために、デフォルトアクション を許可する EEM ポリシーを設定する必要があります。たとえば、一致文で CLI コマンドを照 合する場合、EEM ポリシーに event-default アクション文を追加する必要があります。この文が ないと、EEM ではコマンドを実行できません。

(注) ユーザーポリシーまたは上書きポリシー内のアクション文を設定する場合、アクション文が、 相互に否定したり、関連付けられたシステムポリシーに悪影響を与えるようなことがないよう に確認することが重要です。

#### サポートされるアクション

EEM がアクション文でサポートするアクションは、次のとおりです。

- CLI コマンドの実行
- カウンタのアップデート
- デバイスのリロード
- syslog メッセージの生成
- SNMP 通知の生成
- システムポリシー用デフォルトアクションの使用

### VSH スクリプト ポリシー

テキストエディタを使用して、VSH スクリプトでポリシーを作成できます。VSH スクリプト を使用して作成されたポリシーには、他のポリシーと同様にイベント文とアクション文が含ま れます。また、これらのポリシーはシステムポリシーを拡張するか、または無効にすることが できます。

VSH スクリプト ポリシーを定義したら、それをデバイスにコピーしてアクティブにします。

# **Embedded Event Manager**の前提条件

EEM を設定するには、network-admin の権限が必要です。

# Embedded Event Manager の注意事項および制約事項

EEM の設定を計画するときは、次の点を考慮します。

- 設定可能な EEM ポリシーの最大数は 500 です。
- ユーザポリシーまたは上書きポリシー内のアクション文が、相互に否定したり、関連付けられたシステムポリシーに悪影響を与えたりするようなことがないようにする必要があります。
- 発生したイベントでデフォルトのアクションを処理できるようにするには、デフォルトのアクションを許可する EEM ポリシーを設定する必要があります。たとえば、一致文でコマンドを照合する場合、EEM ポリシーに event-default アクション文を追加する必要があります。この文がないと、EEM ではコマンドを実行できません。
- イベント文が指定されていて、アクション文が指定されていない上書きポリシーを設定した場合、アクションは開始されません。また、障害も通知されません。
- ・上書きポリシーにイベント文が含まれていないと、システムポリシーで可能性のあるイベントがすべて上書きされます。
- ・通常コマンドの表現の場合:すべてのキーワードを拡張する必要があり、アスタリスク
   (\*) 記号のみが引数の置換に使用できます。
- EEM イベント相関は1つのポリシーに最大4つのイベント文をサポートします。イベントタイプは同じでも別でもかまいませんが、サポートされるイベントタイプは、cli、カウンタ、snmp、syslog、追跡だけです。
- ・複数のイベント文が EEM ポリシーに存在する場合は、各イベント文に tag キーワードと 一意な tag 引数が必要です。
- EEM イベント相関はシステムのデフォルト ポリシーを上書きしません。
- デフォルトアクション実行は、タグ付きのイベントで設定されているポリシーではサポートされません。
- ・イベント指定が CLI のパターンと一致する場合、SSH 形式のワイルド カード文字を使用 できます。

たとえば、すべての show コマンドを照合する場合は、show \* コマンドを入力します。 show .\* コマンドを入力すると、機能しません。

イベント指定が一致するsyslogメッセージの正規表現の場合、適切な正規表現を使用できます。

たとえば、syslog が生成されているポート上で ADMIN\_DOWN イベントを検出するに は、ADMIN\_DOWN.を使用します。ADMIN\_DOWN コマンドを入力すると、機能しま せん。

- syslogのイベント指定では、regexは、EEMポリシーのアクションとして生成される syslog メッセージと一致しません。
- EEM イベントが CLI の show コマンドと一致し、画面に表示するために(および EEM ポ リシーによってブロックされないために) show コマンドの出力が必要な場合は、EEM ポ リシーの最初のアクションに対して、event-default コマンドを指定する必要があります。
- Cisco Nexus 3500 シリーズスイッチは、Cisco NX-OS リリース 7.0(3)I7(2) およびそれ以前のリリースの Embedded Event Manager をサポートしていません。

# Embedded Event Manager のデフォルト設定

表 28: デフォルトの EEM パラメータ

| パラメータ     | デフォルト |
|-----------|-------|
| システム ポリシー | アクティブ |

## 環境変数の定義

環境変数の定義はオプションの手順ですが、複数のポリシーで繰り返し使用する共通の値を設 定する場合に役立ちます。

### 手順の概要

- 1. configure terminal
- 2. event manager environment variable-name variable-value
- **3.** (任意) show event manager environment {*variable-name* | all}
- 4. (任意) copy running-config startup-config

|               | コマンドまたはアクション                                           | 目的                       |
|---------------|--------------------------------------------------------|--------------------------|
| ステップ1         | configure terminal                                     | グローバル コンフィギュレーション モードを開始 |
|               | 例:                                                     | します。                     |
|               | <pre>switch# configure terminal switch(config)#</pre>  |                          |
| ステップ <b>2</b> | event manager environment variable-name variable-value | EEM 用の環境変数を作成します。        |

|       | コマンドまたはアクション                                                                                                    | 目的                                                                                                    |
|-------|----------------------------------------------------------------------------------------------------|----------------------------------------------------------------------------------------------------|
|       | 例:<br>switch(config) # event manager<br>environment emailto "admin@anyplace.com"                                             | <ul> <li>variable-name は大文字と小文字を区別し、最大 29<br/>文字の英数字を使用できます。</li> <li>variable-value は大文字と小文字が区別され、引用符<br/>で囲んだ最大 39 文字の英数字を使用できます。</li> </ul> |
| ステップ3 | (任意) show event manager environment<br>{variable-name   all}<br>例:<br>switch(config) # show event manager<br>environment all | 設定した環境変数に関する情報を表示します。                                                                                                    |
| ステップ4 | (任意) copy running-config startup-config<br>例:<br>switch(config)# copy running-config startup-config                          | リブートおよびリスタート時に実行コンフィギュ<br>レーションをスタートアップコンフィギュレーショ<br>ンにコピーして、変更を継続的に保存します。                                                                     |

### 次のタスク

ユーザーポリシーを設定します。

# CLI によるユーザ ポリシーの定義

### 手順の概要

- **1.** configure terminal
- 2. event manager applet applet-name
- **3.** (任意) description policy-description
- 4. event event-statement
- 5. (任意) tag tag {and | andnot | or } tag [and | andnot | or {tag}] { happens occurs in seconds}
- 6. action number[.number2] action-statement
- 7. (任意) show event manager policy-state name [ module module-id]
- 8. (任意) copy running-config startup-config

|       | コマンドまたはアクション                                          | 目的                       |
|-------|-------------------------------------------------------|--------------------------|
| ステップ1 | configure terminal                                    | グローバル コンフィギュレーション モードを開始 |
|       | 例:                                                    | します。                     |
|       | <pre>switch# configure terminal switch(config)#</pre> |                          |

I

|               | コマンドまたはアクション                                                                                        | 目的                                                                         |
|---------------|----------------------------------------------------------------------------------------------------|----------------------------------------------------------------------------|
| ステップ <b>2</b> | event manager applet applet-name<br>例:                                                              | EEM にアプレットを登録し、アプレット コンフィ<br>ギュレーション モードを開始します。                            |
|               | <pre>switch(config)# event manager applet monitorShutdown switch(config-applet)#</pre>              | applet-name は大文字と小文字を区別し、最大 29 文<br>字の英数字を使用できます。                          |
| ステップ3         | (任意) <b>description</b> policy-description                                                          | ポリシーの説明になるストリングを設定します。                                                     |
|               | 例:<br>switch(config-applet)# description "Monitors<br>interface shutdown."                          | string には最大 80 文字の英数字を使用できます。ストリングは引用符で囲みます。                               |
| ステップ4         | event event-statement                                                                               | ポリシーのイベント文を設定します。                                                          |
|               | 例:                                                                                                  |                                                                            |
|               | <pre>switch(config-applet)# event cli match "shutdown"</pre>                                        |                                                                            |
| ステップ5         | (任意) tag tag {and   andnot   or} tag [and   andnot<br>  or {tag}] { happens occurs in seconds}      | ポリシー内の複数のイベントを相互に関連付けま<br>す。                                               |
|               | 例:                                                                                                  | occurs 引数の範囲は 1 ~ 4294967295 です。                                           |
|               | <pre>switch(config-applet)# tag one or two happens 1 in 10000</pre>                                 | seconds 引数の範囲は 0 ~ 4294967295 秒です。                                         |
| ステップ6         | action number[.number2] action-statement                                                            | ポリシーのアクション文を設定します。アクション                                                    |
|               | 例:                                                                                                  | 文が複数ある場合、このステップを繰り返します。<br>                                                |
|               | <pre>switch(config-applet)# action 1.0 cli show interface e 3/1</pre>                               |                                                                            |
| ステップ <b>1</b> | (任意) show event manager policy-state name [<br>module module-id]                                    | 設定したポリシーの状態に関する情報を表示しま<br>す。                                               |
|               | 例:                                                                                                  |                                                                            |
|               | <pre>switch(config-applet)# show event manager policy-state monitorShutdown</pre>                   |                                                                            |
| ステップ8         | (任意) copy running-config startup-config<br>例:<br>switch(config)# copy running-config startup-config | リブートおよびリスタート時に実行コンフィギュ<br>レーションをスタートアップコンフィギュレーショ<br>ンにコピーして、変更を継続的に保存します。 |

### 次のタスク

イベント文およびアクション文を設定します。

# イベント文の設定

イベント文を設定するには、EEM コンフィギュレーションモード(config-applet)で次のいず れかのコマンドを使用します。

### 始める前に

ユーザーポリシーを定義します。

### 手順の概要

- 1. event cli [ tag tag] match expression [ count repeats | time seconds
- 2. event counter [ tag *tag*] name *counter* entry-val *entry* entry-op {eq | ge | gt | le | lt | ne} { exit-val *exit* exit-op {eq | ge | gt | le | lt | ne}
- **3. event fanabsent** [ **fan** *number*] **time** *seconds*
- 4. event fanbad [ fan number] time seconds
- **5**. event memory {critical | minor | severe}
- 6. event policy-default count repeats [ time seconds]
- 7. event snmp [ tag *tag*] oid *oid* get-type {exact | next} entry-op {eq | ge | gt | le | lt | ne} entry-val entry [exit-comb {and | or}]exit-op {eq | ge | gt | le | lt | ne} exit-val exit exit-time time polling-interval interval
- 8. event sysmgr memory [module module-num] major major-percent minor minor-percent clear clear-percent
- 9. event temperature [module *slot*] [sensor *number*] threshold {any | down | up}
- **10.** event track [ tag tag] object-number state {any | down | up

| 手川 | 頁の | 詳細    |  |
|----|----|-------|--|
| ナル | 良い | 青千 不田 |  |

|       | コマンドまたはアクション                                                                                                    | 目的                                                                                                    |
|-------|----------------------------------------------------------------------------------------------------|----------------------------------------------------------------------------------------------------|
| ステップ1 | event cli [ tag tag] match expression [ count repeats   time seconds                                                                                                    | 正規表現と一致するコマンドが入力された場合に、<br>イベントを発生させます。                                                                                                    |
|       | 例:<br>switch(config-applet) # event cli match<br>"shutdown"                                                                                                    | tag tag キーワードと引数のペアは、複数のイベン<br>トがポリシーに含まれている場合、この特定のイベ<br>ントを識別します。<br>repeats の範囲は 1 ~ 65000 です。<br>time の範囲は 0 ~ 4294967295 です。0 は無制限を<br>示します。 |
| ステップ2 | event counter [ tag tag] name counter entry-val entry<br>entry-op {eq   ge   gt   le   lt   ne} { exit-val exit exit-op<br>{eq   ge   gt   le   lt   ne}<br>何 :<br>switch(config-applet) # event counter name<br>mycounter entry-val 20 gt | カウンタが、開始演算子に基づいて開始のしきい値<br>を超えた場合にイベントを発生させます。イベント<br>はただちにリセットされます。任意で、カウンタが<br>終了のしきい値を超えたあとでリセットされるよう<br>に、イベントを設定できます。                        |

#### Cisco Nexus 3548 スイッチ NX-OS システム管理構成ガイド、リリース 10.3(x)

I

|       | コマンドまたはアクション                                                                                                    | 目的                                                                                                    |
|-------|----------------------------------------------------------------------------------------------------|----------------------------------------------------------------------------------------------------|
|       |                                                                                                    | <b>tag</b> <i>tag</i> キーワードと引数のペアは、複数のイベン<br>トがポリシーに含まれている場合、この特定のイベ<br>ントを識別します。                                                                                                    |
|       |                                                                                                    | <i>counter</i> name は大文字と小文字を区別し、最大 28<br>の英数字を使用できます。                                                                                                    |
|       |                                                                                                    | <i>entry</i> および <i>exit</i> の値の範囲は 0 ~ 2147483647 で<br>す。                                                                                                    |
| ステップ3 | event fanabsent [ fan number] time seconds<br>例:<br>switch(config-applet) # event fanabsent time 300                                                                                                    | <ul> <li>秒数で設定された時間を超えて、ファンがデバイスから取り外されている場合に、イベントを発生させます。</li> <li><i>number</i>の範囲はモジュールに依存します。</li> <li><i>seconds</i>の範囲は10~64000です。</li> </ul>                                                                          |
| ステップ4 | event fanbad [ fan number] time seconds<br>例:<br>switch(config-applet) # event fanbad time 3000                                                                                                    | <ul> <li>秒数で設定された時間を超えて、ファンが故障状態の場合に、イベントを発生させます。</li> <li><i>number</i>の範囲はモジュールに依存します。</li> <li><i>seconds</i>の範囲は10~64000です。</li> </ul>                                                                                   |
| ステップ5 | event memory {critical   minor   severe}<br>例:<br>switch(config-applet) # event memory critical                                                                                                    | メモリのしきい値を超えた場合にイベントを発生さ<br>せます。                                                                                                    |
| ステップ6 | event policy-default count repeats [ time seconds]<br>例:<br>switch(config-applet) # event policy-default<br>count 3                                                                                                    | システム ポリシーで設定されているイベントを使<br>用します。このオプションは、ポリシーを上書きす<br>る場合に使用します。<br><i>repeats</i> の範囲は 1 ~ 65000 です。<br><i>seconds</i> の範囲は 0 ~ 4294967295 秒です。0 は無制<br>限を示します。                                                             |
| ステップ7 | event snmp [ tag tag] oid oid get-type {exact   next}<br>entry-op {eq   ge   gt   le   lt   ne} entry-val entry<br>[exit-comb {and   or}]exit-op {eq   ge   gt   le   lt   ne}<br>exit-val exit exit-time time polling-interval interval<br>例:<br>switch(config-applet) # event snmp oid<br>1.3.6.1.2.1.31.1.1.1.6 get-type next<br>entry-op lt 300 entry-val 0 exit-op eq 400<br>exit-time 30 polling-interval 300 | SNMPOIDが、開始演算子に基づいて開始のしきい<br>値を超えた場合にイベントを発生させます。イベン<br>トはただちにリセットされます。または任意で、カ<br>ウンタが終了のしきい値を超えたあとでリセットさ<br>れるように、イベントを設定できます。OIDはドッ<br>ト付き10進表記です。<br>tag tag キーワードと引数のペアは、複数のイベン<br>トがポリシーに含まれている場合、この特定のイベ<br>ントを識別します。 |

|         | コマンドまたはアクション                                                                                            | 目的                                                                                |
|---------|----------------------------------------------------------------------------------------------------|-----------------------------------------------------------------------------------|
|         |                                                                                                    | <i>entry</i> および <i>exit</i> の値の範囲は 0 ~<br>18446744073709551615 です。               |
|         |                                                                                                    | <i>time</i> の範囲は0~2147483647秒です。<br><i>interval</i> の範囲は0~2147483647秒です。          |
| ステップ8   | event sysmgr memory [ module module-num] major<br>major-percent minor minor-percent clear clear-percent | 指定したシステムマネージャのメモリのしきい値<br>を超えた場合にイベントを発生させます。                                     |
|         | 例:<br>switch(config-applet) # event sysmgr memory minor<br>80                                           | <i>percent</i> の範囲は 1 ~ 99 です。                                                    |
| ステップ9   | event temperature [ module <i>slot</i> ] [ sensor <i>number</i> ]<br>threshold {any   down   up}        | 温度センサーが設定されたしきい値を超えた場合<br>に、イベントを発生させます。                                          |
|         | 例:<br>switch(config-applet) # event temperature module<br>2 threshold any                               | <i>sensor</i> の範囲は1~18です。                                                         |
| ステップ 10 | event track [ tag tag] object-number state {any   down   up                                             | トラッキング対象オブジェクトが設定された状態に<br>なった場合に、イベントを発生させます。                                    |
|         | 例:<br>switch(config-applet) # event track 1 state down                                                  | <b>tag</b> <i>tag</i> キーワードと引数のペアは、複数のイベン<br>トがポリシーに含まれている場合、この特定のイベ<br>ントを識別します。 |
|         |                                                                                                    | 指定できる <i>object-number</i> の範囲は 1 ~ 500 です。                                       |

#### 次のタスク

アクション文を設定します。

すでにアクション文を設定した場合、または設定しないことを選択した場合は、次のオプション作業のいずれかを実行します。

- VSH スクリプトを使用してポリシーを定義します。その後、VSH スクリプトポリシーを 登録し、アクティブにします。
- •メモリのしきい値を設定します。
- EEM パブリッシャとして syslog を設定します。
- EEM 設定を確認します。

# アクション文の設定

EEM のコンフィギュレーションモード (config-applet) で次のいずれかのコマンドを使用して、アクションを設定できます。

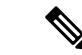

(注) 発生したイベントでデフォルトのアクションを処理できるようにする場合は、デフォルトのア クションを許可する EEM ポリシーを設定する必要があります。たとえば、一致文でコマンド を照合する場合、EEM ポリシーに event-default アクション文を追加する必要があります。この 文がないと、EEM ではコマンドを実行できません。terminal event-manager bypass コマンドを 使用すると、一致するすべての EEM ポリシーでコマンドを実行できます。

### 始める前に

ユーザーポリシーを定義します。

### 手順の概要

- 1. action number[.number2] cli command1[command2. ] [local]
- **2**. action *number*[.*number*2] counter name *counter* value *val* op {dec | inc | nop | set}
- 3. action number[.number2] event-default
- 4. action number[.number2] policy-default
- 5. action *number*[.*number*2] reload [ module *slot* [ *slot*]]
- **6.** action *number*[.*number*2] snmp-trap [ intdata1 integer-data1] [ intdata2 integer-data2] [ strdata *string-data*]
- 7. action number[.number2] syslog [ priority prio-val] msg error-message

|       | コマンドまたはアクション                                                                         | 目的                                                |
|-------|--------------------------------------------------------------------------------------|---------------------------------------------------|
| ステップ1 | action number[.number2] cli command1[command2.]<br>[local]                           | 設定済みコマンドを実行します。任意で、イベント<br>が発生したモジュール上でコマンドを実行できま |
|       | 例:                                                                                   | す。                                                |
|       | <pre>switch(config-applet) # action 1.0 cli "show<br/>interface e 3/1"</pre>         | アクションラベルのフォーマットはnumber1.number2<br>です。            |
|       |                                                                                      | numberには1~16桁の任意の番号を指定できます。                       |
|       |                                                                                      | $number2$ の範囲は $0 \sim 9$ です。                     |
| ステップ2 | action number[.number2] counter name counter value                                   | 設定された値および操作でカウンタを変更します。                           |
|       | $val $ <b>op</b> {dec   inc   nop   set}                                             | アクションラベルのフォーマットはnumber1.number2                   |
|       | 例:                                                                                   | です。                                               |
|       | <pre>switch(config-applet) # action 2.0 counter name mycounter value 20 op inc</pre> | numberには1~16桁の任意の番号を指定できます。                       |
|       |                                                                                      | $number2$ の範囲は $0 \sim 9$ です。                     |
|       |                                                                                      | counter は大文字と小文字を区別し、最大28文字の<br>英数字を使用できます。       |
I

|       | コマンドまたはアクション                                                                                       | 目的                                                  |
|-------|----------------------------------------------------------------------------------------------------|-----------------------------------------------------|
|       |                                                                                                    | <i>val</i> には0~2147483647の整数または置換パラメー<br>タを指定できます。  |
| ステップ3 | action number[.number2] event-default 例:                                                           | 関連付けられたイベントのデフォルトアクションを<br>実行します。                   |
|       | <pre>switch(config-applet) # action 1.0 event-default</pre>                                        | アクションラベルのフォーマットはnumber1.number2<br>です。              |
|       |                                                                                                    | numberには1~16桁の任意の番号を指定できます。                         |
|       |                                                                                                    | $number2$ の範囲は $0 \sim 9$ です。                       |
| ステップ4 | action number[.number2] policy-default 例:                                                          | 上書きしているポリシーのデフォルトアクションを<br>実行します。                   |
|       | <pre>switch(config-applet) # action 1.0 policy-default</pre>                                       | アクションラベルのフォーマットはnumber1.number2<br>です。              |
|       |                                                                                                    | numberには1~16桁の任意の番号を指定できます。                         |
|       |                                                                                                    | $number2$ の範囲は $0 \sim 9$ です。                       |
| ステップ5 | action number[.number2] reload [ module slot [ - slot]] 例:                                         | システム全体に1つ以上のモジュールをリロードし<br>ます。                      |
|       | <pre>switch(config-applet) # action 1.0 reload module 3-5</pre>                                    | アクションラベルのフォーマットはnumber1.number2<br>です。              |
|       |                                                                                                    | numberには1~16桁の任意の番号を指定できます。                         |
|       |                                                                                                    | $number2$ の範囲は $0 \sim 9$ です。                       |
| ステップ6 | action number[.number2] snmp-trap [ intdata1<br>integer-data1] [ intdata2 integer-data2] [ strdata | 設定されたデータを使用して SNMP トラップを送信<br>します。アクション ラベルのフォーマットは |
|       | string-aata]                                                                                       | number1.number2 です。                                 |
|       | <b>19]</b> :                                                                                       | numberには1~16桁の任意の番号を指定できます。                         |
|       | strdata "temperature problem"                                                                      | $number2$ の範囲は $0 \sim 9$ です。                       |
|       |                                                                                                    | data要素には80桁までの任意の数を指定できます。                          |
|       |                                                                                                    | <i>string</i> には最大 80 文字の英数字を使用できます。                |
| ステップ7 | action number[.number2] syslog [ priority prio-val] msg<br>error-message                           | 設定されたプライオリティで、カスタマイズした<br>syslog メッセージを送信します。       |
|       | 例:<br>switch(config-applet) # action 1.0 syslog priority<br>notifications msg "cpu bigh"           | アクションラベルのフォーマットはnumber1.number2<br>です。              |
|       |                                                                                                    | numberには1~16桁の任意の番号を指定できます。<br>number2の範囲は0~9です。    |
|       |                                                                                                    |                                                     |

| コマンドまたはアクション | 目的                                                     |
|--------------|--------------------------------------------------------|
|              | <i>error-message</i> には最大 80 文字の英数字を引用符で<br>囲んで使用できます。 |

#### 次のタスク

イベント文を設定します。

すでにイベント文を設定した場合、または設定しないことを選択した場合は、次のオプション 作業のいずれかを実行します。

- VSH スクリプトを使用してポリシーを定義します。その後、VSH スクリプトポリシーを 登録し、アクティブにします。
- •メモリのしきい値を設定します。
- ・EEM パブリッシャとして syslog を設定します。
- EEM 設定を確認します。

# VSHスクリプトによるポリシーの定義

これはオプションのタスクです。VSH スクリプトを使用して EEM ポリシーを記述する場合は、次の手順を実行します。

手順の概要

- 1. テキストエディタで、ポリシーを定義するコマンドリストを指定します。
- 2. テキストファイルに名前をつけて保存します。
- 3. 次のシステムディレクトリにファイルをコピーします。bootflash://eem/user\_script\_policies

#### 手順の詳細

- ステップ1 テキストエディタで、ポリシーを定義するコマンドリストを指定します。
- ステップ2 テキストファイルに名前をつけて保存します。
- ステップ3 次のシステム ディレクトリにファイルをコピーします。bootflash://eem/user\_script\_policies

#### 次のタスク

VSH スクリプトポリシーを登録してアクティブにします。

# VSH スクリプト ポリシーの登録およびアクティブ化

これはオプションのタスクです。VSH スクリプトを使用して EEM ポリシーを記述する場合は、次の手順を実行します。

#### 始める前に

ポリシーを VSH スクリプトを使用して定義し、システム ディレクトリにファイルをコピーします。

#### 手順の概要

- 1. configure terminal
- 2. event manager policy policy-script
- **3.** (任意) event manager policy internal name
- 4. (任意) copy running-config startup-config

#### 手順の詳細

|       | コマンドまたはアクション                                                                                                   | 目的                                                                                              |
|-------|----------------------------------------------------------------------------------------------------|-------------------------------------------------------------------------------------------------|
| ステップ1 | configure terminal<br>例:<br>switch# configure terminal<br>switch(config)#                                      | グローバル コンフィギュレーション モードを開始<br>します。                                                                |
| ステップ2 | event manager policy <i>policy-script</i><br>例:<br>switch(config)# event manager policy moduleScript           | EEM スクリプト ポリシーを登録してアクティブに<br>します。<br><i>policy-script</i> は大文字と小文字を区別し、最大 29 文<br>字の英数字を使用できます。 |
| ステップ3 | (任意) event manager policy internal name<br>例:<br>switch(config)# event manager policy internal<br>moduleScript | EEM スクリプト ポリシーを登録してアクティブに<br>します。<br><i>policy-script</i> は大文字と小文字を区別し、最大 29 の<br>英数字を使用できます。   |
| ステップ4 | (任意) copy running-config startup-config<br>例:<br>switch(config)# copy running-config startup-config            | リブートおよびリスタート時に実行コンフィギュ<br>レーションをスタートアップコンフィギュレーショ<br>ンにコピーして、変更を継続的に保存します。                      |

#### 次のタスク

システム要件に応じて、次のいずれかを実行します。

メモリのしきい値を設定します。

• EEM パブリッシャとして syslog を設定します。

• EEM 設定を確認します。

# システム ポリシーの上書き

手順の概要

- **1.** configure terminal
- 2. (任意) show event manager policy-state system-policy
- 3. event manager applet applet-name override system-policy
- 4. description policy-description
- **5.** event event-statement
- 6. section number action-statement
- 7. (任意) show event manager policy-state name
- 8. (任意) copy running-config startup-config

#### 手順の詳細

|       | コマンドまたはアクション                                                                                                    | 目的                                                                                                    |
|-------|----------------------------------------------------------------------------------------------------|----------------------------------------------------------------------------------------------------|
| ステップ1 | configure terminal<br>例:<br>switch# configure terminal<br>switch(config)#                                                                                                    | グローバル コンフィギュレーション モードを開始<br>します。                                                                                                    |
| ステップ2 | (任意) show event manager policy-state system-policy<br>例:<br>switch(config-applet)# show event<br>manager policy-stateethpm_link_flap<br>Policyethpm_link_flap<br>Cfg count : 5<br>Cfg time interval : 10.000000<br>(seconds)<br>Hash default, Count 0 | 上書きするシステムポリシーの情報をしきい値を含<br>めて表示します。show event manager system-policy<br>コマンドを使用して、システムポリシーの名前を探<br>します。                                           |
| ステップ3 | <pre>event manager applet applet-name override system-policy 例: switch(config-applet)# event manager applet ethport overrideethpm_link_flap switch(config-applet)#</pre>                                                                              | システムポリシーを上書きし、アプレットコンフィ<br>ギュレーションモードを開始します。<br>applet-name は大文字と小文字を区別し、最大 80 文<br>字の英数字を使用できます。<br>system-policy は、システム ポリシーの1つにする必<br>要があります。 |
| ステップ4 | description policy-description 例:                                                                                                    | ポリシーの説明になるストリングを設定します。                                                                                                    |

L

| コマンドまたはアクション                                                                                  | 目的                                                                                                    |
|-----------------------------------------------------------------------------------------------|----------------------------------------------------------------------------------------------------|
| switch(config-applet)# description<br>"Overrides link flap policy"                            | <i>policy-description</i> は大文字と小文字を区別し、最大<br>80文字の英数字を使用できますが、引用符で囲む必<br>要があります。                                                                                                    |
| event event-statement                                                                         | ポリシーのイベント文を設定します。                                                                                                    |
| 例:                                                                                            |                                                                                                    |
| <pre>switch(config-applet)# event policy-default count 2 time 1000</pre>                      |                                                                                                    |
| section number action-statement                                                               | ポリシーのアクション文を設定します。複数のアク                                                                                                    |
| 例:                                                                                            | ション文では、この手順を繰り返します。                                                                                                    |
| <pre>switch(config-applet)# action 1.0 syslog priority warnings msg "Link is flapping."</pre> |                                                                                                    |
| (任意) show event manager policy-state name                                                     | 設定したポリシーに関する情報を表示します。                                                                                                    |
| 例:                                                                                            |                                                                                                    |
| <pre>switch(config-applet)# show event manager policy-state ethport</pre>                     |                                                                                                    |
| (任意) copy running-config startup-config                                                       | リブートおよびリスタート時に実行コンフィギュ                                                                                                    |
| 例:                                                                                            | レーションをスタートアップコンフィギュレーショ                                                                                                    |
| <pre>switch(config)# copy running-config startup-config</pre>                                 | ンにコヒーして、変更を継続的に保存します。                                                                                                    |
|                                                                                               | <pre>switch(config-applet)# description "Overrides link flap policy"  event event-statement 例: switch(config-applet)# event policy-default count 2 time 1000 section number action-statement 例: switch(config-applet)# action 1.0 syslog priority warnings msg "Link is flapping."  (任意) show event manager policy-state name 例: switch(config-applet)# show event manager policy-state ethport  (任意) copy running-config startup-config 例: switch(config)# copy running-config startup-config</pre> |

# EEM パブリッシャとしての syslog の設定

EEM パブリッシャとして syslog を設定すると、スイッチから syslog メッセージをモニターできます。

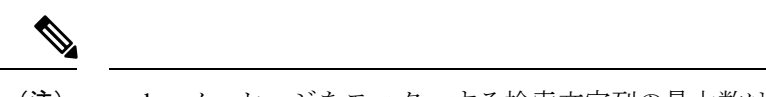

(注) syslog メッセージをモニターする検索文字列の最大数は 10 です。

#### 始める前に

- ・EEM が syslog による登録で利用できることを確認します。
- syslog デーモンが設定され、実行されていることを確認します。

#### 手順の概要

- 1. configure terminal
- 2. event manager applet applet-name

- **3.** event syslog [ tag *tag*] { occurs *number* | period *seconds* | pattern *msg-text* | priority *priority*}
- 4. (任意) copy running-config startup-config

#### 手順の詳細

|       | コマンドまたはアクション                                                                                                    | 目的                                                                         |
|-------|----------------------------------------------------------------------------------------------------|----------------------------------------------------------------------------|
| ステップ1 | configure terminal<br>例:<br>switch# configure terminal<br>switch(config)#                                                                                     | グローバル コンフィギュレーション モードを開始<br>します。                                           |
| ステップ2 | event manager applet applet-name<br>例:<br>switch(config)# event manager applet abc<br>switch (config-appliet)#                                                | EEM にアプレットを登録し、アプレット コンフィ<br>ギュレーション モードを開始します。                            |
| ステップ3 | <pre>event syslog [ tag tag] { occurs number   period seconds   pattern msg-text   priority priority} 例 : switch(config-applet)# event syslog occurs 10</pre> | EEM にアプレットを登録し、アプレット コンフィ<br>ギュレーション モードを開始します。                            |
| ステップ4 | (任意) copy running-config startup-config<br>例:<br>switch(config)# copy running-config startup-config                                                           | リブートおよびリスタート時に実行コンフィギュ<br>レーションをスタートアップコンフィギュレーショ<br>ンにコピーして、変更を継続的に保存します。 |

#### 次のタスク

EEM 設定を確認します。

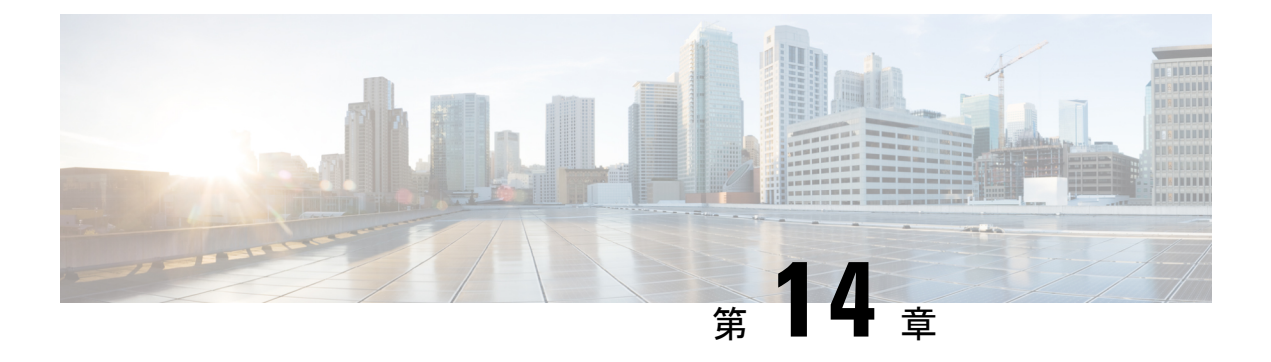

# SPAN の設定

この章は、次の内容で構成されています。

- SPAN について, on page 169
- SPAN の注意事項および制約事項 (170ページ)
- SPAN ソース, on page 170
- •送信元ポートの特性, on page 170
- SPAN 宛先, on page 171
- 宛先ポートの特性, on page 171
- SPAN および ERSPAN フィルタ処理 (171 ページ)
- SPAN および ERSPAN サンプリング (173 ページ)
- SPAN および ERSPAN の切り捨て (174 ページ)
- SPAN セッションの作成または削除, on page 174
- ・イーサネット宛先ポートの設定, on page 175
- •送信元ポートの設定, on page 176
- ・送信元ポート チャネルまたは VLAN の設定, on page 177
- SPAN セッションの説明の設定, on page 178
- SPAN セッションのアクティブ化, on page 179
- SPAN セッションの一時停止, on page 179
- SPAN フィルタの構成 (180 ページ)
- SPAN サンプリングの構成 (181 ページ)
- SPAN 切り捨ての設定 (183 ページ)
- SPAN 情報の表示, on page 184

### SPAN について

スイッチド ポート アナライザ (SPAN)機能 (ポート ミラーリングまたはポート モニタリン グとも呼ばれる)は、ネットワーク アナライザによる分析のためにネットワーク トラフィッ クを選択します。ネットワーク アナライザは、Cisco SwitchProbe またはその他のリモートモ ニタリング (RMON)プローブです。

### SPAN の注意事項および制約事項

SPAN には、次の注意事項と制約事項があります。

- ・複数のローカル SPAN セッションで同じ送信元インターフェイス(物理ポートまたはポート チャネル)を監視できます。
- Cisco Nexus 3500 シリーズスイッチは、SPAN セッションの access-group コマンドをサポートしていません。

### SPAN ソース

SPAN 送信元とは、トラフィックをモニタリングできるインターフェイスを表します。Cisco Nexus デバイスは、SPAN 送信元として、イーサネット、ポート チャネル、および VLAN をサ ポートしています。VLAN では、指定された VLAN でサポートされているすべてのインター フェイスが SPAN 送信元として含まれます。イーサネット インターフェイスで、入力方向、 出力方向、または両方向の SPAN トラフィックを選択できます。

- 入力送信元(Rx):この送信元ポートを介してデバイスに入るトラフィックは、SPAN宛 先ポートにコピーされます。
- ・出力送信元(Tx):この送信元ポートを介してデバイスから出るトラフィックは、SPAN 宛先ポートにコピーされます。

### 送信元ポートの特性

送信元ポート(モニタリング対象ポートとも呼ばれる)は、ネットワークトラフィック分析の ためにモニタリングするスイッチドインターフェイスです。スイッチは、任意の数の入力送信 元ポート(スイッチで使用できる最大数のポート)と任意の数のソース VLAN をサポートし ます。

送信元ポートの特性は、次のとおりです。

- •イーサネット、ポート チャネル、または VLAN ポート タイプにできます。
- 宛先ポートには設定できません。
- モニターする方向(入力、出力、または両方)を設定できます。VLAN送信元の場合、モニタリング方向は入力のみであり、グループ内のすべての物理ポートに適用されます。
   VLAN SPAN セッションでは RX/TX オプションは使用できません。
- •同じ VLAN 内または異なる VLAN 内に存在できます。

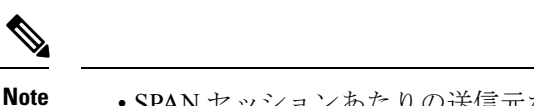

• SPAN セッションあたりの送信元ポートの最大数は 128 ポートです。

### **SPAN** 宛先

SPAN 宛先とは、送信元ポートをモニタリングするインターフェイスを表します。Cisco Nexus シリーズデバイスは、SPAN 宛先として、イーサネットインターフェイスをサポートします。

### 宛先ポートの特性

各ローカル SPAN セッションには、送信元ポートまたは VLAN からトラフィックのコピーを 受信する宛先ポート(モニタリングポートとも呼ばれる)が必要です。宛先ポートの特性は、 次のとおりです。

- ・すべての物理ポートが可能です。送信元イーサネットおよび FCoE ポートは、宛先ポート にできません。
- •送信元ポートにはなれません。
- ポートチャネルには設定できません。
- SPAN セッションがアクティブなときは、スパニングツリーに参加しません。
- •任意の SPAN セッションの送信元 VLAN に属する場合、送信元リストから除外され、モニタリングされません。
- すべてのモニタリング対象送信元ポートの送受信トラフィックのコピーを受信します。
- ・同じ宛先インターフェイスを、複数のSPANセッションに使用することはできません。ただし、インターフェイスはSPANおよびERSPANセッションの宛先として機能できます。

### SPAN および ERSPAN フィルタ処理

SPAN または ERSPAN セッションを使用して、すべての送信元インターフェイス上のすべての トラフィックを監視できます。輻輳がある場合、または接続先の帯域幅がすべてのトラフィッ クを監視するのに十分でない場合、このトラフィック量はパケットドロップを引き起こす可能 性があります。

Cisco NX-OS リリース 6.0(2)A4(1) は、監視する必要がある特定の SPAN または ERSPAN トラフィックフローをフィルタ処理する機能を提供します。フィルタ処理は、フィルタを作成し、 それを SPAN または ERSPAN セッションにアタッチすることによって実現されます。フィル タにマッチするパケットのみがミラーリングされます。

フィルタ処理には、次のタイプがあります。

- MAC ベース
- IP ベース
- VLAN ベース

### SPAN および ERSPAN フィルタ処理の注意事項および制限事項

SPAN および ERSPAN フィルタリングには、次の注意事項と制限事項があります。

Cisco Nexus 3500 シリーズスイッチは、トラフィックの開始時に、あるインターフェイスでrx方向、別のインターフェイスでtx方向にスパンしている場合、SPANコピーをドロップします。これは、デフォルトのSPANしきい値制限が低く、SPANのバーストトラフィックを処理できないために発生します。CLIコマンドのhardware profile buffer span-threshold
 <a href="mailto:xx>">xx></a>> を使用して、SPAN しきい値を上げてください。

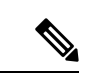

 (注) SPAN しきい値を増やすと、共有バッファの割り当てに影響します。割り当て機能は、共有バッファプールから SPAN バッファを 割り当てます。

- span-threshold の最小値が0から2に更新されています。span-threshold を最小値の2に設定 すると、占有されるSPANバッファは528になります。無効化コマンドである no hardware profile buffer span-threshold 2 を使用すると、span-threshold は 208 になります。デフォル ト値は、span-threshold の最小値よりも小さくなっています。
- SPAN セッションの送信元インターフェイスが動作上ダウン状態の場合でも、その SPAN セッションは動作上ダウン状態になりません。この動作は機能に影響しません
- 同じ送信元インターフェイスで2つの SPAN または ERSPAN セッションを1つのフィル タだけで設定することはできません。同じ送信元が複数の SPAN または ERSPAN セッショ ンで使用されている場合は、すべてのセッションに異なるフィルタを設定するか、セッ ションにフィルタを設定しないでください。
- SPAN フィルタリングは、16個のフィルタのみをサポートします。これらのフィルタは、 VLANベース、IPベース、およびMACベースのフィルタの組み合わせにすることができます。
- マルチキャストルータポートを送信元ポートとして SPAN セッションが設定されている場合、送信元ポートに実際に転送されているトラフィックがない場合でも、宛先ポートはすべてのマルチキャストトラフィックを認識します。これは、マルチキャスト/SPAN 実装の現在の制限によるものです。
- SPAN フィルタリングは、SPAN 送信元インターフェイス トラフィックを除く、スイッチのすべてのトラフィックに適用できます。
- •1 つの SPAN セッションにつき、1 つの IP ベース、1 つの MAC ベース、および1 つの VLAN ベースのフィルタのみを設定できます。

- フィルタの数は、次のように、SPAN セッションの数とソースのタイプによってさらに制限されます。
  - ・最大8つのMACベース、8つのIPベース、または8つのVLANベースのフィルタを 設定できます。
  - ・すべてのインターフェイスベースの SPAN セッションには、最大4つの IP ベース、
     4つの MAC ベース、または4つの VLAN ベースのフィルタをアタッチできます。
  - ・最大8つのIPベース、8つのMACベース、または8つのVLANベースのフィルタを すべてのVLANベースのSPANセッションにアタッチできます。
- •フィルタは、入力方向だけに使用できます。これは設定できません。
- ・フィルタが機能するには、SPAN セッションがアップ状態である必要があります。
- ERSPAN-dst セッションではフィルタを設定できません。
- ・ワープ SPAN セッションではフィルタを設定できません。
- ・制御パケットフィルタは、常に出力方向に適用されます。
- ERSPAN セッションの送信元インターフェイスと宛先インターフェイスの両方で PTP が 有効になっている場合は、制御パケット フィルタが推奨されます。

### SPAN および ERSPAN 制御パケットのフィルタ処理

Cisco NX-OS リリース 6.0(2)A8(9) は、CPU が生成したパケットを SPAN 送信元インターフェ イスから除外する機能を提供します。制御パケット フィルタは出力方向に適用されるため、 Tx ミラーリングが有効になっている送信元インターフェイスで有効です。

## SPAN および ERSPAN サンプリング

Cisco NX-OS リリース 6.0(2)A4(1) は、各 SPAN または ERSPAN セッションのソースパケット のサンプリングをサポートします。ソースパケットのサンプル数だけを監視すると、SPANま たは ERSPAN の帯域幅を削減できます。このサンプルは、構成可能な範囲によって定義され ます。たとえば、範囲を 2 に設定すると、2 つのソースパケットごとに1 つがスパンされま す。同様に、範囲を 1023 に設定すると、1023 パケットごとに1 パケットがスパンされます。 この方法では、SPAN または ERSPAN ソースパケットの正確なカウントが得られますが、ス パンパケットに関する時間関連の情報は含まれません。

デフォルトでは、SPAN および ERSPAN サンプリングは無効になっています。サンプリングを 使用するには、個々の SPAN または ERSPAN セッションで有効にしておく必要があります。

### SPAN および ERSPAN サンプリングの注意事項および制限事項

SPAN および ERSPAN サンプリングには、次の注意事項と制限事項があります。

- サンプリングは、ローカル セッションと ERSPAN-src セッションでのみサポートされます。
- ・サンプリングは、ERSPAN-dst セッションではサポートされていません。
- ・サンプリングは、ワープ SPAN セッションではサポートされていません。
- サポートされているサンプリング範囲は2~1023です。

## SPAN および ERSPAN の切り捨て

Cisco NX-OS リリース 6.0(2)A4(1) では、MTU のサイズに基づく、各 SPAN または ERSPAN セッションのソースパケットの切り捨てが導入されています。切り捨てにより、モニタするパ ケットのサイズを減らすことで、SPAN または ERSPAN の帯域幅を効果的に軽減できます。 MTU の切り捨ては、64 バイトから 1518 バイトまで設定できます。指定された MTU サイズよ りも大きい SPAN または ERSPAN パケットはすべて、4 バイトのオフセットで指定されたサイ ズに切り捨てられます。たとえば、MTU を 300 バイトに設定した場合、複製されるパケット の最大サイズは 304 バイトです。

デフォルトでは、SPAN および ERSPAN の切り捨ては無効になっています。切り捨てを使用するには、個々の SPAN または ERSPAN セッションで有効にしておく必要があります。

### SPAN および ERSPAN 切り捨ての注意事項および制限事項

SPAN および ERSPAN 切り捨てには、以下の注意事項および制限事項があります。

- ・切り捨てはローカルおよび ERSPAN-src セッションでのみサポートされます。
- ・ERSPAN-dst セッションでは、切り捨てはサポートされません。
- ・切り捨ては、ワープ SPAN セッションではサポートされません。
- ・サポートされる MTU の範囲は 64 バイトから 1518 バイトです。

## SPAN セッションの作成または削除

monitor session コマンドを使用してセッション番号を割り当てることによって、SPAN セッションを作成できます。セッションがすでに存在する場合、既存のセッションにさらに設定情報が 追加されます。

#### SUMMARY STEPS

- 1. switch# configure terminal
- 2. switch(config)# monitor session session-number

#### **DETAILED STEPS**

|       | Command or Action                                         | Purpose                                                          |
|-------|-----------------------------------------------------------|------------------------------------------------------------------|
| ステップ1 | switch# configure terminal                                | グローバル コンフィギュレーション モードを開始<br>します。                                 |
| ステップ2 | <pre>switch(config)# monitor session session-number</pre> | モニター コンフィギュレーション モードを開始し<br>ます。既存のセッション設定に新しいセッション設<br>定が追加されます。 |

#### Example

次に、SPAN モニター セッションを設定する例を示します。

```
switch# configure terminal
switch(config) # monitor session 2
switch(config) #
```

# イーサネット宛先ポートの設定

SPAN 宛先ポートとしてイーサネットインターフェイスを設定できます。

Note

le SPAN 宛先ポートは、スイッチ上の物理ポートにのみ設定できます。

#### **SUMMARY STEPS**

- 1. switch# configure terminal
- **2.** switch(config)# interface ethernet *slot/port*
- 3. switch(config-if)# switchport monitor
- **4.** switch(config-if)# **exit**
- **5.** switch(config)# monitor session session-number
- 6. switch(config-monitor)# destination interface ethernet *slot/port*

#### **DETAILED STEPS**

|               | Command or Action                                          | Purpose                                                              |
|---------------|------------------------------------------------------------|----------------------------------------------------------------------|
| ステップ1         | switch# <b>configure terminal</b>                          | グローバル コンフィギュレーション モードを開始<br>します。                                     |
| ステップ <b>2</b> | switch(config)# <b>interface ethernet</b> <i>slot/port</i> | 指定されたスロットとポートでイーサネット イン<br>ターフェイスのインターフェイスコンフィギュレー<br>ション モードを開始します。 |

|       | Command or Action                                                          | Purpose                                                                                                    |
|-------|----------------------------------------------------------------------------|----------------------------------------------------------------------------------------------------|
|       |                                                                            | Note仮想イーサネットポート上でswitchport<br>monitor コマンドを有効にするには、<br>interface vethernet slot/port コマンドを使<br>用できます。                                                                                               |
| ステップ3 | switch(config-if)# switchport monitor                                      | 指定されたイーサネットインターフェイスのモニ<br>ターモードを開始します。ポートが SPAN 宛先とし<br>て設定されている場合、プライオリティフロー制御<br>はディセーブルです。                                                                                                    |
| ステップ4 | switch(config-if)# exit                                                    | グローバル コンフィギュレーション モードに戻り<br>ます。                                                                                                    |
| ステップ5 | <pre>switch(config)# monitor session session-number</pre>                  | 指定した SPAN セッションのモニター コンフィギュ<br>レーション モードを開始します。                                                                                                    |
| ステップ6 | switch(config-monitor)# <b>destination interface ethernet</b><br>slot/port | <ul> <li>イーサネット SPAN 宛先ポートを設定します。</li> <li>Note モニター コンフィギュレーションで宛<br/>先インターフェイスとして仮想イーサ<br/>ネット ポートを有効にするには、</li> <li>destination interface vethernet <i>slot/port</i> コ<br/>マンドを使用できます。</li> </ul> |

#### Example

次に、イーサネット SPAN 宛先ポート(HIF)を設定する例を示します。

```
switch# configure terminal
switch(config)# interface ethernet100/1/24
switch(config-if)# switchport monitor
switch(config-if)# exit
switch(config)# monitor session 1
switch(config-monitor)# destination interface ethernet100/1/24
switch(config-monitor)#
```

次に、仮想イーサネット(VETH)SPAN 宛先ポートを設定する例を示します。

```
switch# configure terminal
switch(config)# interface vethernet10
switch(config-if)# switchport monitor
switch(config-if)# exit
switch(config)# monitor session 2
switch(config-monitor)# destination interface vethernet10
switch(config-monitor)#
```

## 送信元ポートの設定

送信元ポートは、イーサネットポートのみに設定できます。

#### **SUMMARY STEPS**

- 1. switch# configure terminal
- 2. switch(config) # monitor session session-number
- **3.** switch(config-monitor) # source interface *type slot/port* [**rx** | **tx** | **both**]

#### **DETAILED STEPS**

|               | Command or Action                                                                    | Purpose                                                                                                    |
|---------------|--------------------------------------------------------------------------------------|----------------------------------------------------------------------------------------------------|
| ステップ1         | switch# configure terminal                                                           | グローバル コンフィギュレーション モードを開始<br>します。                                                                                                    |
| ステップ <b>2</b> | <pre>switch(config) # monitor session session-number</pre>                           | 指定したモニタリング セッションのモニター コン<br>フィギュレーション モードを開始します。                                                                                                    |
| ステップ3         | <pre>switch(config-monitor) # source interface type slot/port [rx   tx   both]</pre> | イーサネット SPAN の送信元ポートを追加し、パ<br>ケットを複製するトラフィック方向を指定します。<br>イーサネット、ファイバチャネル、または仮想ファ<br>イバチャネルのポート範囲を入力できます。複製す<br>るトラフィック方向を、入力(Rx)、出力(Tx)、<br>または両方向(both)として指定できます。デフォ<br>ルトは both です。 |

#### Example

```
switch# configure terminal
switch(config)# monitor session 2
switch(config-monitor)# source interface ethernet 1/16
switch(config-monitor)#
```

# 送信元ポート チャネルまたは VLAN の設定

SPAN セッションに送信元チャネルを設定できます。これらのポートは、ポートチャネルおよび VLAN に設定できます。モニタリング方向は入力、出力、またはその両方に設定でき、グループ内のすべての物理ポートに適用されます。

#### SUMMARY STEPS

- 1. switch# configure terminal
- 2. switch(config) # monitor session session-number
- **3.** switch(config-monitor) # source {interface {port-channel | san-port-channel} channel-number [**rx** | **tx**| **both**] | **vlan** vlan-range | **vsan** vsan-range }

#### **DETAILED STEPS**

|               | Command or Action                                                                                                    | Purpose                                                                               |
|---------------|----------------------------------------------------------------------------------------------------|---------------------------------------------------------------------------------------|
| ステップ1         | switch# configure terminal                                                                                                    | グローバル コンフィギュレーション モードを開始<br>します。                                                      |
| ステップ <b>2</b> | <pre>switch(config) # monitor session session-number</pre>                                                                                                    | 指定した SPAN セッションのモニター コンフィギュ<br>レーション モードを開始します。                                       |
| ステップ3         | <pre>switch(config-monitor) # source {interface {port-channel<br/>  san-port-channel} channel-number [rx   tx   both]   vlan<br/>vlan-range   vsan vsan-range }</pre> | ポート チャネル、SAN ポート チャネル、VLAN、<br>または VSAN 送信元を設定します。VLAN または<br>VSAN 送信元の場合、監視方向は暗黙的です。 |

#### Example

次に、ポートチャネル SPAN 送信元を設定する例を示します。

```
switch# configure terminal
switch(config)# monitor session 2
switch(config-monitor)# source interface port-channel 1 rx
switch(config-monitor)# source interface port-channel 3 tx
switch(config-monitor)# source interface port-channel 5 both
switch(config-monitor)#
```

次に、VLAN SPAN 送信元を設定する例を示します。

```
switch# configure terminal
switch(config)# monitor session 2
switch(config-monitor)# source vlan 1
switch(config-monitor)#
```

# SPAN セッションの説明の設定

参照しやすいように、SPAN セッションにわかりやすい名前を付けることができます。

#### **SUMMARY STEPS**

- 1. switch# configure terminal
- 2. switch(config) # monitor session session-number
- 3. switch(config-monitor) # description description

#### **DETAILED STEPS**

|               | Command or Action                                          | Purpose                                         |
|---------------|------------------------------------------------------------|-------------------------------------------------|
| ステップ1         | switch# configure terminal                                 | グローバル コンフィギュレーション モードを開始<br>します。                |
| ステップ <b>2</b> | <pre>switch(config) # monitor session session-number</pre> | 指定した SPAN セッションのモニター コンフィギュ<br>レーション モードを開始します。 |

|       | Command or Action                                           | Purpose                   |
|-------|-------------------------------------------------------------|---------------------------|
| ステップ3 | <pre>switch(config-monitor) # description description</pre> | SPANセッションのわかりやすい名前を作成します。 |

#### Example

次に、SPAN セッションの説明を設定する例を示します。

```
switch# configure terminal
switch(config) # monitor session 2
switch(config-monitor) # description monitoring ports eth2/2-eth2/4
switch(config-monitor) #
```

# SPAN セッションのアクティブ化

デフォルトでは、セションステートは shut のままになります。送信元から宛先へパケットを コピーするセッションを開くことができます。

#### **SUMMARY STEPS**

- 1. switch# configure terminal
- 2. switch(config) # no monitor session {all | session-number} shut

#### **DETAILED STEPS**

|       | Command or Action                                                          | Purpose                                 |
|-------|----------------------------------------------------------------------------|-----------------------------------------|
| ステップ1 | switch# configure terminal                                                 | グローバル コンフィギュレーション モードを開始<br>します。        |
| ステップ2 | <pre>switch(config) # no monitor session {all   session-number} shut</pre> | 指定された SPAN セッションまたはすべてのセッ<br>ションを開始します。 |

#### Example

次に、SPAN セッションをアクティブにする例を示します。

```
switch# configure terminal
switch(config) # no monitor session 3 shut
```

## SPAN セッションの一時停止

デフォルトでは、セッション状態は shut です。

#### **SUMMARY STEPS**

- 1. switch# configure terminal
- 2. switch(config) # monitor session {all | session-number} shut

#### **DETAILED STEPS**

|               | Command or Action                                                       | Purpose                                   |
|---------------|-------------------------------------------------------------------------|-------------------------------------------|
| ステップ1         | switch# configure terminal                                              | グローバル コンフィギュレーション モードを開始<br>します。          |
| ステップ <b>2</b> | <pre>switch(config) # monitor session {all   session-number} shut</pre> | 指定された SPAN セッションまたはすべてのセッ<br>ションを一時停止します。 |

#### Example

次に、SPAN セッションを一時停止する例を示します。

```
switch# configure terminal
switch(config) # monitor session 3 shut
switch(config) #
```

## SPAN フィルタの構成

SPAN フィルタは、ローカル セッションおよび ERSPAN 送信元セッションのみに構成できます。

#### 手順の概要

- 1. switch# configure terminal
- 2. switch(config)# monitor session session-number
- **3.** switch(config-monitor)# source {interface {port-channel} *channel-number* [**rx** | **tx** | **both**] | **vlan** *vlan-range*}
- 4. switch(config-monitor)# { source-ip-address source-ip-mask destination-ip-address destination-ip-mask } filterip
- 5. switch(config-monitor)# destination interface ethernet *slot/port*

#### 手順の詳細

|       | コマンドまたはアクション                                              | 目的                                              |
|-------|-----------------------------------------------------------|-------------------------------------------------|
| ステップ1 | switch# configure terminal                                | グローバル コンフィギュレーション モードを開始<br>します。                |
| ステップ2 | <pre>switch(config)# monitor session session-number</pre> | 指定した SPAN セッションのモニター コンフィギュ<br>レーション モードを開始します。 |

|       | コマンドまたはアクション                                                                                                    | 目的                                                         |
|-------|----------------------------------------------------------------------------------------------------|------------------------------------------------------------|
| ステップ3 | <pre>switch(config-monitor)# source {interface {port-channel} channel-number [rx   tx   both]   vlan vlan-range}</pre>      | ポートチャネルまたはVLAN送信元を設定します。<br>VLAN送信元の場合、モニタリング方向は暗黙的で<br>す。 |
| ステップ4 | <pre>switch(config-monitor)# { source-ip-address source-ip-mask destination-ip-address destination-ip-mask } filterip</pre> | SPAN フィルタを作成します。                                           |
| ステップ5 | <pre>switch(config-monitor)# destination interface ethernet slot/port</pre>                                                 | イーサネット SPAN 宛先ポートを設定します。                                   |

#### 例

次の例は、ローカル セッションに IP ベースの SPAN フィルタを設定する方法を示しています。

```
switch# configure terminal
Enter configuration commands, one per line. End with CNTL/Z.
switch(config)# monitor session 1
switch(config-monitor)# source interface Ethernet 1/7 rx
switch(config-monitor)# filter ip 10.1.1.1 255.255.255.255 20.1.1.1 255.255.255.255
switch(config-monitor)# destination interface Ethernet 1/48
switch(config-monitor)# no shut
switch(config-monitor)#
```

次の例は、ローカルセッションに VLAN ベースの SPAN フィルタを設定する方法を示 しています。

```
switch# configure terminal
Enter configuration commands, one per line. End with CNTL/Z.
switch(config)# monitor session 3
switch(config-monitor)# source vlan 200
switch(config-monitor)# destination interface Ethernet 1/4
switch(config-monitor)# no shut
switch(config-monitor)#
```

# SPAN サンプリングの構成

サンプリングは、ローカルセッションおよびERSPAN送信元セッションのみに構成できます。

#### 手順の概要

- 1. switch# configure terminal
- 2. switch(config)# monitor session session-number
- **3.** switch(config-monitor)# source {interface {port-channel} *channel-number* [**rx** | **tx** | **both**] | **vlan** *vlan-range*}
- **4.** switch(config-monitor) # sampling *size*
- 5. switch(config-monitor)# destination interface ethernet *slot/port*

#### 手順の詳細

|       | コマンドまたはアクション                                                                                                    | 目的                                                                                            |
|-------|----------------------------------------------------------------------------------------------------|-----------------------------------------------------------------------------------------------|
| ステップ1 | switch# configure terminal                                                                                             | グローバル コンフィギュレーション モードを開始<br>します。                                                              |
| ステップ2 | <pre>switch(config)# monitor session session-number</pre>                                                              | 指定した SPAN セッションのモニター コンフィギュ<br>レーション モードを開始します。                                               |
| ステップ3 | <pre>switch(config-monitor)# source {interface {port-channel} channel-number [rx   tx   both]   vlan vlan-range}</pre> | ポートチャネルまたはVLAN送信元を設定します。<br>VLAN送信元の場合、モニタリング方向は暗黙的で<br>す。                                    |
| ステップ4 | switch(config-monitor) # sampling size                                                                                 | スパニングパケットの範囲を構成します。範囲が <i>n</i><br>として定義されている場合、n番目のパケットごと<br>にスパンされます。<br>サンプリング範囲は2~1023です。 |
| ステップ5 | <pre>switch(config-monitor)# destination interface ethernet slot/port</pre>                                            | イーサネット SPAN 宛先ポートを設定します。                                                                      |

#### 例

次の例は、ローカルセッションのVLANでサンプリングを構成する方法を示していま す。

```
switch# configure terminal
Enter configuration commands, one per line. End with CNTL/Z.
switch(config) # monitor session 1
switch(config-monitor)# source vlan 100
switch(config-monitor) # sampling 10
switch(config-monitor)# destination interface ethernet 1/48
switch(config-monitor)# no shut
switch(config-monitor) # show monitor session 1
  session 1
-----
               : local
type
state
               : up
               : 10
sampling
source intf
                :
                             Eth1/7
               : Eth1/3
  rx
   tx
                :
   both
source VLANs
               :
               : 100
   rx
destination ports : Eth1/48
Legend: f = forwarding enabled, l = learning enabled
次の例は、ローカルセッションのイーサネットインターフェイスでサンプリングを構
成する方法を示しています。
```

```
switch# configure terminal
Enter configuration commands, one per line. End with CNTL/Z.
switch(config) # monitor session 3
switch(config-monitor) # source interface ethernet 1/8
switch(config-monitor)# sampling 20
switch(config-monitor) # destination interface ethernet 1/4
switch(config-monitor) # show monitor session 3
  session 3
_____
                 : local
type
                : down (No operational src/dst)
state
sampling
                : 20
source intf
                :
   rx
                 : Eth1/8
    tx
                 : Eth1/8
   both
                : Eth1/8
source VLANs
                 : 200
   rx
destination ports : Eth1/4
Legend: f = forwarding enabled, l = learning enabled
```

# SPAN 切り捨ての設定

切り捨ては、ローカルおよび ERSPAN 送信元セッションに対してのみ構成できます。

#### 手順の概要

- 1. switch# configure terminal
- 2. switch(config)# monitor session session-number
- **3.** switch(config-monitor) # source {interface {port-channel} *channel-number* [**rx** | **tx** | **both**] | **vlan** *vlan-range*}
- 4. switch(config-monitor) # mtu size
- 5. switch(config-monitor)# destination interface ethernet *slot/port*

#### 手順の詳細

|               | コマンドまたはアクション                                                                                                    | 目的                                                         |
|---------------|----------------------------------------------------------------------------------------------------|------------------------------------------------------------|
| ステップ1         | switch# configure terminal                                                                                              | グローバル コンフィギュレーション モードを開始<br>します。                           |
| ステップ <b>2</b> | <pre>switch(config)# monitor session session-number</pre>                                                               | 指定した SPAN セッションのモニター コンフィギュ<br>レーション モードを開始します。            |
| ステップ3         | <pre>switch(config-monitor) # source {interface {port-channel} channel-number [rx   tx   both]   vlan vlan-range}</pre> | ポートチャネルまたはVLAN送信元を設定します。<br>VLAN送信元の場合、モニタリング方向は暗黙的で<br>す。 |
| ステップ4         | switch(config-monitor) # mtu size                                                                                       | MTUの切り捨てサイズを設定します。構成された<br>MTUサイズよりも大きいSPANパケットはすべて、       |

|       | コマンドまたはアクション                                                                | 目的                                                                          |
|-------|-----------------------------------------------------------------------------|-----------------------------------------------------------------------------|
|       |                                                                             | 4 バイトのオフセットで構成されたサイズに切り捨<br>てられます。<br>MTU 切り捨てサイズは 64 バイトから 1518 バイト<br>です。 |
| ステップ5 | <pre>switch(config-monitor)# destination interface ethernet slot/port</pre> | イーサネット SPAN 宛先ポートを設定します。                                                    |

#### 例

次の例は、ローカル セッションの MTU 切り捨てを構成する方法を示しています。

```
switch# configure terminal
switch(config)# monitor session 5
switch(config-monitor)# source interface ethernet 1/5 both
\texttt{switch}\,(\texttt{config-monitor})\,\#\,\,\texttt{mtu}\,\,\texttt{512}
switch(config-monitor)# destination interface Ethernet 1/39
switch(config-monitor)# no shut
switch(config-monitor) # show monitor session 5
  session 5
_____
type
                  : local
state
                  : down (No operational src/dst)
mtu
                  : 512
source intf
                  : Eth1/5
   rx
    tx
                  : Eth1/5
                  : Eth1/5
   both
source VLANs
                  :
    rx
destination ports : Eth1/39
Legend: f = forwarding enabled, l = learning enabled
```

# SPAN 情報の表示

#### **SUMMARY STEPS**

1. switch# show monitor [session {all | session-number | range session-range} [brief]]

#### **DETAILED STEPS**

|       | Command or Action                                                                              | Purpose        |
|-------|------------------------------------------------------------------------------------------------|----------------|
| ステップ1 | <pre>switch# show monitor [session {all   session-number   range session-range} [brief]]</pre> | SPAN 設定を表示します。 |

#### Example

次に、SPAN セッションの情報を表示する例を示します。

| switch# | show monitor |                      |             |
|---------|--------------|----------------------|-------------|
| SESSION | STATE        | REASON               | DESCRIPTION |
|         |              |                      |             |
| 2       | up           | The session is up    |             |
| 3       | down         | Session suspended    |             |
| 4       | down         | No hardware resource |             |
|         |              |                      |             |

次に、SPAN セッションの詳細を表示する例を示します。

#### switch# show monitor session 2

session 2 -----type : local state : up source intf : source VLANs : rx : destination ports : Eth3/1

I

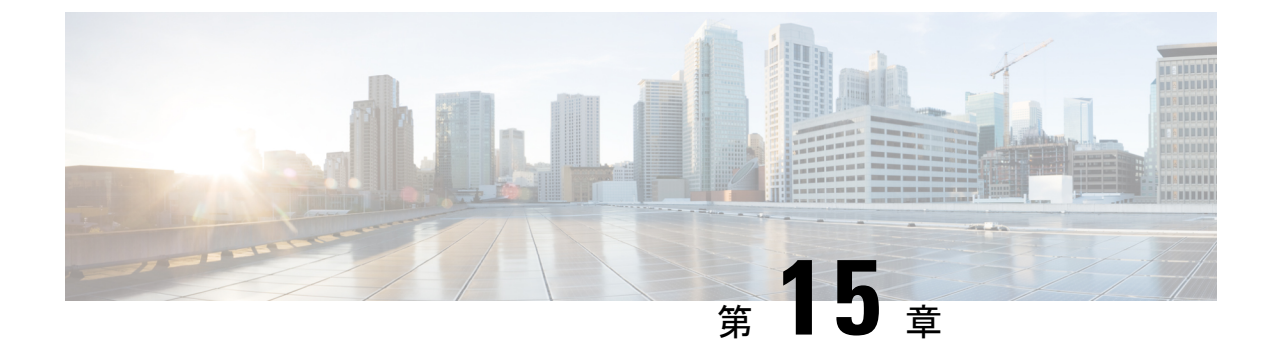

# ワープ SPAN の構成

この章は、次の内容で構成されています。

- ワープ SPAN に関する情報 (187 ページ)
- ワープ SPAN の注意事項および制限事項(188ページ)
- ワープ SPAN の構成 (189 ページ)
- ワープ SPAN モード構成の確認 (190 ページ)
- ワープ SPAN 機能の履歴 (191 ページ)

## ワープ SPAN に関する情報

ワープ SPANは、専用ポートに着信するトラフィックを非常に低い遅延でポートのグループに スパンする AlgoBoost 機能です。ワープ SPAN では、1 つの専用入力ポートに到着するトラ フィックは、出力ポートのユーザー設定可能なグループに複製されます。パケットの複製は、 フィルタやルックアップメカニズムなしで実行されます。通常またはワープモードのトラ フィック転送とは異なり、着信トラフィックは、トラフィック分類または ACL 処理が発生す る前に複製されます。トラフィックはこれらのプロセスをバイパスするため、複製されたパ ケットの遅延は 50ns と低くなります。ワープ SPAN は、通常のトラフィック転送とは独立し て、同時に機能します。たとえば、着信ソーストラフィックでは、スイッチング、ルーティン グ、マルチキャスト複製などが行われる可能性がありますが、この着信トラフィックの複数の 宛先ポートへのワープ SPAN は同時に行われます。

専用の送信元ポートに入ったオリジナルのトラフィックは、構成された宛先ポートに公称ス イッチ遅延で通常転送されます。ワープ SPAN トラフィックのために加わる遅延は約 50ns で す。ワープ SPAN は、通常のトラフィック転送モードとワープ モードの両方で有効にできま す。

ソースは入力方向でのみ監視でき、設定はできません。送信元ポートは、ワープ SPAN セッションを構成するとすぐに自動的に構成されます。

専用のソース レイヤ 2/レイヤ 3 ポート (イーサネット ポート 1/36 である必要があります) を、ネットワークの必要に応じて標準構成で構成します。

通常のSPAN 宛先ポートと同様に宛先ポートを設定します。宛先ポートは、通常のレイヤ2/レ イヤ3ポートとしては使用できません。宛先ポートは4ポートからなるグループにして構成す る必要があるため、合計 47 の宛先ポートを持つ最大 12 のグループを作成できます(ポート 1/36 は固定送信元ポートです)。次の表を参照してください。

| グループ | 宛先のポート       |
|------|--------------|
| 1    | 1-4          |
| 2    | $5 \sim 8$   |
| 3    | 9-12         |
| 4    | $13 \sim 16$ |
| 5    | $17 \sim 20$ |
| 6    | $21 \sim 24$ |
| 7    | $25 \sim 28$ |
| 8    | $29 \sim 32$ |
| 9    | 33 ~ 35      |
|      | 1            |
| 10   | $37 \sim 40$ |
| 11   | $41 \sim 44$ |
| 12   | 45-48        |

表 29: ワープ SPAN グループ

1 ポート 36 は専用送信元ポートです。

## ワープ SPAN の注意事項および制限事項

ワープ SPAN には以下のような構成の注意事項および制限事項があります。

- ・送信元と宛先のワープ SPAN ポートはすべて 10G である必要があります。
- ・送信元ポートは構成できず、イーサネットポート 1/36 として固定されています。
- ・合計47の宛先ポートを持つ最大12のグループを作成できます。すべてのグループに4つのポートがありますが、グループ9は例外です。ポート1/36(固定送信元ポート)が含まれないため、3つのポートしかありません。
- グループ内の4つのポートはすべて、SPAN 宛先グループとしてグループ化する前に、 switchport monitor コマンドで構成する必要があります。

ワープSPANでは、すべてのポートが管理上アップ状態になっていない限り、宛先グループを設定できません。グループの構成が完了したら、SPAN宛先グループの任意のポートをアップまたはダウン状態にすることができます。1つまたは複数のポートが管理上ダウン状態にある、動作中のワープ設定をコピーし、その構成を同じスイッチの構成ファイルに貼り付けると、ワープSPANは次のエラーをログに記録します。

ERROR: Cannot configure group with member interfaces in admin DOWN state

ワープ SPAN と ERSPAN で同じ送信元インターフェイスを使用することはサポートされていません。

## ワープ SPAN の構成

ワープ SPAN を設定するには、それを有効にしてから、その宛先グループを設定します。

#### 手順の概要

- **1.** switch# configure terminal
- 2. switch(config-monitor)# interface ethernet port/slot
- 3. switch(config-if)# switchport monitor
- 4. switch(config-if)# no shutdown
- 5. switch(config)# monitor session warp
- 6. switch(config)# no shutdown
- 7. switch(conifig-monitor)# destination group group-number
- 8. (任意) switch(config-if)# copy running-config startup-config

#### 手順の詳細

|               | コマンドまたはアクション                                                    | 目的                                                                          |
|---------------|-----------------------------------------------------------------|-----------------------------------------------------------------------------|
| ステップ1         | switch# configure terminal                                      | グローバル コンフィギュレーション モードを開始<br>します。                                            |
| ステップ <b>2</b> | <pre>switch(config-monitor)# interface ethernet port/slot</pre> | 指定したインターフェイスに対してインターフェイ<br>ス コンフィギュレーション モードを開始します。                         |
|               |                                                                 | (注) 範囲を指定して、複数のインターフェイ<br>スを一度に構成できます。                                      |
| ステップ3         | switch(config-if)# switchport monitor                           | インターフェイスをモニタ モードに設定します。<br>ポートが SPAN 宛先として設定されている場合、プ<br>ライオリティ フロー制御は無効です。 |
| ステップ4         | switch(config-if)# no shutdown                                  | インターフェイスを管理上アップ状態にします。                                                      |
| ステップ5         | switch(config)# monitor session warp                            | インターフェイスでワープ SPAN を有効にします。                                                  |
| ステップ6         | switch(config)# no shutdown                                     | インターフェイスを管理上アップ状態にします。                                                      |

|       | コマンドまたはアクション                                                       | 目的                      |                                                                                                    |
|-------|--------------------------------------------------------------------|-------------------------|----------------------------------------------------------------------------------------------------|
| ステップ7 | <pre>switch(conifig-monitor)# destination group group-number</pre> | 宛先グルー                   | -プを設定します。                                                                                                    |
|       |                                                                    | (注)                     | 合計47の宛先ポートを持つ最大12のグ<br>ループを作成できます。すべてのグルー<br>プに4つのポートがありますが、グルー<br>プ9は例外です。ポート1/36(固定送信<br>元ポート)が含まれないため、3つの<br>ポートしかありません。 |
| ステップ8 | (任意) switch(config-if)# copy running-config<br>startup-config      | リブートま<br>レーション<br>ンにコピー | 5よびリスタート時に実行コンフィギュ<br>~をスタートアップコンフィギュレーショ<br>-して、変更を継続的に保存します。                                                              |

#### 例

次に、ワープ SPAN に宛先 SPAN ポート 1/1-4 を設定する例を示します。

```
switch# configure terminal
switch(config-monitor)# interface ethernet 1/1-4
switch(config-if-range)# switchport monitor
switch(config-if-range)# no shutdown
switch(config)# monitor session warp
switch(config)# no shutdown
switch(config-monitor)# destination group 1
switch(config-if-range)# copy running-config startup-config
```

## ワープ SPAN モード構成の確認

ユーザーはワープ SPAN モードの構成を確認できます。

#### 手順の概要

- **1.** switch(config)# show monitor session {number | all | range}
- 2. switch(config)# show monitor session warp

#### 手順の詳細

|       | コマンドまたはアクション                                                           | 目的                                                                      |
|-------|------------------------------------------------------------------------|-------------------------------------------------------------------------|
| ステップ1 | <pre>switch(config)# show monitor session {number   all   range}</pre> | 特定の SPAN セッション、すべての SPAN セッショ<br>ン、または一定範囲の SPAN セッションに関する情<br>報を表示します。 |
| ステップ2 | <pre>switch(config)# show monitor session warp</pre>                   | ワープ SPAN セッションに関する情報を表示します。                                             |

.

#### 例

次に、SPAN セッション1に関する情報を表示する例を示します。

```
switch(config)# show monitor session warp
session warp
------
type : local
state : up
source intf :
rx : Eth1/36
tx :
both :
source VLANs :
rx :
destination ports : Eth1/1 Eth1/2 Eth1/3 Eth1/4
Legend: f = forwarding enabled, l = learning enabled
```

# ワープ SPAN 機能の履歴

| 機能名      | リリース        | 機能情報          |
|----------|-------------|---------------|
| ワープ SPAN | 5.0(3)A1(1) | この機能が導入されました。 |

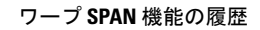

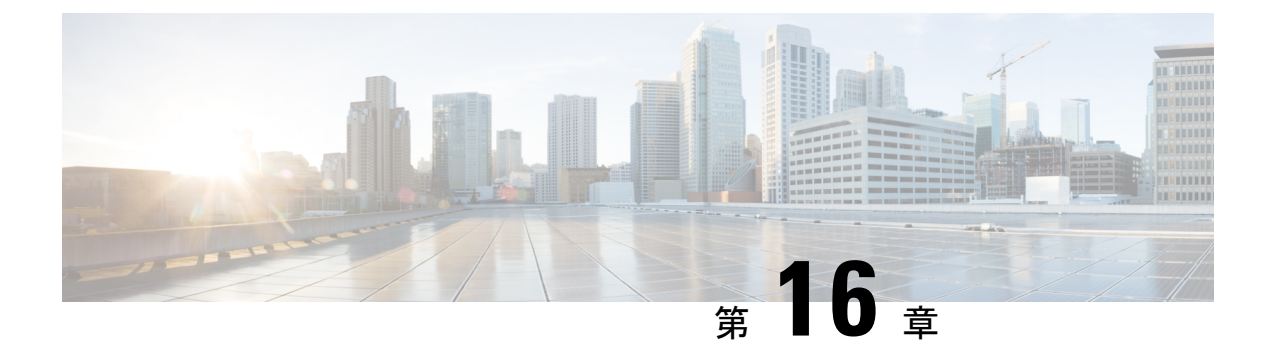

# ERSPAN の設定

この章は、次の内容で構成されています。

- ERSPAN に関する情報 (193 ページ)
- ERSPAN の前提条件 (196 ページ)
- ERSPAN の注意事項および制約事項 (196 ページ)
- ERSPAN のデフォルト設定 (198 ページ)
- ERSPAN の設定 (198 ページ)
- ERSPAN の設定例 (214 ページ)
- その他の参考資料(215ページ)

## **ERSPAN** に関する情報

Cisco NX-OS システムは、発信元および宛先ポートの両方で Encapsulated Remote Switching Port Analyzer (ERSPAN) 機能をサポートします。ERSPAN は、IP ネットワークでミラーリングされたトラフィックを転送します。

ERSPAN は、ERSPAN 送信元セッション、ルーティング可能な ERSPAN Generic Routing Encapsulation (GRE) カプセル化トラフィック、および ERSPAN 宛先セッションで構成されて います。異なるスイッチで ERSPAN 送信元セッションおよび宛先セッションを個別に設定す ることができます。

### ERSPAN タイプ

ERSPAN タイプ III は ERSPAN タイプ II のすべての特徴と機能をサポートするもので、以下の 拡張機能が追加されています。

- ERSPAN タイプ III ヘッダーに、エッジ、集約、およびコア スイッチでパケット遅延性を 計算するために使用できるタイムスタンプ情報を追加。
- ERSPAN タイプ III ヘッダー フィールドを使用して潜在的なトラフィック ソースを識別可能。

### ERSPAN 送信元

トラフィックをモニタできるモニタ元インターフェイスのことをERSPAN送信元と呼びます。 送信元では、監視するトラフィックを指定し、さらに入力、出力、または両方向のトラフィッ クをコピーするかどうかを指定します。ERSPAN送信元には次のものが含まれます。

- •イーサネットポートおよびポートチャネル。
- VLAN: VLANがERSPAN送信元として指定されている場合、VLANでサポートされているすべてのインターフェイスがERSPAN送信元となります。

ERSPAN 送信元ポートには、次の特性があります。

- ・送信元ポートとして設定されたポートを宛先ポートとしても設定することはできません。
- ERSPANは送信元に関係なく、スーパーバイザによって生成されるパケットをモニターしません。

### **ERSPAN** 宛先

ERSPAN 宛先セッションは、イーサネット ポートまたはポート チャネル上の ERSPAN 送信元 セッションで送信されたパケットを取得し、宛先ポートに送信します。宛先ポートはERSPAN 送信元からコピーされたトラフィックを受信します。

ERSPAN 宛先セッションは、設定された送信元 IP アドレスおよび ERSPAN ID によって識別さ れます。これにより、複数の送信元セッションが ERSPAN トラフィックを同じ宛先 IP および ERSPAN ID に送信できるようになり、1 つの宛先で同時に終端する複数の送信元を持つことが できます。

SPAN 宛先ポートには、次の特性があります。

- 宛先ポートとして設定されたポートは、送信元ポートとして設定できません。
- 宛先ポートはスパニングツリーインスタンスまたはレイヤ3プロトコルに参加しません。
- 入力および入力学習オプションは、モニタ宛先ポートではサポートされていません。
- ホストインターフェイス(HIF)ポートチャネルおよびファブリックポートチャネル ポートは、SPAN 宛先ポートとしてはサポートされていません。

### ERSPAN セッション

ERSPAN セッションを作成して、モニタする送信元と接続先を指定することができます。

ERSPAN 送信元セッションを設定する場合、接続先 IP アドレスを構成する必要があります。 ERSPAN 接続先セッションを設定する場合、送信元 IP アドレスを構成する必要があります。 送信元セッションのプロパティについてはERSPAN 送信元(194ページ)、接続先セッション のプロパティについてはERSPAN 宛先(194ページ)を参照してください。

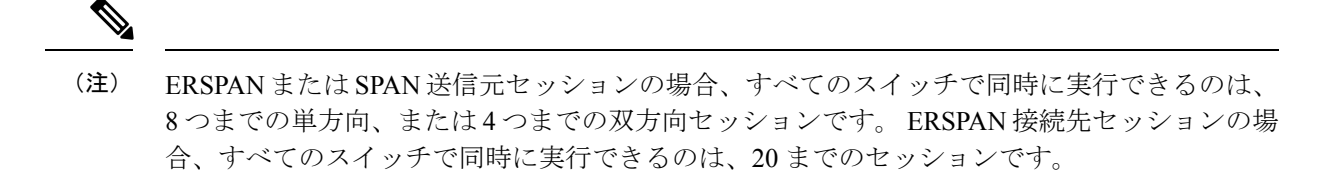

次の図は、ERSPAN 構成を示しています。

#### 図 2: ERSPAN の設定

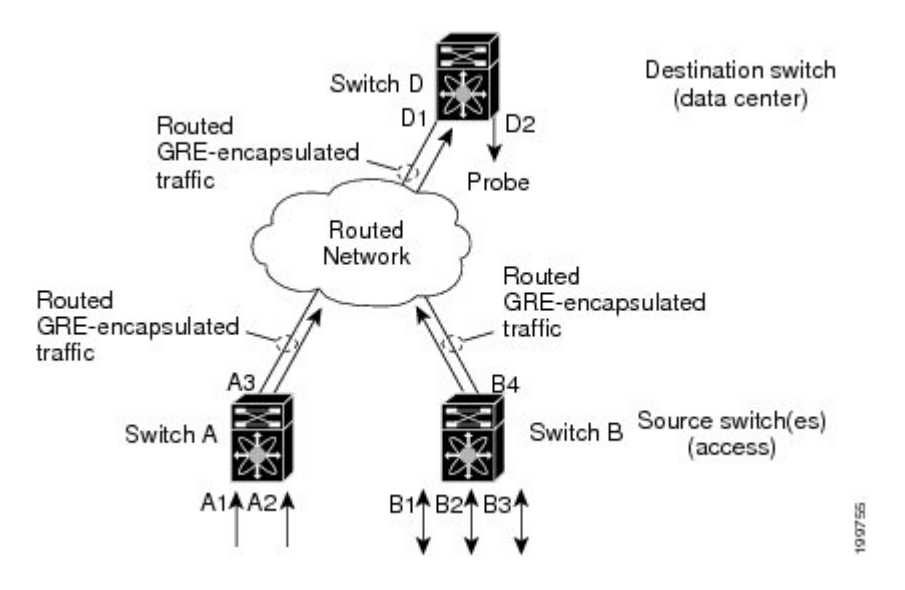

### マルチ ERSPAN セッション

最大で 8 個の単方向 ERSPAN 送信元セッションもしくは SPAN セッション、または 4 個の双 方向 ERSPAN 送信元もしくは SPAN セッションを同時に定義できます。未使用の ERSPAN セッ ションはシャットダウンもできます。

ERSPAN セッションのシャットダウンについては、ERSPAN セッションのシャットダウンまた はアクティブ化 (205ページ)を参照してください。

### ERSPAN マーカー パケット

タイプ III ERSPAN ヘッダーは、ハードウェアで生成された 32 ビットのタイムスタンプを伝送 します。このタイムスタンプフィールドは定期的にラップされます。スイッチが 1 ns の最小 単位に構成されている場合、このフィールドは4.29 秒ごとにラップされます。このような時間 のラップのため、タイムスタンプの実際の値を解釈する際に問題が生じます。

ERSPAN タイムスタンプの実際の値を回復するために、Cisco NX-OS リリース 6.0(2)A4(1) で は、元の UTC タイムスタンプ情報を伝送し、ERSPAN タイムスタンプの参照を提供する定期 的なマーカー パケットが導入されています。マーカー パケットは1秒間隔で送信されます。 したがって、接続先サイトは、参照パケットのタイムスタンプとパケットの順序との違いを チェックすることにより、タイムスタンプが 32 ビットであるために生じたラップを検出でき ます。

### 高可用性

SPAN機能はステートレスおよびステートフルリスタートをサポートします。リブートまたは スーパーバイザ スイッチオーバー後に、実行コンフィギュレーションを適用します。

## ERSPAN の前提条件

ERSPAN の前提条件は、次のとおりです。

特定の ERSPAN 構成をサポートするには、まず各デバイス上でポートのイーサネット インターフェイスを構成する必要があります。詳細については、お使いのプラットフォームのインターフェイス コンフィギュレーション ガイドを参照してください。

### ERSPAN の注意事項および制約事項

ERSPAN 設定時の注意事項と制限事項は次のとおりです。

- ERSPAN は次をサポートしています。
  - ERSPAN 送信元セッションタイプ(パケットは、GRE トンネルパケットとしてカプ セル化され、IP ネットワークで送信されます)。
  - ERSPAN 接続先セッションタイプ(ERSPAN パケットのカプセル化解除のサポート が利用できます。カプセル化されたパケットは接続先ボックスでカプセル化解除され、カプセル化解除されたプレーンパケットはERSPAN 終端ポイントのフロントパネルポートにスパンされます)。
- ERSPAN 送信元セッションは複数のローカル SPAN セッションで共有されます。1つの方 向に最大8つのERSPAN 送信元またはSPAN 送信元セッションを構成できます。受信ソー スと送信ソースの両方が同じセッションで構成されている場合、2つのセッションとして カウントされます。一度に構成できるのは4つの双方向セッションです。
- Cisco NX-OS 5.0(3)U2(2) をインストールして ERSPAN を設定し、その後でソフトウェアを それより前のバージョンにダウングレードすると、ERSPAN の設定は失われます。これ は、ERSPAN が Cisco NX-OS 5.0(3)U2(2) よりも前のバージョンではサポートされていない ためです。

同様の SPAN の制約事項については、SPAN の注意事項および制約事項 (170 ページ)を 参照してください。

- ・ERSPANは、スーパーバイザが生成したパケットではサポートされません。
- ・ERSPAN セッションは、接続先ルータにおいて同一方式で終了します。

- ERSPAN は、管理ポートではサポートされません。
- ・接続先ポートは、一度に1つの ERSPAN セッションだけで構成できます。
- •ポートを送信元ポートと宛先ポートの両方として設定することはできません。
- 1つの ERSPAN セッションに、次の送信元を組み合わせて使用できます。
  - イーサネットポートまたはポートチャネル(サブインターフェイスを除く)。
  - ポート チャネル サブインターフェイスに割り当てることのできる VLAN またはポート チャネル。
  - ・コントロール プレーン CPU へのポート チャネル。

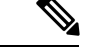

(注) ERSPAN は送信元に関係なく、スーパーバイザによって生成され るパケットをモニターしません。

- 宛先ポートはスパニングツリーインスタンスまたはレイヤ3プロトコルに参加しません。
- ERSPANセッションに、送信方向または送受信方向でモニターされている送信元ポートが 含まれている場合、パケットが実際にはその送信元ポートで送信されなくても、これらの ポートを受け取るパケットが ERSPAN の宛先ポートに複製される可能性があります。送 信元ポートでこの動作が生じる例の一部を示します。
  - フラッディングから発生するトラフィック
  - •ブロードキャストおよびマルチキャストトラフィック
- Nexus 3548 が ERSPAN 接続先の場合、GRE ヘッダーは、終端ポイントからミラー パケットが送信される前に削除されません。
- ERSPAN は最小単位が 1588 のモードをサポートしていないため、このモードが選択され ている場合は拒否されます。
- ERSPAN は、最小単位として 100 マイクロ秒 (μs)、100 ナノ秒 (ns)、および ns をサポート します。
- ERSPANは、すべてのタイムスタンプを32ビット形式で送信します。したがって、タイムスタンプフィールドのラップが定期的に発生します。スイッチの最小単位がnsに設定されている場合、このフィールドは4.29秒ごとにラップします。
- レイヤ3サブインターフェイスは、ERSPAN送信元インターフェイスとして設定できません。
- ・単一の接続先ボックスで終端するすべての ERSPAN 送信元は、同じ接続先 IP アドレスを 使用する必要があります。
- ・異なる ERSPAN 接続先セッションで異なる送信元 IP アドレスを構成することはできません。

- Rx または Tx 方向のいずれかで ERSPAN ソースを介してスパンされる、VLAN X から VLAN Y へのレイヤ3スイッチドトラフィックは、VLAN X (レイヤ3スイッチングまた は入力 VLAN の前の VLAN)の ERSPAN ヘッダーで VLAN 情報を伝送します。
- ・出力(Tx)方向に設定されている ERSPAN 送信元インターフェイスから送信されないマルチキャストフラッドパケットも、引き続き ERSPAN 接続先に到達できます。これは、Nexus 3548 スイッチの ASIC(特定用途向け集積回路)のスパンがモニタポートのプロパティに基づいているのに対し、出力スパンパケットは、元の出力ポートが特定のフレームを受信して他のフレームをドロップするように選択的に有効化される前にスパンされるためです。その結果、スパンパケットは引き続きリモート接続先に送信されます。これは、マルチキャストフラッドに固有のプラットフォームから予期される動作であり、他のトラフィックストリームでは見られません。
- •Tx 方向で ERSPAN 送信元から送信された、複製されたマルチキャストパケットは、 ERSPAN 接続先に送信されません。
- ・複数の ERSPAN (タイプ2 またはタイプ3) セッションで同じ送信元インターフェイス (物理ポートまたはポート チャネル)を監視できます。
- ・送信元として VLAN を使用した ERSPAN またはローカル SPAN での IP フィルタの構成は サポートされていません。

## **ERSPAN**のデフォルト設定

次の表に、ERSPAN パラメータのデフォルト設定を示します。

表 30: デフォルトの ERSPAN パラメータ

| パラメータ        | デフォルト            |
|--------------|------------------|
| ERSPAN セッション | シャットステートで作成されます。 |

### **ERSPAN**の設定

### ERSPAN 送信元セッションの設定

ERSPANセッションを設定できるのはローカルデバイス上だけです。デフォルトでは、ERSPAN セッションはシャット ステートで作成されます。

送信元には、イーサネット ポート、ポート チャネル、および VLAN を指定できます。単一の ERSPAN セッションには、イーサネット ポートまたは VLAN を組み合わせた送信元を使用で きます。
手順の概要

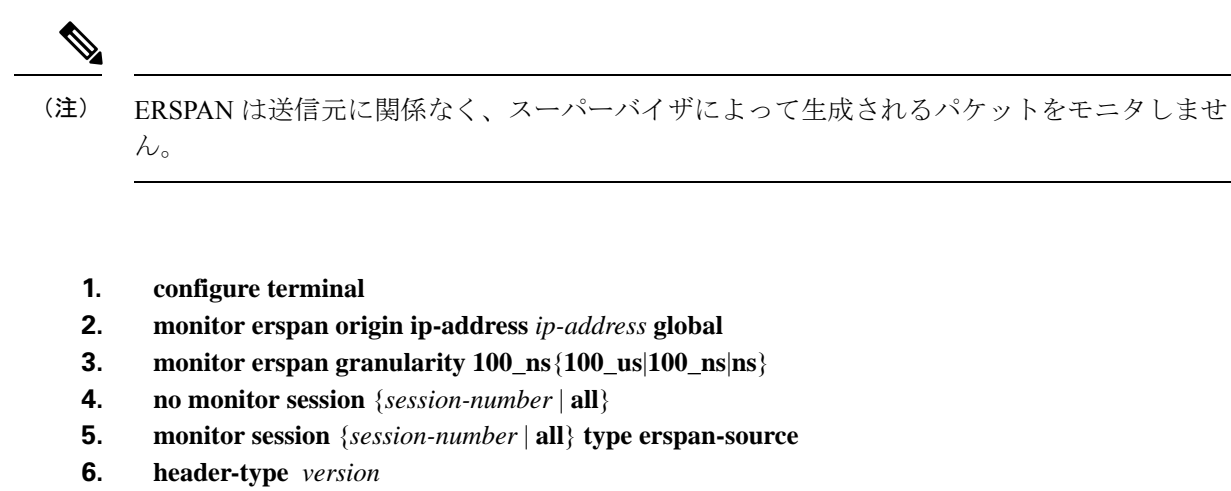

- 7. **description** *description*
- 8. source {[interface[type slot/port[-port]], type slot/port[-port]]] [port-channel channel-number]] | [vlan {number | range}]] [rx | tx | both]
- 9. (任意) ステップ6を繰り返して、すべての ERSPAN 送信元を設定します。
- **10. destination ip** *ip*-address
- **11.** erspan-id erspan-id
- **12.** vrf vrf-name
- 13. (任意) ip ttl *ttl-number*
- 14. (任意) ip dscp dscp-number
- 15. no shut
- 16. (任意) show monitor session {all | session-number | range session-range}
- **17.** (任意) show running-config monitor
- **18.** (任意) show startup-config monitor
- **19.** (任意) copy running-config startup-config

#### 手順の詳細

|       | コマンドまたはアクション                                                        | 目的                           |
|-------|---------------------------------------------------------------------|------------------------------|
| ステップ1 | configure terminal                                                  | グローバル コンフィギュレーション モードを開始     |
|       | 例:                                                                  | します。                         |
|       | switch# config t<br>switch(config)#                                 |                              |
| ステップ2 | monitor erspan origin ip-address ip-address global                  | ERSPAN のグローバルな送信元 IP アドレスを設定 |
|       | 例:                                                                  | します。                         |
|       | switch(config)# monitor erspan origin<br>ip-address 10.0.0.1 global |                              |
| ステップ3 | $monitor\ erspan\ granularity\ 100\_ns\{100\_us 100\_ns ns\}$       | すべての ERSPAN セッションの最小単位を構成し   |
|       | 例:                                                                  | ます。                          |
|       | <pre>switch(config)# monitor erspan granularity 100_ns</pre>        |                              |

I

|               | コマンドまたはアクション                                                                                                    | 目的                                                                                      |
|---------------|----------------------------------------------------------------------------------------------------|-----------------------------------------------------------------------------------------|
| ステップ4         | no monitor session {session-number   all}<br>例:<br>switch(config)# no monitor session 3                                                                                                    | 指定したERSPANセッションの設定を消去します。<br>新しいセッション コンフィギュレーションは、既<br>存のセッション コンフィギュレーションに追加さ<br>れます。 |
| ステップ5         | <pre>monitor session {session-number   all} type erspan-source 例: switch(config)# monitor session 3 type erspan-source switch(config-erspan-src)#</pre>                                                                                                    | ERSPAN 送信元セッションを設定します。                                                                  |
| ステップ6         | header-type version<br>例:<br>switch(config-erspan-src)# header-type 3                                                                                                    | (任意)ERSPAN 送信元セッションをタイプ II か<br>らタイプ III に変更します。                                        |
| ステップ <b>1</b> | description description<br>例:<br>switch(config-erspan-src)# description<br>erspan_src_session_3                                                                                                    | セッションの説明を設定します。デフォルトでは、<br>説明は定義されません。説明には最大 32 の英数字<br>を使用できます。                        |
| ステップ <b>8</b> | <pre>source {[interface[type slot/port[-port]], type slot/port[-port]]] [port-channel channel-number]]   [vlan {number   range}]] [rx   tx   both]  [例]: switch(config-erspan-src)# source interface ethernet 2/1-3, ethernet 3/1 rx  [例]: switch(config-erspan-src)# source interface port-channel 2  [例]: switch(config-erspan-src)# source interface sup-eth 0 both [例]: switch(config-monitor)# source interface ethernet 101/1/1-3</pre> |                                                                                         |
| ステップ9         | (任意) ステップ 6 を繰り返して、すべての<br>ERSPAN 送信元を設定します。                                                                                                    |                                                                                         |
| ステップ 10       | destination ip <i>ip-address</i><br>例:<br>switch(config-erspan-src)# destination ip<br>10.1.1.1                                                                                                    | ERSPAN セッションの宛先 IP アドレスを設定しま<br>す。ERSPAN 送信元セッションごとに 1 つの宛先<br>IP アドレスのみがサポートされます。      |

|                | コマンドまたはアクション                                                                                                    | 目的                                                                                                    |
|----------------|----------------------------------------------------------------------------------------------------|----------------------------------------------------------------------------------------------------|
| ステップ <b>11</b> | <b>erspan-id</b><br>例:<br>switch(config-erspan-src)# erspan-id 5                                                                                       | ERSPAN 送信元セッションの ERSPAN ID を設定し<br>ます。ERSPAN の範囲は 1 ~ 1023 です。この ID<br>は、送信元および宛先の ERSPAN セッションのペ<br>アを一意に識別します。対応する宛先の ERSPAN<br>セッションに設定される ERSPAN ID は、送信元の<br>セッションで設定されているものと同じにする必要<br>があります。 |
| ステップ <b>12</b> | <b>vrf</b> <i>vrf-name</i><br>例:<br>switch(config-erspan-src)# vrf default                                                                             | ERSPAN 送信元セッションがトラフィックの転送<br>に使用する VRF を設定します。                                                                                                    |
| ステップ <b>13</b> | (任意) <b>ip ttl</b> <i>ttl-number</i><br>例:<br>switch(config-erspan-src)# ip ttl 25                                                                     | ERSPAN トラフィックの IP 存続可能時間(TTL)<br>値を設定します。範囲は 1 ~ 255 です。                                                                                                    |
| ステップ14         | (任意) <b>ip dscp</b> <i>dscp-number</i><br>例:<br>switch(config-erspan-src)# ip dscp 42                                                                  | ERSPAN トラフィックのパケットの DiffServ コー<br>ドポイント(DSCP)値を設定します。範囲は0~<br>63 です。                                                                                                    |
| ステップ15         | no shut<br>例:<br>switch(config-erspan-src)# no shut                                                                                                    | <ul> <li>ERSPAN送信元セッションをイネーブルにします。</li> <li>デフォルトでは、セッションはシャットステートで作成されます。</li> <li>(注) 同時に実行できる ERSPAN 送信元セッションは 2 つだけです。</li> </ul>                                                               |
| ステップ16         | <pre>(任意) show monitor session {all   session-number  <br/>range session-range}<br/>例:<br/>switch(config-erspan-src)# show monitor session<br/>3</pre> | ERSPAN セッション設定を表示します。                                                                                                    |
| ステップ <b>17</b> | (任意) show running-config monitor<br>例:<br>switch(config-erspan-src)# show running-config<br>monitor                                                    | ERSPAN の実行コンフィギュレーションを表示します。                                                                                                    |
| ステップ18         | (任意) show startup-config monitor 例: switch(config-erspan-src)# show startup-config monitor                                                             | ERSPAN のスタートアップ コンフィギュレーショ<br>ンを表示します。                                                                                                    |

|         | コマンドまたはアクション                                                             | 目的                     |
|---------|--------------------------------------------------------------------------|------------------------|
| ステップ 19 | (任意) copy running-config startup-config                                  | 実行コンフィギュレーションを、スタートアップ |
|         | 例:                                                                       | コンフィギュレーションにコピーします。    |
|         | <pre>switch(config-erspan-src)# copy running-config startup-config</pre> |                        |

### ERSPAN 宛先セッションの設定

送信元 IP アドレスからローカル デバイス上の宛先ポートにパケットをコピーするように ERSPAN 宛先セッションを構成できます。デフォルトでは、ERSPAN 宛先セッションはシャッ トステートで作成されます。

#### 始める前に

モニタモードで宛先ポートが設定されていることを確認します。

#### 手順の概要

- 1. config t
- **2.** interface ethernet *slot/port*[*-port*]
- **3**. switchport
- 4. switchport mode [access | trunk]
- 5. switchport monitor
- 6. ステップ2~5を繰り返して、追加の ERSPAN 宛先でモニタリングを設定します。
- 7. **no monitor session** {*session-number* | **all**}
- 8. monitor session {session-number | all} type erspan-destination
- **9. description** *description*
- **10. source ip** *ip*-address
- **11. destination** {[interface [type slot/port[-port], [type slot/port [port]]]}
- 12. erspan-id erspan-id
- 13. no shut
- 14. (任意) show monitor session {all | session-number | range session-range}
- **15.** (任意) show running-config monitor
- **16.** (任意) show startup-config monitor
- **17.** (任意) copy running-config startup-config

#### 手順の詳細

|       | コマンドまたはアクション                        | 目的                       |
|-------|-------------------------------------|--------------------------|
| ステップ1 | config t                            | グローバル コンフィギュレーション モードを開始 |
|       | 例:                                  | します                      |
|       | switch# config t<br>switch(config)# |                          |

|        | コマンドまたはアクション                                                                                                    | 目的                                                                                                    |
|--------|----------------------------------------------------------------------------------------------------|----------------------------------------------------------------------------------------------------|
| ステップ2  | <pre>interface ethernet slot/port[-port] 例: switch(config)# interface ethernet 2/5 switch(config-if)#</pre>                                                          | 選択したスロットおよびポートまたはポート範囲<br>で、インターフェイスコンフィギュレーションモー<br>ドを開始します。                                                                                                |
| ステップ3  | switchport<br>例:<br>switch(config-if)# switchport                                                                                                    | 選択したスロットおよびポートまたはポート範囲で<br>スイッチポート パラメータを設定します。                                                                                                    |
| ステップ4  | <pre>switchport mode [access   trunk] 例 : switch(config-if)# switchport mode trunk</pre>                                                                             | 選択したスロットおよびポートまたはポート範囲で<br>次のスイッチポート モードを設定します。<br>・アクセス<br>・トランク                                                                                            |
| ステップ5  | <pre>switchport monitor 例: switch(config-if)# switchport monitor</pre>                                                                                               | モニタモードでスイッチインターフェイスを設定<br>します。<br>(destination interface ethernet interface コマンドを<br>使用して) インターフェイスを ERSPAN または<br>SPAN 宛先に設定するには、最初にモニタモード<br>で設定する必要があります。 |
| ステップ6  | ステップ2~5を繰り返して、追加の ERSPAN 宛<br>先でモニタリングを設定します。                                                                                                    |                                                                                                    |
| ステップ1  | no monitor session {session-number   all}<br>例:<br>switch(config-if)# no monitor session 3                                                                           | 指定したERSPANセッションの設定を消去します。<br>新しいセッション コンフィギュレーションは、既<br>存のセッション コンフィギュレーションに追加さ<br>れます。                                                                      |
| ステップ8  | <pre>monitor session {session-number   all} type erspan-destination 例: switch(config-if)# monitor session 3 type erspan-destination switch(config-erspan-dst)#</pre> | ERSPAN 宛先セッションを設定します。                                                                                                    |
| ステップ9  | description description<br>例:<br>switch(config-erspan-dst)# description<br>erspan_dst_session_3                                                                      | セッションの説明を設定します。デフォルトでは、<br>説明は定義されません。説明には最大 32 の英数字<br>を使用できます。                                                                                             |
| ステップ10 | source ip <i>ip-address</i><br>例:<br>switch(config-erspan-dst)# source ip 10.1.1.1                                                                                   | ERSPAN セッションの送信元 IP アドレスを設定し<br>ます。ERSPAN 宛先セッションごとに 1 つの送信<br>元 IP アドレスのみがサポートされます。                                                                         |

I

|                | コマンドまたはアクション                                                                                                    | 目的                                                                                                    |
|----------------|----------------------------------------------------------------------------------------------------|----------------------------------------------------------------------------------------------------|
|                |                                                                                                    | この IP アドレスは、対応する ERSPAN 送信元セッ<br>ションに設定されている宛先 IP アドレスと一致し<br>ている必要があります。                                                                                                    |
| ステップ11         | <pre>destination {[interface [type slot/port[-port], [type slot/port [port]]]} 例: switch(config-erspan-dst)# destination interface</pre> | コピーする送信元パケットの宛先を設定します。宛<br>先としては、インターフェイスのみを設定できま<br>す。<br>(注) 宛先ポートをトランクポートとして設                                                                                                    |
|                | ethernet 2/5                                                                                                    | 定できます。                                                                                                    |
| ステップ <b>12</b> | <b>erspan-id</b><br>例:<br>switch(config-erspan-dst)# erspan-id 5                                                                         | ERSPAN セッションの ERSPAN ID を設定します。<br>指定できる範囲は1~1023です。この ID は、送<br>信元および宛先の ERSPAN セッションのペアを一<br>意に識別します。対応する宛先の ERSPAN セッショ<br>ンに設定される ERSPAN ID は、送信元のセッショ<br>ンで設定されているものと同じにする必要がありま<br>す。 |
| ステップ <b>13</b> | no shut<br>例:<br>switch(config)# no shut                                                                                                 | ERSPAN 宛先セッションを有効にします。デフォ<br>ルトでは、セッションはシャット ステートで作成<br>されます。<br>(注) 同時に実行できるアクティブな<br>ERSPAN 宛先セッションは 16 までで<br>す。                                                                         |
| ステップ14         | (任意) show monitor session {all   session-number  <br>range session-range} 例:<br>switch(config)# show monitor session 3                   | ERSPAN セッション設定を表示します。                                                                                                    |
| ステップ <b>15</b> | (任意) show running-config monitor 例: switch(config-erspan-src)# show running-config monitor                                               | ERSPAN の実行コンフィギュレーションを表示します。                                                                                                    |
| ステップ16         | (任意) show startup-config monitor 例: switch(config-erspan-src)# show startup-config monitor                                               | ERSPAN のスタートアップ コンフィギュレーショ<br>ンを表示します。                                                                                                    |
| ステップ <b>17</b> | (任意) copy running-config startup-config<br>例:<br>switch(config-erspan-src)# copy running-config<br>startup-config                        | 実行コンフィギュレーションを、スタートアップ<br>コンフィギュレーションにコピーします。                                                                                                    |

## ERSPAN セッションのシャットダウンまたはアクティブ化

ERSPAN セッションをシャットダウンすると、送信元から宛先へのパケットのコピーを切断で きます。同時に実行できる ERSPAN セッション数は限定されているため、あるセッションを シャットダウンしてハードウェアリソースを解放することによって、別のセッションが使用で きるようになります。デフォルトでは、ERSPAN セッションはシャット ステートで作成され ます。

ERSPAN セッションをイネーブルにすると、送信元から宛先へのパケットのコピーをアクティ ブ化できます。すでにイネーブルになっていて、動作状況がダウンの ERSPAN セッションを イネーブルにするには、そのセッションをいったんシャットダウンしてから、改めてイネーブ ルにする必要があります。ERSPAN セッション ステートをシャットダウンおよびイネーブル にするには、グローバルまたはモニタ コンフィギュレーション モードのいずれかのコマンド を使用できます。

#### 手順の概要

- 1. configuration terminal
- **2.** monitor session {session-range | all} shut
- **3. no monitor session** {*session-range* | **all**} **shut**
- 4. monitor session session-number type erspan-source
- 5. monitor session session-number type erspan-destination
- 6. shut
- 7. no shut
- 8. (任意) show monitor session all
- 9. (任意) show running-config monitor
- **10.** (任意) show startup-config monitor
- **11.** (任意) copy running-config startup-config

#### 手順の詳細

|       | コマンドまたはアクション                                                                               | 目的                                                                                       |
|-------|--------------------------------------------------------------------------------------------|------------------------------------------------------------------------------------------|
| ステップ1 | configuration terminal<br>例:<br>switch# configuration terminal<br>switch(config)#          | グローバル コンフィギュレーション モードを開始<br>します。                                                         |
| ステップ2 | monitor session {session-range   all} shut<br>例:<br>switch(config)# monitor session 3 shut | 指定の ERSPAN セッションをシャットダウンしま<br>す。セッションの範囲は1~48です。デフォルト<br>では、セッションはシャットステートで作成され<br>ます。   |
| ステップ3 | no monitor session {session-range   all} shut<br>例:                                        | 指定のERSPANセッションを再開(イネーブルに)<br>します。セッションの範囲は1~48です。デフォ<br>ルトでは、セッションはシャットステートで作成<br>されます。。 |

I

|               | コマンドまたはアクション                                                                                | 目的                                                                                                    |
|---------------|---------------------------------------------------------------------------------------------|----------------------------------------------------------------------------------------------------|
|               | switch(config)# no monitor session 3 shut                                                   | <ul> <li>(注) モニターセッションがイネーブルで動<br/>作状況がダウンの場合、セッションを<br/>イネーブルにするには、最初にmonitor<br/>session shut コマンドを指定してから、<br/>no monitor session shut コマンドを続け<br/>る必要があります。</li> </ul> |
| ステップ4         | monitor session session-number type erspan-source                                           | ERSPAN 送信元タイプのモニタ コンフィギュレー                                                                                                    |
|               | 例:<br>switch(config)# monitor session 3 type<br>erspan-source<br>switch(config-erspan-src)# | ションモードを開始します。新しいセッション コ<br>ンフィギュレーションは、既存のセッション コン<br>フィギュレーションに追加されます。                                                                                                   |
| ステップ5         | monitor session session-number type erspan-destination                                      | ERSPAN 宛先タイプのモニター コンフィギュレー                                                                                                    |
|               | 例:<br>switch(config-erspan-src)# monitor session 3 type<br>erspan-destination               | ション モードを開始します。<br>                                                                                                    |
| ステップ6         | shut                                                                                        | ERSPAN セッションをシャットダウンします。デ                                                                                                    |
|               | 例:<br>switch(config-erspan-src)# shut                                                       | フォルトでは、セッションはシャットステートで<br>作成されます。                                                                                                    |
| ステップ <b>1</b> | no shut                                                                                     | ERSPANセッションをイネーブルにします。デフォ                                                                                                    |
|               | <b>例</b> :<br>switch(config-erspan-src)# no shut                                            | ルトでは、セッションはシャットステートで作成されます。                                                                                                    |
| ステップ8         | (任意) show monitor session all                                                               | ERSPAN セッションのステータスを表示します。                                                                                                    |
|               | 例:<br>switch(config-erspan-src)# show monitor session<br>all                                |                                                                                                    |
| ステップ9         | (任意) show running-config monitor                                                            | ERSPAN の実行コンフィギュレーションを表示し                                                                                                    |
|               | 例:<br>switch(config-erspan-src)# show running-config<br>monitor                             | より。                                                                                                    |
| ステップ10        | (任意) show startup-config monitor                                                            | ERSPAN のスタートアップ コンフィギュレーショ                                                                                                    |
|               | 例:                                                                                          | ンを表示します。                                                                                                    |
|               | <pre>switch(config-erspan-src)# show startup-config monitor</pre>                           |                                                                                                    |
| ステップ11        | (任意) copy running-config startup-config                                                     | 実行コンフィギュレーションを、スタートアップ                                                                                                    |
|               | 例:<br>switch(config-erspan-src)# copy running-config<br>startup-config                      | コンノイヤユレーンヨンにコヒーしょう。                                                                                                    |
| -             | leterer courta                                                                              |                                                                                                    |

## ERSPAN フィルタリングの設定

SPAN フィルタは、ローカル セッションおよび ERSPAN 送信元セッションのみに構成できま す。フィルタの詳細については、SPAN および ERSPAN フィルタ処理 (171 ページ) を参照し てください。

#### 手順の概要

- 1. switch# configure terminal
- 2. switch(config)# monitor session {session-number | all} type erspan-source
- **3.** switch(config-erspan-src)# **filter** {**ip** *source-ip-address source-ip-mask destination-ip-address destination-ip-mask*}
- 4. switch(config-erspan-src)# erspan-id erspan-id
- 5. switch(config-erspan-src)# vrf vrf-name
- **6.** switch(config-erspan-src)# **destination ip** *ip-address*
- 7. switch(config-erspan-src)# source [interface [*type slot/port*] | port-channel *channel-number*] | [vlan *vlan-range*] [rx | tx | both]

#### 手順の詳細

|               | コマンドまたはアクション                                                                                                    | 目的                                                                                                    |
|---------------|----------------------------------------------------------------------------------------------------|----------------------------------------------------------------------------------------------------|
| ステップ1         | switch# configure terminal                                                                                                    | グローバル コンフィギュレーション モードを開始<br>します。                                                                                                    |
| ステップ <b>2</b> | <pre>switch(config)# monitor session {session-number   all} type erspan-source</pre>                                          | ERSPAN 送信元セッションを設定します。                                                                                                    |
| ステップ3         | <pre>switch(config-erspan-src)# filter {ip source-ip-address source-ip-mask destination-ip-address destination-ip-mask}</pre> | ERSPAN フィルタを作成します。                                                                                                    |
| ステップ4         | switch(config-erspan-src)# <b>erspan-id</b> erspan-id                                                                         | ERSPAN 送信元セッションの ERSPAN ID を設定し<br>ます。ERSPAN の範囲は 1 ~ 1023 です。この ID<br>は、送信元および宛先の ERSPAN セッションのペア<br>を一意に識別します。対応する宛先の ERSPAN セッ<br>ションに設定される ERSPAN ID は、送信元のセッ<br>ションで設定されているものと同じにする必要があ<br>ります。 |
| ステップ5         | switch(config-erspan-src)# vrf vrf-name                                                                                       | ERSPAN 送信元セッションがトラフィックの転送に<br>使用する VRF を設定します。                                                                                                    |
| ステップ6         | switch(config-erspan-src)# <b>destination ip</b> <i>ip-address</i>                                                            | ERSPAN セッションの宛先 IP アドレスを設定しま<br>す。ERSPAN 送信元セッションごとに1つの宛先 IP<br>アドレスのみがサポートされます。                                                                                                    |

|               | コマンドまたはアクション                                                                                                    | 目的                                                                                               |
|---------------|----------------------------------------------------------------------------------------------------|--------------------------------------------------------------------------------------------------|
| ステップ <b>7</b> | switch(config-erspan-src)# source [interface [type<br>slot/port]   port-channel channel-number]   [vlan<br>vlan-range] [rx   tx   both] | 送信元およびパケットをコピーするトラフィックの<br>方向を設定します。イーサネットポート範囲、ポー<br>トチャネル、または VLAN 範囲を入力できます。                  |
|               |                                                                                                    | 送信元は1つ設定することも、またはカンマで区<br>切った一連のエントリとして、または番号の範囲と<br>して、複数設定することもできます。最大128のイ<br>ンターフェイスを指定できます。 |
|               |                                                                                                    | コピーするトラフィックの方向には、入力、出力、<br>または両方を指定できます。デフォルトは双方向で<br>す。                                         |

#### 例

次の例は、ERSPAN 送信元セッションに MAC ベースのフィルタを設定する方法を示 しています。

```
switch# configure terminal
Enter configuration commands, one per line. End with CNTL/Z.
switch(config)# monitor session 2 type erspan-source
switch(config-erspan-src)# filter abcd.ef12.3456 1111.2222.3333 1234.5678.9012
1111.2222.3333
switch(config-erspan-src)# erspan-id 20
switch(config-erspan-src)# vrf default
switch(config-erspan-src)# destination ip 200.1.1.1
switch(config-erspan-src)# source interface Ethernet 1/47 rx
switch(config-erspan-src)# no shut
switch(config-erspan-src)#
```

次の例は、ERSPAN 送信元セッションに VLAN ベースのフィルタを設定する方法を示 しています。

```
switch# configure terminal
Enter configuration commands, one per line. End with CNTL/Z.
switch(config)# monitor session 2 type erspan-source
switch(config-erspan-src)# filter abcd.ef12.3456 1111.2222.3333 1234.5678.9012
1111.2222.3333
switch(config-erspan-src)# erspan-id 21
switch(config-erspan-src)# vrf default
switch(config-erspan-src)# destination ip 200.1.1.1
switch(config-erspan-src)# source interface Ethernet 1/47 rx
switch(config-erspan-src)# source vlan 315
switch(config-erspan-src)# mtu 200
switch(config-erspan-src)# no shut
switch(config-erspan-src)# no shut
```

## ERSPAN サンプリングの設定

サンプリングは、ローカルセッションおよびERSPAN送信元セッションのみに構成できます。 サンプリングの詳細については、SPANおよびERSPANサンプリング(173ページ)を参照し てください。

#### 手順の概要

- 1. switch# configure terminal
- 2. switch(config)# monitor session {session-number | all} type erspan-source
- 3. switch(config-erspan-src)# sampling sampling-range
- **4.** switch(config-erspan-src)# **erspan-id** *erspan-id*
- 5. switch(config-erspan-src)# vrf-name
- 6. switch(config-erspan-src)# destination ip *ip-address*
- 7. switch(config-erspan-src)# source [interface *type slot/port* | port-channel *channel-number*] | [vlan *vlan-range*] [rx | tx | both]

#### 手順の詳細

|       | コマンドまたはアクション                                                                         | 目的                                                                                                    |
|-------|--------------------------------------------------------------------------------------|----------------------------------------------------------------------------------------------------|
| ステップ1 | switch# configure terminal                                                           | グローバル コンフィギュレーション モードを開始<br>します。                                                                                                    |
| ステップ2 | <pre>switch(config)# monitor session {session-number   all} type erspan-source</pre> | ERSPAN 送信元セッションを設定します。                                                                                                    |
| ステップ3 | switch(config-erspan-src)# <b>sampling</b> sampling-range                            | スパニングパケットの範囲を構成します。範囲が n<br>として定義されている場合、n 番目のパケットごと<br>にスパンされます。<br>サンプリング範囲は 2 ~ 1023 です。                                                                                                    |
| ステップ4 | switch(config-erspan-src)# erspan-id erspan-id                                       | ERSPAN 送信元セッションの ERSPAN ID を設定し<br>ます。ERSPAN の範囲は 1 ~ 1023 です。この ID<br>は、送信元および宛先の ERSPAN セッションのペア<br>を一意に識別します。対応する宛先の ERSPAN セッ<br>ションに設定される ERSPAN ID は、送信元のセッ<br>ションで設定されているものと同じにする必要があ<br>ります。 |
| ステップ5 | switch(config-erspan-src)# vrf-name                                                  | ERSPAN 送信元セッションがトラフィックの転送に<br>使用する VRF を設定します。                                                                                                    |
| ステップ6 | switch(config-erspan-src)# destination ip <i>ip-address</i>                          | ERSPAN セッションの宛先 IP アドレスを設定しま<br>す。ERSPAN 送信元セッションごとに1つの宛先 IP<br>アドレスのみがサポートされます。                                                                                                    |

|                                                                                                    | コマンドまたはアクション                                                                     | 目的                                                                                               |
|----------------------------------------------------------------------------------------------------|----------------------------------------------------------------------------------|--------------------------------------------------------------------------------------------------|
| ステップ7 switch(config-erspan-src)# source [interface type slot/port   port-channel channel-number]   [vlan vlan-range] [ $\mathbf{rx}$   $\mathbf{tx}$   both] | 送信元およびパケットをコピーするトラフィックの<br>方向を設定します。イーサネットポート範囲、ポー<br>ト チャネル、または VLAN 範囲を入力できます。 |                                                                                                  |
|                                                                                                    |                                                                                  | 送信元は1つ設定することも、またはカンマで区<br>切った一連のエントリとして、または番号の範囲と<br>して、複数設定することもできます。最大128のイ<br>ンターフェイスを指定できます。 |
|                                                                                                    |                                                                                  | コピーするトラフィックの方向には、入力、出力、<br>または両方を指定できます。デフォルトは双方向で<br>す。                                         |

#### 例

次の例は、ERSPAN送信元セッションのサンプリングを設定する方法を示しています。

```
switch# configure terminal
Enter configuration commands, one per line. End with CNTL/Z.
switch(config) # monitor session 2 type erspan-source
switch(config-erspan-src)# sampling 40
switch(config-erspan-src)# erspan-id 30
switch(config-erspan-src) # vrf default
switch(config-erspan-src)# destination ip 200.1.1.1
switch(config-erspan-src) # source interface ethernet 1/47
switch(config-erspan-src) # show monitor session 2
session 2
_____
type : erspan-source
state : up
granularity : 100 microseconds
erspan-id : 30
vrf-name : default
destination-ip : 200.1.1.1
ip-ttl : 255
ip-dscp : 0
header-type : 2
mtu : 200
sampling : 40
origin-ip : 150.1.1.1 (global)
source intf :
rx : Eth1/47
tx : Eth1/47
both : Eth1/47
source VLANs :
rx : 315
switch(config-erspan-src)#
```

### ERSPAN 切り捨ての設定

切り捨ては、ローカルおよび ERSPAN 送信元セッションに対してのみ構成できます。切り捨ての詳細については、SPAN および ERSPAN の切り捨て(174ページ)を参照してください。

#### 手順の概要

- 1. switch# configure terminal
- 2. switch(config)# monitor session {session-number | all} type erspan-source
- **3.** switch(config-erspan-src)# **mtu** *size*
- 4. switch(config-erspan-src)# erspan-id erspan-id
- 5. switch(config-erspan-src)# vrf vrf-name
- 6. switch(config-erspan-src)# destination ip *ip-address*
- **7.** switch(config-erspan-src)# source [interface *type slot/port* | port-channel *channel-number*] | [vlan *vlan-range*] [**rx** | **tx** | both]

#### 手順の詳細

|       | コマンドまたはアクション                                                                         | 目的                                                                                                    |
|-------|--------------------------------------------------------------------------------------|----------------------------------------------------------------------------------------------------|
| ステップ1 | switch# configure terminal                                                           | グローバル コンフィギュレーション モードを開始<br>します。                                                                                                    |
| ステップ2 | <pre>switch(config)# monitor session {session-number   all} type erspan-source</pre> | ERSPAN 送信元セッションを設定します。                                                                                                    |
| ステップ3 | switch(config-erspan-src)# <b>mtu</b> <i>size</i>                                    | MTUの切り捨てサイズを設定します。構成された<br>MTUサイズよりも大きいSPANパケットはすべて、<br>4 バイトのオフセットで構成されたサイズに切り捨<br>てられます。                                                                                                    |
|       |                                                                                      | MTU 切り捨てサイズは 64 バイトから 1518 バイト<br>です。                                                                                                    |
| ステップ4 | switch(config-erspan-src)# erspan-id erspan-id                                       | ERSPAN 送信元セッションの ERSPAN ID を設定し<br>ます。ERSPAN の範囲は 1 ~ 1023 です。この ID<br>は、送信元および宛先の ERSPAN セッションのペア<br>を一意に識別します。対応する宛先の ERSPAN セッ<br>ションに設定される ERSPAN ID は、送信元のセッ<br>ションで設定されているものと同じにする必要があ<br>ります。 |
| ステップ5 | switch(config-erspan-src)# vrf vrf-name                                              | ERSPAN 送信元セッションがトラフィックの転送に<br>使用する VRF を設定します。                                                                                                    |
| ステップ6 | switch(config-erspan-src)# <b>destination ip</b> <i>ip-address</i>                   | ERSPAN セッションの宛先 IP アドレスを設定しま<br>す。ERSPAN 送信元セッションごとに1つの宛先 IP<br>アドレスのみがサポートされます。                                                                                                    |

|                                                                                                    | コマンドまたはアクション                                                                                                    | 目的                                                                                               |
|----------------------------------------------------------------------------------------------------|----------------------------------------------------------------------------------------------------|--------------------------------------------------------------------------------------------------|
| ステップ7<br>switch(config-erspan-src)# source [interface type slot/p<br>  port-channel channel-number]   [vlan vlan-range] [n<br>tx   both] | <pre>switch(config-erspan-src)# source [interface type slot/port   port-channel channel-number]   [vlan vlan-range] [rx   tx   both]</pre> | 送信元およびパケットをコピーするトラフィックの<br>方向を設定します。イーサネットポート範囲、ポー<br>トチャネル、または VLAN 範囲を入力できます。                  |
|                                                                                                    |                                                                                                    | 送信元は1つ設定することも、またはカンマで区<br>切った一連のエントリとして、または番号の範囲と<br>して、複数設定することもできます。最大128のイ<br>ンターフェイスを指定できます。 |
|                                                                                                    |                                                                                                    | コピーするトラフィックの方向には、入力、出力、<br>または両方を指定できます。デフォルトは双方向で<br>す。                                         |

#### 例

次の例は、ERSPAN 送信元セッションの MTU 切り捨てを構成する方法を示しています。

```
switch# configure terminal
switch(config) # monitor session 6 type erspan-source
switch(config-erspan-src) # mtu 1096
switch(config-erspan-src)# erspan-id 40
switch(config-erspan-src)# vrf default
switch(config-erspan-src)# destination ip 200.1.1.1
switch(config-erspan-src)# source interface ethernet 1/40
switch(config-erspan-src)# show monitor session 6
session 6
_____
type : erspan-source
state : down (Session admin shut)
granularity : 100 microseconds
erspan-id : 40
vrf-name : default
destination-ip : 200.1.1.1
ip-ttl : 255
ip-dscp : 0
header-type : 2
mtu : 1096
origin-ip : 150.1.1.1 (global)
source intf :
rx : Eth1/40
tx : Eth1/40
both : Eth1/40
source VLANs :
rx :
```

## ERSPAN マーカーパケットの構成

次のコマンドを使用して、ERSPAN マーカーパケットを構成します。

| コマンド                      | 目的                                         |
|---------------------------|--------------------------------------------|
| marker-packet秒            | セッションの ERSPAN マーカー パケットを有<br>効にします。        |
|                           | 間隔は、1秒から4秒の範囲で指定できます。                      |
| marker-packetmilliseconds | セッションの ERSPAN マーカー パケットを有<br>効にします。        |
|                           | 間隔は100 ミリ秒から900 ミリ秒の範囲で、<br>100 の倍数で増やせます。 |
| no marker-packet          | セッションの ERSPAN マーカー パケットを無<br>効にします。        |

#### 例

次に、2秒間隔で ERSPAN マーカーパケットを有効にする例を示します。

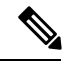

(注) intervalパラメータの設定はオプションです。パラメータを指定せずにマーカーパケットを有効にすると、デフォルトまたは既存の間隔が間隔値として使用されます。
 marker-packet コマンドは、マーカーパケットのみを有効にします。

```
switch# configure terminal
switch(config)# monitor erspan origin ip-address 172.28.15.250 global
switch(config)# monitor session 1 type erspan-source
switch(config)# header-type 3
switch(config-erspan-src)# erspan-id 1
switch(config-erspan-src)# ip ttl 16
switch(config-erspan-src)# ip dscp 5
switch(config-erspan-src)# vrf default
switch(config-erspan-src)# vrf default
switch(config-erspan-src)# destination ip 9.1.1.2
switch(config-erspan-src)# source interface el/15 both
switch(config-erspan-src)# marker-packet 2
switch(config-erspan-src)# no shut
switch(config-erspan-src)# no shut
```

## ERSPAN 設定の確認

ERSPAN の設定情報を確認するには、次のコマンドを使用します。

| コマンド                                                                         | 目的                    |
|------------------------------------------------------------------------------|-----------------------|
| <pre>show monitor session {all   session-number   range session-range}</pre> | ERSPAN セッション設定を表示します。 |

| コマンド                        | 目的                                     |
|-----------------------------|----------------------------------------|
| show running-config monitor | ERSPAN の実行コンフィギュレーションを表示します。           |
| show startup-config monitor | ERSPAN のスタートアップ コンフィギュレー<br>ションを表示します。 |

## **ERSPAN**の設定例

### ERSPAN 送信元セッションの設定例

次に、ERSPAN 送信元セッションを設定する例を示します。

```
switch# config t
switch(config)# interface e14/30
switch(config-if)# no shut
switch(config-if)# exit
switch(config) # monitor erspan origin ip-address 3.3.3.3 global
switch(config)# monitor erspan granularity 100 ns
switch(config-erspan-src)# header-type 3
switch(config) # monitor session 1 type erspan-source
switch(config-erspan-src)# source interface e14/30
switch(config-erspan-src)# erspan-id 1
switch(config-erspan-src)# ip ttl 16
switch(config-erspan-src)# ip dscp 5
switch(config-erspan-src)# destination ip 9.1.1.2
switch(config-erspan-src)# no shut
switch(config-erspan-src)# exit
switch(config) # show monitor session 1
```

 (注) switch(config) # monitor erspan granularity 100\_ns および switch(config-erspan-src) # header-type 3 は、Type IIIの送信元セッションの設定 にだけ使用されます。

### **ERSPAN** 宛先セッションの設定例

次に、ERSPAN 宛先セッションを設定する例を示します。

```
switch# config t
switch(config)# interface e14/29
switch(config-if)# no shut
switch(config-if)# switchport
switch(config-if)# switchport monitor
switch(config-if)# exit
switch(config)# monitor session 2 type erspan-destination
switch(config-erspan-dst)# source ip 9.1.1.2
switch(config-erspan-dst)# destination interface e14/29
switch(config-erspan-src)# erspan-id 1
```

switch(config-erspan-dst)# no shut switch(config-erspan-dst)# exit switch(config)# show monitor session 2

# その他の参考資料

## 関連資料

| 関連項目                    | マニュアル タイトル                                                 |
|-------------------------|------------------------------------------------------------|
| ERSPAN コマンド:コマンド構文の詳細、コ | ご使用プラットフォームの『Cisco Nexus NX-OS                             |
| マンドモード、コマンド履歴、デフォルト、    | System Management Command Reference $ rbracket$ $_{\circ}$ |
| 使用上の注意事項、および例           |                                                            |

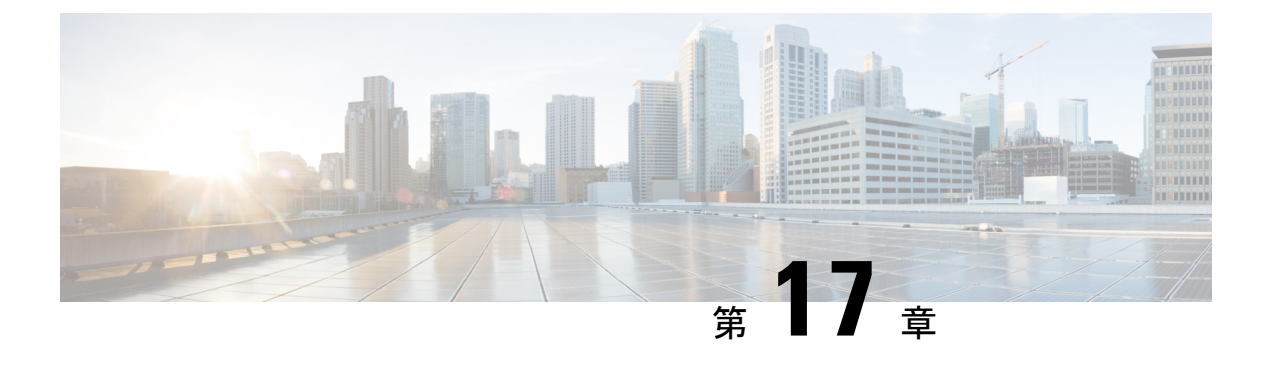

## **DNS**の設定

この章は、次の内容で構成されています。

- DNS クライアントに関する情報 (217 ページ)
- DNS クライアントの前提条件 (218 ページ)
- DNS クライアントのデフォルト設定 (218 ページ)
- •DNS クライアントの設定 (218ページ)

## DNS クライアントに関する情報

自分で名前の割り当てを管理していないネットワーク内のデバイスとの接続を、ネットワーク デバイスが必要とする場合は、DNSを使用して、ネットワーク間でデバイスを特定する一意の デバイス名を割り当てることができます。DNSは、階層方式を使用して、ネットワークノー ドのホスト名を確立します。これにより、クライアントサーバー方式によるネットワークのセ グメントのローカル制御が可能となります。DNSシステムは、デバイスのホスト名をその関連 する IP アドレスに変換することで、ネットワーク デバイスを検出できます。

インターネット上のドメインは、組織のタイプや場所に基づく一般的なネットワークのグルー プを表す命名階層ツリーの一部です。ドメイン名は、ピリオド(.)を区切り文字として使用し て構成されています。たとえば、シスコは、インターネットではcomドメインで表される営利 団体であるため、そのドメイン名は cisco.com です。このドメイン内の特定のホスト名、たと えばファイル転送プロトコル (FTP)システムは ftp.cisco.com で識別されます。

### ネーム サーバ

ネーム サーバはドメイン名の動向を把握し、自身が完全な情報を持っているドメイン ツリー の部分を認識しています。ネーム サーバは、ドメイン ツリーの他の部分の情報を格納してい る場合もあります。Cisco NX-OS 内の IP アドレスにドメイン名をマッピングするには、最初に ホスト名を示し、その後にネーム サーバーを指定して、DNS サービスをイネーブルにする必 要があります。

Cisco NX-OS では、スタティックに IP アドレスをドメイン名にマッピングできます。また、1 つ以上のドメイン ネーム サーバーを使用してホスト名の IP アドレスを見つけるよう、Cisco NX-OS を設定することもできます。

### **DNS**の動作

ネームサーバは、次に示すように、特定のゾーン内でローカルに定義されるホストのDNSサーバに対してクライアントが発行したクエリーを処理します。

- 権限ネームサーバは、その権限ゾーン内のドメイン名を求める DNS ユーザ照会に、自身のホストテーブル内にキャッシュされた永久的なエントリを使用して応答します。照会で求められているのが、自身の権限ゾーン内であるが、設定情報が登録されていないドメイン名の場合、権限ネームサーバはその情報が存在しないと応答します。
- 権限ネームサーバとして設定されていないネームサーバは、以前に受信した照会への返信からキャッシュした情報を使用して、DNSユーザ照会に応答します。ゾーンの権限ネームサーバとして設定されたルータがない場合は、ローカルに定義されたホストを求めるDNSサーバへの照会には、正規の応答は送信されません。

ネーム サーバは、特定のドメインに設定された転送パラメータおよびルックアップ パラメー タに従って、DNS 照会に応答します(着信 DNS 照会を転送するか、内部的に生成された DNS 照会を解決します)。

### 高可用性

Cisco NX-OS は、DNS クライアントのステートレス リスタートをサポートします。リブート またはスーパーバイザスイッチオーバーの後、Cisco NX-OS は実行コンフィギュレーションを 適用します。

# DNS クライアントの前提条件

DNS クライアントには次の前提条件があります。

・ネットワーク上に DNS ネーム サーバが必要です。

## DNS クライアントのデフォルト設定

次の表に、DNS クライアントパラメータのデフォルト設定を示します。

| パラメータ      | デフォルト        |
|------------|--------------|
| DNS クライアント | 有劾 (Enabled) |

## DNS クライアントの設定

ネットワーク上の DNS サーバを使用するよう、DNS クライアントを設定できます。

#### 始める前に

ネットワーク上にドメインネームサーバがあることを確認します。

#### 手順の概要

- 1. switch# configuration terminal
- **2.** switch(config)# vrf context managment
- 3. switch(config)# ip host name address1 [address2... address6]
- 4. (任意) switch(config)# ip domain name name [ use-vrf vrf-name]
- 5. (任意) switch(config)# ip domain-list name [ use-vrf vrf-name]
- 6. (任意) switch(config)# ip name-server server-address1 [server-address2... server-address6] [use-vrf vrf-name]
- 7. (任意) switch(config)# ip domain-lookup
- 8. (任意) switch(config)# show hosts
- **9.** switch(config)# **exit**
- 10. (任意) switch# copy running-config startup-config

#### 手順の詳細

|       | コマンドまたはアクション                                                                                 | 目的                                                                                                    |
|-------|----------------------------------------------------------------------------------------------|----------------------------------------------------------------------------------------------------|
| ステップ1 | switch# configuration terminal                                                               | グローバル コンフィギュレーション モードを開始<br>します。                                                                                                    |
| ステップ2 | switch(config)# vrf context managment                                                        | 設定可能な仮想およびルーティング(VRF)名を指<br>定します。                                                                                                    |
| ステップ3 | <pre>switch(config)# ip host name address1 [address2 address6]</pre>                         | ホスト名キャッシュに、6つまでのスタティックホ<br>スト名/アドレス マッピングを定義します。                                                                                                    |
| ステップ4 | (任意) switch(config)# <b>ip domain name</b> <i>name</i> [<br><b>use-vrf</b> <i>vrf-name</i> ] | Cisco NX-OS が非完全修飾ホスト名に使用するデ<br>フォルトのドメインネームサーバーを定義します。<br>このドメイン名を設定した VRF でこのドメイン<br>ネームサーバーを解決できない場合は、任意で、<br>Cisco NX-OS がこのドメイン ネーム サーバーを解<br>決するために使用する VRF を定義することもでき<br>ます。<br>Cisco NX-OS は、ドメイン名ルックアップを開始す<br>る前に、完全なドメイン名を含まないあらゆるホス<br>ト名にデフォルト ドメイン名を追加します。 |
| ステップ5 | (任意) switch(config)# ip domain-list name [ use-vrf<br>vrf-name]                              | Cisco NX-OS が非完全修飾ホスト名に使用できる追<br>加のドメイン ネーム サーバーを定義します。この<br>ドメイン名を設定した VRF でこのドメインネーム<br>サーバーを解決できない場合は、任意で、Cisco                                                                                                    |

|        | コマンドまたはアクション                                                                                                    | 目的                                                                                                    |
|--------|----------------------------------------------------------------------------------------------------|----------------------------------------------------------------------------------------------------|
|        |                                                                                                    | NX-OSがこのドメインネームサーバーを解決する<br>ために使用する VRF を定義することもできます。                                                                                                    |
|        |                                                                                                    | Cisco NX-OS はドメイン リスト内の各エントリを<br>使用して、ドメイン名ルックアップを開始する前<br>に、完全なドメイン名を含まないあらゆるホスト名<br>にこのドメイン名を追加します。Cisco NX-OS は、<br>一致するものが見つかるまで、ドメイン リストの<br>各エントリにこれを実行します。 |
| ステップ6  | (任意) switch(config)# <b>ip name-server</b><br>server-address1 [server-address2 server-address6]<br>[ <b>use-vrf</b> vrf-name] | 最大6台のネームサーバを定義します。使用可能<br>なアドレスは、IPv4アドレスまたはIPv6アドレス<br>です。                                                                                                    |
|        |                                                                                                    | このネーム サーバを設定した VRF でこのネーム<br>サーバに到達できない場合は、任意で、Cisco NX-OS<br>がこのネームサーバに到達するために使用する VRF<br>を定義することもできます。                                                          |
| ステップ1  | (任意) switch(config)# <b>ip domain-lookup</b>                                                                                  | DNSベースのアドレス変換をイネーブルにします。<br>この機能は、デフォルトでイネーブルにされていま<br>す。                                                                                                    |
| ステップ8  | (任意) switch(config)# show hosts                                                                                               | DNS に関する情報を表示します。                                                                                                    |
| ステップ9  | switch(config)# exit                                                                                                    | コンフィギュレーション モードを終了し、EXEC<br>モードに戻ります。                                                                                                    |
| ステップ10 | (任意) switch# copy running-config startup-config                                                                               | 実行コンフィギュレーションを、スタートアップ<br>コンフィギュレーションにコピーします。                                                                                                    |

#### 例

次に、デフォルトドメイン名を設定し、DNS ルックアップをイネーブルにする例を示 します。

```
switch# config t
switch(config)# vrf context management
switch(config)# ip domain-name mycompany.com
switch(config)# ip name-server 172.68.0.10
switch(config)# ip domain-lookup
```

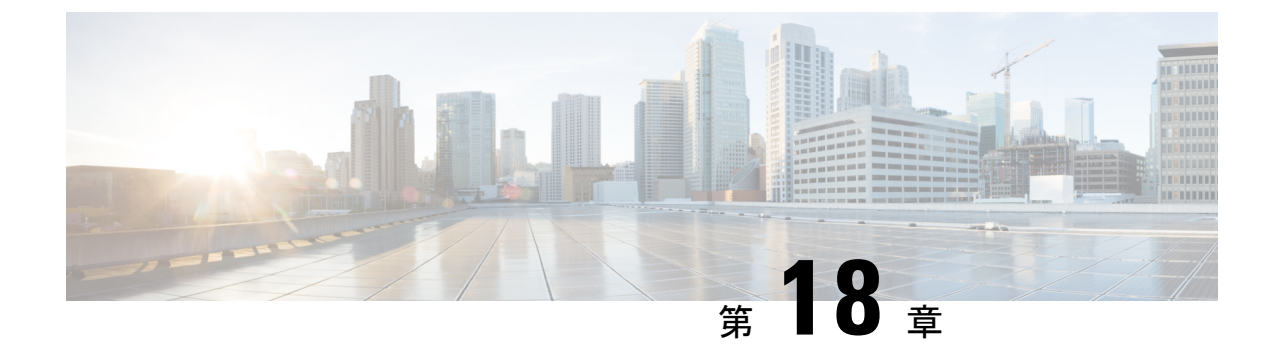

# トラフィック転送モードの構成

この章は、次の内容で構成されています。

- ・ワープモードに関する情報 (221ページ)
- ・ワープモードの注意事項および制限事項 (221ページ)
- ワープモードの有効化と無効化 (222ページ)
- ワープモードのステータスの確認(223ページ)
- ワープモードの機能履歴 (223 ページ)

# ワープモードに関する情報

Cisco Nexus デバイスは、アルゴリズムブーストエンジン(Algo Boost Engine)と呼ばれるハードウェアコンポーネントを使用して、ワープモードと呼ばれる転送メカニズムをサポートします。ワープモードでは、転送テーブルを単一のテーブルに統合することによりアクセスパスが短縮されるため、フレームおよびパケットの処理がより高速になります。ワープモードでは、遅延が最大 20 パーセント削減されます。Algo Boost Engine の詳細については、アクティブバッファモニタリングの概要(225 ページ)を参照してください。

## ワープモードの注意事項および制限事項

ワープモードには以下のような構成の注意事項および制限事項があります。

- ・ワープモードは、通常の転送より最大で20%優れたスイッチ遅延を提供します。
- ワープモードでは、ユニキャストルートテーブルは縮小されます。ルートテーブルは 24000から4000エントリに縮小します。ホストテーブルとMACテーブルは64000から 8000エントリに縮小します(マルチキャストルートテーブルは8000エントリのままで す)。
- ・ワープモードでは、次の機能はサポートされていません。
  - ・出力ルーテッドアクセス制御リスト(RACL)
  - ・ポートアクセス制御リスト (ACL)

・同等コスト複数パス (ECMP)

• IP リダイレクト

# ワープモードの有効化と無効化

#### 手順の概要

- 1. switch# configure terminal
- 2. switch(config)# hardware profile forwarding-mode warp
- 3. (任意) switch(config)# copy running-config startup-config
- 4. スイッチをリロードします。

#### 手順の詳細

|       | コマンドまたはアクション                                               | 目的                                                                                      |
|-------|------------------------------------------------------------|-----------------------------------------------------------------------------------------|
| ステップ1 | switch# configure terminal                                 | グローバル コンフィギュレーション モードを開始<br>します。                                                        |
| ステップ2 | switch(config)# hardware profile forwarding-mode<br>warp   | デバイスのワープ モードを有効にします。ワープ<br>モードを無効にするには、このコマンドの no 形式<br>を使用します。デフォルトでは、ワープモードは無<br>効です。 |
| ステップ3 | (任意) switch(config)# copy running-config<br>startup-config | リブートおよびリスタート時に実行コンフィギュ<br>レーションをスタートアップコンフィギュレーショ<br>ンにコピーして、変更を継続的に保存します。              |
| ステップ4 | スイッチをリロードします。                                              | —                                                                                       |

#### 例

次に、デバイスのワープモードを有効にする例を示します。

```
switch# configuration terminal
switch(config)# hardware profile forwarding-mode warp
Warning: This command will take effect only after saving the configuration (copy r s)
switch(config)# copy running-config startup-config
switch(config)#
```

次に、デバイスのワープモードを無効にする例を示します。

```
switch# configuration terminal
switch(config)# no hardware profile forwarding-mode warp
```

Warning: This command will take effect only after saving the configuration (copy r s) switch(config)# copy running-config startup-config

# ワープモードのステータスの確認

手順の概要

1. switch# show hardware profile forwarding-mode

#### 手順の詳細

|       | コマンドまたはアクション                                  | 目的                                            |
|-------|-----------------------------------------------|-----------------------------------------------|
| ステップ1 | switch# show hardware profile forwarding-mode | ワープモードに関する情報と、ホスト、ユニキャス                       |
|       |                                               | ト、マルチキャスト、およびレイヤ2の Ternary                    |
|       |                                               | Content Addressable Memory (TCAM) のサイズを表      |
|       |                                               | 示します。                                         |
|       |                                               | Content Addressable Memory (TCAM) のサイズを表示します。 |

例

次に、ワープモードに関する情報を表示する例を示します。

# ワープモードの機能履歴

| 機能名     | リリース        | 機能情報          |
|---------|-------------|---------------|
| ワープ モード | 5.0(3)A1(1) | この機能が導入されました。 |

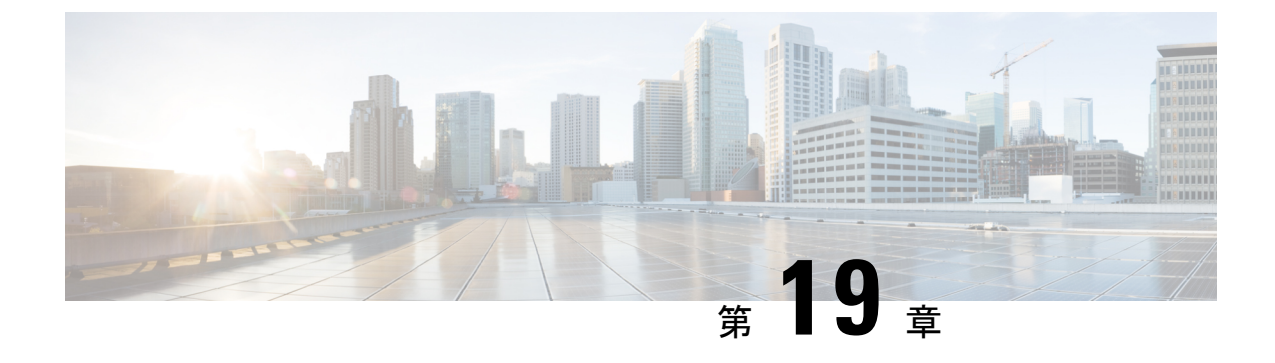

# アクティブ バッファ モニタリングの設定

この章は、次の内容で構成されています。

- ・実行中バッファ監視の構成に付いての情報 (225ページ)
- 実行中バッファ監視の構成(226ページ)
- バッファヒストグラムデータの表示(228ページ)

# 実行中バッファ監視の構成に付いての情報

### アクティブ バッファ モニタリングの概要

実行中のバッファの監視機能は、詳細なバッファ占有率のデータを提供し、ネットワーク輻輳 の検出、ネットワーク輻輳がネットワーク運用にいつどのような影響を与えているかを理解す るための過去のイベントの確認、過去の傾向の理解、アプリケーション トラフィック フロー のパターンの識別に役立ちます。

Algorithm Boost Engine(Algo Boost Engine)というハードウェアコンポーネントは、個別ポートごとのユニキャストバッファ使用率、バッファブロックごとの合計バッファ使用率、およびバッファブロックごとのマルチキャストバッファ使用率の、バッファヒストグラムカウンタをサポートします。各ヒストグラムカウンタには、メモリブロックにまたがる18バケットがあります。Algo Boost Engine はバッファ使用率データを各ハードウェアのサンプリング間隔ごとにポーリングします(デフォルトは4ミリ秒ごとですが、10ナノ秒まで短く設定できます)。バッファ使用率に基づいて、対応するヒストグラムカウンタが増加します。たとえば、イーサネットポート1/4 がバッファの 500 KB を消費する場合、イーサネット1/4 のバケット2カウンタ(384 ~ 768 KB を表す)が増加します。

カウンタのオーバーフローを回避するために、Cisco NX-OS ソフトウェアはヒストグラムデー タをポーリング間隔ごとに収集し、システムメモリに維持します。ソフトウェアは、最小単位 1秒で、直前の 60 分のシステム メモリのヒストグラム データを維持します。1時間ごとに、 ソフトウェアはバッファのヒストグラムデータをシステムメモリからブートフラッシュにバッ クアップとしてコピーします。

アクティブバッファモニタリング機能には2つの動作モードがあります。

- ユニキャストモード: Algo Boost Engine は、バッファブロックごとの合計バッファ使用 率および48ポートすべてのユニキャストバッファ使用率のバッファヒストグラムを監視 し、維持します。
- マルチキャストモード: Algo Boost Engine はバッファブロックごとの合計バッファ使用率およびバッファブロックごとのマルチキャストバッファ使用率のバッファのヒストグラムデータを監視し、維持します。

### バッファ ヒストグラム データのアクセスおよび収集

アクティブ バッファ モニタリングをイネーブルにすると、デバイスには 70 分のデータが維持 されます(ログには最初の 60 分(0 ~ 60 分)、メモリには後の方の 60 分(10 ~ 70 分))。

バッファ ヒストグラム データにはいくつかの方法でアクセスできます。

- show コマンドを使用して、システム メモリからアクセスできます。
- アクティブバッファモニタリング機能をCisco NX-OS Python スクリプトに統合して、サーバにデータを定期的にコピーして履歴データを収集できます。
- •XML インターフェイスを使用してバッファ ヒストグラム データにアクセスできます。
- バッファの占有が、設定されたしきい値を超えるたびにsyslogにメッセージを記録するように、Cisco NX-OS を設定できます。

## 実行中バッファ監視の構成

(注) フロントパネルポートでNX-APIを使用する場合は、3000 PPS トラフィックを許可するよう に CoPP ポリシー(HTTP 用)を増やす必要があります。これにより、パケットドロップが防 止され、CLI はより大きな出力を作成して、予想される時間内に返します。

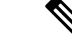

(注) 実行中のバッファの監視(ABM)はすべてのフロントポートで有効になっていますが、デフォ ルトクラスのトラフィックのみを監視できます。

#### 手順の概要

- 1. switch# configure terminal
- 2. switch(config)# hardware profile buffer monitor {unicast | multicast}
- **3.** switch(config)# hardware profile buffer monitor {unicast | multicast} threshold *threshold-value*
- 4. switch(config)# hardware profile buffer monitor {unicast | multicast} sampling sampling-value
- 5. (任意) switch(config)# copy running-config startup-config

#### 手順の詳細

|       | コマンドまたはアクション                                                                                               | 目的                                                                                                    |
|-------|----------------------------------------------------------------------------------------------------|----------------------------------------------------------------------------------------------------|
| ステップ1 | switch# configure terminal                                                                                 | グローバル コンフィギュレーション モードを開始<br>します。                                                                                                    |
| ステップ2 | <pre>switch(config)# hardware profile buffer monitor {unicast   multicast}</pre>                           | ユニキャストまたはマルチキャストトラフィックの<br>いずれかに対して、ハードウェアプロファイルバッ<br>ファを有効にします。                                                                        |
| ステップ3 | <pre>switch(config)# hardware profile buffer monitor {unicast   multicast} threshold threshold-value</pre> | 指定されたバッファサイズの最大値を超えたときに<br>syslog エントリを生成するように指定します。範囲<br>は 384 ~ 6144 KB で、384 KB ずつ増加した値を指<br>定できます。デフォルトは、使用可能な合計共有<br>バッファの 90% です。 |
| ステップ4 | <pre>switch(config)# hardware profile buffer monitor {unicast   multicast} sampling sampling-value</pre>   | 指定した間隔でデータをサンプリングするように指定します。範囲は 10 ~ 20,000,000 ナノ秒です。デフォルトのサンプリング値は4ミリ秒です。                                                             |
| ステップ5 | (任意) switch(config)# copy running-config<br>startup-config                                                 | リブートおよびリスタート時に実行コンフィギュ<br>レーションをスタートアップコンフィギュレーショ<br>ンにコピーして、変更を継続的に保存します。                                                              |

#### 例

この例は、ユニキャストトラフィックの実行中バッファ監視を構成する方法を示して います。384キロバイトのしきい値と5000ナノ秒のサンプリング値が使用されます。

#### switch# configure terminal

switch(config)# hardware profile buffer monitor unicast switch(config)# hardware profile buffer monitor unicast threshold 384 switch(config)# hardware profile buffer monitor unicast sampling 5000 switch(config)# copy running-config startup-config

次の例は、マルチキャストトラフィックの実行中バッファ監視を設定する方法を示しています。384 キロバイトのしきい値と 5000 ナノ秒のサンプリング値が使用されます。

#### switch# configure terminal

switch(config)# hardware profile buffer monitor multicast switch(config)# hardware profile buffer monitor multicast threshold 384 switch(config)# hardware profile buffer monitor multicast sampling 5000 switch(config)# copy running-config startup-config

# バッファ ヒストグラム データの表示

#### 手順の概要

- 1. switch# show hardware profile buffer monitor [interface ethernet *slot/port*] {brief | buffer-block | detail | multicast | summary}
- 2. (任意) switch# clear hardware profile buffer monitor

#### 手順の詳細

|       | コマンドまたはアクション                                                                                                    | 目的                                                                                                    |  |  |  |  |
|-------|----------------------------------------------------------------------------------------------------|----------------------------------------------------------------------------------------------------|--|--|--|--|
| ステップ1 | <pre>switch# show hardware profile buffer monitor [interface<br/>ethernet slot/port] {brief   buffer-block   detail  <br/>multicast   summary}</pre> | バッファについて収集されたデータを表示します。<br>キーワードは次のように定義されます。                                                                                          |  |  |  |  |
|       |                                                                                                    | <ul> <li>brief: 各インターフェイスの情報の一部を示す<br/>ように指定します。</li> </ul>                                                                            |  |  |  |  |
|       |                                                                                                    | <ul> <li>buffer-block特定のバッファブロックに関する<br/>情報を表示するように指定します。</li> </ul>                                                                   |  |  |  |  |
|       |                                                                                                    | • detail: 各インターフェイスで収集されたすべて<br>の情報を表示するように指定しま                                                                                        |  |  |  |  |
|       |                                                                                                    | <ul> <li>interface: (任意) 特定のポートプロファイル<br/>に関する情報を表示するように指定します。</li> <li>multicastマルチキャストトラフィックだけの<br/>バッファデータを表示するように指定します。</li> </ul> |  |  |  |  |
|       |                                                                                                    |                                                                                                    |  |  |  |  |
|       |                                                                                                    | <ul> <li>summary:各バッファブロックに関するサマ<br/>リー情報を表示するように指定します。</li> </ul>                                                                     |  |  |  |  |
|       |                                                                                                    | <ul> <li>(注) show コマンドのオプション interface は<br/>ユニキャスト モードでのみ有効で、<br/>multicast オプションはマルチキャスト<br/>モードでのみ有効です。</li> </ul>                  |  |  |  |  |
| ステップ2 | (任意) switch# clear hardware profile buffer monitor                                                                                                   | 収集されたバッファ データをクリアします。                                                                                                    |  |  |  |  |

#### 例

次に、各バッファブロックと組み合わせたバッファすべてのサマリー情報を表示する 例を示します。

switch# show hardware profile buffer monitor summary Summary CLI issued at: 09/18/2012 07:38:39

|                                            | Maximur              | m buffer              | utilizat | ion detect | ed  |
|--------------------------------------------|----------------------|-----------------------|----------|------------|-----|
|                                            | lsec                 | 5sec                  | 60sec    | 5min       | 1hr |
| -                                          |                      |                       |          |            |     |
| Buffer Block 1                             | 0KB                  | 0KB                   | 0KB      | 0KB        | N/A |
| Total Shared Buffer<br>Class Threshold Lim | Availab<br>it = 484  | le = 5049<br>5 Kbytes | 9 Kbytes |            |     |
| Buffer Block 2                             | 0KB                  | 0KB                   | 0KB      | 0KB        | N/A |
| Total Shared Buffer<br>Class Threshold Lim | Availab<br>it = 5598 | le = 5799<br>8 Kbytes | 9 Kbytes |            |     |
| Buffer Block 3                             | 0KB                  | 0KB                   | 5376KB   | 5376KB     | N/A |
| Total Shared Buffer                        | Availab              | le = 5799             | 9 Kbytes |            |     |

Class Threshold Limit = 5598 Kbytes

次に、ユニキャストモードの各バッファブロックと各インターフェイスの最大バッファ使用率を表示する例を示します。

switch# show hardware profile buffer monitor brief Brief CLI issued at: 09/18/2012 07:38:29

|                  | Maxim<br>1sec | um buffer<br>5sec | utilizat.<br>60sec | ion detect<br>5min | ted<br>1hr |
|------------------|---------------|-------------------|--------------------|--------------------|------------|
| Buffer Block 1   | 0KB           | 0KB               | 0KB                | 0KB                | N/A        |
| Total Shared Buf | fer Avalia    | ble = 504         | 9 Kbytes           |                    |            |
| Class Threshold  | Limit = 484   | 45 KDytes         |                    |                    |            |
| Ethernet1/45     | 0KB           | 0KB               | 0KB                | 0KB                | N/A        |
| Ethernet1/46     | 0KB           | 0KB               | 0KB                | 0KB                | N/A        |
| Ethernet1/47     | 0KB           | 0KB               | 0KB                | 0KB                | N/A        |
| Ethernet1/48     | 0KB           | 0KB               | 0KB                | 0KB                | N/A        |
| Ethernet1/21     | 0KB           | 0KB               | 0KB                | 0KB                | N/A        |
| Ethernet1/22     | 0KB           | 0KB               | 0KB                | 0KB                | N/A        |
| Ethernet1/23     | 0KB           | 0KB               | 0KB                | 0KB                | N/A        |
| Ethernet1/24     | 0KB           | 0KB               | 0KB                | 0KB                | N/A        |
| Ethernet1/9      | 0KB           | 0KB               | 0KB                | 0KB                | N/A        |
| Ethernet1/10     | 0KB           | 0KB               | 0KB                | 0KB                | N/A        |
| Ethernet1/11     | 0KB           | 0KB               | 0KB                | 0KB                | N/A        |
| Ethernet1/12     | 0KB           | 0KB               | 0KB                | 0KB                | N/A        |
| Ethernet1/33     | 0KB           | 0KB               | 0KB                | 0KB                | N/A        |
| Ethernet1/34     | 0KB           | 0KB               | 0KB                | 0KB                | N/A        |
| Ethernet1/35     | 0KB           | 0KB               | 0KB                | 0KB                | N/A        |
| Ethernet1/36     | 0KB           | 0KB               | 0KB                | 0KB                | N/A        |
| Buffer Block 2   | 0KB           | 0кв               | 0кв                | 0КВ                | N/A        |
| Total Shared Buf | fer Avalia    | ble = 579         | 9 Kbytes           |                    |            |
| Class Threshold  | Limit = 55    | 98 Kbytes<br>     | -                  |                    |            |
| Ethernet1/17     | 0KB           | 0KB               | 0KB                | 0KB                | N/A        |
| Ethernet1/18     | 0KB           | 0KB               | 0KB                | 0KB                | N/A        |
| Ethernet1/19     | 0KB           | 0KB               | 0KB                | 0KB                | N/A        |
| Ethernet1/20     | 0KB           | 0KB               | 0KB                | 0KB                | N/A        |
| Ethernet1/5      | 0KB           | 0KB               | 0KB                | 0KB                | N/A        |
| Ethernet1/6      | 0KB           | 0KB               | 0KB                | 0KB                | N/A        |

0KB

0KB

Ethernet1/7

0KB

N/A

0KB

| Ethernet1/8       | 0KB        | 0KB      | 0KB      | 0KB      | N/A    |
|-------------------|------------|----------|----------|----------|--------|
| Ethernet1/41      | 0KB        | 0KB      | 0KB      | 0KB      | N/A    |
| Ethernet1/42      | 0KB        | 0KB      | 0KB      | 0KB      | N/A    |
| Ethernet1/43      | 0KB        | 0KB      | 0KB      | 0KB      | N/A    |
| Ethernet1/44      | 0KB        | 0KB      | 0KB      | 0KB      | N/A    |
| Ethernet1/29      | 0KB        | 0KB      | 0KB      | 0KB      | N/A    |
| Ethernet1/30      | 0KB        | 0KB      | 0KB      | 0KB      | N/A    |
| Ethernet1/31      | 0KB        | 0KB      | 0KB      | 0KB      | N/A    |
| Ethernet1/32      | 0KB        | 0KB      | 0KB      | 0KB      | N/A    |
| Duffer Dleek 2    |            |          | E 27 CMD | E 27 (WD | NT / 7 |
| Builler Block 3   | UKB        | UKB      | 33/0KB   | 23/0KB   | N/A    |
| Total Shared Buff | er Avaliab | le = 579 | 9 Kbytes |          |        |
| Class Threshold L | imit = 559 | 8 Kbytes | 3        |          |        |
| Ethernet1/13      | <br>Окв    | 0KB      | 0KB      | Окв      | N/A    |
| Ethernet1/14      | 0KB        | 0KB      | 0KB      | 0KB      | N/A    |
| Ethernet1/15      | 0KB        | 0KB      | 0KB      | 0KB      | N/A    |
| Ethernet1/16      | 0KB        | 0KB      | 0KB      | 0KB      | N/A    |
| Ethernet1/37      | 0KB        | 0KB      | 0KB      | 0KB      | N/A    |
| Ethernet1/38      | 0KB        | 0KB      | 0KB      | 0KB      | N/A    |
| Ethernet1/39      | 0KB        | 0KB      | 0KB      | 0KB      | N/A    |
| Ethernet1/40      | 0KB        | 0KB      | 0KB      | 0KB      | N/A    |

| Ethernet1/13 | 0KB | 0KB | 0KB    | 0KB    | N/A |
|--------------|-----|-----|--------|--------|-----|
| Ethernet1/14 | 0KB | 0KB | 0KB    | 0KB    | N/A |
| Ethernet1/15 | 0KB | 0KB | 0KB    | 0KB    | N/A |
| Ethernet1/16 | 0KB | 0KB | 0KB    | 0KB    | N/A |
| Ethernet1/37 | 0KB | 0KB | 0KB    | 0KB    | N/A |
| Ethernet1/38 | 0KB | 0KB | 0KB    | 0KB    | N/A |
| Ethernet1/39 | 0KB | 0KB | 0KB    | 0KB    | N/A |
| Ethernet1/40 | 0KB | 0KB | 0KB    | 0KB    | N/A |
| Ethernet1/25 | 0KB | 0KB | 0KB    | 0KB    | N/A |
| Ethernet1/26 | 0KB | 0KB | 0KB    | 0KB    | N/A |
| Ethernet1/27 | 0KB | 0KB | 0KB    | 0KB    | N/A |
| Ethernet1/28 | 0KB | 0KB | 0KB    | 0KB    | N/A |
| Ethernet1/1  | 0KB | 0KB | 0KB    | 0KB    | N/A |
| Ethernet1/2  | 0KB | 0KB | 0KB    | 0KB    | N/A |
| Ethernet1/3  | 0KB | 0KB | 0KB    | 0KB    | N/A |
| Ethernet1/4  | 0KB | 0KB | 5376KB | 5376KB | N/A |

次に、マルチキャストモードの各バッファブロックの最大バッファ使用率の情報を表 示する例を示します。

#### switch# show hardware profile buffer monitor brief Brief CLI issued at: 09/18/2012 08:30:08

|                    |                                | Maximur              | n buffer              | utilizati | on detect | ed  |
|--------------------|--------------------------------|----------------------|-----------------------|-----------|-----------|-----|
|                    | _                              | 1sec                 | 5sec                  | 60sec     | 5min<br>  | 1hr |
| Buffer             | Block 1                        | 0KB                  | 0KB                   | 0KB       | OKB       | 0KB |
| Total :<br>Class : | Shared Buffer<br>Threshold Lim | Avaliab<br>it = 4845 | le = 5049<br>5 Kbytes | 9 Kbytes  |           |     |
| Mcast 1            | Usage 1                        | 0KB                  | 0KB                   | 0KB       | 0KB       | 0KB |
| Buffer             | Block 2                        | 0KB                  | 0KB                   | 0KB       | 0KB       | 0KB |
| Total :<br>Class : | Shared Buffer<br>Ihreshold Lim | Avaliab<br>it = 5598 | le = 5799<br>3 Kbytes | 9 Kbytes  |           |     |
| Mcast 1            | Usage 2                        | 0KB                  | 0KB                   | 0KB       | 0KB       | 0KB |
| Buffer             | Block 3                        | 0KB                  | 0KB                   | 0KB       | 0KB       | 0KB |
| Total :<br>Class : | Shared Buffer<br>Ihreshold Lim | Avaliab<br>it = 5598 | le = 5799<br>3 Kbytes | 9 Kbytes  |           |     |
| Mcast 1            | Usage 3                        | 0KB                  | 0KB                   | 0KB       | 0KB       | 0KB |

次に、マルチキャストモードのバッファブロック3の詳細なバッファ使用率の情報を 表示する例を示します。

switch# show hardware profile buffer monitor multicast 3 detail Detail CLI issued at: 09/18/2012 08:30:12 Legend -384KB - between 1 and 384KB of shared buffer consumed by port 768KB - between 385 and 768KB of shared buffer consumed by port 307us - estimated max time to drain the buffer at 10Gbps Active Buffer Monitoring for Mcast Usage 3 is: Active 384 768 1152 1536 1920 2304 2688 3072 3456 3840 4224 4608 4992 KBytes 5376 5760 6144 us @ 10Gbps 307 614 921 1228 1535 1842 2149 2456 2763 3070 3377 3684 3991 4298 4605 4912 \_\_\_\_\_ \_\_\_\_ ----- -----09/18/2012 08:30:12 09/18/2012 08:30:11 Ο Ο Ο 0 0 09/18/2012 08:30:10 0 0 0 09/18/2012 08:30:09 0 0 0 09/18/2012 08:30:08 0 0 0 09/18/2012 08:30:07 0 0 09/18/2012 08:30:06 0 0 0 09/18/2012 08:30:05 0 0 0 09/18/2012 08:30:04 0 0 0 09/18/2012 08:30:03 0 0 

次に、イーサネットインターフェイス 1/4 に関する詳細なバッファ データを表示する 例を示します。

switch# show hardware profile buffer monitor interface ethernet 1/4 detail
Detail CLI issued at: 09/18/2012 07:38:43

Legend -384KB - between 1 and 384KB of shared buffer consumed by port 768KB - between 385 and 768KB of shared buffer consumed by port 307us - estimated max time to drain the buffer at 10Gbps

| Active Buff                               | er Monitor    | ing fo | r por | t Eth | nernet | :1/4 : | is: Ao | ctive |      |      |      |      |      |      |
|-------------------------------------------|---------------|--------|-------|-------|--------|--------|--------|-------|------|------|------|------|------|------|
| KBytes                                    |               | 384    | 768   | 1152  | 1536   | 1920   | 2304   | 2688  | 3072 | 3456 | 3840 | 4224 | 4608 | 4992 |
| 5376 5760 6<br>us @ 10Gbps<br>4298 4605 4 | 144<br>912    | 307    | 614   | 921   | 1228   | 1535   | 1842   | 2149  | 2456 | 2763 | 3070 | 3377 | 3684 | 3991 |
|                                           |               |        |       |       |        |        |        |       |      |      |      |      |      |      |
| 00/10/2012                                |               | 0      | 0     | 0     | 0      | 0      | 0      | 0     | 0    | 0    | 0    | 0    | 0    | 0    |
| 0 0                                       | 07:30:42      | 0      | 0     | 0     | 0      | 0      | 0      | 0     | 0    | 0    | 0    | 0    | 0    | 0    |
| 09/18/2012                                | 07:38:41      | 0      | 0     | 0     | 0      | 0      | 0      | 0     | 0    | 0    | 0    | 0    | 0    | 0    |
| 09/18/2012                                | 07:38:40      | 0      | 0     | 0     | 0      | 0      | 0      | 0     | 0    | 0    | 0    | 0    | 0    | 0    |
| 0 0<br>09/18/2012                         | 0<br>07:38:39 | 0      | 0     | 0     | 0      | 0      | 0      | 0     | 0    | 0    | 0    | 0    | 0    | 0    |
| 0 0<br>09/18/2012                         | 0<br>07:38:38 | 0      | 0     | 0     | 0      | 0      | 0      | 0     | 0    | 0    | 0    | 0    | 0    | 0    |
|                                           |               |        |       |       |        |        |        |       |      |      |      |      |      |      |

| 0 0                                     | 0             |     |     |     |     |     |     |     |     |     |     |     |     |     |
|-----------------------------------------|---------------|-----|-----|-----|-----|-----|-----|-----|-----|-----|-----|-----|-----|-----|
| 09/18/2012                              | 07:38:37      | 0   | 0   | 0   | 0   | 0   | 0   | 0   | 0   | 0   | 0   | 0   | 0   | 0   |
| 09/18/2012                              | 07:38:36      | 0   | 0   | 0   | 0   | 0   | 0   | 0   | 0   | 0   | 0   | 0   | 0   | 0   |
| 0 0 0 0 0 0 0 0 0 0 0 0 0 0 0 0 0 0 0 0 | 0<br>07:38:35 | 0   | 0   | 0   | 0   | 0   | 0   | 0   | 0   | 0   | 0   | 0   | 0   | 0   |
| 0 0<br>09/18/2012                       | 0<br>07:38:34 | 0   | 0   | 0   | 0   | 0   | 0   | 0   | 0   | 0   | 0   | 0   | 0   | 0   |
| 0 0                                     | 0             | 0   | 0   | 0   | 0   | 0   | 0   | 0   | 0   | 0   | 0   | 0   | 0   | 0   |
| 0 0                                     | 07:38:33      | U   | 0   | 0   | 0   | 0   | 0   | 0   | 0   | 0   | 0   | 0   | 0   | 0   |
| 09/18/2012<br>0 0                       | 07:38:32<br>0 | 0   | 0   | 0   | 0   | 0   | 0   | 0   | 0   | 0   | 0   | 0   | 0   | 0   |
| 09/18/2012                              | 07:38:31      | 0   | 0   | 0   | 0   | 0   | 0   | 0   | 0   | 0   | 0   | 0   | 0   | 0   |
| 09/18/2012                              | 07:38:30      | 0   | 0   | 0   | 0   | 0   | 0   | 0   | 0   | 0   | 0   | 0   | 0   | 0   |
| 0 0<br>09/18/2012                       | 0<br>07:38:29 | 0   | 0   | 0   | 0   | 0   | 0   | 0   | 0   | 0   | 0   | 0   | 0   | 0   |
| 0 0<br>09/18/2012                       | 0<br>07:38:28 | 0   | 0   | 0   | 0   | 0   | 0   | 0   | 0   | 0   | 0   | 0   | 0   | 0   |
| 0 0                                     | 0             | 0   | 0   | 0   | 0   | 0   | 0   | 0   | 0   | 0   | 0   | 0   | 0   | 0   |
| 0 0                                     | 0/:38:27      | U   | 0   | 0   | 0   | 0   | 0   | 0   | 0   | 0   | 0   | 0   | 0   | 0   |
| 09/18/2012                              | 07:38:26<br>0 | 0   | 0   | 0   | 0   | 0   | 0   | 0   | 0   | 0   | 0   | 0   | 0   | 0   |
| 09/18/2012                              | 07:38:25      | 0   | 0   | 0   | 0   | 0   | 0   | 0   | 0   | 0   | 0   | 0   | 0   | 0   |
| 09/18/2012                              | 07:38:24      | 0   | 0   | 0   | 0   | 0   | 0   | 0   | 0   | 0   | 0   | 0   | 0   | 0   |
| 0 0<br>09/18/2012                       | 0<br>07:38:23 | 0   | 0   | 0   | 0   | 0   | 0   | 0   | 0   | 0   | 0   | 0   | 0   | 0   |
| 0 0                                     | 0<br>07:38:22 | 0   | 0   | 0   | 0   | 0   | 0   | 0   | 0   | 0   | 0   | 0   | 0   | 0   |
| 0 0                                     | 0             | 0   | 0   | 0   | 0   | 0   | 0   | 0   | 0   | 0   | 0   | 0   | 0   | 0   |
| 09/18/2012                              | 07:38:21      | 0   | 0   | 0   | 0   | 0   | 0   | 0   | 0   | 0   | 0   | 0   | 0   | 0   |
| 09/18/2012                              | 07:38:20<br>0 | 177 | 36  | 0   | 0   | 0   | 0   | 0   | 0   | 0   | 0   | 0   | 0   | 0   |
| 09/18/2012                              | 07:38:19      | 0   | 143 | 107 | 0   | 0   | 0   | 0   | 0   | 0   | 0   | 0   | 0   | 0   |
| 09/18/2012                              | 07:38:18      | 0   | 0   | 72  | 178 | 3   | 0   | 0   | 0   | 0   | 0   | 0   | 0   | 0   |
| 0 0<br>09/18/2012                       | 0<br>07:38:17 | 0   | 0   | 0   | 0   | 176 | 74  | 0   | 0   | 0   | 0   | 0   | 0   | 0   |
| 0 0<br>09/18/2012                       | 0<br>07:38:16 | 0   | 0   | 0   | 0   | 0   | 105 | 145 | 0   | 0   | 0   | 0   | 0   | 0   |
| 0 0                                     | 0             | 0   | 0   | 0   | 0   | 0   | 0   | 33  | 179 | 38  | 0   | 0   | 0   | 0   |
| 0 0                                     | 0             | 0   | 0   | 0   | 0   | 0   | 0   | 55  | 1/9 | 50  | 0   | 0   | 0   | 0   |
| 09/18/2012<br>0 0                       | 07:38:14<br>0 | 0   | 0   | 0   | 0   | 0   | 0   | 0   | 0   | 140 | 113 | 0   | 0   | 0   |
| 09/18/2012                              | 07:38:13      | 0   | 0   | 0   | 0   | 0   | 0   | 0   | 0   | 0   | 66  | 178 | 6   | 0   |
| 09/18/2012                              | 07:38:12      | 0   | 0   | 0   | 0   | 0   | 0   | 0   | 0   | 0   | 0   | 0   | 173 | 77  |
| U U<br>09/18/2012                       | 0<br>07:38:11 | 1   | 0   | 0   | 1   | 0   | 0   | 1   | 0   | 0   | 1   | 0   | 0   | 102 |
| 42 0<br>09/18/2012                      | 0<br>07:38:10 | 0   | 0   | 0   | 0   | 0   | 0   | 0   | 0   | 0   | 0   | 0   | 0   | 0   |
| 0 0                                     | 0             |     |     |     |     |     |     |     |     |     |     |     |     |     |

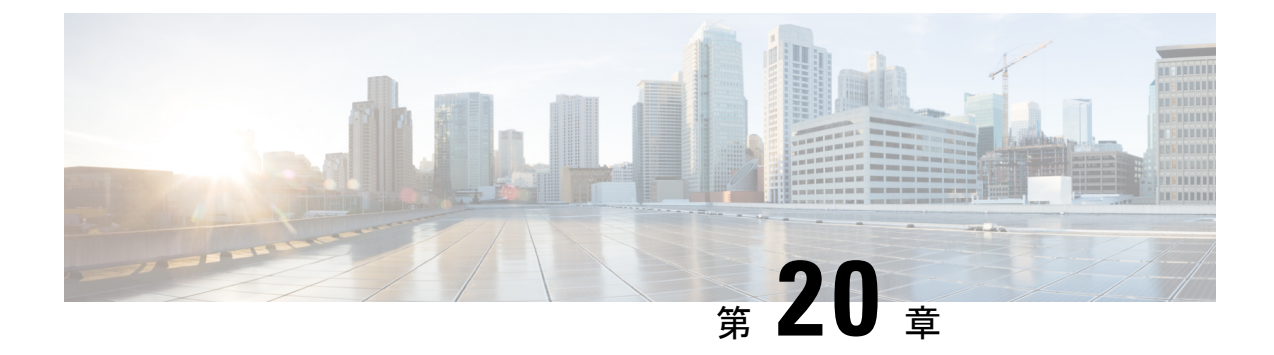

# ソフトウェア メンテナンス アップグレー ド(SMU)の実行

この章は、次の項で構成されています。

- SMU について (233 ページ)
- パッケージ管理 (234ページ)
- SMU の前提条件 (235 ページ)
- SMU の注意事項と制約事項 (235 ページ)
- Cisco NX-OS のソフトウェア メンテナンス アップグレードの実行 (236 ページ)
- ・パッケージインストールの準備 (236ページ)
- ・ローカルストレージデバイスまたはネットワークサーバへのパッケージファイルのコピー(237ページ)
- ・パッケージの追加とアクティブ化 (238ページ)
- アクティブなパッケージセットのコミット (239ページ)
- ・パッケージの非アクティブ化と削除(240ページ)
- ・インストール ログ情報の表示 (241ページ)

## SMUについて

ソフトウェアメンテナンスアップグレード(SMU)は、特定の障害の修正を含むパッケージファイルです。SMUは、直近の問題に対処するために作成され、新しい機能は含まれていません。通常、SMUがデバイスの動作に大きな影響を及ぼすことはありません。SMUのバージョンは、アップグレードするパッケージのメジャー、マイナー、およびメンテナンスバージョンに同期されます。

SMUの影響は次のタイプによって異なります。

- プロセスの再起動 SMU:アクティベーション時にプロセスまたはプロセスのグループの 再起動を引き起こします。
- リロード SMU: スーパーバイザおよびライン カードのパラレル リロードを引き起こします。

SMU は、メンテナンス リリースの代わりになるものではありません。直近の問題に対する迅速な解決策を提供します。SMU で修正された障害は、メンテナンス リリースにすべて統合されます。

デバイスを新しい機能やメンテナンスリリースにアップグレードする詳細については、『Cisco Nexus 3500 Series NX-OS Software Upgrade and Downgrade Guide』を参照してください。

(注) SMU をアクティブにすると、以前の SMU、または SMU が適用されるパッケージが自動的に 非アクティブ化されることはありません。

## パッケージ管理

デバイスでの SMU パッケージの追加およびアクティブ化の一般的な手順は次のとおりです。

- パッケージファイルをローカルストレージデバイスまたはファイルサーバにコピーします。
- 2. install add コマンドを使用してデバイス上でパッケージを追加します。
- 3. install activate コマンドを使用して、デバイス上でパッケージをアクティブ化します。
- 4. install commit コマンドを使用して、現在のパッケージのセットをコミットします。
- 5. (任意)必要に応じて、パッケージを非アクティブ化して削除します。

次の図は、パッケージの管理プロセスの主要な手順について説明します。

図 3: SMU パッケージを追加、アクティブ化およびコミットするプロセス

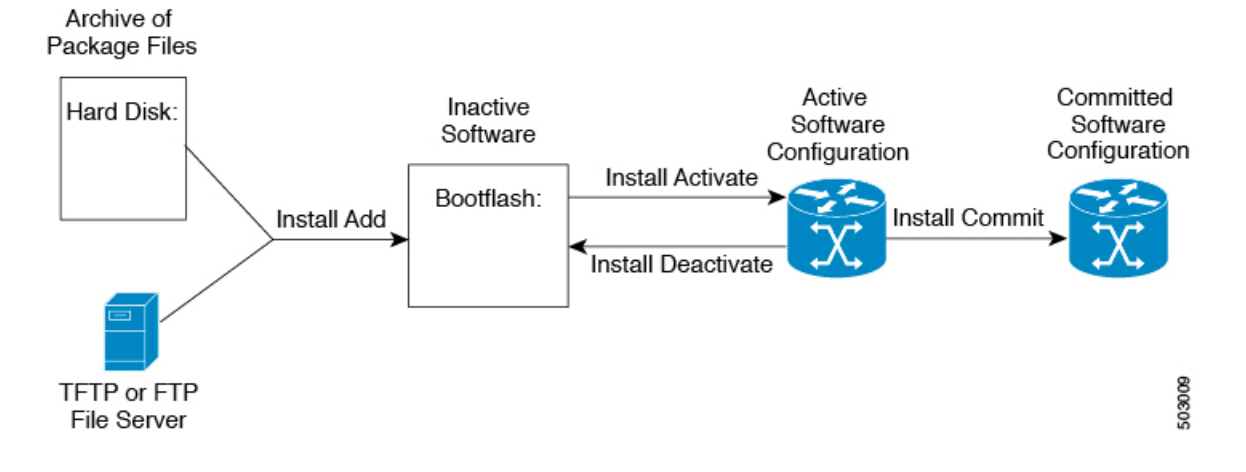
## **SMU**の前提条件

アクティブ化または非アクティブ化するパッケージでは、これらの前提条件が満たされている 必要があります。

- ・適切なタスク ID を含むタスク グループに関連付けられているユーザ グループに属している必要があります。ユーザグループの割り当てが原因でコマンドを使用できないと考えられる場合、AAA 管理者に連絡してください。
- ・すべてのラインカードが取り付けられ、正常に動作していることを確認します。たとえば、ラインカードのブート中、ラインカードのアップグレード中または交換中、または自動スイッチオーバーアクティビティが予想される場合は、パッケージのアクティブ化や非アクティブ化はできません。

## SMUの注意事項と制約事項

SMU に関する注意事項および制約事項は次のとおりです。

- パッケージによっては、他のパッケージのアクティブ化または非アクティブ化が必要です。SMUに相互に依存関係がある場合は、前のSMUをまずアクティブにしないとそれらをアクティブ化できません。
- アクティブ化するパッケージは、現在のアクティブなソフトウェアのセットと互換性がある必要があります。
- •1 つのコマンドで複数の SMU をアクティブにできません。
- パッケージの互換性が確認できた場合に限り、アクティブ化が実行されます。競合がある 場合は、エラーメッセージが表示されます。
- ソフトウェアパッケージをアクティブ化する間、その他の要求はすべての影響のあるノードで実行できません。これと同様のメッセージが表示されると、パッケージのアクティブ化は完了します。

Install operation 1 completed successfully at Thu Jan 9 01:19:24 2014

- •各 CLI インストール要求には要求 ID が割り当てられます。これは後でイベントを確認す るのに使用できます。
- ソフトウェアメンテナンスアップグレードを実行後、デバイスを新しい Cisco Nexus 3500 ソフトウェアリリースにアップグレードする場合、新しいイメージで以前の Cisco Nexus 3500 リリースと SMU パッケージファイルの両方が上書きされます。

# Cisco NX-OS のソフトウェア メンテナンス アップグレー ドの実行

## パッケージ インストールの準備

SMUパッケージのインストールの準備に関する情報を収集するには、複数のshow コマンドを 使用する必要があります。

#### 始める前に

ソフトウェアの変更が必要かどうかを確認します。

使用中のシステムで新しいパッケージがサポートされていることを確認する。ソフトウェア パッケージによっては、他のパッケージまたはパッケージバージョンをアクティブにする必要 があり、特定のライン カードのみをサポートするパッケージもあります。

そのリリースに関連する重要な情報についてリリースノートを確認し、そのパッケージとデバ イス設定の互換性の有無を判断する。

システムの動作が安定していて、ソフトウェアの変更に対応できることを確認する。

### 手順の概要

- 1. show install active
- **2**. show module
- 3. show clock

### 手順の詳細

|       | コマンドまたはアクション                                             | 目的                                                                                                    |
|-------|----------------------------------------------------------|----------------------------------------------------------------------------------------------------|
| ステップ1 | show install active<br>例:<br>switch# show install active | デバイス上のアクティブなソフトウェアを表示しま<br>す。デバイスに追加する必要があるソフトウェアを<br>決定するため、またインストール操作完了後にアク<br>ティブなソフトウェアのレポートと比較するため<br>に、このコマンドを使用します。 |
| ステップ2 | show module<br>例:<br>switch# show module                 | すべてのモジュールが安定状態であることを確認し<br>ます。                                                                                             |
| ステップ3 | show clock<br>例:<br>switch# show clock                   | システムクロックが正しいことを確認します。ソフ<br>トウェア操作は、デバイスクロックの時刻に基づい<br>て証明書を使用します。                                                          |

### 例

次に、システム全体のアクティブなパッケージを表示する例を示します。この情報を 使用して、ソフトウェアの変更が必要かどうかを判断します。

switch# show install active Active Packages: Active Packages on Module #3: Active Packages on Module #6: Active Packages on Module #7: Active Packages on Module #22: Active Packages on Module #30:

次に、現在のシステムクロックの設定を表示する例を示します。

switch# **show clock** 02:14:51.474 PST Wed Jan 04 2014

# ローカル ストレージ デバイスまたはネットワーク サー バへのパッケージ ファイルのコピー

デバイスがアクセスできるローカルストレージデバイスまたはネットワークファイルサーバ に SMU パッケージファイルをコピーする必要があります。この作業が完了したら、パッケー ジをデバイスに追加しアクティブにできます。

デバイスにパッケージファイルを保存する必要がある場合は、ハードディスクにファイルを 保存することを推奨します。ブートデバイスは、パッケージを追加しアクティブするローカル ディスクです。デフォルトのブートデバイスは bootflash: です。

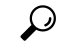

**ヒント** ローカル ストレージ デバイスにパッケージ ファイルをコピーする前に、**dir** コマンドを使用 して、必要なパッケージ ファイルがデバイスに存在するかどうかを確認します。

SMU パッケージファイルがリモート TFTP、FTP、または SFTP サーバにある場合、ローカル ストレージデバイスにファイルをコピーできます。ファイルがローカル ストレージデバイス に置かれた後、パッケージをそのストレージデバイスからデバイスに追加しアクティブにでき ます。次のサーバプロトコルがサポートされます。

TFTP:ネットワークを介して、あるコンピュータから別のコンピュータへファイルを転送できるようにします。通常は、クライアント認証(たとえば、ユーザ名およびパスワード)を使用しません。これはFTPの簡易版です。

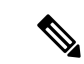

- (注) パッケージファイルによっては、大きさが 32 MB を超える場合 もありますが、一部のベンダーにより提供される TFTP サービス ではこの大きさのファイルがサポートされていない場合がありま す。32 MB を超えるファイルをサポートする TFTP サーバにアク セスできない場合は、FTP を使用してファイルをダウンロードし ます。
  - •ファイル転送プロトコル: FTP は TCP/IP プロトコル スタックの一部であり、ユーザ名と パスワードが必要です。
  - SSH ファイル転送プロトコル: SFTP は、セキュリティ パッケージの SSHv2 機能の一部 で、セキュアなファイル転送を提供します。

SMU パッケージファイルをネットワークファイル サーバまたはローカル ストレージデバイ スに転送した後に、ファイルを追加しアクティブ化することができます。

## パッケージの追加とアクティブ化

ローカル ストレージ デバイスまたはリモート TFTP、FTP、SFTP サーバーに保存されている SMU パッケージ ファイルをデバイスに追加できます。

(注) アクティブ化する SMU パッケージは、現在アクティブで動作可能なソフトウェアと互換性がなければなりません。アクティブ化が試行されると、システムは自動互換性チェックを実行し、パッケージがデバイス上でアクティブなその他のソフトウェアと互換性があることを確認します。競合がある場合は、エラーメッセージが表示されます。アクティブ化が実行されるのは、すべての互換性が確認できた場合だけです。

### 手順の概要

- **1. install add** *filename* [activate]
- 2. (任意) show install inactive
- **3. install activate** *filename* **[test]**
- 4. すべてのパッケージがアクティブ化されるまで手順3を繰り返します。
- 5. (任意) show install active

#### 手順の詳細

|       | コマンドまたはアクション                    | 目的                       |
|-------|---------------------------------|--------------------------|
| ステップ1 | install add filename [activate] | ローカル ストレージ デバイスまたはネットワーク |
|       | 例:                              | サーバからパッケージ ソフトウェア ファイルを解 |

|               | コマンドまたはアクション                                                                                                    | 目的                                                                                                    |
|---------------|----------------------------------------------------------------------------------------------------|----------------------------------------------------------------------------------------------------|
|               | switch# install add bootflash:<br>n3500-uk9.6.0.2.U6.0.1.CSCab00001.bin                                                                                     | 凍してブートフラッシュおよびデバイスにインス<br>トールされているすべてのアクティブスーパーバイ<br>ザおよびスタンバイスーパーバイザに追加します。                                                                                                    |
|               |                                                                                                    | filename 引数は、次の形式をとることができます。                                                                                                    |
|               |                                                                                                    | <ul> <li>bootflash:filename</li> <li>tftp://hostname-or-ipaddress/directory-path/filename</li> <li>ftp://username:password@</li> <li>hostname-or-ipaddress/directory-path/filename</li> <li>sftp://hostname-or-ipaddress/directory-path/filename</li> </ul> |
| ステップ <b>2</b> | (任意) show install inactive                                                                                                    | デバイス上の非アクティブなパッケージを表示しま                                                                                                    |
|               | 例:<br>switch# show install inactive                                                                                                    | す。前述の手順で追加されたパッケージが表示に出ることを確認します。                                                                                                    |
| ステップ3         | 必須: install activate filename [test]                                                                                                    | デバイスに追加されたパッケージをアクティブにし                                                                                                    |
|               | 例:                                                                                                    | ます。SMUパッケージは、アクティブにされるまで<br>無効のままです。 (install add activate コマンドを使                                                                                                    |
|               | switch# install activate<br>n3500-uk9.6.0.2.U6.0.1.CSCab00001.bin                                                                                           | 用して、パッケージが前にアクティブにされた場合                                                                                                    |
|               | 例:                                                                                                    | は、この手順を省略します。)                                                                                                    |
|               | <pre>switch# install activate<br/>n3500-uk9.6.0.2.U6.0.1.CSCab00001.bin<br/>Install operation 1 completed successfully at<br/>Thu Jan 9 01:27:56 2014</pre> | (注) パッケージ名を部分的に入力してから?<br>を押すと、アクティブ化に使用できるす<br>べての候補が表示されます。候補が1つ                                                                                                    |
|               | 例:                                                                                                    | ケージ名の残りの部分が自動入力されま                                                                                                    |
|               | <pre>switch# install activate n3500-uk9.6.0.2.U6.0.1.CSCab00001.bin Install operation 2 !!WARNING!! This patch will get</pre>                               | す。                                                                                                    |
|               | Sun Mar 9 00:42:12 2014                                                                                                    |                                                                                                    |
| ステップ4         | すべてのパッケージがアクティブ化されるまで手順<br>3を繰り返します。                                                                                                    | 必要に応じて他のパッケージもアクティブ化しま<br>す。                                                                                                    |
| ステップ5         | (任意) show install active<br>例:<br>switch# show install active                                                                                               | すべてのアクティブなパッケージを表示します。こ<br>のコマンドを使用して、正しいパッケージがアク<br>ティブであるかどうかを判断します。                                                                                                    |

# アクティブなパッケージ セットのコミット

SMUパッケージがデバイス上でアクティブになると、それは現在の実行コンフィギュレーションの一部になります。パッケージのアクティブ化をシステム全体のリロード間で持続させるには、デバイス上でパッケージをコミットする必要があります。

### 手順の概要

- **1. install commit** *filename*
- 2. (任意) show install committed

### 手順の詳細

|       | コマンドまたはアクション                                                                                     | 目的                                                              |
|-------|--------------------------------------------------------------------------------------------------|-----------------------------------------------------------------|
| ステップ1 | install commit filename<br>例:<br>switch# install commit<br>n3500-uk9.6.0.2.U6.0.1.CSCab00001.bin | 現在のパッケージのセットをコミットして、デバイ<br>スが再起動したときにこれらのパッケージが使用さ<br>れるようにします。 |
| ステップ2 | (任意) show install committed                                                                      | コミットされたパッケージを表示します。                                             |
|       | <b>例:</b><br>switch# show install committed                                                      |                                                                 |

# パッケージの非アクティブ化と削除

パッケージを非アクティブ化すると、そのデバイスではアクティブではなくなりますが、パッ ケージファイルはブート ディスクに残ります。パッケージファイルは、後で再アクティブ化 できます。また、ディスクから削除もできます。

### 手順の概要

- **1. install deactivate** *filename*
- 2. (任意) show install inactive
- **3.** (任意) install commit
- 4. (任意) install remove {filename | inactive}

### 手順の詳細

|       | コマンドまたはアクション                                                                                             | 目的                                                                                                    |
|-------|----------------------------------------------------------------------------------------------------|----------------------------------------------------------------------------------------------------|
| ステップ1 | install deactivate filename<br>例:<br>switch# install deactivate<br>n3500-uk9.6.0.2.U6.0.1.CSCab00001.bin | <ul> <li>デバイスに追加されたパッケージを非アクティブ化し、ラインカードのパッケージ機能をオフにします。</li> <li>(注) パッケージ名を部分的に入力してから?を押すと、非アクティブ化に使用できるすべての候補が表示されます。候補が1つしかない場合にTabキーを押すと、パッケージ名の残りの部分が自動入力されます。</li> </ul> |
|       |                                                                                                    | を押すと、非アクティブ化に使用できる<br>すべての候補が表示されます。候補が1<br>つしかない場合に Tab キーを押すと、<br>パッケージ名の残りの部分が自動入力さ<br>れます。                                                                                  |

|               | コマンドまたはアクション                                                                                                    | 目的                                                                                                    |
|---------------|----------------------------------------------------------------------------------------------------|----------------------------------------------------------------------------------------------------|
| ステップ <b>2</b> | (任意) show install inactive<br>例:                                                                                                    | デバイス上の非アクティブなパッケージを表示しま<br>す。                                                                                                    |
|               | switch# show install inactive                                                                                                    |                                                                                                    |
| ステップ3         | (任意) install commit<br>例:<br>switch# install commit                                                                                                    | <ul> <li>現在のパッケージのセットをコミットして、デバイスが再起動したときにこれらのパッケージが使用されるようにします。</li> <li>(注) パッケージを削除できるのは、非アクティブ化操作がコミットされた場合だけです。</li> </ul>                                                                                                    |
| ステップ4         | <pre>(任意) install remove {filename   inactive}<br/>例:<br/>switch# install remove<br/>n3500-uk9.6.0.2.U6.0.1.CSCab00001.bin<br/>Proceed with removing<br/>n3500-uk9.6.0.2.U6.0.1.CSCab00001.bin? (y/n)? [n]<br/>y<br/>例:<br/>switch# install remove inactive<br/>Proceed with removing? (y/n)? [n] y</pre> | <ul> <li>非アクティブなパッケージを削除します。</li> <li>・削除できるのは非アクティブなパッケージだけです。</li> <li>・パッケージは、デバイスのすべてのラインカードから非アクティブにされた場合にのみ削除できます。</li> <li>・パッケージの非アクティブ化はコミットする必要があります。</li> <li>・ストレージデバイスから特定の非アクティブなパッケージを削除するには、install remove コマンドに filename 引数を指定して使用します。</li> <li>・システムのすべてのノードから非アクティブなパッケージをすべて削除するには、install remove コマンドと inactive キーワードを使用します。</li> </ul> |

# インストール ログ情報の表示

インストールログは、インストール動作の履歴についての情報を提供します。インストール動 作が実行されるたびに、その動作に対して番号が割り当てられます。

- show install log コマンドを使用して、インストール動作の成功および失敗の両方について 情報を表示します。
- 引数を指定しない show install log コマンドを使用して、すべてのインストール動作のサマ リーを表示します。ある動作に固有の情報を表示するには、*request-id* 引数を指定します。 ファイルの変更、リロードできなかったノード、その他プロセスに影響する操作など、特 定の操作の詳細を表示するには、detail キーワードを使用します。

次に、すべてのインストール要求の情報を表示する例を示します。

switch# show install log Thu Jan 9 01:26:09 2014 Install operation 1 by user 'admin' at Thu Jan 9 01:19:19 2018 Install add bootflash: n3500-uk9.6.0.2.U6.0.1.CSCab00001.bin Install operation 1 completed successfully at Thu Jan 9 01:19:24 2014 Install operation 2 by user 'admin' at Thu Jan 9 01:19:29 2018 Install activate n3500-uk9.6.0.2.U6.0.1.CSCab00001.bin Install operation 2 completed successfully at Thu Jan 9 01:19:45 2018 \_\_\_\_\_ Install operation 3 by user 'admin' at Thu Jan 9 01:20:05 2018 Install commit n3500-uk9.6.0.2.U6.0.1.CSCab00001.bin Install operation 3 completed successfully at Thu Jan 9 01:20:08 2018 \_\_\_\_\_ Install operation 4 by user 'admin' at Thu Jan 9 01:20:21 2018 Install deactivate n3500-uk9.6.0.2.U6.0.1.CSCab00001.bin Install operation 4 completed successfully at Thu Jan 9 01:20:36 2018 Install operation 5 by user 'admin' at Thu Jan 9 01:20:43 2018 Install commit n3500-uk9.6.0.2.U6.0.1.CSCab00001.bin Install operation 5 completed successfully at Thu Jan 9 01:20:46 2014 \_\_\_\_\_ Install operation 6 by user 'admin' at Thu Jan 9 01:20:55 2018 Install remove n3500-uk9.6.0.2.U6.0.1.CSCab00001.bin Install operation 6 completed successfully at Thu Jan 9 01:20:57 2018

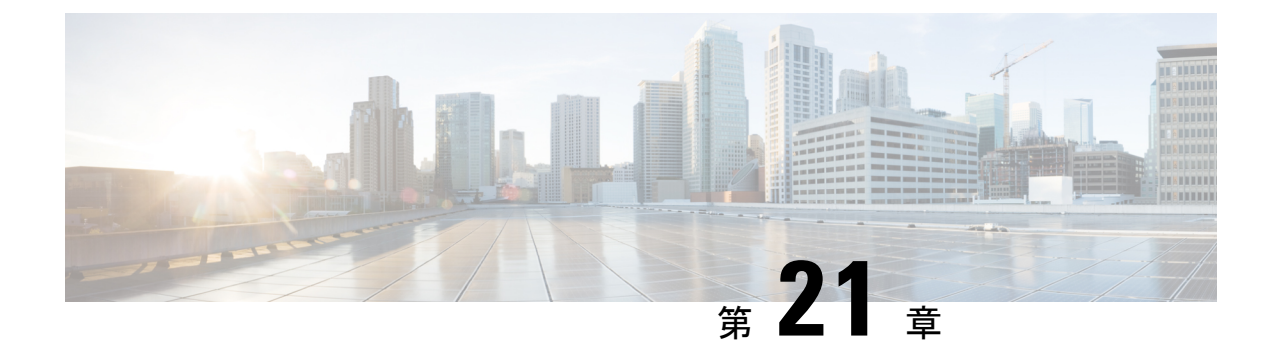

## ロールバックの設定

この章は、次の内容で構成されています。

- ロールバックについて (243ページ)
- ・ロールバックの注意事項と制約事項 (243ページ)
- ・チェックポイントの作成 (244 ページ)
- ロールバックの実装(245ページ)
- ・ロールバック コンフィギュレーションの確認 (246ページ)

## ロールバックについて

ロールバック機能を使用すると、Cisco NX-OS のコンフィギュレーションのスナップショット またはユーザーチェックポイントを使用して、スイッチをリロードしなくても、いつでもその コンフィギュレーションをスイッチに再適用できます。権限のある管理者であれば、チェック ポイントで設定されている機能について専門的な知識がなくても、ロールバック機能を使用し て、そのチェックポイント コンフィギュレーションを適用できます。

いつでも、現在の実行コンフィギュレーションのチェックポイントコピーを作成できます。 Cisco NX-OS はこのチェックポイントを ASCII ファイルとして保存するので、将来、そのファ イルを使用して、実行コンフィギュレーションをチェックポイントコンフィギュレーションに ロールバックできます。複数のチェックポイントを作成すると、実行コンフィギュレーション のさまざまなバージョンを保存できます。

実行コンフィギュレーションをロールバックするとき、atomic ロールバックを発生させること ができます。atomic ロールバックでは、エラーが発生しなかった場合に限り、ロールバックを 実行します。

## ロールバックの注意事項と制約事項

ロールバックに関する設定時の注意事項および制約事項は、次のとおりです。

- ・作成できるチェックポイントコピーの最大数は10です。
- あるスイッチのチェックポイントファイルを別のスイッチに適用することはできません。

- ・チェックポイントファイル名の長さは、最大75文字です。
- ・チェックポイントのファイル名の先頭を system にすることはできません。
- ・チェックポイントのファイル名の先頭を auto にすることができます。
- ・ チェックポイントのファイル名を、summary または summary の略語にすることができます。
- チェックポイント、ロールバック、または実行コンフィギュレーションからスタートアップコンフィギュレーションへのコピーを同時に実行できるのは、1ユーザだけです。
- write erase および reload コマンドを入力すると、チェックポイントが削除されます。clear checkpoint database コマンドを使用すると、すべてのチェックポイントファイルを削除で きます。
- ・ブートフラッシュでチェックポイントを作成した場合、ロールバックの実行前は実行シス テムコンフィギュレーションとの違いは実行できず、「変更なし」と報告されます。
- ・チェックポイントはスイッチに対してローカルです。
- checkpoint および checkpoint checkpoint\_name コマンドを使用して作成されたチェックポイントは、すべてのスイッチの1つのスイッチオーバーに対して存在します。
- ・ブートフラッシュ時のファイルへのロールバックは、checkpoint checkpoint\_name コマンド を使用して作成されたファイルでのみサポートされます。他のASCIIタイプのファイルで はサポートされません。
- チェックポイントの名前は一意にする必要があります。以前に保存したチェックポイント を同じ名前で上書きすることはできません。
- ・Cisco NX-OS コマンドは Cisco IOS コマンドと異なる場合があります。

## チェックポイントの作成

1台のスイッチで作成できるコンフィギュレーションの最大チェックポイント数は10です。

### 手順の概要

- **1.** switch# checkpoint { [cp-name] [ description descr] | file file-name
- **2.** (任意) switch# **no checkpoint***cp*-*name*
- **3.** (任意) switch# show checkpoint*cp*-name

### 手順の詳細

|       | コマンドまたはアクション                                                                                                  | 目的                                                                                                    |
|-------|----------------------------------------------------------------------------------------------------|----------------------------------------------------------------------------------------------------|
| ステップ1 | <pre>switch# checkpoint { [cp-name] [ description descr]   file file-name 何 : switch# checkpoint stable</pre> | ユーザチェックポイント名またはファイルのいずれ<br>かに対して、実行中のコンフィギュレーションの<br>チェックポイントを作成します。チェックポイント<br>名には最大 80 文字の任意の英数字を使用できます<br>が、スペースを含めることはできません。チェック<br>ポイント名を指定しなかった場合、Cisco NX-OS は<br>チェックポイント名を user-checkpoint- <number> に設<br/>定します。ここで number は 1 ~ 10 の値です。<br/>description には、スペースも含めて最大 80 文字の英<br/>数字を指定できます。</number> |
| ステップ2 | (任意) switch# no checkpoint <i>cp-name</i><br>例:<br>switch# no checkpoint stable                               | <b>checkpoint</b> コマンドの <b>no</b> 形式を使用すると、チェッ<br>クポイント名を削除できます。<br><b>delete</b> コマンドを使用して、チェックポイントファ<br>イルを削除できます。                                                                                                    |
| ステップ3 | <pre>(任意) switch# show checkpointcp-name 例: [all] switch# show checkpoint stable</pre>                        | チェックポイント名の内容を表示します。                                                                                                    |

## ロールバックの実装

チェックポイント名またはファイルにロールバックを実装できます。ロールバックを実装する 前に、現在のコンフィギュレーションまたは保存されているコンフィギュレーションを参照し ているソースと宛先のチェックポイント間の差異を表示できます。

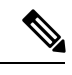

(注)

atomic ロールバック中に設定を変更すると、ロールバックは失敗します。

手順の概要

- **1.** show diff rollback-patch { checkpoint *src-cp-name* | running-config | startup-config | file *source-file*} { checkpoint *dest-cp-name* | running-config | startup-config | file *dest-file*}
- **2**. rollback running-config { checkpoint *cp-name* | file *cp-file*} atomic

### 手順の詳細

|       | コマンドまたはアクション                                                                                                    | 目的                                                                |
|-------|----------------------------------------------------------------------------------------------------|-------------------------------------------------------------------|
| ステップ1 | <pre>show diff rollback-patch { checkpoint src-cp-name   running-config   startup-config   file source-file} { checkpoint dest-cp-name   running-config   startup-config   file dest-file}</pre> | ソースと宛先のチェックポイント間の差異を表示し<br>ます。                                    |
|       | 例:<br>switch# show diff rollback-patch checkpoint stable<br>running-config                                                                                                    |                                                                   |
| ステップ2 | <pre>rollback running-config { checkpoint cp-name   file cp-file} atomic 例: switch# rollback running-config checkpoint stable</pre>                                                              | エラーが発生しなければ、指定されたチェックポイ<br>ント名またはファイルへの atomic ロール バックを<br>作成します。 |

### 例

チェックポイントファイルを作成し、次に、ユーザーチェックポイント名への atomic ロール バックを実装する例を以下に示します。

```
switch# checkpoint stable
switch# rollback running-config checkpoint stable atomic
```

# ロールバック コンフィギュレーションの確認

ロールバックの設定を確認するには、次のコマンドを使用します。

| コマンド                                                                                                    | 目的                                                                                           |
|----------------------------------------------------------------------------------------------------|----------------------------------------------------------------------------------------------|
| show checkpoint name [ all]                                                                                          | チェックポイント名の内容を表示します。                                                                          |
| show checkpoint all [user   system]                                                                                  | 現行のスイッチ内のすべてのチェックポイントの内<br>容を表示します。表示されるチェックポイントを、<br>ユーザーまたはシステムで生成されるチェックポイ<br>ントに限定できます。  |
| show checkpoint summary [user   system]                                                                              | 現在のスイッチ内のすべてのチェックポイントのリ<br>ストを表示します。表示されるチェックポイントを、<br>ユーザーまたはシステムで生成されるチェックポイ<br>ントに限定できます。 |
| <pre>show diff rollback-patch { checkpoint src-cp-name   running-config   startup-config   file source-file} {</pre> | ソースと宛先のチェックポイント間の差異を表示し<br>ます。                                                               |

| コマンド                                                                                       | 目的                  |
|--------------------------------------------------------------------------------------------|---------------------|
| <pre>checkpoint dest-cp-name   running-config<br/>  startup-config   file dest-file}</pre> |                     |
| show rollback log [exec   verify]                                                          | ロールバック ログの内容を表示します。 |

## 

(注) すべてのチェックポイント ファイルを削除するには、clear checkpoint database コマンドを使用します。

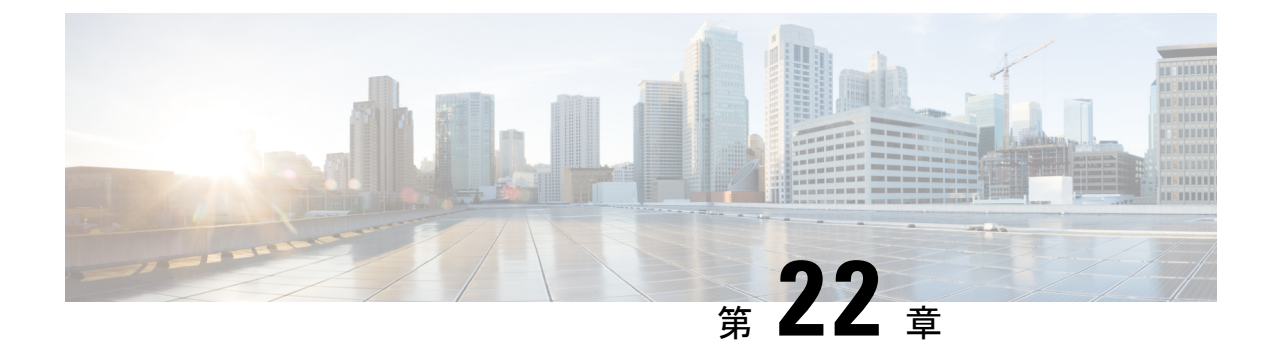

# ユーザアカウントおよび RBAC の設定

この章は、次の内容で構成されています。

- ・ユーザーアカウントおよび RBAC の概要, on page 249
- ・ユーザーアカウントの注意事項および制約事項 (253ページ)
- ・ユーザアカウントの設定, on page 253
- RBAC の設定 (255 ページ)
- ・ユーザーアカウントと RBAC の設定の確認, on page 259
- ユーザー アカウントおよび RBAC のユーザー アカウント デフォルト設定, on page 260

## ユーザー アカウントおよび RBAC の概要

Cisco Nexus シリーズ スイッチは、ロールベース アクセス コントロール (RBAC) を使用して、ユーザーがスイッチにログインするときに各ユーザーが持つアクセス権の量を定義します。

RBACでは、1つまたは複数のユーザーロールを定義し、各ユーザーロールがどの管理操作を 実行できるかを指定します。スイッチのユーザーアカウントを作成するとき、そのアカウント にユーザーロールを関連付けます。これにより個々のユーザーがスイッチで行うことができる 操作が決まります。

### ユーザ ロール

ユーザーロールには、そのロールを割り当てられたユーザーが実行できる操作を定義するルー ルが含まれています。各ユーザーロールに複数のルールを含めることができ、各ユーザーが複 数のロールを持つことができます。たとえば、role1 では設定操作へのアクセスだけが許可さ れており、role2 ではデバッグ操作へのアクセスだけが許可されている場合、role1 と role2 の両 方に属するユーザーは、設定操作とデバッグ操作にアクセスできます。特定の VLAN やイン ターフェイスだけにアクセスを制限することもできます。

スイッチには、次のデフォルトユーザーロールが用意されています。

#### network-admin (スーパーユーザー)

スイッチ全体に対する完全な読み取りと書き込みのアクセス権。

#### network-operator

スイッチに対する完全な読み取りアクセス権。ただし、network-operator ロールは show running-config コマンドと show startup-config コマンドを実行できません。

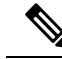

Note 複数のロールに属するユーザは、そのロールで許可されるすべてのコマンドの組み合わせを実 行できます。コマンドへのアクセス権は、コマンドへのアクセス拒否よりも優先されます。た とえば、ユーザが、コンフィギュレーション コマンドへのアクセスが拒否されたロール A を 持っていたとします。しかし、同じユーザが ロール B も持ち、このロールではコンフィギュ レーション コマンドにアクセスできるとします。この場合、このユーザはコンフィギュレー ション コマンドにアクセスできます。

Note RBAC ロールでチェックポイントまたはロールバックを実行できるのは network-admin ユーザー だけです。他のユーザーはこれらのコマンドをロールの許可ルールとして持っていますが、こ れらのコマンドを実行しようとすると、ユーザー アクセスは拒否されます。

### ルール

ルールは、ロールの基本要素です。ルールは、そのロールがユーザにどの操作の実行を許可す るかを定義します。ルールは次のパラメータで適用できます。

### コマンド

正規表現で定義されたコマンドまたはコマンド グループ

### 機能

Cisco Nexus デバイスにより提供される機能に適用されるコマンド。show role feature コマンドを入力すると、このパラメータに指定できる機能名が表示されます。

### 機能グループ

機能のデフォルト グループまたはユーザ定義グループshow role feature-group コマンドを 入力すると、このパラメータに指定できるデフォルトの機能グループが表示されます。

OID

SNMP オブジェクト ID(OID)。

これらのパラメータは、階層状の関係を作成します。最も基本的な制御パラメータはコマンド です。次の制御パラメータは機能です。これは、その機能にアソシエートされているすべての コマンドを表します。最後の制御パラメータが、機能グループです。機能グループは、関連す る機能を組み合わせたものです。機能グループによりルールを簡単に管理できます。

SNMP OID は RBAC でサポートされています。SNMP OID に読み取り専用ルールまたは読み取り/書き込みルールを設定できます。

ロールごとに最大 256 のルールを設定できます。ルールが適用される順序は、ユーザ指定の ルール番号で決まります。ルールは降順で適用されます。たとえば、1つのロールが3つのルー ルを持っている場合、ルール3がルール2よりも前に適用され、ルール2はルール1よりも前 に適用されます。

### ユーザー ロール ポリシー

ユーザがアクセスできるスイッチリソースを制限するために、またはインターフェイス、 VLAN、VSAN へのアクセスを制限するために、ユーザロールポリシーを定義できます。

ユーザ ロール ポリシーは、ロールに定義されているルールで制約されます。たとえば、特定 のインターフェイスへのアクセスを許可するインターフェイス ポリシーを定義した場合、 interface コマンドを許可するコマンドルールをロールに設定しないと、ユーザはインターフェ イスにアクセスできません。

コマンド ルールが特定のリソース (インターフェイス、VLAN) へのアクセスを許可した場合、ユーザーがそのユーザーに関連付けられたユーザー ロール ポリシーに含まれていなくても、ユーザーはこれらのリソースへのアクセスを許可されます。

### ユーザー アカウントの設定の制限事項

次の語は予約済みであり、ユーザー設定に使用できません。

- adm
- bin
- daemon
- ftp
- ftpuser
- games
- gdm
- gopher
- halt
- lp
- mail
- mailnull
- man
- mtsuser
- news
- nobody

- san-admin
- shutdown
- sync
- sys
- uucp
- xfs

### ユーザ パスワードの要件

Cisco Nexus デバイス パスワードには大文字小文字の区別があり、英数字を含むことができます。

パスワードが脆弱な場合(短い、解読されやすいなど)、Cisco Nexus デバイスはパスワード を拒否します。各ユーザーアカウントには強力なパスワードを設定するようにしてください。 強力なパスワードは、次の特性を持ちます。

- 長さが8文字以上である
- 複数の連続する文字(「abcd」など)を含んでいない
- ・複数の同じ文字の繰り返し(「aaabbb」など)を含んでいない
- ・辞書に載っている単語を含んでいない
- •正しい名前を含んでいない
- 大文字および小文字の両方が含まれている
- 数字が含まれている

強力なパスワードの例を次に示します。

- If2CoM18
- 2009AsdfLkj30
- Cb1955S21

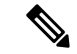

(注) セキュリティ上の理由から、ユーザパスワードはコンフィギュレーション ファイルに表示されません。

## ユーザー アカウントの注意事項および制約事項

ユーザー アカウントおよび RBAC を設定する場合、ユーザー アカウントには次の注意事項お よび制約事項があります。

- ・ユーザロールに設定された読み取り/書き込みルールに関係なく、一部のコマンドは、あ らかじめ定義された network-admin ロールでのみ実行できます。
- •最大 256 個のルールをユーザー ロールに追加できます。
- ・最大 64 個のユーザー ロールをユーザー アカウントに割り当てることができます。
- •1 つのユーザー ロールを複数のユーザー アカウントに割り当てることができます。
- network-admin、network-operator、san-adminなどの事前定義されたロールは編集不可です。
- ・ルールの追加、削除、編集は、SAN 管理者ユーザー ロールではサポートされません。
- ・インターフェイス、VLAN、または VSAN 範囲は SAN 管理者ユーザー ロールでは変更で きません。

(注)

ユーザー アカウントは、少なくとも1つのユーザー ロールを持たなければなりません。

## ユーザ アカウントの設定

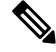

Note

ユーザーアカウントの属性に加えられた変更は、そのユーザーがログインして新しいセッショ ンを作成するまで有効になりません。

### SUMMARY STEPS

- 1. switch# configure terminal
- 2. (Optional) switch(config)# show role
- **3.** switch(config) # username user-id [ password password] [ expire date] [ role role-name]
- **4.** switch(config) # exit
- 5. (Optional) switch# show user-account
- 6. (Optional) switch# copy running-config startup-config

### **DETAILED STEPS**

|               | Command or Action                                                                                  | Purpose                                                                                                    |
|---------------|----------------------------------------------------------------------------------------------------|----------------------------------------------------------------------------------------------------|
| ステップ1         | switch# configure terminal                                                                         | グローバル コンフィギュレーション モードを開始<br>します。                                                                                                    |
| ステップ <b>2</b> | (Optional) switch(config)# show role                                                               | 使用可能なユーザロールを表示します。必要に応じて、他のユーザロールを設定できます。                                                                                                    |
| ステップ3         | <pre>switch(config) # username user-id [ password password] [ expire date] [ role role-name]</pre> | <ul> <li>ユーザーアカウントを設定します。</li> <li>user-id は、最大 28 文字の英数字の文字列で、大文字と小文字が区別されます。</li> <li>デフォルトの password は定義されていません。</li> <li>Note パスワードを指定しなかった場合、ユーザーはスイッチにログインできない場合があります。</li> <li>expire date オプションのフォーマットは<br/>YYYY-MM-DDです。デフォルトでは、失効日はありません。</li> </ul> |
| ステップ4         | switch(config) # exit                                                                              | グローバル コンフィギュレーション モードを終了<br>します。                                                                                                    |
| ステップ5         | (Optional) switch# show user-account                                                               | ロール設定を表示します。                                                                                                    |
| ステップ6         | (Optional) switch# copy running-config startup-config                                              | 実行コンフィギュレーションを、スタートアップコ<br>ンフィギュレーションにコピーします。                                                                                                    |

### Example

次に、ユーザアカウントを設定する例を示します。

switch# configure terminal
switch(config)# username NewUser password 4Ty18Rnt
switch(config)# exit
switch# show user-account

## RBAC の設定

## ユーザ ロールおよびルールの作成

指定したルール番号は、ルールが適用される順番を決定します。ルールは降順で適用されま す。たとえば、1つのロールが3つのルールを持っている場合、ルール3がルール2よりも前 に適用され、ルール2はルール1よりも前に適用されます。

### **SUMMARY STEPS**

### **1.** switch# **configure terminal**

- **2.** switch(config) # **role name** *role-name*
- **3.** switch(config-role) # rule number {deny | permit} command command-string
- 4. switch(config-role)# rule *number* {deny | permit} {read | read-write}
- 5. switch(config-role)# rule *number* {deny | permit} {read | read-write} feature *feature-name*
- 6. switch(config-role)# rule number {deny | permit} {read | read-write} feature-group group-name
- 7. (Optional) switch(config-role)# description *text*
- 8. switch(config-role)# end
- **9.** (Optional) switch# **show role**
- **10.** (Optional) switch# **copy running-config startup-config**

### **DETAILED STEPS**

|       | Command or Action                                                                   | Purpose                                                                                                    |
|-------|-------------------------------------------------------------------------------------|----------------------------------------------------------------------------------------------------|
| ステップ1 | switch# configure terminal                                                          | グローバル コンフィギュレーション モードを開始<br>します。                                                                                                    |
| ステップ2 | <pre>switch(config) # role name role-name</pre>                                     | ユーザーロールを指定し、ロールコンフィギュレー<br>ション モードを開始します。                                                                                                    |
|       |                                                                                     | role-name 引数は、最大 16 文字の英数字の文字列<br>で、大文字と小文字が区別されます。                                                                                                    |
| ステップ3 | <pre>switch(config-role) # rule number {deny   permit} command command-string</pre> | コマンドルールを設定します。<br><i>command-string</i> には、スペースおよび正規表現を含<br>めることができます。たとえば、「interface ethernet<br>*」は、すべてのイーサネットインターフェイスが<br>含まれます。<br>必要な規則の数だけこのコマンドを繰り返します。 |
| ステップ4 | <pre>switch(config-role)# rule number {deny   permit} {read   read-write}</pre>     | すべての操作の読み取り専用ルールまたは読み取り/書き込みルールを設定します。                                                                                                    |

|               | Command or Action                                                                                            | Purpose                                                                    |
|---------------|----------------------------------------------------------------------------------------------------|----------------------------------------------------------------------------|
| ステップ5         | <pre>switch(config-role)# rule number {deny   permit} {read<br/>  read-write} feature feature-name</pre>     | 機能に対して、読み取り専用規則か読み取りと書き<br>込みの規則かを設定します。                                   |
|               |                                                                                                    | 機能リストを表示するには、 <b>show role feature</b> コマ<br>ンドを使用します。                     |
|               |                                                                                                    | 必要な規則の数だけこのコマンドを繰り返します。                                                    |
| ステップ6         | <pre>switch(config-role)# rule number {deny   permit} {read<br/>  read-write} feature-group group-name</pre> | 機能グループに対して、読み取り専用規則か読み取<br>りと書き込みの規則かを設定します。                               |
|               |                                                                                                    | 機能グループのリストを表示するには、show role feature-group コマンドを使用します。                      |
|               |                                                                                                    | 必要な規則の数だけこのコマンドを繰り返します。                                                    |
| ステップ <b>1</b> | (Optional) switch(config-role)# description text                                                             | ロールの説明を設定します。説明にはスペースも含めることができます。                                          |
| ステップ8         | switch(config-role)# end                                                                                     | ロール コンフィギュレーション モードを終了しま<br>す。                                             |
| ステップ <b>9</b> | (Optional) switch# show role                                                                                 | ユーザロールの設定を表示します。                                                           |
| ステップ10        | (Optional) switch# copy running-config startup-config                                                        | リブートおよびリスタート時に実行コンフィギュ<br>レーションをスタートアップコンフィギュレーショ<br>ンにコピーして、変更を継続的に保存します。 |

### Example

次に、ユーザロールを作成してルールを指定する例を示します。

```
switch# configure terminal
switch(config)# role name UserA
switch(config-role)# rule deny command clear users
switch(config-role)# rule deny read-write
switch(config-role)# description This role does not allow users to use clear commands
switch(config-role)# end
switch(config)# show role
```

## 機能グループの作成

### **SUMMARY STEPS**

- 1. switch# configure terminal
- 2. switch(config) # role feature-group group-name
- **3.** switch(config) # **exit**
- 4. (Optional) switch# show role feature-group

5. (Optional) switch# copy running-config startup-config

### **DETAILED STEPS**

|       | Command or Action                                         | Purpose                                                                    |
|-------|-----------------------------------------------------------|----------------------------------------------------------------------------|
| ステップ1 | switch# configure terminal                                | グローバル コンフィギュレーション モードを開始<br>します。                                           |
| ステップ2 | <pre>switch(config) # role feature-group group-name</pre> | ユーザーロール機能グループを指定して、ロール機<br>能グループ コンフィギュレーション モードを開始<br>します。                |
|       |                                                           | group-nameは、最大32文字の英数字の文字列で、<br>大文字と小文字が区別されます。                            |
| ステップ3 | <pre>switch(config) # exit</pre>                          | グローバル コンフィギュレーション モードを終了<br>します。                                           |
| ステップ4 | (Optional) switch# show role feature-group                | ロール機能グループ設定を表示します。                                                         |
| ステップ5 | (Optional) switch# copy running-config startup-config     | リブートおよびリスタート時に実行コンフィギュ<br>レーションをスタートアップコンフィギュレーショ<br>ンにコピーして、変更を継続的に保存します。 |

### Example

次に、機能グループを作成する例を示します。

```
switch# configure terminal
switch(config) # role feature-group group1
switch(config) # exit
switch# show role feature-group
switch# copy running-config startup-config
switch#
```

## ユーザ ロール インターフェイス ポリシーの変更

ユーザー ロール インターフェイス ポリシーを変更することで、ユーザーがアクセスできるインターフェイスを制限できます。ロールがアクセスできるインターフェイスのリストを指定します。これを必要なインターフェイスの数だけ指定できます。

### **SUMMARY STEPS**

- 1. switch# configure terminal
- 2. switch(config) # role name role-name
- **3.** switch(config-role) # interface policy deny
- 4. switch(config-role-interface) # permit interface interface-list
- **5.** switch(config-role-interface) # exit

- 6. (Optional) switch(config-role) # show role
- 7. (Optional) switch(config-role) # copy running-config startup-config

### **DETAILED STEPS**

|               | Command or Action                                                          | Purpose                                       |
|---------------|----------------------------------------------------------------------------|-----------------------------------------------|
| ステップ1         | switch# configure terminal                                                 | グローバル コンフィギュレーション モードを開始<br>します。              |
| ステップ <b>2</b> | <pre>switch(config) # role name role-name</pre>                            | ユーザーロールを指定し、ロールコンフィギュレー<br>ション モードを開始します。     |
| ステップ3         | <pre>switch(config-role) # interface policy deny</pre>                     | ロールインターフェイスポリシーコンフィギュレー<br>ション モードを開始します。     |
| ステップ4         | <pre>switch(config-role-interface) # permit interface interface-list</pre> | ロールがアクセスできるインターフェイスのリスト<br>を指定します。            |
|               |                                                                            | 必要なインターフェイスの数だけこのコマンドを繰<br>り返します。             |
|               |                                                                            | このコマンドでは、イーサネットインターフェイス<br>を指定できます。           |
| ステップ5         | switch(config-role-interface) # exit                                       | ロールインターフェイスポリシーコンフィギュレー<br>ション モードを終了します。     |
| ステップ6         | (Optional) switch(config-role) # show role                                 | ロール設定を表示します。                                  |
| ステップ7         | (Optional) switch(config-role) # copy running-config<br>startup-config     | 実行コンフィギュレーションを、スタートアップコ<br>ンフィギュレーションにコピーします。 |

#### Example

次に、ユーザーがアクセスできるインターフェイスを制限するために、ユーザーロー ルインターフェイスポリシーを変更する例を示します。

```
switch# configure terminal
switch(config)# role name UserB
switch(config-role)# interface policy deny
switch(config-role-interface)# permit interface ethernet 2/1
switch(config-role-interface)# permit interface fc 3/1
switch(config-role-interface)# permit interface vfc 30/1
```

## ユーザ ロール VLAN ポリシーの変更

ユーザー ロール VLAN ポリシーを変更することで、ユーザーがアクセスできる VLAN を制限 できます。

### **SUMMARY STEPS**

- 1. switch# configure terminal
- 2. switch(config) # role name role-name
- **3.** switch(config-role)# vlan policy deny
- 4. switch(config-role-vlan # permit vlan vlan-list
- **5.** switch(config-role-vlan) # **exit**
- **6.** (Optional) switch# **show role**
- 7. (Optional) switch# copy running-config startup-config

### **DETAILED STEPS**

|               | Command or Action                                          | Purpose                                                                    |
|---------------|------------------------------------------------------------|----------------------------------------------------------------------------|
| ステップ1         | switch# configure terminal                                 | グローバル コンフィギュレーション モードを開始<br>します。                                           |
| ステップ2         | <pre>switch(config) # role name role-name</pre>            | ユーザーロールを指定し、ロールコンフィギュレー<br>ション モードを開始します。                                  |
| ステップ3         | switch(config-role )# vlan policy deny                     | ロールVLANポリシーコンフィギュレーションモー<br>ドを開始します。                                       |
| ステップ4         | <pre>switch(config-role-vlan # permit vlan vlan-list</pre> | ロールがアクセスできる VLAN の範囲を指定しま<br>す。<br>必要な VLAN の数だけこのコマンドを繰り返しま<br>す。         |
| ステップ5         | switch(config-role-vlan) # exit                            | ロールVLANポリシーコンフィギュレーションモー<br>ドを終了します。                                       |
| ステップ6         | (Optional) switch# show role                               | ロール設定を表示します。                                                               |
| ステップ <b>1</b> | (Optional) switch# copy running-config startup-config      | リブートおよびリスタート時に実行コンフィギュ<br>レーションをスタートアップコンフィギュレーショ<br>ンにコピーして、変更を継続的に保存します。 |

# ユーザー アカウントと RBAC の設定の確認

次のいずれかのコマンドを使用して、設定を確認します。

| コマンド                    | 目的                 |
|-------------------------|--------------------|
| show role [role-name]   | ユーザー ロールの設定を表示します。 |
| show role feature       | 機能リストを表示します。       |
| show role feature-group | 機能グループの設定を表示します。   |

| コマンド                               | 目的                                                                    |
|------------------------------------|-----------------------------------------------------------------------|
| show startup-config security       | スタートアップコンフィギュレーションのユーザアカウン<br>ト設定を表示します。                              |
| show running-config security [all] | 実行コンフィギュレーションのユーザアカウント設定を表示します。allキーワードを指定すると、ユーザアカウントのデフォルト値が表示されます。 |
| show user-account                  | ユーザ アカウント情報を表示します。                                                    |

# ユーザー アカウントおよび **RBAC** のユーザー アカウント デフォルト設定

次の表に、ユーザー アカウントおよび RBAC パラメータのデフォルト設定を示します。

| パラメータ               | デフォルト                |
|---------------------|----------------------|
| ユーザ アカウント パスワード     | 未定義。                 |
| ユーザー アカウントの有効期<br>限 | なし。                  |
| インターフェイス ポリシー       | すべてのインターフェイスにアクセス可能。 |
| VLAN ポリシー           | すべての VLAN にアクセス可能。   |
| VFC ポリシー            | すべての VFC にアクセス可能。    |
| VETH ポリシー           | すべての VETH にアクセス可能。   |

Table 31: デフォルトのユーザー アカウントおよび RBAC パラメータ

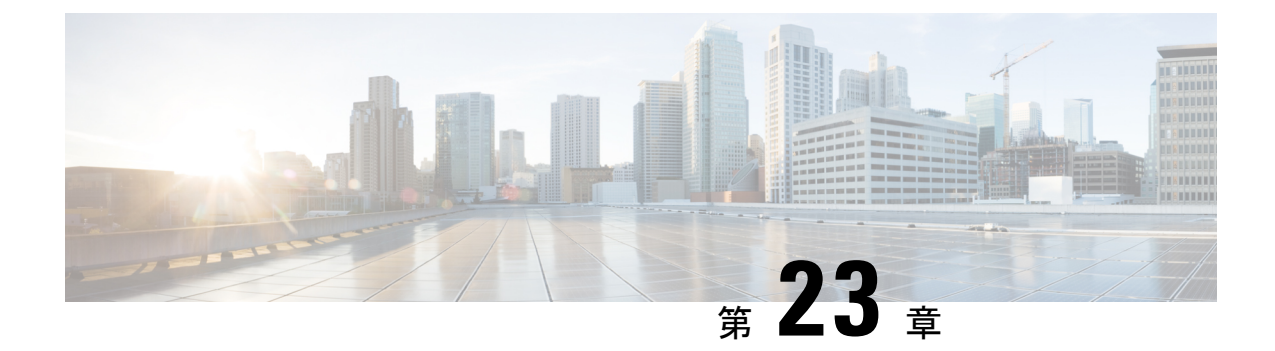

# 安全な消去の設定

- 安全に消去する(Secure Erase)機能に関する情報(261ページ)
- ・安全な消去を実行するための前提条件(262ページ)
- ・安全な消去の注意事項と制約事項 (262 ページ)
- 安全な消去の設定 (262 ページ)

## 安全に消去する(Secure Erase)機能に関する情報

Cisco NX-OS リリース 10.2(2)F 以降、Nexus 3548 スイッチのすべての顧客情報を消去する 安全 に消去する(Secure Erase)機能が導入されました。Secure Erase は、Return Merchandise Authorization(RMA)、アップグレードまたは交換、またはシステムのサポート終了により製 品が削除された状態で、Cisco NX-OS デバイス上のすべての識別可能な顧客情報を削除する操 作です。

Cisco Nexus 3548 スイッチは、ストレージを消費して、システム ソフトウェア イメージ、ス イッチ設定、ソフトウェア ログ、および動作履歴を保存します。これらの領域には、ネット ワークアーキテクチャや設計に関する詳細などの顧客固有の情報や、データ盗難の潜在的な標 的が含まれている可能性があります。

安全に消去するプロセスは、次の2つのシナリオで使用されます。

- ・デバイスの返品許可(RMA): RMAのためにデバイスをシスコに返送する必要がある場合は、そのデバイスのRMA証明書を取得する前に、お客様固有のデータをすべて削除してください。
- ・侵害を受けたデバイスのリカバリ:デバイスに保存されているキーマテリアルまたはクレ デンシャルが侵害を受けた場合は、デバイスを初期設定にリセットし、デバイスを再設定 してください。

(注) 安全に消去する機能では、外部ストレージのコンテンツは消去されません。

デバイスがリロードされて工場出荷時設定にリセットされ、スイッチがパワー ダウン モード になります。初期設定へのリセット後、デバイスは、ソフトウェアの検索とロードに必要な MAC\_ADDRESS と SERIAL\_NUMBER を含むすべての環境変数をクリアします。

## 安全な消去を実行するための前提条件

- ・安全な消去操作を実行する前に、すべてのソフトウェアイメージ、構成、および個人デー タがバックアップされていることを確認してください。
- プロセスが進行中の場合は、電源の中断がないことを確認してください。
- 安全な消去プロセスを開始する前に、In-Service Software Upgrade(ISSU)またはIn-Service Software Downgrade(ISSD)が進行中でないことを確認します。

### 安全な消去の注意事項と制約事項

- •FX3 またはFX3S またはFX3P スイッチは、TOR および FEX モードでサポートされます。 安全な消去が FEX モードで実行された場合、スイッチは安全な消去操作後に TOR モード で起動します。
- ソフトウェアパッチは、デバイスにインストールされている場合、初期設定へのリセット プロセス後に復元されません。
- セッションを介して factory-reset コマンドが発行された場合、初期設定へのリセットプロ セスの完了後にセッションは復元されません。

トップオブラックスイッチとスーパーバイザモジュールは、ローダープロンプトに戻り ます。

行端スイッチモジュールは、電源が切断された状態になります。

fexの安全な消去を構成すると、出荷時設定へのリセットが開始され、fex構成が削除されます。

fex コンソールを使用してモニタリングされる fex 安全な消去。失敗した場合は、再起動 して fex を起動し、安全な消去を再度開始します。

## 安全な消去の設定

RMA に発送する前に必要なデータをすべて削除するには、次のコマンドを使用して安全な消 去を設定します。

| コマンド                                                                                   | 目的                                                                                                    |
|----------------------------------------------------------------------------------------|----------------------------------------------------------------------------------------------------|
| factory-resetfex module <i>mod</i><br>例:<br>switch(config)# factory-reset [module <3>] | all オプションを有効にしてコマンドを使用し<br>てください。factory reset コマンドを使用する<br>ために必要なシステム設定はありません。                                             |
|                                                                                        | fex の消去を保護するには、 <b>factory-resetfex</b><br>[ <i>allfex_no</i> ] を使用します。                                                     |
|                                                                                        | <ul> <li>一度にすべての fex を安全に消去するに<br/>は、オプション all を使用します。</li> </ul>                                                           |
|                                                                                        | <ul> <li>(注) 安全な消去操作を開始する前に、</li> <li>fex が Active-Active シナリオにないことを確認してください。</li> </ul>                                    |
|                                                                                        | オプション <b>mod</b> を使用して、起動構成をリ<br>セットします。                                                                                    |
|                                                                                        | <ul> <li>top-of-rack(ToR; トップオブラック)ス</li> <li>イッチの場合、コマンドは factory-reset</li> <li>または factory-reset module 1 です。</li> </ul> |
|                                                                                        | <ul> <li>トップ オブ ラック スイッチの LXC モー<br/>ドでは、コマンドは factory-reset module<br/>1 または 27 です。</li> </ul>                             |
|                                                                                        | <ul> <li>行末のモジュール スイッチの場合、<br/>factory-reset module #module_number コ<br/>マンドは次のとおりです。</li> </ul>                            |
|                                                                                        | 工場出荷時の状態へのリセットプロセスが正<br>常に完了すると、スイッチがリブートして、<br>電源が切れます。                                                                    |

(注) 並行の安全な消去操作はサポートされていません。単一の EoR シャーシ内の複数のモジュー ルを消去する場合、推奨される順序は、ライン カード、ファブリック、スタンバイ スーパー バイザ、システム コントローラ、アクティブ スーパーバイザです。

その安全な消去イメージを起動して、データ ワイプをトリガーできます。

次に、安全な消去による工場出荷時リセットコマンドを設定するための出力例を示します。

#### FX2-2-switch# factory-reset fex all

!!!! WARNING:

This command will perform factory-reset of all FEX modules !!!! The factory reset operation will erase ALL persistent storage on the specified FEX module. This includes configuration, all log data, and the full contents of flash and SSDs. Special steps are taken in an effort to render data non-recoverable. Please, proceed with caution and understanding that this operation cannot be undone and will leave the system in a fresh-from-factory state. !!!! WARNING !!!! Do you want to continue? (y/n) [n] y Initiating factory-reset for the FEX: 109 --- SUCCESS !! FEX: 109 is reloading for the reset operation to proceed. Factory reset may take time... Please, wait and do not power off the FEX... Trying to remove the FEX:109 config !!! Initiating factory-reset for the FEX: 110 --- SUCCESS!! FEX: 110 is reloading for the reset operation to proceed. Factory reset may take time ... Please, wait and do not power off the FEX... Trying to remove the FEX:110 config !!! Successfully removed FEX:110 config. !!! 以下に fex ログの例を示します。 FX2-2-switch# 2021 FEX console logs: ----bgl-ads-4157:138> telnet 10.127.118.15 2007 Trying 10.127.118.15... Connected to 10.127.118.15. Escape character is '^]'. fex-109# fex-109# [129266.313614] writing reset reason 9, Factory-reset requested by abc [129266.391801] Restarting system - Factory-reset requested by abc [9] U-Boot 2011.12 (Jun 25 2014 - 16:28:41) Cisco Systems CPU0: P1020E, Version: 1.1, (0x80ec0011) Core: E500, Version: 5.1, (0x80212051) Clock Configuration: CPU0:666.667 MHz, CPU1:666.667 MHz, CCB:333.333 MHz, DDR:333.333 MHz (666.667 MT/s data rate) (Asynchronous), LBC:83.333 MHz L1: D-cache 32 kB enabled I-cache 32 kB enabled Board: P1020FEX [MCPSUMR 0x0000000, RSTRSCR 0x0000000, AUTORSTSR 0x0000c000] I2C buses: ready Golden image U-boot retry count 0 Jump to upgradeable image at 0xefd20040 U-Boot 2011.12 (Jun 25 2014 - 16:19:54) Cisco Systems CPU0: P1020E, Version: 1.1, (0x80ec0011) Core: E500, Version: 5.1, (0x80212051) Clock Configuration: CPU0:666.667 MHz, CPU1:666.667 MHz, CCB:333.333 MHz, DDR:333.333 MHz (666.667 MT/s data rate) (Asynchronous), LBC:83.333 MHz L1: D-cache 32 kB enabled I-cache 32 kB enabled Board: P1020FEX [MCPSUMR 0x0000000, RSTRSCR 0x0000000, AUTORSTSR 0x0000c000] I2C buses: ready Upgradeable image DRAM: Configuring DDR for 666.667 MT/s data rate Time-out count = 480 DDR configuration get done 1 GiB (DDR3, 32-bit, CL=6, ECC on) Memory test from 0x40000 to 0x1fdffff Data line test..... OK Address line test..... OK

OK Flash: 288 MiB L2: 256 KB enabled Set dbglevel to its default value (0x1) PCIe1: Root Complex of mini PCIe SLOT, x1, regs @ 0xffe0a000 PCIe1: Bus 00 - 01 PCIe2: Root Complex of PCIe SLOT, no link, regs @ 0xffe09000 PCIe2: Bus 02 - 02 Net: eTSEC1, eTSEC3 Hit Ctrl-L to stop autoboot: 0 WARN: user forced bootcmd="run sysboot" .. WARNING: adjusting available memory to 3000000 ## Booting kernel from Legacy Image at 01000000 ... Image Name: Linux-2.6.27.47 Created: 2015-11-20 10:22:39 UTC Image Type: PowerPC Linux Kernel Image (gzip compressed) Data Size: 8936305 Bytes = 8.5 MiB Load Address: 0000000 Entry Point: 00000000 Verifying Checksum ... OK ## Flattened Device Tree blob at 00c00000 Booting using the fdt blob at 0x00c00000 Uncompressing Kernel Image ... OK Loading Device Tree to 03ffb000, end 03fffe82 ... OK setup arch: bootmem mpc85xx\_fex\_setup\_arch() arch: exit [0.436112] Host controller irq 17 [0.477490] pci 0000:00:00.0: ignoring class b20 (doesn't match header type 01) [0.566841] Assign root port irq 17 for 0000:00:00.0 [2.210329] Enabling all PCI devices [2.802226] FSL:i2c-mpc - probing i2c controller modprobe: FATAL: Could not load /lib/modules/2.6.27.47/modules.dep: No such file or directory [2.975494] FSL:i2c-mpc - probing i2c controller modprobe: FATAL: Could not load /lib/modules/2.6.27.47/modules.dep: No such file or directory modprobe: FATAL: Could not load /lib/modules/2.6.27.47/modules.dep: No such file or directory modprobe: FATAL: Could not load /lib/modules/2.6.27.47/modules.dep: No such file or directorv modprobe: FATAL: Could not load /lib/modules/2.6.27.47/modules.dep: No such file or directory modprobe: FATAL: Could not load /lib/modules/2.6.27.47/modules.dep: No such file or directory modprobe: FATAL: Could not load /lib/modules/2.6.27.47/modules.dep: No such file or directorv modprobe: FATAL: Could not load /lib/modules/2.6.27.47/modules.dep: No such file or directory [3.889037] [3.889041] Watchdog init<0> Mount failed for selinuxfs on /selinux: No such file or directory INIT: version 2.86 booting Setting system clock: [ OK ] Mounting all filesystems: [ OK ] /sbin/dhclient-script: configuration for eth1 not found. Continuing with defaults. /etc/sysconfig/network-scripts/network-functions: line 78: eth1: No such file or directory Mounting system image: [ OK ] Unpacking system image: [ OK ] Uncompressing system image: [ OK ] Loading system image: [ OK ] net.ipv4.ip forward = 0 net.ipv4.ip default ttl = 64 net.ipv4.ip no pmtu disc = 1

```
Starting internet superserver: inetd [ OK ]
net.core.rmem max = 524288
net.core.wmem max = 524288
net.core.rmem default = 524288
net.core.wmem_default = 524288
net.core.somaxconn = 1024
net.core.netdev max backlog = 1024
modprobe: FATAL: Could not load /lib/modules/2.6.27.47/modules.dep: No such file or
directory
[23.255118] Device eth0 configured with sgmii interface
Non issu restart
[24.151321]
[24.151327] base_addr is 26524<0>
Secure erase requested! Please, do not power off module!
Starting the secure erase. !!
This may take time. Please wait !!
>>>> Wiping all storage devices ...
[28.706882] NX-OS starts punching watchdog
grep: Backu: No such file or directory
+++ Starting mtd secure erase for the partition /dev/mtd2 +++
Erasing /dev/mtd2 ...
Erasing 128 Kibyte @ 17e0000 -- 99 % complete.
---> SUCCESS
Writing random data onto /dev/mtd2
Filling /dev/mtd2 using random data ...
Erasing blocks: 192/192 (100%)
Writing data: 24576k/24576k (100%)
Verifying data: 24576k/24576k (100%)
---> SUCCESS
Erasing /dev/mtd2 ...
Erasing 128 Kibyte @ 17e0000 -- 99 % complete.
---> SUCCESS
+++ Skipping cmos secure erase +++
>>>> Done
+++ Skipping nvram secure erase +++
>>>> Done
>>>> Iniatilzing system to factory defaults ...
+++ Starting init-system +++
Initializing /dev/mtd5
/isan/bin/mount jffs2.sh: line 68: ${LOG FILE}: ambiguous [ 651.954326] Restarting system.
U-Boot 2011.12 (Jun 25 2014 - 16:28:41) Cisco Systems
CPU0: P1020E, Version: 1.1, (0x80ec0011)
Core: E500, Version: 5.1, (0x80212051)
Clock Configuration:
CPU0:666.667 MHz, CPU1:666.667 MHz,
CCB:333.333 MHz,
DDR:333.333 MHz (666.667 MT/s data rate) (Asynchronous), LBC:83.333 MHz
L1: D-cache 32 kB enabled
I-cache 32 kB enabled
Board: P1020FEX
[MCPSUMR 0x0000000, RSTRSCR 0x00000000, AUTORSTSR 0x0000c000]
I2C buses: ready
Golden image
U-boot retry count 1
Jump to upgradeable image at 0xefd20040
U-Boot 2011.12 (Jun 25 2014 - 16:19:54) Cisco Systems
CPU0: P1020E, Version: 1.1, (0x80ec0011)
Core: E500, Version: 5.1, (0x80212051)
Clock Configuration:
CPU0:666.667 MHz, CPU1:666.667 MHz,
CCB:333.333 MHz,
DDR:333.333 MHz (666.667 MT/s data rate) (Asynchronous), LBC:83.333 MHz
L1: D-cache 32 kB enabled
I-cache 32 kB enabled
```

```
Board: P1020FEX
[MCPSUMR 0x00000000, RSTRSCR 0x00000000, AUTORSTSR 0x0000c000]
I2C buses: ready
Upgradeable image
DRAM: Configuring DDR for 666.667 MT/s data rate
Time-out count = 480
DDR configuration get done
1 GiB (DDR3, 32-bit, CL=6, ECC on)
Memory test from 0x40000 to 0x1fdffff
Data line test..... OK
Address line test..... OK
OK
Flash: 288 MiB
L2: 256 KB enabled
Set dbglevel to its default value (0x1)
PCIe1: Root Complex of mini PCIe SLOT, x1, reqs @ 0xffe0a000
PCIe1: Bus 00 - 01
PCIe2: Root Complex of PCIe SLOT, no link, regs @ 0xffe09000
PCIe2: Bus 02 - 02
Net: eTSEC1, eTSEC3
Hit Ctrl-L to stop autoboot: 0
WARN: user forced bootcmd="run sysboot"
.. WARNING: adjusting available memory to 3000000
## Booting kernel from Legacy Image at 01000000 ...
Image Name: Linux-2.6.27.47
Created: 2015-11-20 10:22:39 UTC
Image Type: PowerPC Linux Kernel Image (gzip compressed)
Data Size: 8936305 Bytes = 8.5 MiB
Load Address: 00000000
Entry Point: 00000000
Verifying Checksum ... OK
## Flattened Device Tree blob at 00c00000
Booting using the fdt blob at 0x00c00000
Uncompressing Kernel Image ... OK
Loading Device Tree to 03ffb000, end 03fffe82 ... OK
setup arch: bootmem
mpc85xx_fex_setup_arch()
arch: exit
[ 0.436112] Host controller irq 17
[ 0.477490] pci 0000:00:00.0: ignoring class b20 (doesn't match header type 01)
[ 0.566841] Assign root port irq 17 for 0000:00:00.0
[ 2.210556] Enabling all PCI devices
[ 2.804559] FSL:i2c-mpc - probing i2c controller
modprobe: FATAL: Could not load /lib/modules/2.6.27.47/modules.dep: No such file or
directory
[ 2.975502] FSL:i2c-mpc - probing i2c controller
modprobe: FATAL: Could not load /lib/modules/2.6.27.47/modules.dep: No such file or
directory
modprobe: FATAL: Could not load /lib/modules/2.6.27.47/modules.dep: No such file or
directory
modprobe: FATAL: Could not load /lib/modules/2.6.27.47/modules.dep: No such file or
directorv
modprobe: FATAL: Could not load /lib/modules/2.6.27.47/modules.dep: No such file or
directory
modprobe: FATAL: Could not load /lib/modules/2.6.27.47/modules.dep: No such file or
directory
modprobe: FATAL: Could not load /lib/modules/2.6.27.47/modules.dep: No such file or
directory
modprobe: FATAL: Could not load /lib/modules/2.6.27.47/modules.dep: No such file or
directory
[ 3.889014]
[ 3.889018] Watchdog init<0>
Mount failed for selinuxfs on /selinux: No such file or directory
INIT: version 2.86 booting
```

```
Setting system clock: [ OK ]
Mounting all filesystems: [ OK ]
/sbin/dhclient-script: configuration for eth1 not found. Continuing with defaults.
/etc/sysconfig/network-scripts/network-functions: line 78: eth1: No such file or directory
Mounting system image: [ OK ]
Unpacking system image: [ OK ]
Uncompressing system image: [ OK ]
Loading system image: [ OK ]
net.ipv4.ip forward = 0
net.ipv4.ip_default_ttl = 64
net.ipv4.ip no pmtu disc = 1
Starting internet superserver: inetd [ OK ]
net.core.rmem_max = 524288
net.core.wmem max = 524288
net.core.rmem default = 524288
net.core.wmem default = 524288
net.core.somaxconn = 1024
net.core.netdev max backlog = 1024
modprobe: FATAL: Could not load /lib/modules/2.6.27.47/modules.dep: No such file or
directory
[ 22.630994] Device eth0 configured with sgmii interface
Non issu restart
[ 23.535827]
[ 23.535832] base addr is 26524<0>
INIT: Entering runlevel: 3
fex login: Sorry, user root is not allowed to execute '/sbin/sysctl -q -w vm.drop caches=3'
as root on fex.
[ 28.090052] NX-OS starts punching watchdog
fex login:
```

次に、モジュールで安全な消去による工場出荷時リセットコマンドを設定するための出力例を 示します。

```
switch# factory-reset [all | module <mod>]
switch# factory-reset [module <3>]
!!!! WARNING !!!!
The factory reset operation will erase ALL persistent storage on the specified module.
This includes configuration, all log data, and the full contents of flash and SSDs.
Special steps are taken to render data non-recoverable. Please, proceed with caution and
understanding that this operation cannot be undone and will leave the system in a
fresh-from-factory state.
!!!! WARNING !!!!
Continue? (y/n) [n] y
A module reload is required for the reset operation to proceed. Please, wait...
...truncated ...
Secure erase requested! Please, do not power off module!
>>>> Wiping all storage devices ...
+++ Starting mmc secure erase for /dev/mmcblk0 +++
*** Please, wait - this may take several minutes ***
---> SUCCESS
+++ Starting SSD secure erase for /dev/sda +++
*** Please, wait - this may take several minutes ***
\backslash
---> SUCCESS
+++ Starting cmos secure erase +++
---> SUCCESS
>>>> Done
+++ Starting nvram secure erase +++
\
---> SUCCESS
>>>> Done
```

次に、LC で安全な消去による工場出荷時リセット コマンドを設定するための出力ログの例を 示します。

switch# switch# factory-reset mod 1 !!!! WARNING !!!! The factory reset operation will erase ALL persistent storage on the specified module. This includes configuration, all log data, and the full contents of flash and SSDs. Special steps are taken in an effort to render data non-recoverable. Please, proceed with caution and understanding that this operation cannot be undone and will leave the system in a fresh-from-factory state. !!!! WARNING !!!! Continue? (y/n) [n] y A module reload is required for the reset operation to proceed. Please, wait... reloading module 1 ... SUCCESS! All persistent storage devices detected on the specified module have been purged. switch#

次に、modでの安全な消去による工場出荷時リセットコマンドを設定した場合の出力ログの例 を示します。

switch# factory-reset mod 26 !!!! WARNING !!!! The factory reset operation will erase ALL persistent storage on the specified module. This includes configuration, all log data, and the full contents of flash and SSDs. Special steps are taken in an effort to render data non-recoverable. Please, proceed with caution and understanding that this operation cannot be undone and will leave the system in a fresh-from-factory state. !!!! WARNING !!!! Continue? (y/n) [n] y A module reload is required for the reset operation to proceed. Please, wait... reloading module 26 ... ..... SUCCESS! All persistent storage devices detected on the specified module have been cleared. >>>> Please, note - multiple write passes were required to remove data from one or more devices. <<<< switch#
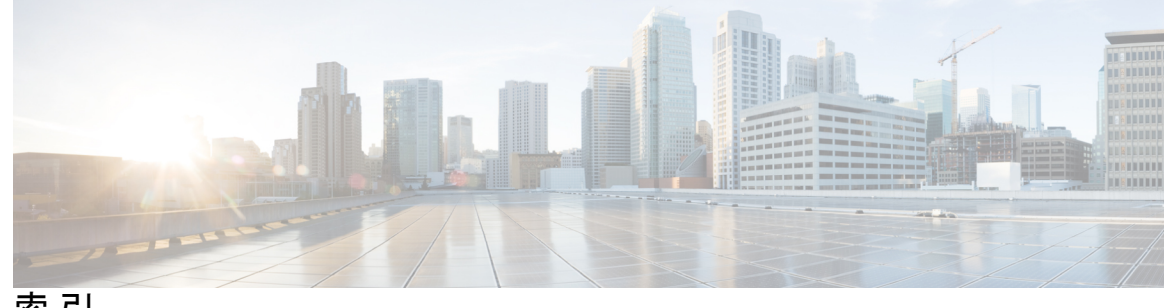

# 索引

## C

Call Home の通知 94-95 syslog の XML 形式 95 syslog のフル テキスト形式 94 cfs を使用した ntp 34

# Ε

組み込みイベント マネージャ(EEM) 152-157, 159, 161, 165-167 syslog スクリプト 167 VSH スクリプト 165 登録およびアクティブ化 165 VSH スクリプトポリシー 154 アクション文 154 アクション文、設定 161 イベント文 153 イベント文、設定 159 環境変数の定義 156 システムポリシー、上書き 166 前提条件 155 デフォルト設定 156 ポリシー 152 ユーザーポリシー、定義 157 EEM ポリシーの定義 164 VSH スクリプト 164 組み込みイベントマネージャ 151 概要 151 ERSPAN 193–196, 198, 202, 214–215 宛先 **194, 214** 設定例 214 宛先セッション 202 ERSPANの設定 202 宛先セッションの設定 202 関連資料 215 高可用性 196 概要 193 セッション 195 multiple 195 前提条件 196

ERSPAN (続き)
送信元 194, 214
設定例 214
送信元セッション 198
ERSPAN の設定 198
送信元セッションの設定 198
タイプ 193
デフォルト パラメータ 198

### G

```
GOLD 診断 145-147
拡張モジュール 147
設定 147
ヘルス モニタリング 146
ランタイム 145
```

### I

ID 74 シリアル ID 74

# L

```
linkDown 通知 133–134
linkUp 通知 133–134
logging 57
ファシリティメッセージ 57
モジュールメッセージ 57
```

### Ν

```
ntp 33-36,40,48-49
cfsの使用 34
アクセス制限、設定 40
ガイドライン 35
仮想化 35
関連資料 49
機能の履歴 49
クロックマネージャ 34
情報 33
```

ntp (続き) 設定例 48 タイムサーバ 34 デフォルト設定 36 NTP 構成 45 変更のコミット 45

### Ρ

PTP 15-17,20,22 インターフェイス、設定 22 概要 15 グローバル設定 20 デバイスタイプ 16 デフォルト設定 20 プロセス 17

#### R

RBAC 249-251, 253, 255-259 確認 259 機能グループ、作成 256 ユーザーアカウント、設定 253 ユーザーアカウントの制限事項 251 ユーザロール 249 ユーザーロール VLAN ポリシー、変更 258 ユーザーロール インターフェイス ポリシー、変更 257 ユーザロールおよびルール、設定 255 ルール 250

### S

```
Session Manager 99, 101–102
  ACL セッションの設定例 102
  ガイドライン 99
  制限事項 99
  セッションの確認 101
  セッションのコミット 101
  セッションの廃棄 102
  セッションの保存 101
  設定の確認 102
  説明 99
show コマンドの追加、アラート グループ 87
  smart call home 87
smart call home 69–71, 79–81, 83–84, 86–93
  show コマンドの追加、アラート グループ 87
  宛先プロファイル 70
  宛先プロファイル、作成 83
  宛先プロファイル、変更 84
  アラートグループ 71
  アラートグループのアソシエート 86
```

smart call home (続き) 確認 93 設定のテスト 92 説明 69 前提条件 79 担当者情報、設定 81 注意事項と制約事項 79 重複メッセージ抑制、ディセーブル化 90-91 定期的なインベントリ通知 89 デフォルト設定 79 電子メールの詳細、設定 88 登録 80 メッセージフォーマットオプション 70 Smart Call Home のメッセージ 70, 73 フォーマットオプション 70 レベルの設定 73 SMU 233-236, 238-241 アクティブなパッケージセットのコミット 239 ガイドライン 235 制限事項 235 說明 233 前提条件 235 パッケージインストールの準備 236 パッケージ管理 234 パッケージのアクティブ化 238 パッケージの削除 240 パッケージの追加 238 パッケージの非アクティブ化 240 SNMP 117-118, 120-126, 129, 136 CLI を使用したユーザの同期 121 アクセスグループ 122 インバンドアクセス 129 機能の概要 117 グループベースのアクセス 122 セキュリティモデル 120 注意事項と制約事項 122 通知レシーバ 126 デフォルト設定 122 トラップ通知 118 バージョン3のセキュリティ機能 118 無効化 136 メッセージの暗号化 124 ユーザの設定 123 ユーザベースのセキュリティ 120 SNMP 120 要求のフィルタリング 125 SNMPv3 118, 124 セキュリティ機能 118 複数のロールの割り当て 124

SNMP(簡易ネットワーク管理プロトコル) 119 バージョン 119 SNMP 通知 128 VRF に基づくフィルタリング 128 SNMP 通知レシーバ 127 VRF による設定 127 SNMP のデフォルト設定 122 SNMP 要求のフィルタリング 125 SPAN 169-171, 174-179, 184 VLAN、設定 177 宛先 171 宛先ポート、特性 171 イーサネット宛先ポート、設定 175 作成、セッションの削除 174 出力送信元 170 情報の表示 184 セッションのアクティブ化 179 説明、設定 178 送信元ポート、設定 176 送信元ポートチャネル、設定 177 特性、送信元ポート 170 入力送信元 170 モニタリングの送信元 169 SPAN 送信元 170 出力 170 入力 170 syslog 60, 167 組み込みイベントマネージャ (EEM) 167 設定 60

# V

```
VRF 127-128
SNMP 通知のフィルタリング 128
SNMP 通知レシーバの設定 127
VSH スクリプト 164
EEM ポリシーの定義 164
VSH スクリプト ポリシー 154, 165
組み込みイベントマネージャ(EEM) 154
登録およびアクティブ化 165
```

## あ

```
アクション文 154
組み込みイベントマネージャ(EEM) 154
アクション文、設定 161
組み込みイベントマネージャ(EEM) 161
アクセス制限、設定 40
ntp 40
実行中のバッファの監視 225-226
概要 225
```

実行中のバッファの監視(続き) 設定 226 宛先 171 SPAN 171 宛先プロファイル 70 smart call home **70** 宛先プロファイル、作成 83 smart call home 83 宛先プロファイル、変更 84 smart call home 84 宛先ポート、特性 171 SPAN 171 アラートグループ 71 smart call home 71 アラートグループのアソシエート 86 smart call home 86

#### い

```
イーサネット宛先ポート、設定 175
SPAN 175
イベント文 153
組み込みイベントマネージャ(EEM) 153
イベント文、設定 159
組み込みイベントマネージャ(EEM) 159
インストールログ情報の表示 241
インターフェイス、設定 22
PTP 22
```

### か

```
ガイドライン 35
ntp 35
確認 67,93,259
DOM ロギング構成 67
RBAC 259
smart call home 93
ユーザアカウント 259
仮想化 35
ntp 35
環境変数、定義 156
組み込みイベントマネージャ(EEM) 156
関連資料 49,215
ERSPAN 215
ntp 49
```

# き

機能グループ、作成 256 RBAC 256 機能の履歴 49 ntp 49

# <

クロック マネージャ 34 ntp 34

### こ

高可用性 18 PTP 18 高可用性 18

# さ

サーバー ID 74 説明 74 作成、セッションの削除 174 SPAN 174

### し

システムポリシー、上書き 166 組み込みイベントマネージャ (EEM) 166 システム メッセージのログ 51-52 概要 51 注意事項と制約事項 52 システム メッセージ ロギングの設定 52 デフォルト 52 情報 33 ntp 33 概要 103,151 組み込みイベントマネージャ 151 スケジューラ 103 情報の表示 184 SPAN 184 ジョブ、削除 109 スケジューラ 109 ジョブスケジュール、表示 114 例 114 シリアルID 74 説明 74 診断 145-148 拡張モジュール 147 設定 147 デフォルト設定 148 ヘルスモニタリング 146 ランタイム 145

## す

スイッチドポートアナライザ 169

スケジューラ 103-110, 112-113, 115 概要 103 ジョブ、削除 109 設定、確認 113 タイムテーブル、定義 110 注意事項と制約事項 104 デフォルト設定 105 規格 115 無効化 112 イネーブル化 105 リモートユーザ認証 104 リモート ユーザー認証、設定 107-108 ログファイル 104 ログファイルサイズ、定義 106 ログファイル、消去 112 スケジューラジョブ、結果の表示 114 例 114 スケジューラジョブ、作成 114 例 114 スケジューラジョブ、スケジューリング 114 例 114

#### せ

セッションのアクティブ化 179 SPAN 179 セッションの実行 101 設定、確認 113 スケジューラ 113 設定のテスト 92 smart call home 92 設定例 48,214 ERSPAN 214 宛先 214 送信元 214 ntp **48** 設定ロールバックの注意事項と制約事項 243 説明、設定 178 SPAN 178 前提条件 155, 196 組み込みイベント マネージャ (EEM) 155 ERSPAN 196

# そ

送信元 ID 74 Call Home イベントの形式 74 送信元ポート、設定 176 SPAN 176 送信元ポート、特性 170 SPAN 170

## た

タイム サーバ 34 ntp 34 タイムテーブル、定義 110 スケジューラ 110 担当者情報、設定 81 smart call home 81

# ち

注意事項と制約事項 52,79,104,122,253 smart call home 79 SNMP 122 システムメッセージのログ 52 スケジューラ 104 ユーザアカウント 253 重複メッセージ抑制、ディセーブル化 90-91 smart call home 90-91

# つ

通知レシーバ 126 SNMP 126

# τ

定期的なインベントリ通知、設定 89 smart call home 89 デバイス ID 74 Call Home の形式 74 デフォルト設定 79, 102, 105, 156 組み込みイベントマネージャ (EEM) 156 smart call home 79 スケジューラ 105 ロールバック 102 デフォルトの ntp 設定 36 デフォルトパラメータ 198 ERSPAN 198 電子メール通知 69 smart call home 69 電子メールの詳細、設定 88 smart call home **88** 

# لح

登録 80 smart call home 80 トラップ通知 118

## は

```
パスワード要件 252
バッファ監視 226
設定 226
バッファヒストグラムデータ 226,228
アクセス 226
バッファヒストグラムデータ 226
収集 226
表示 228
```

#### ひ

規格 115 スケジューラ 115

# ふ

ファシリティメッセージのロギング 57 設定 57

### へ

ヘルス モニタリング診断 146 情報 146 変更のコミット 45 NTP 構成 45

### ほ

ポリシー **152** 組み込みイベントマネージャ(EEM) **152** 

# む

```
無効化 67,112
DOM ロギング 67
スケジューラ 112
```

### め

メッセージの暗号化 **124** SNMP **124** 

# ŧ

モジュール メッセージのロギング 57 設定 57

#### Þ

イネーブル化 66,105 DOM ロギング 66 スケジューラ 105 ユーザ 249 説明 249 ユーザアカウント 252-253, 259 確認 259 注意事項と制約事項 253 パスワード 252 ユーザー アカウントの制限事項 251 RBAC 251 ユーザーポリシー、定義 157 組み込みイベント マネージャ(EEM) 157 ユーザロール 249 RBAC 249 ユーザー ロール VLAN ポリシー、変更 258 RBAC 258 ユーザー ロール インターフェイス ポリシー、変更 257 RBAC 257 ユーザロールおよびルール、作成 255 RBAC 255

## よ

要件 252 ユーザパスワード 252

# 6

ランタイム診断 145 情報 145

### り

リモート ユーザ認証 104 スケジューラ 104 リモート ユーザー認証、設定 107-108 スケジューラ 107-108

## る

パレーパレ **250** RBAC **250** 

## れ

例 114
 ジョブスケジュール、表示 114
 スケジューラ ジョブ、結果の表示 114
 スケジューラ ジョブ、作成 114
 スケジューラ ジョブ、スケジューリング 114

# ろ

ロール 249 認証 249 ロールバック 99,102 ガイドライン 99 高可用性 99 制限事項 99 設定の確認 102 設定例 99 說明 99 チェックポイントコピーの作成 99 チェックポイントのコピー 99 チェックポイントファイルの削除 99 チェックポイントファイルへの復帰 99 デフォルト設定 102 ロールバックの実装 99 ログファイル 104 スケジューラ 104 ログファイルサイズ、定義 106 スケジューラ 106 ログファイル、消去 112 スケジューラ 112

# わ

```
ワープモード 221-223
概要 221
ステータスの確認 223
無効化 222
イネーブル化 222
```

翻訳について

このドキュメントは、米国シスコ発行ドキュメントの参考和訳です。リンク情報につきましては 、日本語版掲載時点で、英語版にアップデートがあり、リンク先のページが移動/変更されている 場合がありますことをご了承ください。あくまでも参考和訳となりますので、正式な内容につい ては米国サイトのドキュメントを参照ください。